# NISSAN R834 Supplement-i

# SERVICE MANUAL

### NISSAN MODEL R34 SERIES

#### QUICK REFERENCE INDEX

| GENERAL INFORMATION                       | GI |
|-------------------------------------------|----|
| ENGINE CONTROL SYSTEM                     | EC |
| TRANSFER                                  | TF |
| PROPELLER SHAFT &<br>DIFFERENTIAL CARRIER | PD |
| BRAKE SYSTEM                              | BR |
| STEERING SYSTEM                           | ST |
| RESTRAINT SYSTEM                          | RS |
| HEATER & AIR CONDITIONER                  | HA |
| ELECTRICAL SYSTEM                         | EL |
| SERVICE DATA                              | SD |

### FOREWORD

This Supplement contains information concerning necessary service procedures and relevant data for the model R34 face-lift.

All information, illustrations and specifications contained in this Supplement are based on the latest product information available at the time of publication. If your NISSAN model differs from the specifications contained in this Supplement, consult your NISSAN distributor for information.

The right is reserved to make changes in specifications and methods at any time without notice.

#### C 1999 NISSAN MOTOR CO., LTD. Printed in Japan

All rights reserved. No part of this Service Manual may be reproduced or stored in a retrieval system, or transmitted in any form, or by any means, electronic, mechanical, photocopying, recording or otherwise, without the prior written permission of Nissan Motor Company Ltd., Tokyo, Japan.

### HOW TO USE THIS MANUAL

- This Service Manual only contains the service data specifications and trouble diagnosis information such as self-diagnosis, CONSULT, circuit diagram and so on.
- ► For other information not specified in this manual, refer to the following service publications.
  - Pub. No. A006029 (Japanese version Service Manual for initial production model)
  - Pub. No. WD8E-0R34J0 (Wiring diagram manual for initial production model)
  - Pub. No. SM8E-0R34J0 (English version Service Manual for initial production model)
  - Pub. No. A006030 (Japanese version Service Manual for GTR model)
  - Pub. No. WD9E-R34AJ0 (Wiring diagram manual for GTR model)

### **IMPORTANT SAFETY NOTICE**

The proper performance of service is essential for both the safety of the technician and the efficient functioning of the vehicle.

The service methods in this Service Manual are described in such a manner that the service may be performed safely and accurately.

Service varies with the procedures used, the skills of the technician and the tools and parts available. Accordingly, anyone using service procedures, tools or parts which are not specifically recommended by NISSAN must first be completely satisfied that neither personal safety nor the vehicle's safety will be jeopardized by the service method selected.

### **GENERAL INFORMATION**

SECTION G

GI

EC

TF

PD

BR

HA

ΞL

SD

#### MODIFICATION NOTICE:

GT-R model has been introduced.

### CONTENTS

| CONSULT CHECKING SYSTEM         | 2 |
|---------------------------------|---|
| Function and System Application | 2 |
| Lithium Battery Replacement     | 2 |
| Checking Equipment              | 2 |
|                                 |   |

| IDENTIFICATION INFORMATION     |    |
|--------------------------------|----|
| Model Variation3               | ST |
| Vehicle Identification Number4 |    |
| Vehicle Identification Plate4  |    |
|                                | RS |

| Diagnostic<br>test mode          | Function                                                                                                    | ENGINE | Air bag | ABS | NATS       |
|----------------------------------|----------------------------------------------------------------------------------------------------|--------|---------|-----|------------|
| Work support                     | This mode enables a technician to adjust some devices faster<br>and more accurately by following the indications on CONSULT.          | ×      | _       | _   | -          |
| Self-diagnostic results          | Self-diagnostic results can be read and erased quickly.                                                                               | ×      | ×       | ×   | ×          |
| Trouble diagnostic record        | Current self-diagnostic results and all trouble diagnostic records previously stored can be read.                                     | —      | ×       | -   | _          |
| ECU discriminated No.            | Classification number of a replacement ECU can be read to pre-<br>vent an incorrect ECU from being installed.                         | —      | ×       | —   |            |
| Data monitor                     | Input/Output data in the ECM can be read.                                                                                             | ×      | -       | ×   | -          |
| Active test                      | Diagnostic Test Mode in which CONSULT drives some actuators apart from the ECMs and also shifts some parameters in a specified range. | ×      | _       | ×   |            |
| ECM part number                  | ECM part number can be read.                                                                                                    | ×      | -       | ×   |            |
| Function test                    | Conducted by CONSULT instead of a technician to determine whether each system is "OK" or "NG".                                        | ×      | —       | _   | -          |
| Control unit initializa-<br>tion | All registered ignition key IDs in NATS components can be ini-<br>tialized and new IDs can be registered.                             |        | -       | -   | · <b>x</b> |
| Self-function check              | ECM checks its own NATS communication interface.                                                                                      | -      |         | -   | ×          |

#### **Function and System Application**

×: Applicable

#### **Lithium Battery Replacement**

CONSULT contains a lithium battery. When replacing the battery obey the following: **WARNING:** 

Replace the lithium battery with SANYO Electric Co., Ltd., CR2032 only. Use of another battery may present a risk of fire or explosion. The battery may present a fire or chemical burn hazard if mistreated. Do not recharge, disassemble or dispose of in fire.

Keep the battery out of reach of children and discard used battery conforming to the local regulations.

#### **Checking Equipment**

When ordering the below equipment, contact your NISSAN distributor.

| Tool name                                                                                                    | Description |
|----------------------------------------------------------------------------------------------------|-------------|
| NISSAN CONSULT<br>(1) CONSULT unit<br>and accessories<br>(2) Program card<br>EE980 and NATS-E940<br>(For NATS) | NT004       |

#### **IDENTIFICATION INFORMATION**

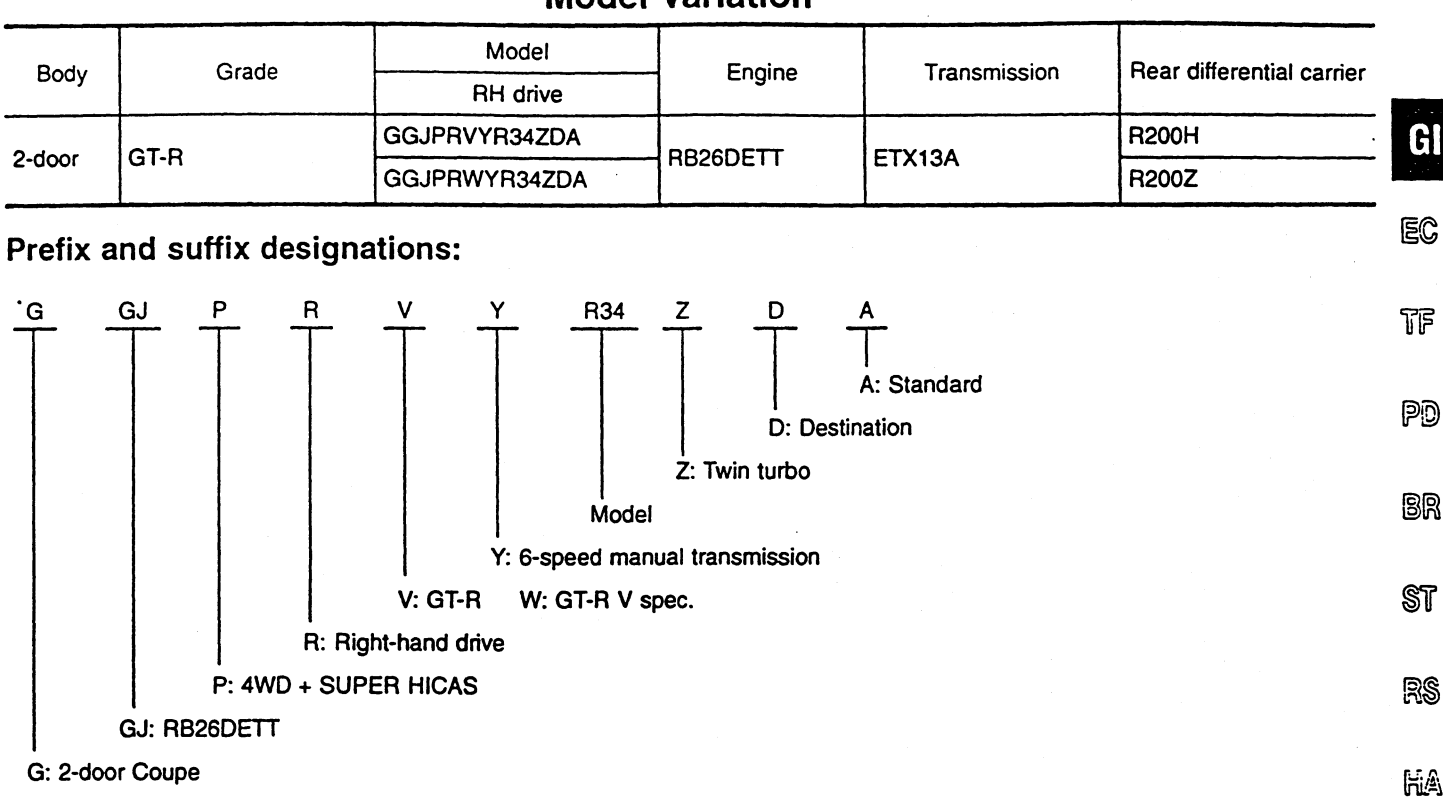

Si

SD

#### **Model Variation**

GI-3

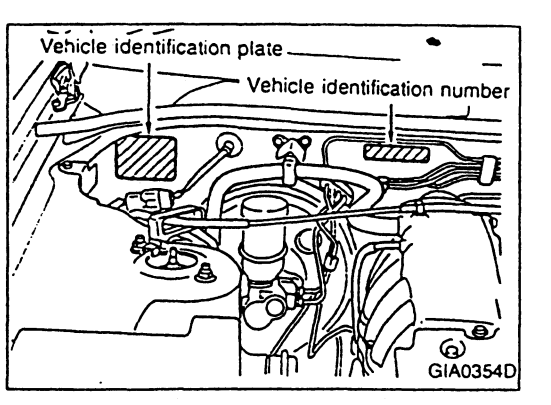

#### **Vehicle Identification Number**

The stamping position for vehicle identification number is at the right side of cowl top panel. GF-BNR34: From BNR34-000001

#### Vehicle Identification Plate

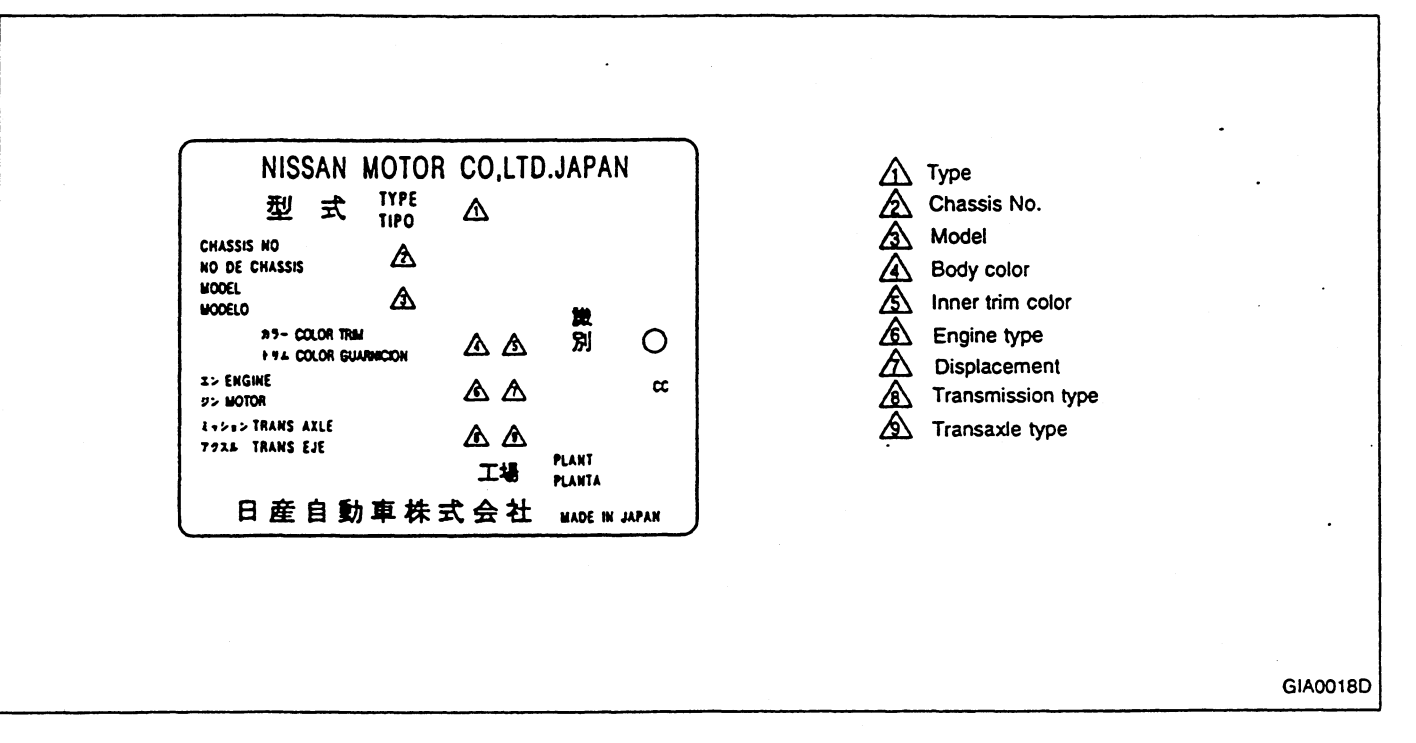

١

### ENGINE CONTROL SYSTEM

SECTION

GI

EC

-IT

PD

BR

SD

### MODIFICATION NOTICE:RB26DETT engine has been added.

### CONTENTS

#### ENGINE AND EMISSION CONTROL OVERALL

| SYSIEM                        |   |
|-------------------------------|---|
| System Description            | 2 |
| Description of Engine Control | 2 |
| System Diagram                | 3 |
| Component Parts Location      | 4 |
| Vacuum Hose Drawing           | 5 |
| Circuit Diagram               | 6 |
| ECM Terminal Layout           | 7 |
| TROUBLE DIAGNOSES             | 8 |
|                               |   |

| •                                         |     | <u>ବ</u> ିନ |
|-------------------------------------------|-----|-------------|
| Fail-Safe and Backup Functions            | 8   | 91          |
| Self-diagnosis                            | 9   |             |
| CONSULT                                   | .12 | D.S         |
| Symptom Matrix Chart                      | .18 | 110         |
| Idle Speed Inspection and Adjustment      | .19 |             |
| Ignition Timing Inspection and Adjustment | .20 | HA          |
| Air/Fuel Ratio Inspection                 | .21 |             |
| Fuel Pressure Inspection                  | .22 | _           |
| Fuel-cut Function Check                   | .23 |             |
| ECM Input/Output Signal Reference Value   | .24 |             |
|                                           |     |             |

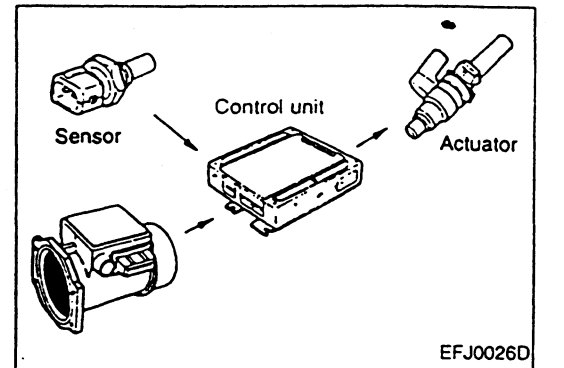

#### **System Description**

The engine control system, which performs various controls such as the fuel injection control, ignition timing control and idle speed with a single control unit, has been adopted.

The engine immobilizer system (anti-theft device) has been adopted.

Diagnostic system applicable to CONSULT has been adopted for easier inspection, service, and trouble diagnostic operations.

#### **Description of Engine Control**

| Item                                | Description                                                                                                    |  |
|-------------------------------------|----------------------------------------------------------------------------------------------------|--|
| Fuel injection control              | <ul> <li>Performs optimum fuel injection for every operation condition for improved exhaust performance and response.</li> <li>Adopts air/fuel ratio feedback learning control that performs compensation of air/fuel ratio for improved drivability when the system is in a transitional condition due to sudden change in air/fuel ratio.</li> </ul>                                                                                                    |  |
| Ignition timing control             | <ul> <li>Uses an ignition timing map stored in the control unit to perform controls so that the optimum ignition timing is obtained for every operating condition.</li> <li>Performs knock control, in which the ignition timing is advanced/retarded according to the presence of knocking, so that the optimum ignition timing is obtained for every operating condition and type of fuel.</li> <li>Each cylinder has a built-in ignition coil equipped with a power transistor. This provides the highest possible reliability.</li> </ul> |  |
| Idle speed control                  | • Performs feedback control to obtain the target idle speed for various conditions, such as during warm-up or when the air conditioner is actuated, via the AAC valve that adjusts the intake air amount when the throttle valve is fully closed.                                                                                                    |  |
| Fuel pump drive control             | <ul> <li>Turns the fuel pump relay ON/OFF according to the engine speed signal.</li> <li>FPCM (Fuel Pump Control Modulator) control has been adopted for reduced idle noise.</li> </ul>                                                                                                    |  |
| Heated oxygen sensor heater control | • Promotes warm-up of the heated oxygen sensor for improved air/fuel ratio feedback function.                                                                                                    |  |
| Air conditioner cut control         | • Turns the air conditioner relay OFF at starting or during acceleration to reduce the engine load.                                                                                                    |  |
| Auxiliary electric fan control      | • Turns the auxiliary electric fan relay ON/OFF according to the engine coolant temperature signal.                                                                                                    |  |
| Turbo pressure control              | <ul> <li>Wastegate valve control solenoid valve (duty control) operation in response to existing driving<br/>conditions.</li> </ul>                                                                                                    |  |
| Engine immobilizer                  | <ul> <li>Prevents engine starting in response to data received from IMMU.</li> </ul>                                                                                                    |  |
| Fail-safe and backup controls       | • Ensures the vehicle's safe operation and enables the vehicle to be driven in an emergency when any of the system major components (microcomputer in the control unit, engine coolant temperature sensor, etc.) fails.                                                                                                    |  |
| Diagnostic system                   | <ul> <li>For easier trouble diagnosis, self-diagnostic system is adopted and the existing diagnostic system<br/>is modified so that CONSULT can be used.</li> </ul>                                                                                                    |  |

#### System Diagram

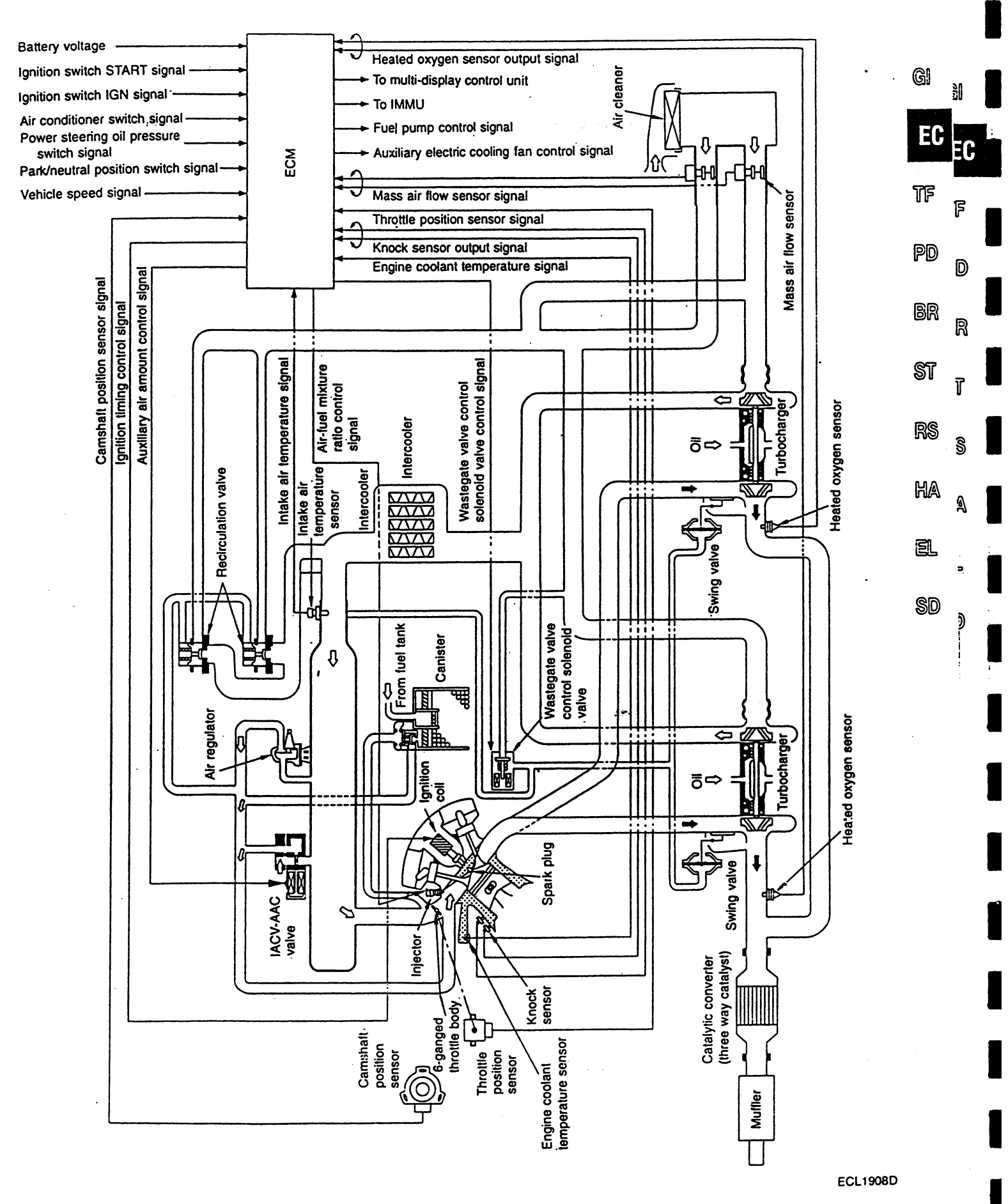

EC-3

#### ENGINE AND EMISSION CONTROL OVERALL SYSTEM

Component Parts Location

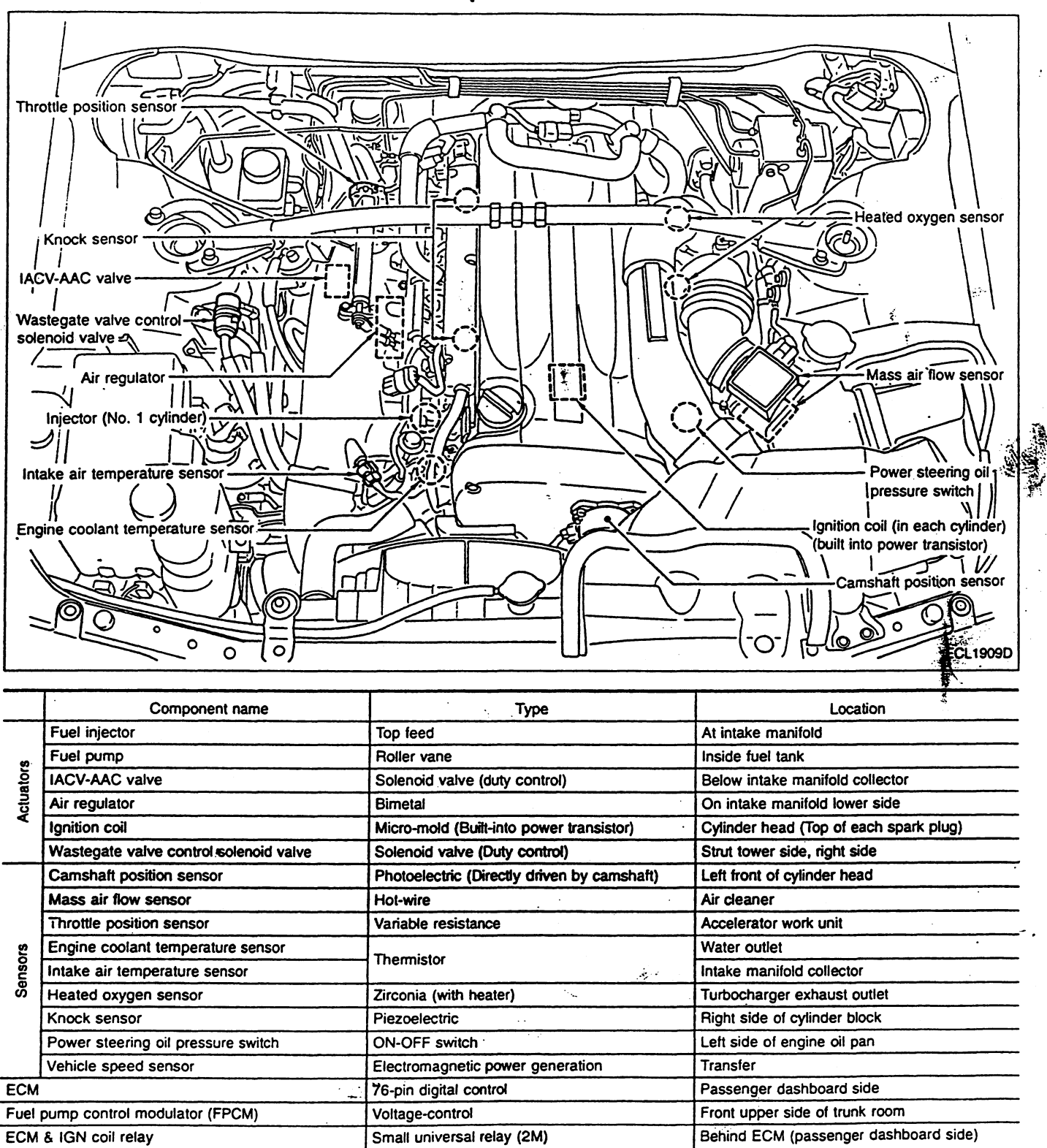

- `

#### ENGINE AND EMISSION CONTROL OVERALL SYSTEM

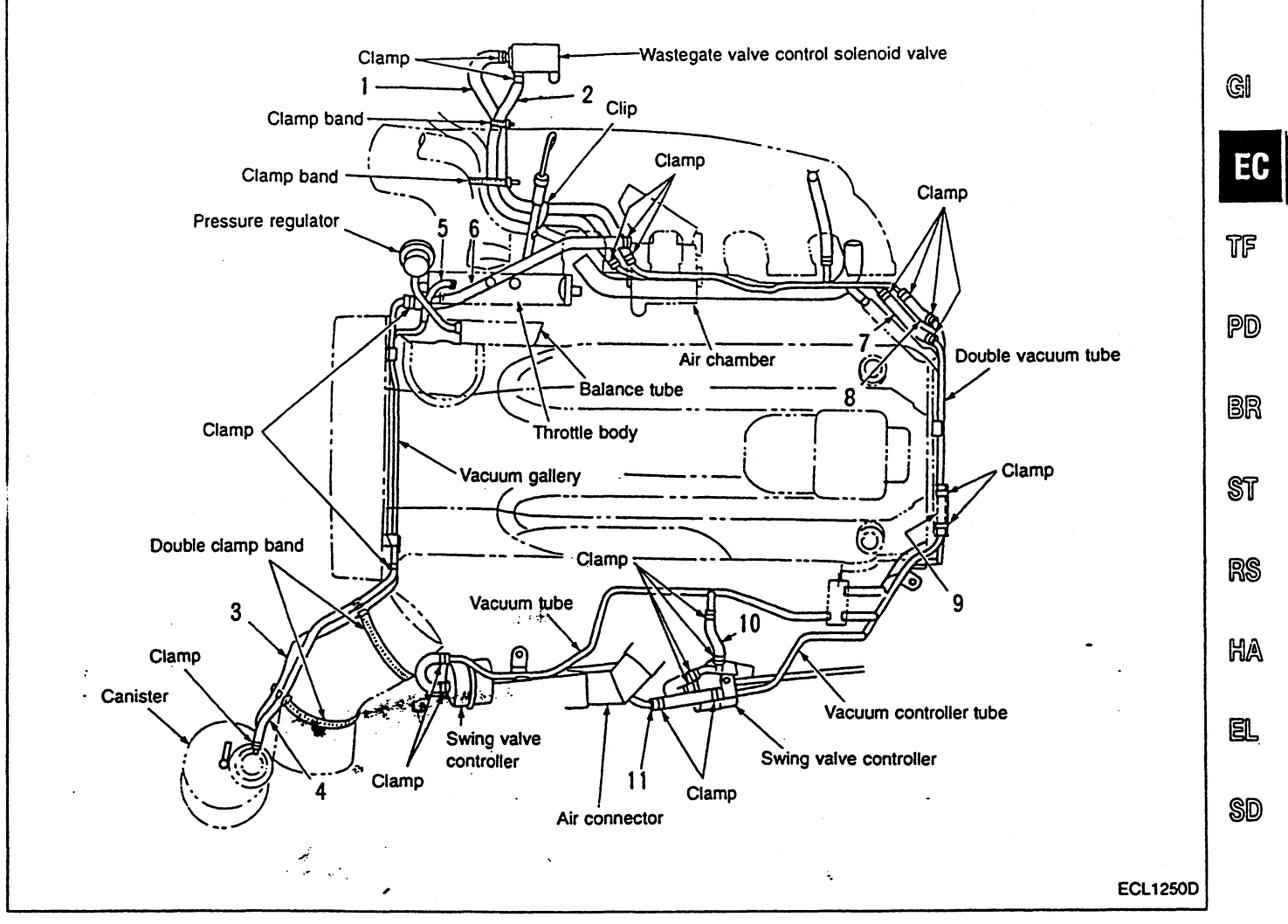

#### **Vacuum Hose Drawing**

- 1. Wastegate valve control solenoid valve to Vacuum gallery
- 2. Wastegate valve control solenoid valve to Vacuum gallery
- 3. Canister to Vacuum gallery
- 4. Canister to Vacuum gallery
- 5. Throttle chamber to Vacuum gallery
- 6. Air chamber to Vacuum gallery

- 7. Vacuum gallery to Vacuum gallery
- 8. Vacuum gallery to Vacuum gallery
- 9. Vacuum gallery to Vacuum gallery
- 10. Vacuum gallery to Vacuum gallery
- 11. Vacuum gallery to Vacuum controller tube

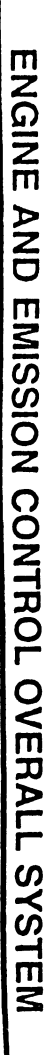

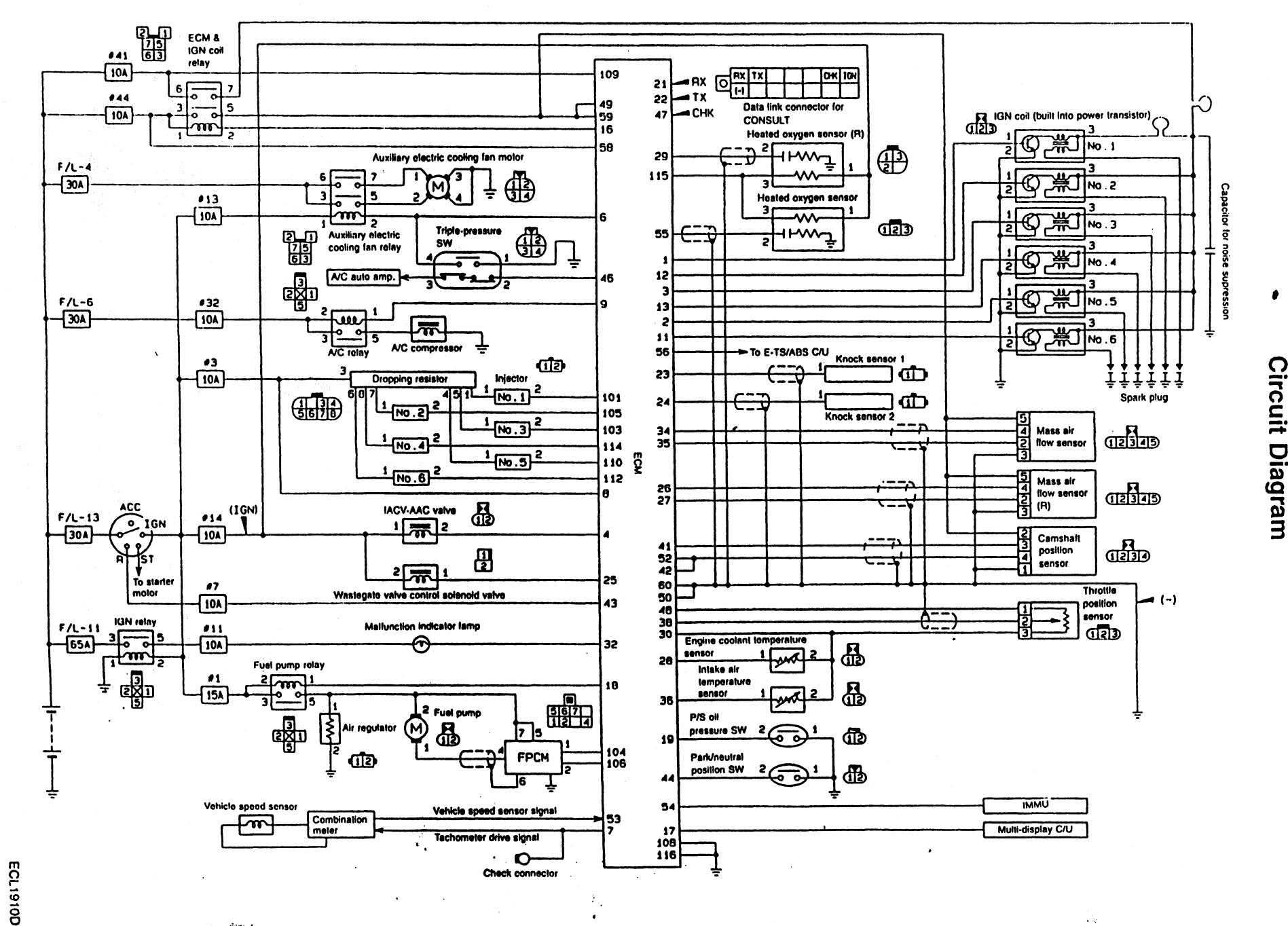

ПС-6

Service of the

#### ENGINE AND EMISSION CONTROL OVERALL SYSTEM

#### **ECM Terminal Layout**

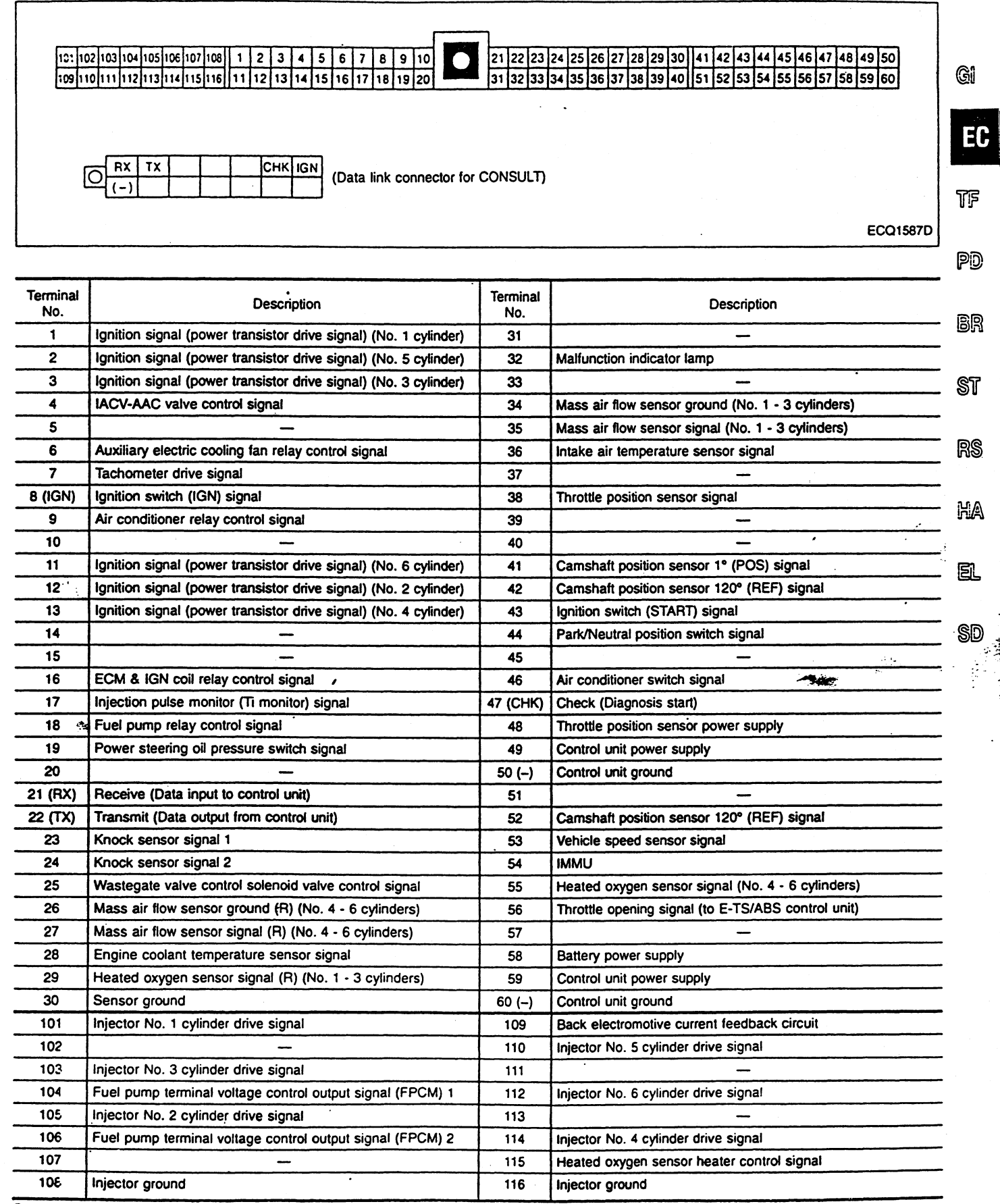

Symbols in ( ) next to terminal numbers indicate the data link connector terminals.

**EC-7** 

#### Fail-Safe and Backup Functions

- The fail-safe function estimates the opening conditions with other input signals and selects safer conditions for the engine (vehicle) control, based on the data previously stored in the control unit, when any of the critical sensors in the ECM fails.
- The backup function allows the vehicle to be driven, using control signals previously stored in the control unit, even if the critical part of the system fails.

|        | Function              | Related sensor                                    | Malfunction                                                                                                    | Fail-safe/backup                                                                                                    | MIL indication |
|--------|-----------------------|---------------------------------------------------|----------------------------------------------------------------------------------------------------|----------------------------------------------------------------------------------------------------|----------------|
|        | Backup                | ECM                                               | The microcomputer in the control<br>unit (CPU) is malfunctioning. Fixes the ignition timing, fuel injection pulse width, and<br>IACV-AAC valve opening to the preset values so that the<br>vehicle can be driven. |                                                                                                    | MIL lights up. |
| F<br>f | х<br>-                | Mass air<br>flow<br>sensor                        | Output voltage dropped below<br>0.28V while the engine is run-<br>ning.                                                                                                    | Selects the fuel injection pulse width according to the<br>engine speed and the throttle opening so that the vehicle<br>can be driven. Fuel injection will be inhibited when the<br>engine speed exceeded approx. 2,400 rpm. During fail-safe<br>control, idle speed is controlled to 1,200 rpm. | _              |
|        | Fail-safe<br>function | Engine<br>coolant<br>tempera-<br>ture sen-<br>sor | Same as malfunction indication<br>conditions. (Refer to EC-11.)                                                                                                    | Uses the estimated engine coolant temperature (varies with<br>elapsed time after start) to perform controls so that the<br>vehicle can be driven normally. Under these conditions, the<br>auxiliary electric cooling fan will operate in tandem with the<br>air conditioner switch.              | MIL lights up. |
|        |                       | Intake<br>air tem-<br>perature<br>sensor          |                                                                                                    | Engine control in response to the estimated intake air tem-<br>perature.                                                                                                    | _              |
|        |                       | Knock<br>sensor                                   |                                                                                                    | Judges the vehicle as of regular specification. Retards the ignition timing within the knocking range so that the vehicle can be driven normally.                                                                                                    |                |
|        |                       | Throttle<br>position<br>sensor                    |                                                                                                    | Determines idle position according to the base fuel sched-<br>ule and the engine speed.<br>Fixes the output to the preset value so that the vehicle can<br>be driven normally.                                                                                                    |                |

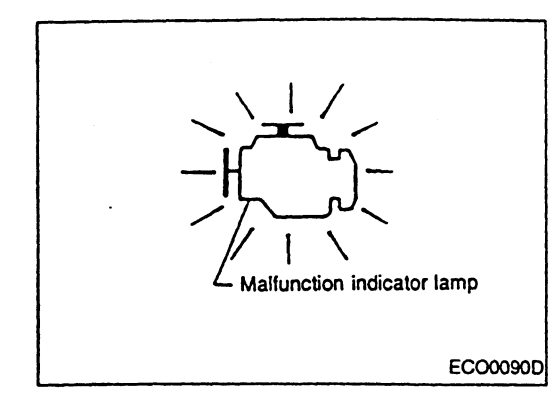

#### Self-diagnosis

#### MALFUNCTION INDICATOR LAMP (MIL) INDICATION

#### Diagnostic test mode I — BULB CHECK

The malfunction indicator lamp should come ON when the ignition switch is turned ON (engine not started), and go OFF when the engine is started.

21

7175

BR

ST

#### Diagnostic test mode I — MALFUNCTION WARNING

The system goes into the malfunction warning mode when any of the following conditions is satisfied, and warns the driver by lighting up the malfunction indicator lamp in the combination meter.

- Microcomputer (CPU) in the ECM is malfunctioning.
- Malfunction is detected during engine coolant temperature sensor circuit self-diagnosis.
- Malfunction is detected during overheat self-diagnosis.

#### Diagnostic test mode II — SELF-DIAGNOSTIC RESULTS

Nissan Anti-Theft System code number consists of a 3-digit numeral. For example, when it is "141", a long flash on-off cycle (14 times) and a short flash on-off cycle (1 time) appear on display.

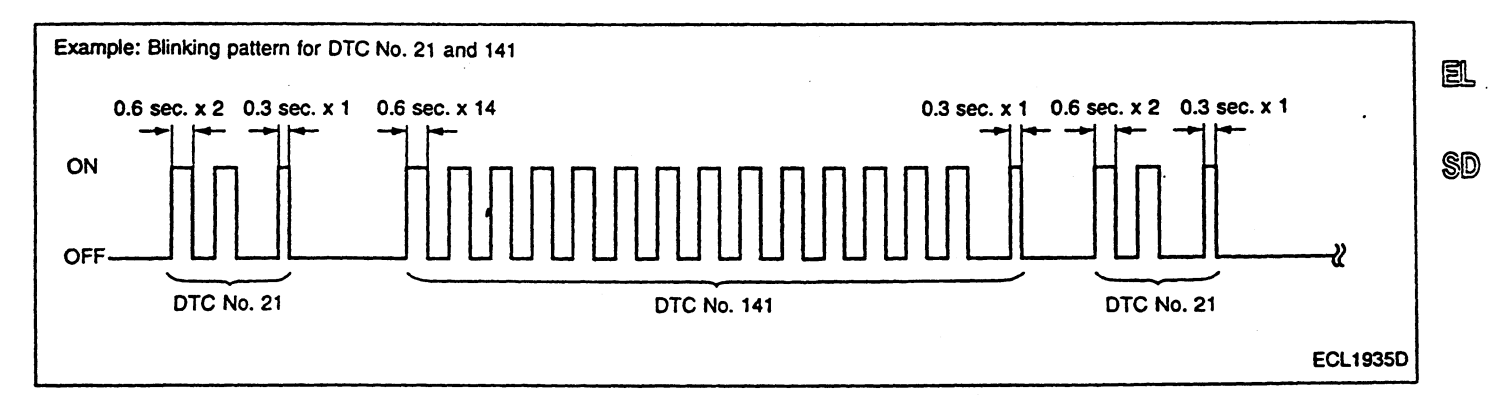

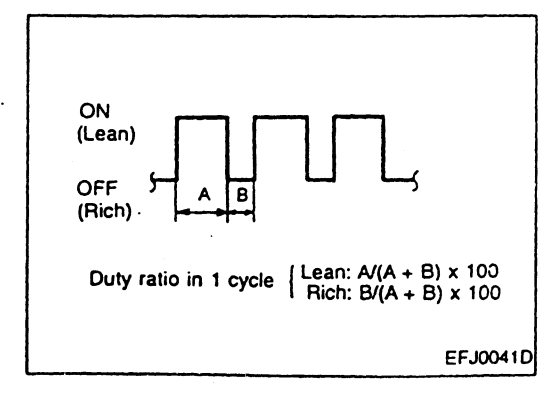

### Diagnostic test mode II — HEATED OXYGEN SENSOR MONITOR

- This mode indicates status of the air/fuel ratio by blinks of the malfunction indicator lamp.
- Warm up the engine and increase and maintain the engine speed at 2,000 rpm. Check that the malfunction indicator lamp blinks at least five times in 10 seconds. (Air-fuel mixture ratio feedback control is clamped during idling.)

#### Self-diagnosis (Cont'd)

• During air/fuel ratio feedback control, when heated oxygen sensor output is high (rich): MIL goes OFF.

when heated oxygen sensor output is low (lean): MIL comes ON.

- When air/fuel ratio feedback control is clamped: Status just before clamp is maintained.
- When air/fuel ratio feedback control is stopped: MIL goes OFF.
- Heated oxygen sensor monitor is initially set in No. 1 through No. 3 cylinder monitoring mode. If monitoring No. 4 through No. 6 cylinder is needed, short diagnosis connector CHK terminal and IGN terminal using a wire lead for at least 2 seconds, then remove wire lead from both terminals. A select code then flashes on and off, setting heated oxygen sensor monitor in No. 4 through No. 6 monitoring mode. Repeat above operations to shift heated oxygen sensor monitor from one mode to the other.

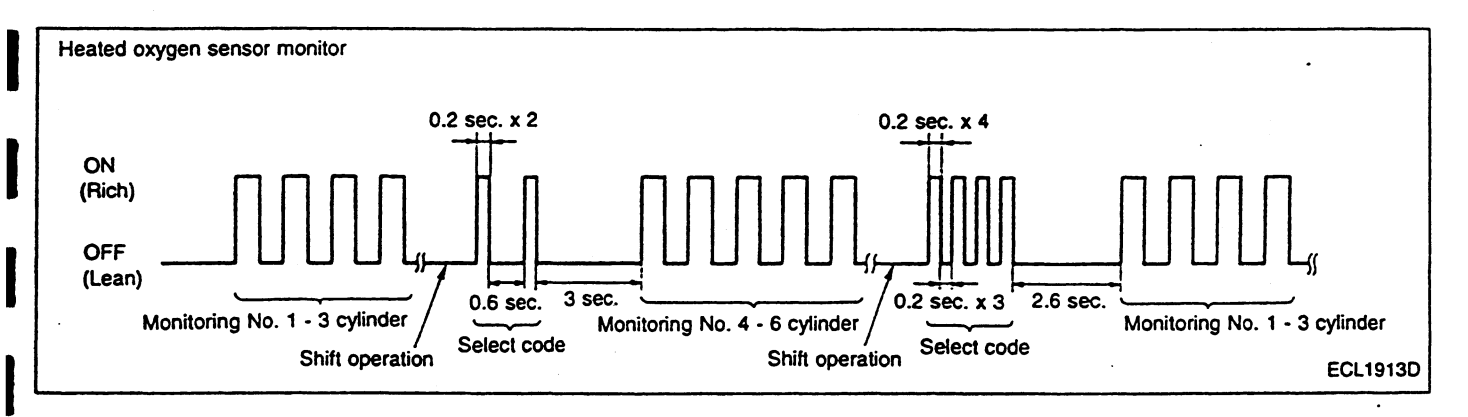

#### Self-diagnosis (Cont'd)

#### SELF-DIAGNOSTIC INDICATION ITEMS

| Contraction of the local division of the local division of the loc |                                                       |                                                                                                    |                |    |
|----------------------------------------------------------------------------------------------------|-------------------------------------------------------|----------------------------------------------------------------------------------------------------|----------------|----|
| DTC No.                                                                                                    | Self-diagnostic test items                            | Malfunction (DTC No.) indication conditions (Malfunction is detected when)                                                                                                    | MIL indication |    |
| 11                                                                                                    | Camshaft position sen-<br>sor signal circuit          | <ul> <li>1° (POS) signal or 120° (REF) signal is not input for predetermined time while the engine is running.</li> <li>Signal sometimes misses. (Abnormal correlation is detected between 1° (POS) signal and 120° (REF) signal.)</li> </ul>                                                        | —              | GI |
| 12                                                                                                    | Mass air flow sensor<br>signal circuit                | <ul> <li>Mass air flow sensor output voltage is 2.0V or greater for predetermined time when ignition switch is turned from OFF to ON, or after the engine is stalled.</li> <li>Mass air flow sensor output voltage is less than 0.28V for predetermined time while the engine is running.</li> </ul> | MIL lights up. | EC |
| 13                                                                                                    | Engine coolant tempera-<br>ture sensor signal circuit | <ul> <li>Engine coolant temperature sensor output voltage is approx. 4.8V or<br/>greater (open circuit) or less than 0.04V (short circuit) for predetermined<br/>time.</li> </ul>                                                                                                    | MIL lights up. | TF |
| 21                                                                                                    | Ignition signal circuit                               | <ul> <li>No consecutive ignition signal while the engine is running.</li> </ul>                                                                                                    | _              | PD |
| 28                                                                                                    | Overheat                                              | <ul> <li>Engine coolant temperature sensor output voltage is approx. 0.35V or less<br/>(sensor normal) for predetermined time.</li> </ul>                                                                                                    | MIL lights up. |    |
| 34                                                                                                    | Knock sensor signal cir-<br>cuit                      | <ul> <li>At least one knock sensor indicates the output voltage of approx. 4V or<br/>greater (open circuit) or less than approx. 1V (short circuit).</li> </ul>                                                                                                    | _              | BR |
| 41                                                                                                    | Intake air temperature sensor signal circuit          | <ul> <li>Intake air temperature sensor continuously emits an output voltage of more<br/>than approx. 4.8V (open circuit) or less than 0.04V (short-circuit) for a cer-<br/>tain period of time.</li> </ul>                                                                                           |                | st |
| 43                                                                                                    | Throttle position sensor signal circuit               | <ul> <li>Throttle position sensor output voltage is approx. 4.7V or greater (open circuit) or less than 0.04V (short circuit) for predetermined time.</li> </ul>                                                                                                    | MIL lights up. | RS |
| 55                                                                                                    | No malfunction                                        | No malfunction is detected in all the above circuits.                                                                                                    |                |    |
| 141                                                                                                    |                                                       | Lock mode in progress                                                                                                    |                |    |
| 142                                                                                                    |                                                       | Start permission code                                                                                                    |                | HA |
| 143                                                                                                    |                                                       | <ul> <li>Communication between ECM and IMMU is faulty.</li> </ul>                                                                                                    |                |    |
| 144                                                                                                    | Nissan Anti-Theft Sys-                                | Communication between ECM and IMMU is faulty.                                                                                                    | _              | SI |
| 145                                                                                                    | tem .                                                 | <ul> <li>Communication between IMMU and key is faulty or key itself is faulty.</li> </ul>                                                                                                    |                | 22 |
| 146                                                                                                    |                                                       | New or different key is used.                                                                                                    |                |    |
| 147                                                                                                    |                                                       | <ul> <li>EEP ROM built into ECM is faulty.</li> </ul>                                                                                                    |                | SD |
| 148                                                                                                    |                                                       | EEP ROM built into IMMU is faulty.                                                                                                    |                | •  |
|                                                                                                    |                                                       |                                                                                                    |                |    |

)

3

If any one of the codes 141 through 148 appear on display, the display shows only "NATS MALFUNC-TION" as a self-diagnostic result.

#### CONDITIONS TO TURN OFF MALFUNCTION INDICATOR LAMP

After cause of the problem has been eliminated from ignition signal system, turn ignition switch OFF. Overheat: Check for causes of overheat, then erase self-diagnostic results. Other items: Malfunction indicator lamp turns OFF when the vehicle returned to normal condition.

#### HOW TO ERASE SELF-DIAGNOSTIC RESULTS

In Diagnostic Test Mode II, with the engine stopped (ignition switch ON), connect terminals "CHK" and "IGN" on the data link connector for 2 or more seconds with a suitable harness, then disconnect them.

#### CONSULT

#### SELF-DIAGNOSTIC RESULTS MODE

When any of the control unit input/output signal circuits fails and the self-diagnostic malfunction detection conditions are satisfied, the malfunctioning circuit is stored in the memory and displayed later.

| Self-diagnostic test items                       | Malfunction is detected when                                                                                                    | Malfunction display item                                                          |  |
|--------------------------------------------------|----------------------------------------------------------------------------------------------------|-----------------------------------------------------------------------------------|--|
| Camshaft position sensor signal circuit          | <ul> <li>1° (POS) signal or 120° (REF) signal is not input for predetermined time while the engine is running.</li> <li>Abnormal correlation is detected between 1° (POS) signal and 120° (REF) signal.</li> </ul>                                                                                   | CAMSHAFT POSI SEN                                                                 |  |
| Mass air flow sensor signal cir-<br>cuit         | <ul> <li>Mass air flow sensor output voltage is 2.0V or greater for predetermined time when ignition switch is turned from OFF to ON, or after the engine is stalled.</li> <li>Mass air flow sensor output voltage is less than 0.28V for predetermined time while the engine is running.</li> </ul> | MASS AIR FLOW SEN                                                                 |  |
| Engine coolant temperature sensor signal circuit | <ul> <li>Engine coolant temperature sensor output voltage is approx.</li> <li>4.8V or greater (open circuit) or less than 0.04V (short circuit) for predetermined time.</li> </ul>                                                                                                    | COOLANT TEMP SEN                                                                  |  |
| Ignition signal circuit                          | <ul> <li>No consecutive ignition signal while the engine is running.</li> </ul>                                                                                                    | IGN SIGNAL-PRIMARY                                                                |  |
| Overheat                                         | <ul> <li>Engine coolant temperature sensor output voltage is approx.</li> <li>0.35V or less (sensor normal) for predetermined time.</li> </ul>                                                                                                    | OVER HEAT                                                                         |  |
| Knock sensor signal circuit                      | <ul> <li>At least one knock sensor indicates the output voltage of<br/>approx. 4V or greater (open circuit) or less than approx. 1V<br/>(short circuit).</li> </ul>                                                                                                    | KNOCK SENSOR                                                                      |  |
| Intake air temperature sensor signal circuit     | <ul> <li>Intake air temperature sensor continuously emits an output<br/>voltage of more than approx. 4.8V (open circuit) or less than<br/>0.04V (short-circuit) for a certain period of time.</li> </ul>                                                                                             | INT AIR TEMP SEN                                                                  |  |
| Throttle position sensor signal circuit          | <ul> <li>Throttle position sensor output voltage is approx. 4.8V or<br/>greater (open circuit) or 0.04V or less (short circuit) for prede-<br/>termined time.</li> </ul>                                                                                                    | THROTTLE POSI SEN                                                                 |  |
| No malfunction                                   | <ul> <li>No malfunction is detected in all the above circuits.</li> </ul>                                                                                                    | NO SELF DIAGNOSTIC FAIL-<br>URE INDICATED.<br>FURTHER TESTING MAY BE<br>REQUIRED. |  |
|                                                  | Lock mode in progress                                                                                                    |                                                                                   |  |
|                                                  | Start permission code                                                                                                    |                                                                                   |  |
|                                                  | Communication between ECM and IMMU is faulty.                                                                                                    |                                                                                   |  |
|                                                  | Communication between ECM and IMMU is faulty.                                                                                                    |                                                                                   |  |
| Nissan Anti-Theft System                         | <ul> <li>Communication between IMMU and key is faulty or key itself<br/>is faulty.</li> </ul>                                                                                                    | NATS MALFUNCTION                                                                  |  |
|                                                  | New or different key is used.                                                                                                    |                                                                                   |  |
|                                                  | EEP ROM built into ECM is faulty.                                                                                                    |                                                                                   |  |
|                                                  | <ul> <li>EEP ROM built into IMMU is faulty.</li> </ul>                                                                                                    |                                                                                   |  |

When malfunctions related to the Nissan Anti-theft System are detected, the CONSULT display shows only "NATS MALFUNCTION" as a self-diagnostic result. When doing trouble diagnoses, use a CONSULT program card for NATS. (Refer to EL section.)

CONSULT (Cont'd)

#### DATA MONITOR MODE

| Monitored item<br>[Unit]         | ECM<br>input<br>signals | Main<br>signals | Description                                                                                                    | Remarks                                                                                                    |    |
|----------------------------------|-------------------------|-----------------|----------------------------------------------------------------------------------------------------|----------------------------------------------------------------------------------------------------|----|
| CMPS-RPM<br>(POS) [rpm]          | 0                       | 0               | <ul> <li>Indicates the engine speed computed<br/>from the POS signal (1° signal) of the<br/>camshaft position sensor.</li> </ul>                                            |                                                                                                    | GI |
| MAS AIR/FL SE [V]                | $\bigcirc$              | $\bigcirc$      | <ul> <li>The signal voltage of the mass air flow sensor is displayed.</li> </ul>                                                                                            | <ul> <li>When the engine is stopped, a certain value is indicated.</li> </ul>                                                                                                    | EC |
| MAS A/FL SE-R [V]                | $\bigcirc$              |                 |                                                                                                    |                                                                                                    | TF |
| COOLAN TEMP/S<br>[°C] or [°F]    | 0                       | 0               | <ul> <li>The engine coolant temperature (deter-<br/>mined by the signal voltage of the engine<br/>coolant temperature sensor) is displayed.</li> </ul>                      | <ul> <li>When the engine coolant temperature<br/>sensor is open or short-circuited, ECM<br/>enters fail-safe mode. The engine coolant<br/>temperature determined by the ECM is<br/>displayed.</li> </ul> | PD |
| 02 SEN [V]                       | $\bigcirc$              |                 | <ul> <li>The signal voltage of the oxygen sensor<br/>is displayed.</li> </ul>                                                                                               |                                                                                                    | BR |
| 02 SEN-R [V]                     | $\bigcirc$              |                 |                                                                                                    |                                                                                                    | ST |
| M/R F/C MNT<br>[RICH/LEAN]       | 0                       |                 | <ul> <li>Display of oxygen sensor signal during<br/>air-fuel ratio feedback control:<br/>RICH means the mixture became<br/>"rich", and control is being affected</li> </ul> | <ul> <li>After turning ON the ignition switch,<br/>"RICH" is displayed until air-fuel mixture<br/>ratio feedback control begins.</li> <li>When the air-fuel ratio feedback is</li> </ul>                 | RS |
| M/R F/C MNT-R<br>[RICH/LEAN]     | $\bigcirc$              | 0               | toward a leaner mixture.<br>LEAN means the mixture became<br>"lean", and control is being affected<br>toward a rich mixture.                                                | clamped, the value just before the clamp-<br>ing is displayed continuously.                                                                                                    | HA |
| VHCL SPEED SE<br>[km/h] or [mph] | $\bigcirc$              | $\bigcirc$      | <ul> <li>The vehicle speed computed from the<br/>vehicle speed sensor signal is displayed.</li> </ul>                                                                       |                                                                                                    | EL |
| BATTERY VOLT [V]                 | $\bigcirc$              | $\bigcirc$      | <ul> <li>The power supply voltage of ECM is dis-<br/>played.</li> </ul>                                                                                                    |                                                                                                    | SD |
| THRTL POS SEN [V]                | $\bigcirc$              | $\bigcirc$      | <ul> <li>The throttle position sensor signal volt-<br/>age is displayed.</li> </ul>                                                                                         |                                                                                                    |    |
| INT/A TEMP SE [°C]<br>or [°F]    | 0                       |                 | • The intake air temperature determined by the signal voltage of the intake air temperature sensor is indicated.                                                            |                                                                                                    |    |
| START SIGNAL<br>[ON/OFF]         | $\bigcirc$              | 0               | <ul> <li>Indicates [ON/OFF] condition from the starter signal.</li> </ul>                                                                                                   | <ul> <li>After starting the engine, [OFF] is dis-<br/>played regardless of the starter signal.</li> </ul>                                                                                                |    |
| CLSD THL/POSI<br>(ON/OFF]        | Ο                       | Ο               | <ul> <li>Indicates [ON/OFF] condition from the<br/>throttle position sensor signal.</li> </ul>                                                                              |                                                                                                    |    |
| AIR COND SIG<br>[ON/OFF]         | 0                       | 0               | <ul> <li>Indicates [ON/OFF] condition of the air<br/>conditioner switch as determined by the<br/>air conditioner signal.</li> </ul>                                         |                                                                                                    |    |
| P/N POSI SW<br>[ON/OFF]          | $\bigcirc$              | $\bigcirc$      | <ul> <li>Indicates [ON/OFF] condition from the<br/>park/neutral position switch signal.</li> </ul>                                                                          |                                                                                                    |    |
| PW/ST SIGNAL<br>[ON/OFF]         | 0                       | 0               | <ul> <li>[ON/OFF] condition of the power steering<br/>oil pressure switch determined by the<br/>power steering oil pressure signal is indi-<br/>cated.</li> </ul>           |                                                                                                    |    |

NOTE:

Any monitored item that does not match the vehicle being diagnosed is deleted from the display automatically.

| Monitored item<br>[Unit]       | ECM<br>input<br>signals | Main<br>signals | Description                                                                                                    | Remarks                                                                                                    |
|--------------------------------|-------------------------|-----------------|----------------------------------------------------------------------------------------------------|----------------------------------------------------------------------------------------------------|
| INJ PULSE [msec]               |                         | Ο               | <ul> <li>Indicates the actual fuel injection pulse<br/>width compensated by ECM according to<br/>the input signals.</li> </ul>                                                                                                    | <ul> <li>When the engine is stopped, a certain<br/>computed value is indicated.</li> </ul>                                                                                                    |
| INJ PULSE-R [msec]             |                         |                 |                                                                                                    |                                                                                                    |
| IGN TIMING [BTDC]              |                         | Ο               | <ul> <li>Indicates the ignition timing computed by<br/>ECM according to the input signals.</li> </ul>                                                                                                    | <ul> <li>When the engine is stopped, a certain value is indicated.</li> </ul>                                                                                                    |
| IACV-AAC/V [%]                 |                         | Ο               | <ul> <li>Indicates IACV-AAC/V control value com-<br/>puted by ECM according to the input sig-<br/>nals.</li> </ul>                                                                                                    |                                                                                                    |
| W/G CONT S/V [%]               |                         | 0               | <ul> <li>Indicates the wastegate valve control<br/>solenoid valve computed by ECM<br/>according to the input signals.</li> </ul>                                                                                                    |                                                                                                    |
| PURG VOL C/V<br>[ON/OFF duty]  |                         | 0               | <ul> <li>Indicates the EVAP canister purge volume control valve computed by the ECM according to the input signals.</li> <li>The opening becomes larger as the value increases.</li> </ul>                                            |                                                                                                    |
| A/F ALPHA [%]                  |                         | 0               | <ul> <li>The mean value of the air-fuel ratio feed-<br/>back correction factor per cycle is indi-<br/>cated.</li> </ul>                                                                                                    | <ul> <li>When the engine is stopped, a certain value is indicated.</li> <li>This data also includes the data for the</li> </ul>                                                                                     |
| AVF ALPHA-R [%]                |                         |                 |                                                                                                    | air-fuel ratio learning control.                                                                                                    |
| AIR COND RELY<br>[ON/OFF]      |                         | Ο               | <ul> <li>The air conditioner relay control condition<br/>(determined by ECM according to the<br/>input signal) is indicated.</li> </ul>                                                                                               |                                                                                                    |
| FUEL PUMP RELY<br>[ON/OFF]     |                         | $\bigcirc$      | <ul> <li>Indicates the fuel pump relay control con-<br/>dition determined by ECM according to<br/>the input signals.</li> </ul>                                                                                                    |                                                                                                    |
| Cooling Fan<br>[on/off]        |                         | 0               | <ul> <li>The control condition of the cooling fan<br/>(determined by ECM according to the<br/>input signal) is indicated.</li> <li>ON Operating<br/>OFF Stop</li> </ul>                                                               |                                                                                                    |
| W/G CONT S/V<br>[ON/OFF]       |                         |                 | <ul> <li>Indicates [ON/OFF] condition of the<br/>wastegate valve control solenoid valve<br/>determined by ECM according to the<br/>input signals.</li> <li>ON High turbocharger pressure<br/>OFF Low turbocharger pressure</li> </ul> |                                                                                                    |
| VOLTAGE<br>[V]                 |                         |                 | • Voltage measured by the voltage probe.                                                                                                    |                                                                                                    |
| PULSE<br>[msec] or [Hz] or [%] |                         |                 | <ul> <li>Pulse width, frequency or duty cycle<br/>measured by the pulse probe.</li> </ul>                                                                                                    | <ul> <li>Only "#" is displayed if item is unable to be measured.</li> <li>Figures with "#"s are temporary ones. They are the same figures as an actual piece of data which was just previously measured.</li> </ul> |

#### ACTIVE TEST MODE

| TEST ITEM             | CONDITION                                                                                                    | JUDGEMENT                                                 | CHECK ITEM (REMEDY)                                                                                                    |          |
|-----------------------|----------------------------------------------------------------------------------------------------|-----------------------------------------------------------|----------------------------------------------------------------------------------------------------|----------|
| FUEL INJECTION        | <ul> <li>Engine: Return to the original trouble condition</li> <li>Change the amount of fuel injection using CONSULT.</li> </ul>                                                     | If trouble symptom disappears, see<br>CHECK ITEM.         | <ul> <li>Harness and connector</li> <li>Fuel injectors</li> <li>Oxygen sensor</li> </ul>                                                            | GI       |
| IACV-AAC/V<br>OPENING | <ul> <li>Engine: After warming up, idle the engine.</li> <li>Change the IACV-AAC valve opening percent using CONSULT.</li> </ul>                                                     | Engine speed changes according to the<br>opening percent. | Hamess and connector     IACV-AAC valve                                                                                                    | EC       |
| ENG COOLANT<br>TEMP   | <ul> <li>Engine: Return to the original trouble condition</li> <li>Change the engine coolant temperature using CONSULT.</li> </ul>                                                   | If trouble symptom disappears, see<br>CHECK ITEM.         | <ul> <li>Harness and connector</li> <li>Engine coolant temperature sensor</li> <li>Fuel injectors</li> </ul>                                        | TF       |
| IGNITION TIMING       | <ul> <li>Engine: Return to the original trouble condition</li> <li>Timing light: Set</li> <li>Retard the ignition timing using CONSULT.</li> </ul>                                   | If trouble symptom disappears, see<br>CHECK ITEM.         | <ul> <li>Adjust ignition timing (by moving<br/>camshaft position sensor)</li> </ul>                                                                 | PD       |
| POWER BALANCE         | <ul> <li>Engine: After warming up, idle the engine.</li> <li>A/C switch "OFF"</li> <li>Shift lever "N"</li> <li>Cut off each injector signal one at a time using CONSULT.</li> </ul> | Engine runs rough or dies.                                | <ul> <li>Harness and connector</li> <li>Compression</li> <li>Injectors</li> <li>Ignition coil with power transistor</li> <li>Spark plugs</li> </ul> | BR<br>St |
| COOLING FAN           | <ul> <li>Ignition switch: ON</li> <li>Turn the cooling fan "ON" and "OFF"<br/>using CONSULT.</li> </ul>                                                                              | Cooling fan moves and stops.                              | <ul> <li>Harness and connector</li> <li>Cooling fan motor</li> <li>Cooling fan relay</li> </ul>                                                     | RS       |
| FUEL PUMP RELAY       | <ul> <li>Ignition switch: ON (Engine stopped)</li> <li>Turn the fuel pump relay "ON" and<br/>"OFF" using CONSULT and listen to<br/>operating sound.</li> </ul>                       | Fuel pump relay makes the operating sound.                | Hamess and connector     Fuel pump relay                                                                                                    | HA       |
| SELF-LEARNING<br>CONT | <ul> <li>In this test, the coefficient of self-learning screen.</li> </ul>                                                                                                    | ng control mixture ratio returns to the origin            | al coefficient by touching "CLEAR" on the                                                                                                    | EL       |
| TURBOCHARGE<br>PRES   | <ul> <li>Engine: Return to the original trouble<br/>condition</li> <li>Change the wastegate valve control<br/>solenoid valve opening percent using<br/>CONSULT.</li> </ul>           | If trouble symptom disappears, see<br>CHECK ITEM.         | Hamess and connector     Wastegate valve control solenoid     valve     Vacuum hose                                                                 | SD       |

.....

#### FUNCTION TEST MODE

| FUNCTION TEST            | CONDITION                                                                                                    | JUDGEME                                                                    | ENT               | CHECK ITEM (REMEDY)                                                                                                    |  |  |
|--------------------------|----------------------------------------------------------------------------------------------------|----------------------------------------------------------------------------|-------------------|----------------------------------------------------------------------------------------------------|--|--|
| SELF-DIAG<br>RESULTS     | <ul> <li>Ignition switch: ON<br/>(Engine stopped)</li> <li>Displays the results of on board<br/>diagnostic system.</li> </ul>                                                                                                    | _                                                                          |                   | Objective system                                                                                                    |  |  |
| CLOSED THROTTLE          | <ul> <li>Ignition switch: ON<br/>(Engine stopped)</li> <li>Throttle position sensor circuit is<br/>tested when throttle is opened and</li> </ul>                                                                                                    | Throttle valve:<br>opened                                                  | OFF               | <ul> <li>Harness and connector</li> <li>Throttle position sensor (Closed throttle position)</li> <li>Throttle position sensor (Closed</li> </ul>                                                           |  |  |
|                          | closed fully. ("IDLE POSITION" is<br>the test item name for the vehicles<br>in which idle is selected by throttle<br>position sensor.)                                                                                                    | Throttle valve:<br>closed                                                  | ON                | <ul> <li>throttle position) adjustment</li> <li>Throttle linkage</li> <li>Verify operation in DATA<br/>MONITOR mode.</li> </ul>                                                                            |  |  |
| THROTTLE POSI<br>SEN CKT | <ul> <li>Ignition switch: ON<br/>(Engine stopped)</li> <li>Throttle position sensor circuit is<br/>tested when throttle is opened and<br/>closed fully.</li> </ul>                                                                                                    | Range (Throttle<br>valve fully opened<br>— Throttle valve<br>fully closed) | More than<br>3.0V | <ul> <li>Harness and connector</li> <li>Throttle position sensor</li> <li>Throttle position sensor<br/>adjustment</li> <li>Throttle linkage</li> <li>Verify operation in DATA<br/>MONITOR mode.</li> </ul> |  |  |
| PARK/NEUT POSI<br>SW CKT | <ul> <li>Ignition switch: ON<br/>(Engine stopped)</li> <li>Neutral position switch circuit is</li> </ul>                                                                                                    | Out of N/P<br>positions                                                    | OFF               | Harness and connector     Neutral position switch                                                                                                    |  |  |
|                          | tested when shift lever is manipulated.                                                                                                    | In N/P positions                                                           | ON                | Linkage adjustment                                                                                                    |  |  |
| FUEL PUMP<br>CIRCUIT     | <ul> <li>Ignition switch: ON<br/>(Engine stopped)</li> <li>Fuel pump circuit is tested by<br/>checking the pulsation in fuel<br/>pressure when fuel tube is<br/>pinched.</li> </ul>                                                                                                    | There is pressure p<br>the fuel feed hose.                                 | oulsation on      | <ul> <li>Harness and connector</li> <li>Fuel pump</li> <li>Fuel pump relay</li> <li>Fuel filter clogging</li> <li>Fuel level</li> </ul>                                                                    |  |  |
| COOLING FAN<br>CIRCUIT   | <ul> <li>Ignition switch: ON<br/>(Engine stopped)</li> <li>Cooling fan circuit is tested when<br/>cooling fan is rotated.</li> </ul>                                                                                                    | The cooling fan rota<br>stops every 3 seco                                 | ates and<br>nds.  | <ul> <li>Harness and connector</li> <li>Cooling fan motor</li> <li>Cooling fan relay</li> </ul>                                                                                                    |  |  |
| START SIGNAL<br>CIRCUIT  | <ul> <li>Ignition switch: ON → START</li> <li>Start signal circuit is tested when<br/>engine is started by operating the<br/>starter. Battery voltage and water<br/>temperature before cranking, and<br/>average battery voltage, mass air<br/>flow sensor output voltage and<br/>cranking speed during cranking<br/>are displayed.</li> </ul> | Start signal: OFF –                                                        | → ON              | <ul> <li>Harness and connector</li> <li>Ignition switch</li> </ul>                                                                                                    |  |  |

EC-16

٠,

| FUNCTION TEST            | CONDITION                                                                                                    | JUDGEME                                                                                    | INT                                                                                                    | CHECK ITEM (REMEDY)                                                                                                    |                      |  |  |  |
|--------------------------|----------------------------------------------------------------------------------------------------|--------------------------------------------------------------------------------------------|----------------------------------------------------------------------------------------------------|----------------------------------------------------------------------------------------------------|----------------------|--|--|--|
| PW/ST SIGNAL             | <ul> <li>Ignition switch: ON<br/>(Engine running)</li> <li>Power steering oil pressure switch</li> </ul>                                                                                                    | Locked position                                                                            | ON                                                                                                    | Harness and connector     Power steering oil pressure switch                                                                                                    |                      |  |  |  |
| CIRCUIT                  | circuit is tested when steering<br>wheel is rotated fully and then set<br>to a straight line running position.                                                                                                    | Neutral position                                                                           | OFF                                                                                                    | Power steering oil pump                                                                                                    | EC                   |  |  |  |
| VEHICLE SPEED<br>SEN CKT | <ul> <li>Vehicle speed sensor circuit is<br/>tested when vehicle is running at<br/>a speed of 10 km/h (6 MPH) or<br/>higher.</li> </ul>                                                                                                    | Vehicle speed sens<br>signal is greater the<br>(2 MPH).                                    | <ul> <li>ehicle speed sensor input</li> <li>gnal is greater than 4 km/h</li> <li>MPH).</li> <li>Harness and connector</li> <li>Vehicle speed sensor</li> <li>Speedometer</li> </ul> |                                                                                                    |                      |  |  |  |
| IGN TIMING ADJ           | <ul> <li>After warming up, idle the engine.</li> <li>Ignition timing is checked by reading ignition timing with a timing light and checking whether it agrees with specifications.</li> </ul>                                                                                                    | The timing light ind same value on the                                                     | icates the screen.                                                                                                    | <ul> <li>Adjust ignition timing (by moving camshaft position sensor or distributor)</li> <li>Camshaft position sensor drive mechanism</li> </ul>                                                                                                    |                      |  |  |  |
| MIXTURE RATIO<br>TEST    | • Air-fuel ratio feedback circuit<br>(injection system, ignition system,<br>vacuum system, etc.) is tested by<br>examining the oxygen sensor out-<br>put at 2,000 rpm under non-<br>loaded state.                                                                                                    | Oxygen sensor CO<br>than 5 times during<br>onds                                            | UNT: More<br>10 sec-                                                                                                    | <ul> <li>INJECTION SYS (Injector, fuel pressure regulator, harness or connector)</li> <li>IGNITION SYS (Spark plug, ignition coil, power transistor harness or connector)</li> <li>VACUUM SYS (Intake air leaks)</li> <li>Oxygen sensor circuit</li> <li>Oxygen sensor operation</li> <li>Fuel pressure high or low</li> <li>Mass air flow sensor</li> </ul> | st<br>Rs<br>Ha<br>El |  |  |  |
| POWER BALANCE            | <ul> <li>After warming up, idle the engine.</li> <li>Injector operation of each cylinder<br/>is stopped one after another, and<br/>resultant change in engine rotation<br/>is examined to evaluate combus-<br/>tion of each cylinder. (This is only<br/>displayed for models where a<br/>sequential multiport fuel injection<br/>system is used.)</li> </ul> | Difference in engin<br>greater than 25 rpr<br>and after cutting of<br>tor of each cylinder | e speed is<br>n before<br>f the injec-<br>r.                                                                                                    | <ul> <li>Injector circuit (Injector, harness or connector)</li> <li>Ignition circuit (Spark plug, ignition coil, power transistor harness or connector)</li> <li>Compression</li> <li>Valve timing</li> </ul>                                                                                                    | SD                   |  |  |  |
| IACV-AAC/V<br>SYSTEM     | <ul> <li>After warming up, idle the engine.</li> <li>IACV-AAC valve system is tested<br/>by detecting change in engine<br/>speed when IACV-AAC valve<br/>opening is changed to 0%, 20%<br/>and 80%.</li> </ul>                                                                                                    | Difference in engin<br>greater than 150 m<br>when valve openin<br>and at 20%.              | e speed is<br>om between<br>g is at 80%                                                                                                    | <ul> <li>Harness and connector</li> <li>IACV-AAC valve</li> <li>Air passage restriction between air inlet and IACV-AAC valve</li> <li>IAS (Idle adjusting screw) adjustment</li> </ul>                                                                                                    |                      |  |  |  |

#### Symptom Matrix Chart

#### RELATION BETWEEN CONTROL ITEMS AND SENSORS/ACTUATORS

|                 |                                                                                                | Control item                           | Fue                    | el injec<br>contro              | tion             |                         |                    |                         |                             |                                | ontrol                         |                        |                |           |
|-----------------|------------------------------------------------------------------------------------------------|----------------------------------------|------------------------|---------------------------------|------------------|-------------------------|--------------------|-------------------------|-----------------------------|--------------------------------|--------------------------------|------------------------|----------------|-----------|
| ©:<br>O:<br>Ser | High possibility to control damage<br>Low possibility to control damage<br>nsors and actuators |                                        | Fuel injection control | Air/luel ratio feedback control | Fuel cut control | Ignition timing control | Idle speed control | Fuel pump drive control | Air conditioner cut control | Auxiliary electric fan control | Heated oxygen sensor heater co | Turbo pressure control | Self-diagnosis | Fail-safe |
|                 | Camshaft position sensor                                                                       |                                        | 0                      | 0                               | 0                | 0                       | 0                  | 0                       | 0                           | 0                              | 0                              | 0                      | 0              |           |
|                 | Mass air flow sensor                                                                           |                                        | 6                      | 0                               | 0                | 0                       |                    |                         |                             |                                |                                | 0                      | 0              | 0         |
|                 | Engine coolant temperature sensor                                                              |                                        | 0                      | 0                               | 0                | 0                       | 0                  | 0                       | 0                           | 0                              |                                | 0                      | 0              | 0         |
|                 | Intake air temperature sensor                                                                  |                                        | 0                      |                                 | 0                |                         |                    |                         |                             |                                |                                |                        | 0              |           |
|                 | Heated oxygen sensor                                                                           |                                        |                        | 0                               |                  |                         |                    |                         |                             |                                | 0                              |                        |                |           |
|                 | Knock sensor                                                                                   |                                        |                        |                                 |                  | 0                       |                    |                         |                             |                                |                                | 0                      | 0              | 0         |
| sor             | Vehicle speed sensor                                                                           |                                        |                        | 0                               | 0                |                         | 0                  |                         | 0                           |                                |                                |                        |                |           |
| Ser             | Throttle position sensor                                                                       |                                        | 0                      | 0                               | 0                | 0                       | 0                  |                         | 0                           |                                |                                | 0                      | 0              | 0         |
|                 |                                                                                                | START                                  | 0                      | 0                               |                  | 0                       |                    |                         | 0                           | 0                              |                                | 0                      |                |           |
|                 |                                                                                                | IGN                                    | 0                      | 0                               | 0                | 0                       | 0                  | 0                       | 0                           | 0                              | 0                              | 0                      |                |           |
|                 | Air conditioner switch                                                                         |                                        |                        | ·                               | 0                |                         | 0                  |                         | 0                           | 0                              |                                |                        |                |           |
|                 | Park/neutral position switch                                                                   |                                        | 0                      | 0                               | 0                | 0                       | 0                  |                         |                             |                                |                                |                        |                |           |
|                 | Power steering oil pressure switch                                                             |                                        |                        |                                 |                  |                         | 0                  |                         | 0                           |                                |                                |                        |                |           |
|                 | Battery voltage                                                                                |                                        | 0                      |                                 |                  | 0                       | 0                  |                         |                             |                                | 0                              |                        |                | ŀ         |
|                 | Injector                                                                                       |                                        | 0                      | 0                               | 0                |                         |                    |                         |                             |                                |                                |                        |                |           |
|                 | Dropping resistor                                                                              |                                        | 0                      |                                 |                  |                         |                    |                         |                             |                                |                                |                        |                |           |
|                 | Ignition coil (built-in power transistor)                                                      | )                                      |                        |                                 |                  | 0                       |                    |                         |                             |                                |                                |                        | 0              |           |
|                 | IACV-AAC valve                                                                                 |                                        |                        |                                 |                  |                         | 0                  |                         |                             |                                |                                |                        |                |           |
| ſS              | Air regulator                                                                                  |                                        |                        |                                 |                  |                         | 0                  |                         |                             |                                |                                |                        |                |           |
| Jato            | Fuel pump relay                                                                                |                                        |                        |                                 |                  |                         |                    | 0                       |                             |                                |                                |                        |                |           |
| Acti            | Fuel pump                                                                                      |                                        |                        |                                 |                  |                         |                    | 6                       |                             |                                |                                |                        |                |           |
|                 | ECM & IGN coil relay                                                                           |                                        | 0                      | 0                               | 0                | 0                       | 0                  | 0                       | 0                           | 0                              | 0                              | 0                      |                |           |
|                 | Auxiliary electric fan relay                                                                   | ······································ |                        |                                 |                  |                         | 0                  |                         |                             | 0                              |                                |                        |                |           |
|                 | Air conditioner relay                                                                          |                                        |                        |                                 |                  |                         | 0                  |                         | 0                           | 0                              |                                |                        |                |           |
|                 | Wastegate valve control solenoid val                                                           | ve                                     |                        |                                 |                  |                         |                    |                         |                             |                                |                                | 0                      |                |           |
| S               | FPCM                                                                                           |                                        |                        |                                 |                  |                         |                    | 0                       |                             |                                |                                |                        |                |           |
| Ę               | Canister                                                                                       |                                        |                        | 0                               |                  |                         |                    | ļ                       |                             |                                |                                | 0                      |                |           |
| ~               | Vanister                                                                                       |                                        | 1                      |                                 |                  |                         |                    |                         |                             |                                |                                |                        |                |           |

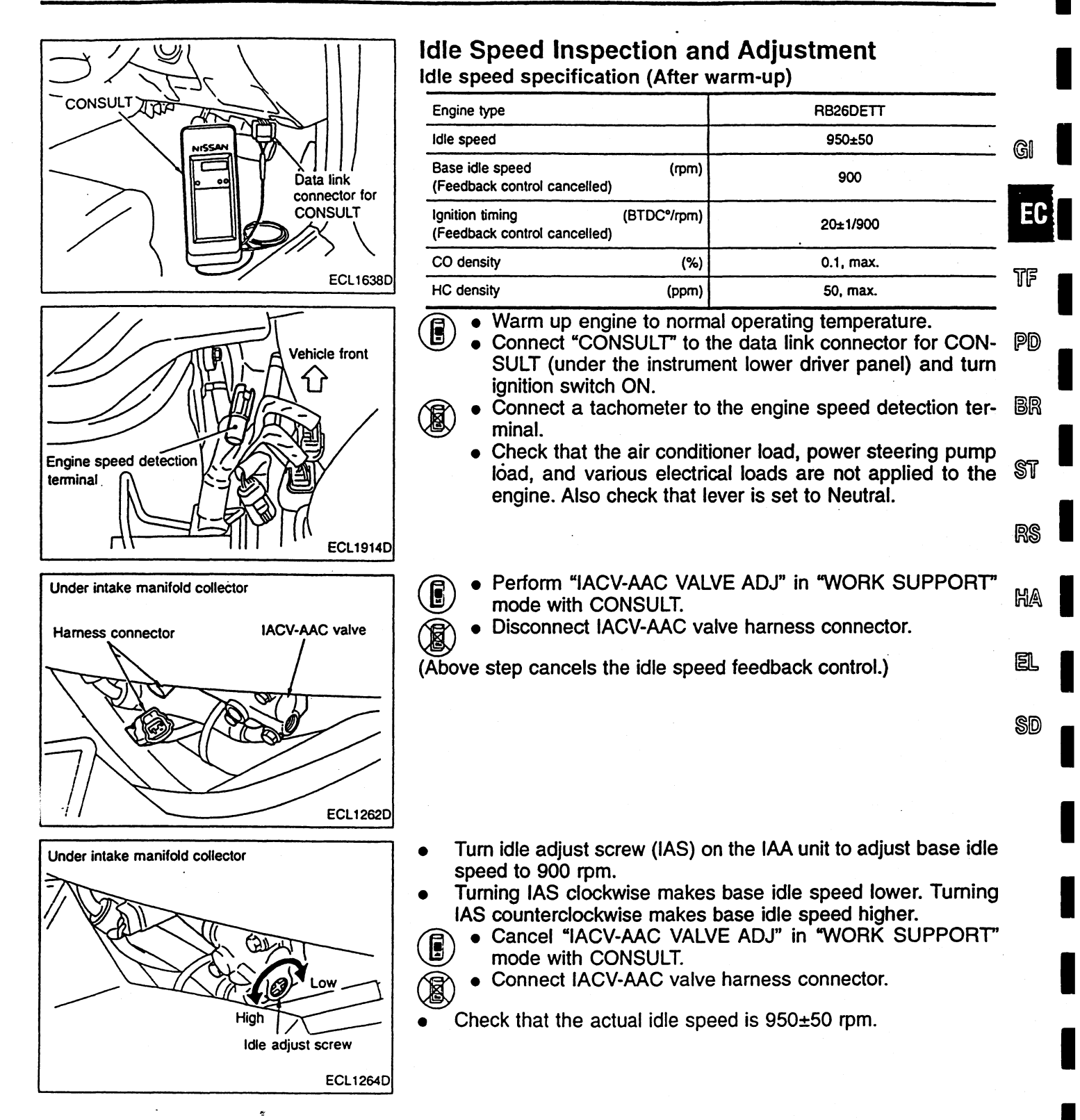

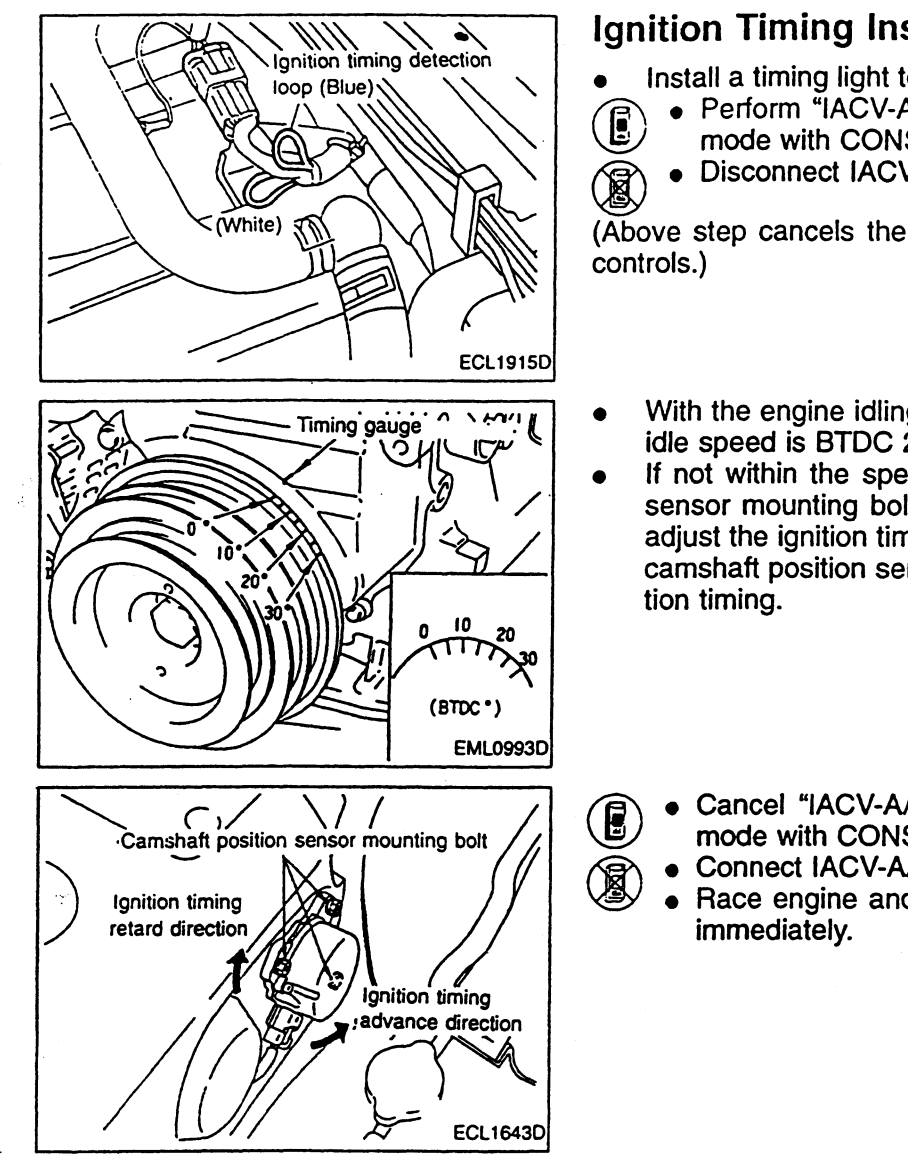

#### **Ignition Timing Inspection and Adjustment**

Install a timing light to the ignition timing detection loop (blue).

- Perform "IACV-AAC VALVE ADJ" in "WORK SUPPORT" mode with CONSULT.
- Disconnect IACV-AAC valve harness connector.

(Above step cancels the idle speed and ignition timing feedback - controls.)

• With the engine idling, check that the ignition timing and base idle speed is BTDC 20°±1/900 rpm.

• :

- If not within the specifications, loosen the camshaft position sensor mounting bolt, turn the camshaft position sensor and adjust the ignition timing to BTDC 20°±1/900 rpm. Turning the camshaft position sensor counterclockwise advances the ignition timing.
  - Cancel "IACV-AAC VALVE ADJ" in "WORK SUPPORT" mode with CONSULT.
    - Connect IACV-AAC valve harness connector.
  - Race engine and check that the ignition timing advances immediately.

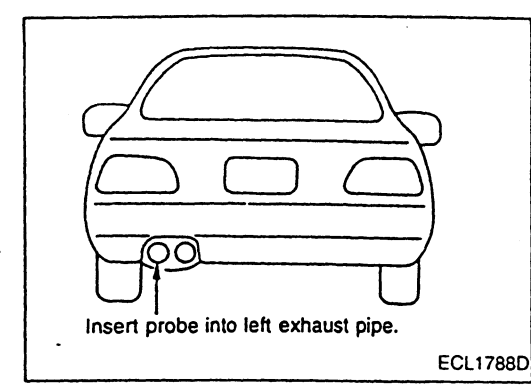

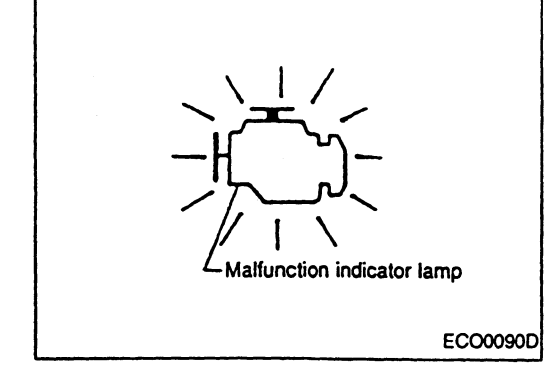

#### **Air/Fuel Ratio Inspection**

#### **CO/HC DENSITY INSPECTION**

The vehicle uses air/fuel ratio feedback system with learning function. Because wide range of compensation is available, no CO/HC density adjustment is necessary.

• Warm up engine to normal operating temperature, and check that the idle speed and the ignition timing are within the specifications. Then, check CO/HC density with CO/HC meter.

EO

ST

RS

#### CAUTION:

For adopting exhaust pressure-sensitive control muffler, insert probe of the CO/HC meter into the left exhaust pipe. (Under no-load condition, exhaust gas is emitted from the left exhaust pipe only.)

- If not within the specifications, check the air/fuel ratio feedback status as follows.
- Select "M/R F/C MNT" (cyl. No. 4 6) and "M/R F/C MNT BR (R)" (cyl. No. 1 - 3) in "DATA MONITOR" mode.
  - Run engine at approx. 2,000 rpm or higher and check that "RICH" and "LEAN" are displayed alternately.
  - Turn ignition switch ON and connect terminals CHK and IGN on the data link connector for CONSULT (under instrument lower driver panel) for 2 seconds or more with a suitable harness, then disconnect them.
- Warm up the engine to normal operating temperature, then run the engine at 2,000 rpm or higher. Check that the malfunction HA indicator lamp blinks at least five times in 10 seconds.

#### **CAUTION:**

EC-21

When heated oxygen sensor monitor is initially set in operation, it monitors CO-HC density for No. 1 through No.3 cylinders. CO-HC density for No. 4 through No. 6 cylinders must also be monitored. For monitor selection procedures, refer to "MALFUNCTION INDICATOR LAMP (MIL) INDICATION", "Self-diagnosis", EC-9.

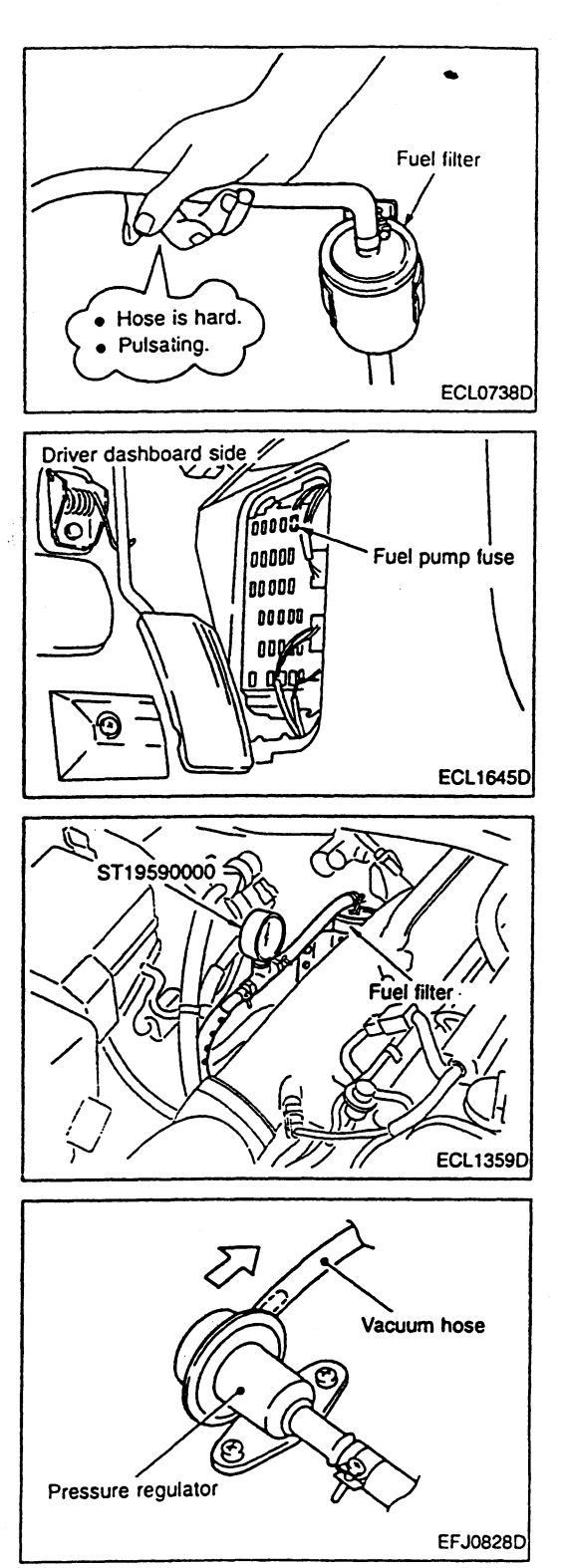

#### Fuel Pressure Inspection

#### QUICK INSPECTION

- Turn ignition switch ON (engine not running).
- Select "FUEL PUMP CIRCUIT" in "FUNCTION TEST" mode.
  - Pinch fuel feed hose with fingers and check for pulsation.
- Pinch fuel hose between fuel filter and fuel gallery with fingers while fuel pump is operating. Hose should feel hard or pulsating.

#### **INSPECTION USING FUEL PRESSURE GAUGE**

#### **Releasing fuel pressure**

- Start engine.
   Select "FUE
  - Select "FUEL PRESSURE RELEASE" in "WORK SUP-PORT" mode.
    - Touch "START" and after engine stalls, crank it two or three times to release all fuel pressure.
  - Start engine and disconnect fuel pump fuse.
- After engine stalls, crank it two or three times to release all fuel pressure.

#### Installing fuel pressure gauge

• Connect a fuel pressure gauge (SST) between fuel filter and fuel gallery.

#### CAUTION:

When disconnecting fuel hose, use shop cloth to remove any fuel leaks.

• Clear "FUEL PRESSURE RELEASE".

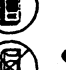

• Install fuel pump fuse.

#### Fuel pressure standard value confirmation

Start engine and check that the fuel pressure is as specified.
 Fuel pressure [MPa (kg/cm<sup>2</sup>)]

At idle: 0.25 (2.5) When vacuum hose is disconnected from pressure regulator: 0.29 (3.0)

 If the vehicle shows poor starting, check fuel pressure for approx. 5 seconds after ignition switch is turned ON.
 Fuel pressure [MPa (kg/cm<sup>2</sup>)]

During 5 sec. after ignition switch turned ON: 0.29 (3.0)

• When fuel pressure is NG Too high: Malfunctioning pressure regulator, malfunctioning fuel damper, clogged fuel return line, bent hose Too low: Malfunctioning pressure regulator, malfunctioning fuel damper, poor fuel pump discharging, clogged fuel supply line, clogged fuel filter

#### CAUTION:

Also check fuel pressure at increased engine speed.

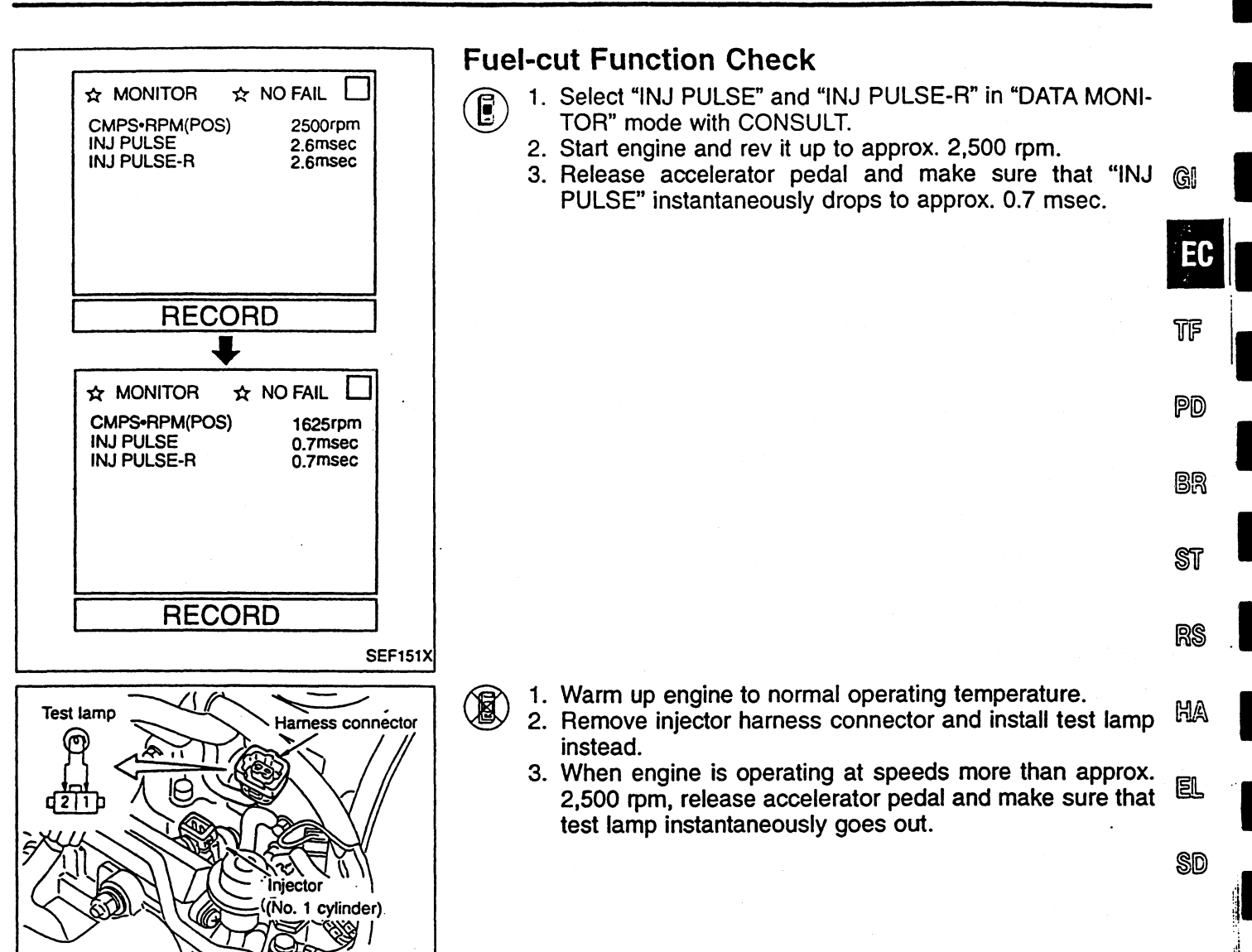

ECL1361D

### ECM Input/Output Signal Reference Value

### SIGNAL VOLTAGES MEASURED WITH OSCILLOSCOPE AND CIRCUIT TESTER

Signal voltages measured at ECM terminals with a circuit tester and example of waveforms displayed on an oscilloscope are shown below.

Measured data are affected by many factors such as irregularity of parts, vehicle history, operating conditions, environment, service status, and measuring instruments and methods.

| 101 102 103 104 105 106 107 108 | 1 2   | 3 4   | 5   | 6  | 7  | 8  | 9  | 10 | 21 | 22 | 23 | 24 | 25 | 26 | 27 | 28 | 29 30 | 41 | 42 | 43 | 44 | 45 | 46 | 47 | 48 | 49 | 50 |
|---------------------------------|-------|-------|-----|----|----|----|----|----|----|----|----|----|----|----|----|----|-------|----|----|----|----|----|----|----|----|----|----|
| 109 110 111 112 113 114 115 116 | 11 12 | 13 14 | 115 | 16 | 17 | 18 | 19 | 20 | 31 | 32 | 33 | 34 | 35 | 36 | 37 | 38 | 39 40 | 51 | 52 | 53 | 54 | 55 | 56 | 57 | 58 | 59 | 60 |

CHK IGN (Data link connector for CONSULT)

ECQ1587D

| Terminal<br>No.               | Signal name                                               | At idle                                                                                                    | At approx. 2,000 rpm |
|-------------------------------|-----------------------------------------------------------|----------------------------------------------------------------------------------------------------|----------------------|
| 1<br>2<br>3<br>11<br>12<br>13 | Ignition signal<br>(power transistor<br>drive signal)     | When cranking: Approx. 0.06 - 0.09V           (V)           6           2           0           1           1           1           1           1           1           1           1           1           1           1           1           1           1           1           1           1           1           1           1           1           1           1           1           1           1           1           1           1           1           1           1           1           1           1           1           1           1           1           1           1           1           1           1           1           1           1           1 | Approx. 0.08V        |
| 4                             | IACV-AAC valve<br>control signal                          | Battery voltage                                                                                                    | Battery voltage      |
| 6                             | Auxiliary electric<br>cooling fan relay<br>control signal | Fan stopped: Battery voltage<br>Fan operating: Approx. 0.2V                                                                                                    | <del>~</del>         |
| 7                             | Tachometer drive<br>signal                                | Approx. 1V                                                                                                    | Approx. 2V           |
| 8<br>(IGN)                    | Ignition switch<br>(IGN) signal                           | Ignition switch OFF: Approx. 0V<br>Ignition switch ON: Battery voltage                                                                                                    | <u>-</u>             |
| 9                             | Air conditioner<br>relay control signal                   | Air conditioner OFF: Battery voltage<br>Air conditioner ON: Approx. 1V                                                                                                    | ← .                  |

NOTE: Above voltages are measured values obtained by analog circuit tester.

### ECM Input/Output Signal Reference Value (Cont'd)

|                            | Y                                                                |                                                                                                    |                                                                 |                |
|----------------------------|------------------------------------------------------------------|----------------------------------------------------------------------------------------------------|-----------------------------------------------------------------|----------------|
| Terminal<br>No.            | Signal name                                                      | At idle                                                                                                    | At approx. 2,000 rpm                                            |                |
| 16                         | ECM & IGN coil<br>relay control signal                           | Approx. 1V<br>(2 seconds after ignition switch is turned OFF: Battery<br>voltage)                                          | ←                                                               | GI             |
| 17                         | Injection pulse<br>monitor signal (Ti<br>monitor)                | Battery voltage                                                                                                    | Battery voltage                                                 | ec<br>tf<br>PD |
| 18                         | Fuel pump relay<br>control signal                                | Approx. 0.8V<br>(Within 5 seconds after ignition switch is turned ON:<br>Approx. 0.8V<br>Thereafter: Battery voltage)      | ←                                                               | BR             |
| 19                         | Power steering oil<br>pressure switch<br>signal                  | Steering wheel not turned: Approx. 4.5V<br>Steering wheel turned: Approx. 0V                                               | ←                                                               | ST             |
| 21<br>(RX)                 | Receive (Data<br>input to control<br>unit)                       | CONSULT connected: Approx. 0.2V<br>CONSULT disconnected: Battery voltage                                                   | ←                                                               | ୭୧             |
| 22<br>(TX)                 | Transmit (Data<br>output from control<br>unit)                   | CONSULT connected: Approx. 9V, max.<br>CONSULT disconnected: Approx. 0V                                                    | <b>4-</b>                                                       | Sen Sen        |
| 23 ,                       | Knock sensor sig-<br>nal                                         | Approx. 0.4 - 2V*<br>*: Voltages varies with measuring range (internal resis-<br>tance) of a circuit tester.               | ←                                                               | HA             |
| 25                         | Wastegate valve<br>control solenoid<br>valve control sig-<br>nal | Battery voltage                                                                                                    | At more than approx. 2,200 rpm: Approx. 4V                      | el<br>Sd       |
| 26, 34                     | Mass air flow sen-<br>sor ground                                 | Approx. OV                                                                                                    | t                                                               |                |
| 27                         | Mass air flow sen-<br>sor signal (R) (No.<br>4 - 6 cylinders)    | Approx. 0.8V                                                                                                    | Approx. 1.2V                                                    |                |
| 28                         | Engine coolant<br>temperature sen-<br>sor signal                 | Engine coolant temperature at approx. 20°C: Approx.<br>3.5V<br>Engine coolant temperature at approx. 80°C: Approx.<br>1.2V | ←                                                               |                |
| 29                         | Heated oxygen<br>sensor signal<br>(R)(No. 1 - 3 cylin-<br>ders)  | Clamped in 0.1 to 0.6V range (approx.)                                                                                     | Fluctuates between<br>approx. 0.1 to 0.3V and approx. 0.6 to 1V |                |
| 30, 50,<br>60, 108,<br>116 | Ground                                                           | Approx. OV                                                                                                    | <b>←</b>                                                        |                |
| 32                         | Malfunction indica-<br>tor lamp                                  | Lamp OFF: Battery voltage<br>Lamp ON: Approx. 0V                                                                           | ←                                                               |                |

NOTE: Above voltages are measured values obtained by analog circuit tester.

# ECM Input/Output Signal Reference Value (Cont'd)

| - |                 |                                                           |                                                                                                    |                                                                                  |
|---|-----------------|-----------------------------------------------------------|----------------------------------------------------------------------------------------------------|----------------------------------------------------------------------------------|
|   | Terminal<br>No. | Signal name                                               | At idle                                                                                                    | At approx. 2,000 rpm                                                             |
| - | 35              | Mass air flow sen-<br>sor signal (No. 1 -<br>3 cylinders) | Approx. 0.8V                                                                                                    | Approx. 1.2V                                                                     |
| - | 36              | Intake air tempera-<br>ture sensor signal                 | Intake air temperature at approx. 20°C: Approx. 3.5V<br>Intake air temperature at approx. 80°C: Approx. 1.2V                         | . <del>.</del>                                                                   |
| - | 38              | Throttle position sensor signal                           | Approx. 0.5V<br>(Ignition switch ON, engine not running)<br>Throttle fully closed: Approx. 0.5V<br>Throttle fully open: Approx. 4.2V | Approx. 1V<br>(Voltage increases in response to accelerator pedal<br>depression) |
| - | 41              | Camshaft position<br>sensor 1° (POS)<br>signal            | Approx. 2.6V                                                                                                    | Approx. 2.6V                                                                     |
| - |                 |                                                           | ECL0116D                                                                                                    | - ECL0117D                                                                       |
|   | 42<br>52        | Camshaft position<br>sensor 120° (REF)<br>signal          | (V)<br>6<br>7<br>8<br>7<br>8<br>7<br>8<br>7<br>8<br>7<br>8<br>7<br>8<br>7<br>8<br>7<br>8<br>7<br>8<br>7                              | (V:<br>6<br>4 + 1 + 1 + 1 + 1 + 1 + 1 + 1 + 1 + 1 +                              |
| _ |                 |                                                           | ECL1929D                                                                                                    | . ECL1930D                                                                       |
| _ | 43              | Ignition switch<br>(START) signal                         | 0V<br>(Ignition switch START: Battery voltage)                                                                                       | ←                                                                                |
| - | 44              | Park/Neutral posi-<br>tion switch signal                  | Select lever in Neutral: Approx. 0V<br>Select lever in other than Neutral: Approx. 4.5V                                              | ←                                                                                |
| _ | 46              | Air conditioner<br>switch signal                          | Air conditioner OFF: Approx. 4.7V<br>Air conditioner ON: Approx. 0V                                                                  | ←                                                                                |
|   | 47<br>(CHK)     | Check (Diagnosis start)                                   | CONSULT connected: Approx. 0V<br>CONSULT disconnected: Approx. 0V                                                                    | <b>←</b>                                                                         |
| _ | 48              | Throttle position<br>sensor power sup-<br>ply             | Approx. 5V                                                                                                    | ←                                                                                |
| _ | 49, 59          | Control unit power supply                                 | Battery voltage                                                                                                    | +                                                                                |
| _ | 53              | Vehicle speed sen-<br>sor signal                          | Approx. 4.8V or OV                                                                                                    | When driving at approx. 40 km/h: Approx. 2.2V                                    |
|   | 1               | 1                                                         |                                                                                                    | 20213400                                                                         |

NOTE: Above voltages are measured values obtained by analog circuit tester.

# ECM Input/Output Signal Reference Value (Cont'd)

| Terminal<br>No.                        | Signal name                                                          | At idle                                                                                                    | At approx. 2,000 rpm                                                              |                            |
|----------------------------------------|----------------------------------------------------------------------|----------------------------------------------------------------------------------------------------|-----------------------------------------------------------------------------------|----------------------------|
| 54                                     | IMMU                                                                 | Battery voltage                                                                                                    | ←                                                                                 | <b>6</b> 1                 |
| 55                                     | Heated oxygen<br>sensor signal (No.<br>4 - 6 cylinders)              | Clamped in 0.1 to 0.6V range (approx.)                                                                                               | Fluctuates between approx. 0.1 to 0.3V<br>and approx. 0.6 to 1.0V                 | gi<br>EC<br>TF             |
| 56                                     | Throttle opening<br>signal                                           | Approx. 0.5V<br>(Ignition switch ON, engine not running)<br>Throttle fully closed: Approx. 0.5V<br>Throttle fully open: Approx. 4.2V | Approx. 1V<br>(Voltage increases in response to accelerator pedal<br>depression.) | PD                         |
| 58                                     | Battery power sup-<br>ply                                            | Battery voltage (constant)                                                                                                    | ←                                                                                 | BR                         |
| 101<br>103<br>105<br>110<br>112<br>114 | Injector drive sig-<br>nal                                           | When cranking: Battery voltage                                                                                                    | Battery voltage                                                                   | st<br>RS<br>HA<br>El<br>SD |
| 104                                    | Fuel pump termi-<br>nal voltage control<br>output signal<br>(FPCM) 1 | Within approx. 1 second after engine starts: Approx. 4V<br>Thereafter: Approx. 2V                                                    | Approx. 2V                                                                        |                            |
| 106                                    | Fuel pump termi-<br>nal voltage control<br>output signal<br>(FPCM) 2 | Within approx. 1 second after engine starts: Approx. 4V<br>Thereafter: Approx. 2V                                                    | Approx. 2V                                                                        |                            |
| 109                                    | Back electromotive<br>current feedback<br>circuit                    | Battery voltage (constant)                                                                                                    | -                                                                                 | -                          |
| 115                                    | Heated oxygen<br>sensor heater con-<br>trol signal                   | Approx. 0.3V<br>(Ignition switch ON: Battery voltage)                                                                                | (Battery voltage at approx. 2,800 rpm, min.)                                      | _                          |

NOTE: Above voltages are measured values obtained by analog circuit tester.

١

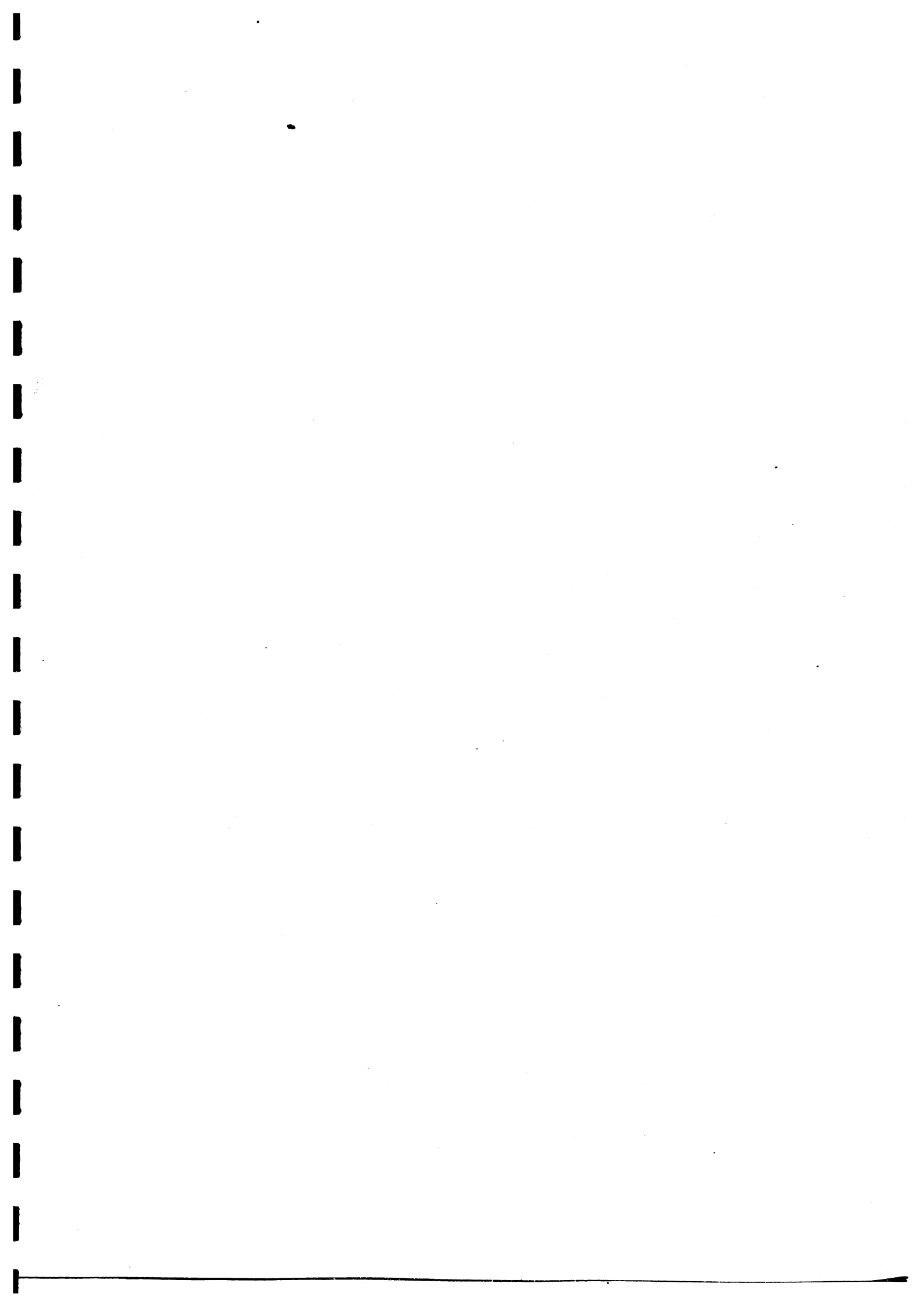

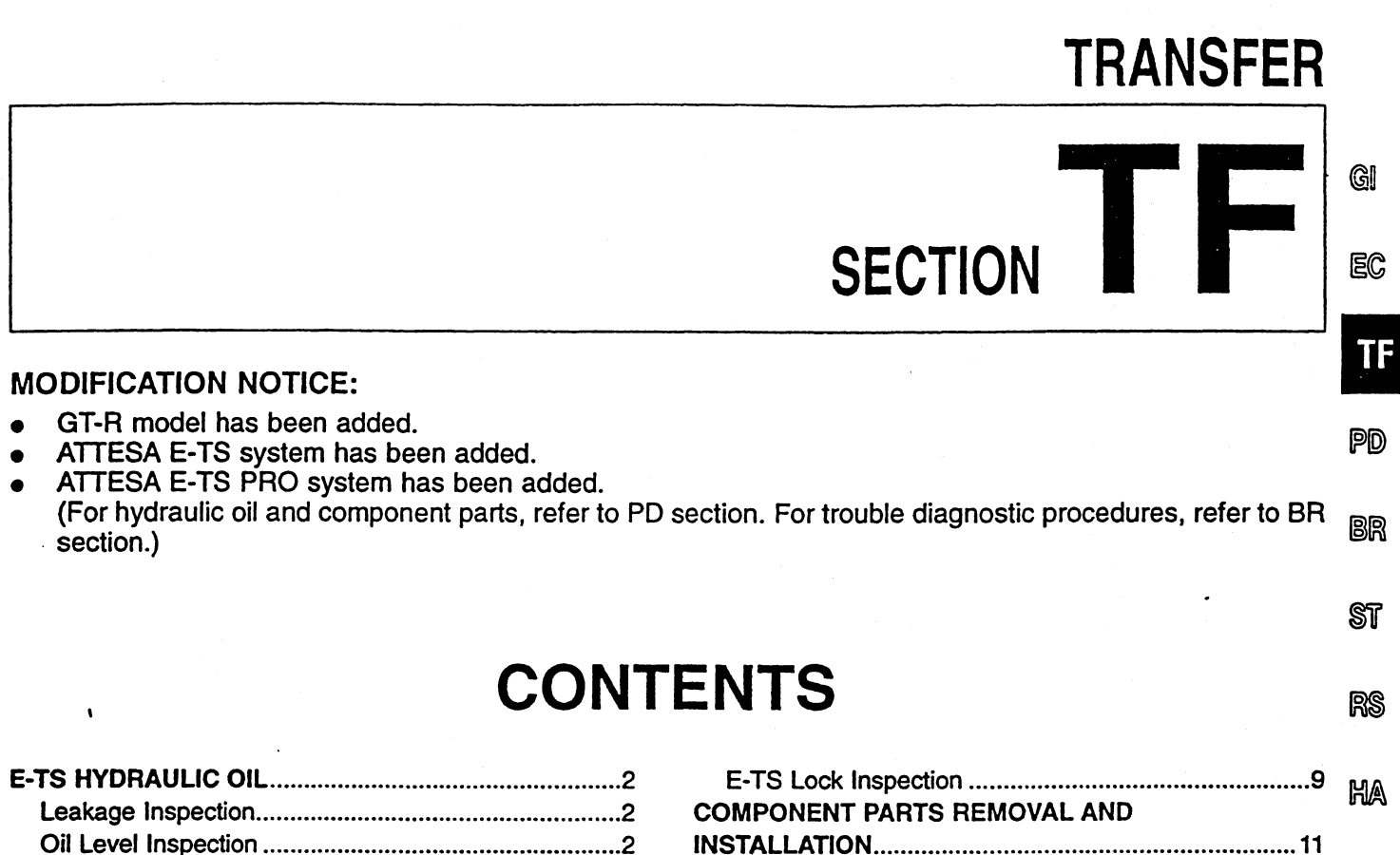

| Oil Level Inspection    |   |
|-------------------------|---|
| Air Bleeding            |   |
| Evacuation              | 7 |
| Oil Pressure Inspection |   |

| E-IS LOCK Inspection        | MA     |
|-----------------------------|--------|
| COMPONENT PARTS REMOVAL AND | 1712-5 |
| NSTALLATION11               |        |
| E-TS Actuator11             | EL     |
| Accumulator12               |        |
| Hydraulic Lines             |        |
| •                           | SD     |
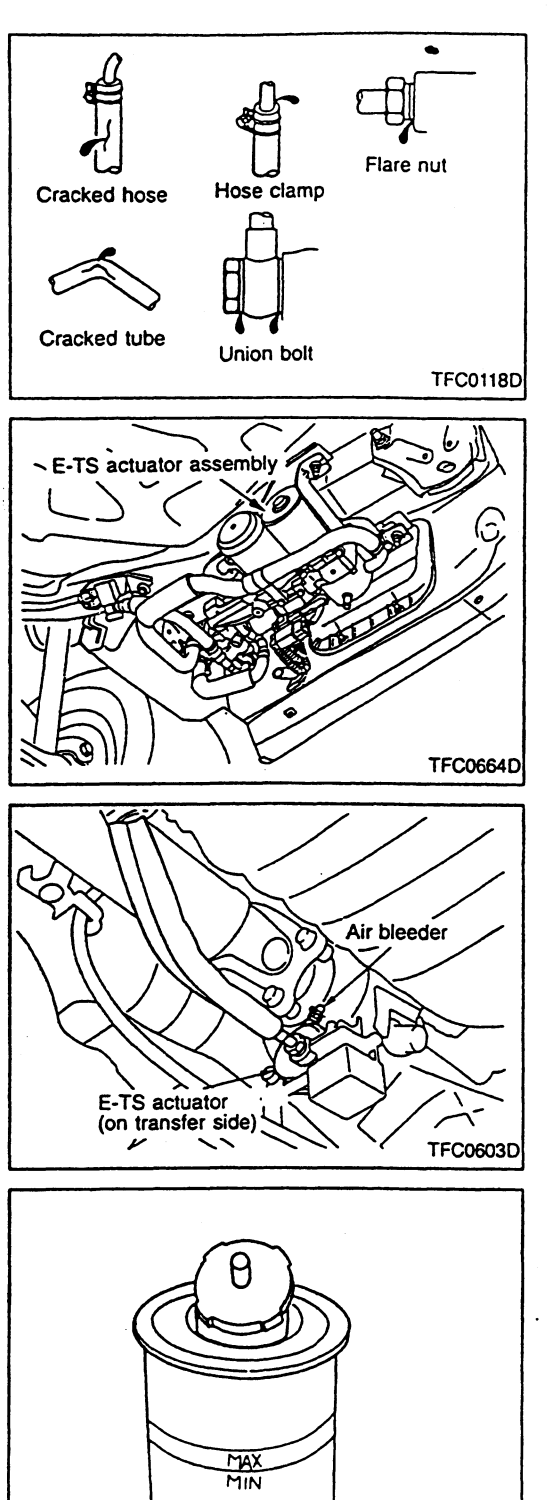

#### Leakage Inspection

- Check hoses and tubes for leakage at connections. Also check for scratches, twisting, deformation, interference with adjacent parts and loose connections. Repair or replace faulty parts if necessary.
- Check reservoir tank and cap for damage, deformation and leakage. Replace faulty parts with new ones.
- Check E-TS actuator air bleeder and connections for leakage. Repair or replace faulty parts if necessary. If leakage at or around E-TS actuator is noted, replace it as a E-TS actuator assembly.

- Check air bleeder (on transfer actuator side) and connections for leakage. Repair or replace faulty parts if necessary. If leakage at or around transfer actuator is noted, replace it as a transfer actuator assembly.
- If hydraulic oil in reservoir tank is reduced although actuator, piping and tank are free from leakage, it may be leaking into transfer interior. If necessary, disassemble transfer to check and locate the cause of leakage.

#### **Oil Level Inspection**

- 1. Remove E-TS oil level access lid from right side of trunk room.
- 2. Turn ignition switch ON. Make sure that oil level is within the MAX-MIN lines on reservoir tank.

#### CAUTION:

TFC0428D

- If ignition switch has been turned OFF for a long period of time, oil in E-TS actuator might return to reservoir tank, causing oil level to exceed MAX line. Be sure to turn ignition switch ON before checking oil level.
- When replenishing oil, be careful not to spill it into trunk room.

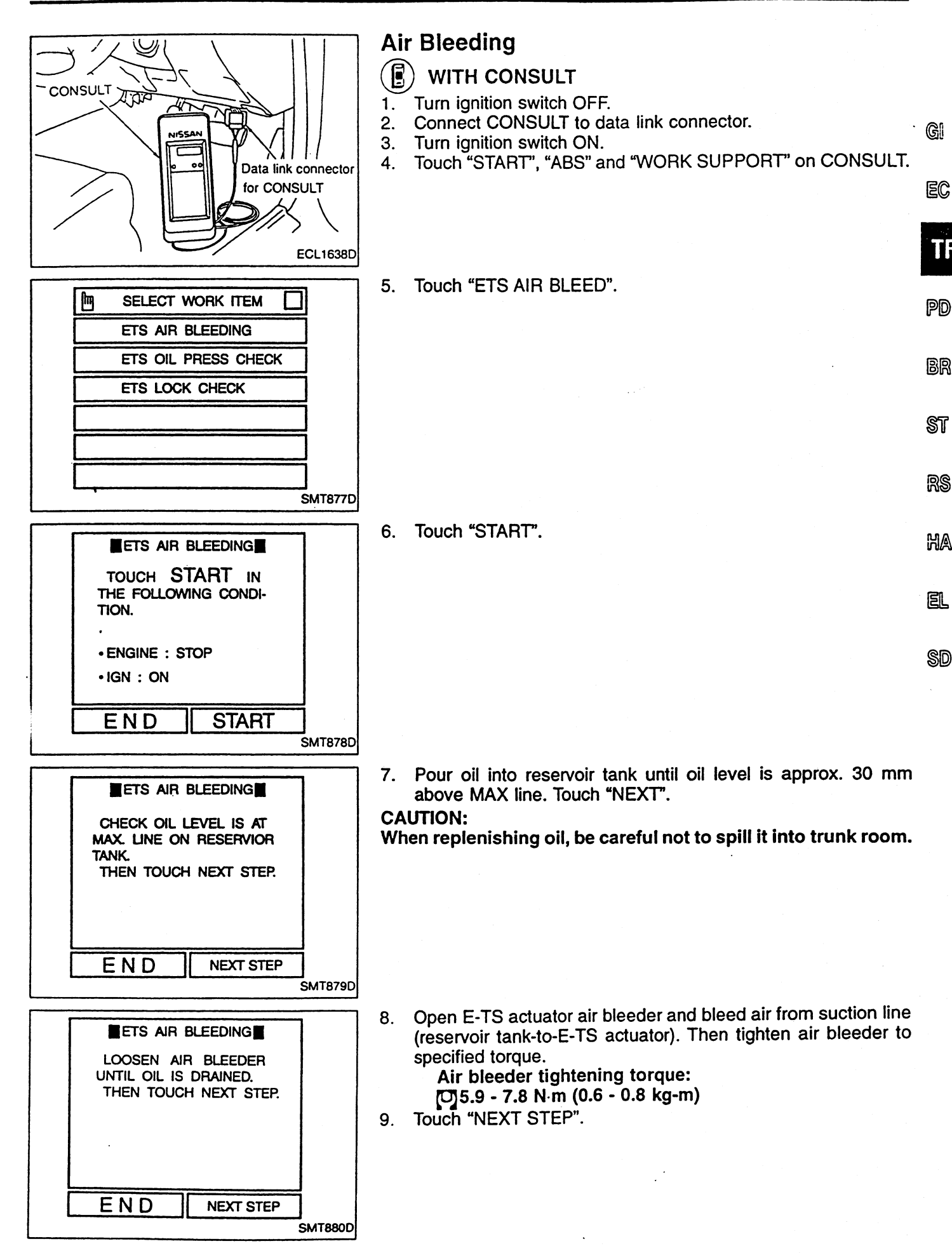

•

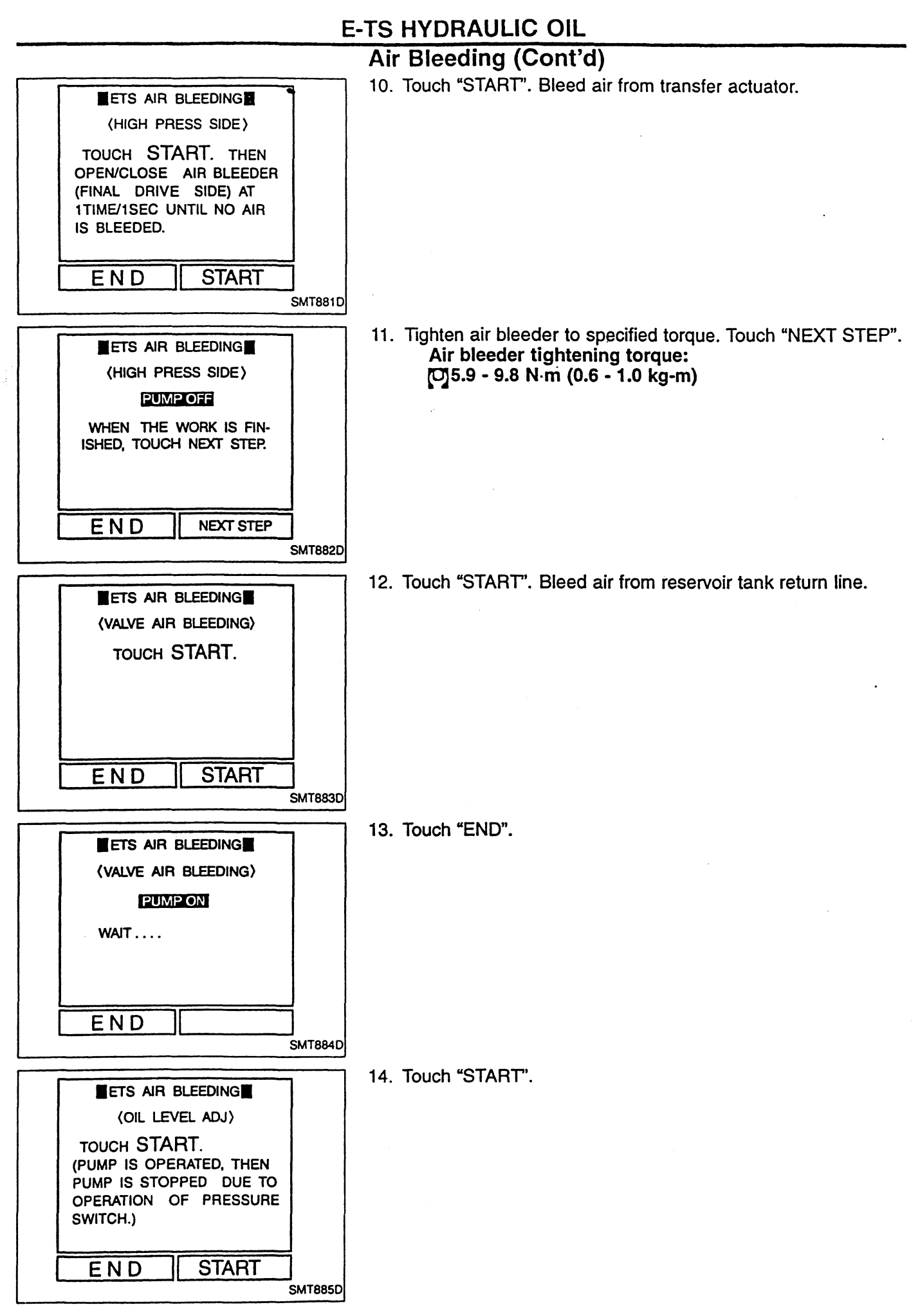

TF-4

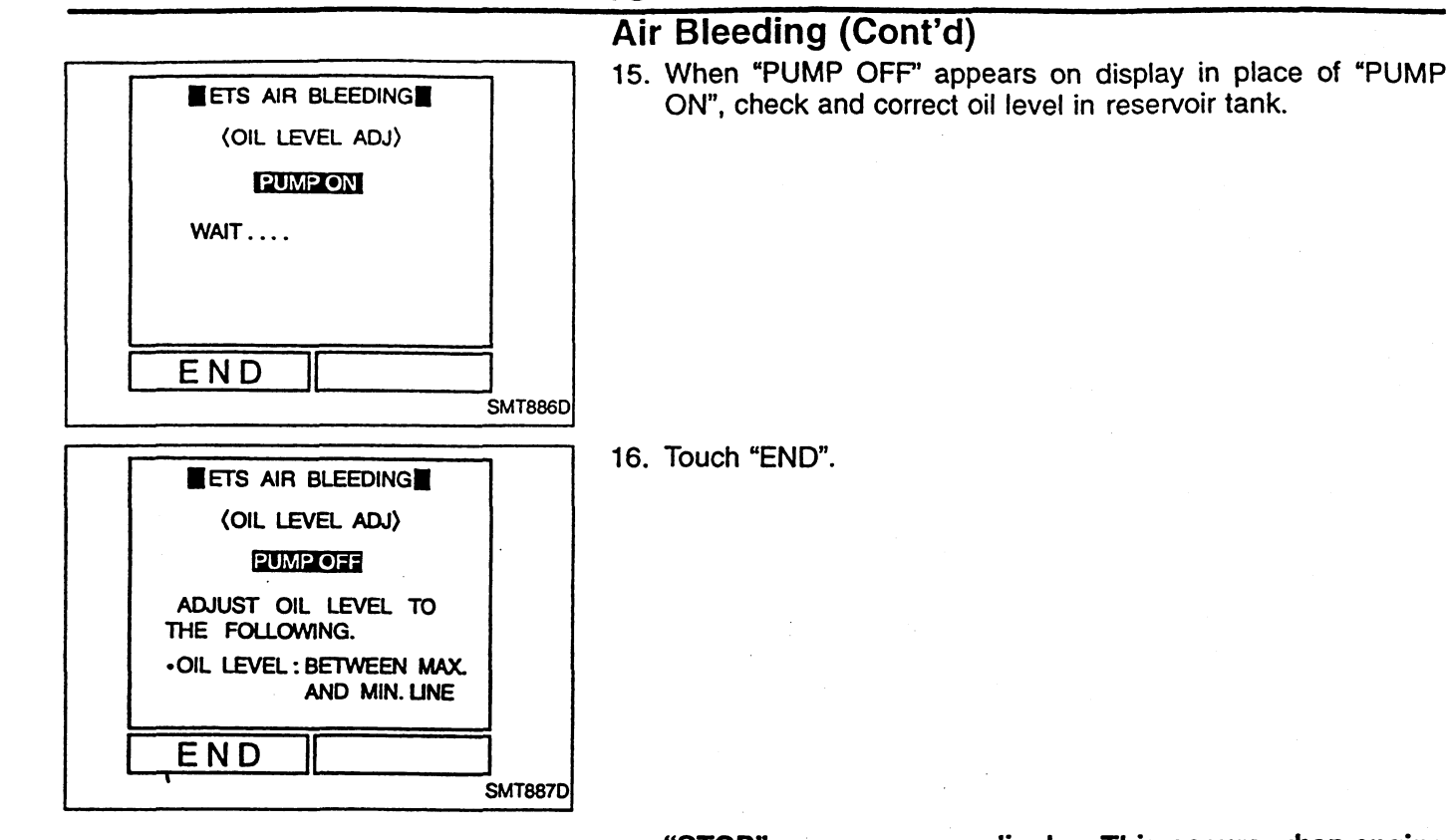

• "STOP" may appear on display. This occurs when engine is started and vehicle is driven or when E-TS/ABS system malfunctions, during air bleeding procedures. When it appears, suspend air bleeding procedures and perform self-diagnostic procedures for E-TS system. Repair faulty areas.

Gi

PD

BR

SI

00

• "EMERGENCY STOP" appears on display when E-TS/ABS system malfunctions and air bleeding operation is performed under a fail-safe condition. (When oil level is lower than specified level after new actuator assembly or pipes are installed, turning ignition switch ON may set E-TS/ABS system in a fail-safe condition.)

#### Air Bleeding (Cont'd)

- () WITHOUT CONSULT
- Pour oil into reservoir tank until oil level is approx. 30 mm above MAX line.

#### CAUTION:

When replenishing oil, be careful not to spill it into trunk room.

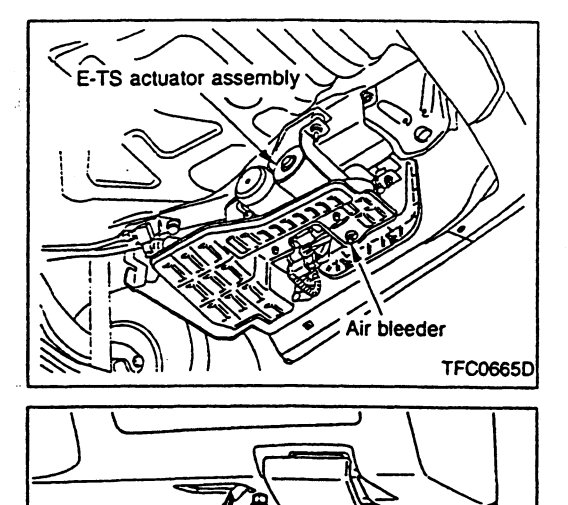

bleed connector

Before air bleeding procedures are performed, make sure that ignition switch is OFF.

2. Open E-TS actuator air bleeder. Bleed air from suction line (reservoir tank-to-E-TS actuator) until air no longer is discharged from air bleeder opening. Close air bleeder and tighten it to specified torque.

Air bleeder tightening torque: [0]5.9 - 7.8 N m (0.6 - 0.8 kg-m)

- When air bleeder is opened, oil inside suction line flows downward by gravity.
- 3. Turn ignition switch ON without starting engine.
- 4. Remove air bleed connector located at lower instrument panel on driver's side.
- When air bleed connector is removed, its wiring will be open and set in air bleed mode. At the same time, pump motor operates for several seconds and stops. Thus, a certain degree of oil pressure occurs on transfer actuator side.

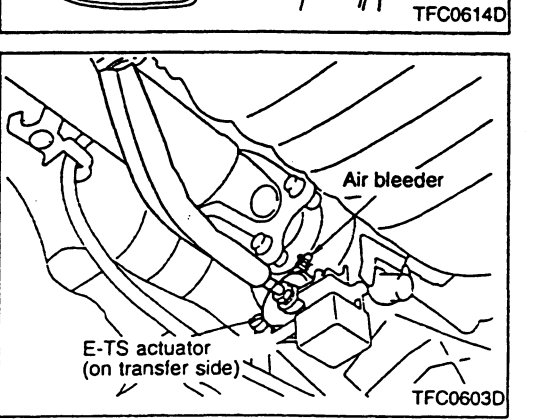

5. Open air bleeder on transfer actuator side and bleed air from actuator. Then tighten air bleeder to specified torque. Air bleeder tightening torque:

[0]5.9 - 9.8 N⋅m (0.6 - 1.0 kg-m)

CAUTION:

- Be sure to open air bleeder when pump motor is inoperative. As soon as pump motor starts, close air bleeder.
- Do not operate pump motor for more than 10 seconds at a time.
- Make sure that hydraulic oil in reservoir tank is free from air sucking due to insufficient hydraulic oil quantity. If air sucking is noted, perform air bleeding procedures all over again.

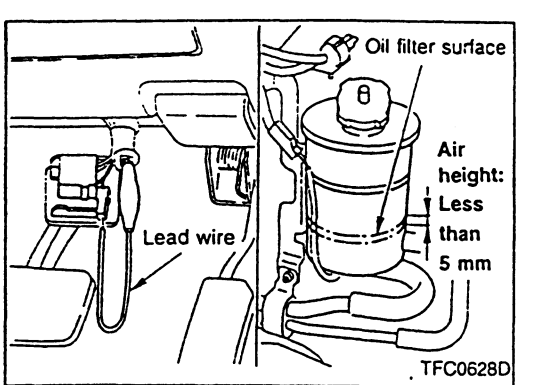

bleed connector

TFC0614D

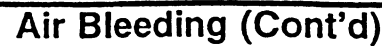

6. Connect and disconnect the wire lead to and from air bleed connector intermittently in response to ON-OFF operation of motor pump in order to bleed air from reservoir tank return line. Refer to the figure at left as a guide for air volume to be bled.

#### CAUTION:

Do not operate pump motor for more than 10 seconds at a time.

7. Replace air bleed connector in its original position and check EC oil level in reservoir tank.

#### Evacuation

After replacing actuator assembly, pipes, etc. with new ones, PD abnormal noise may be emitted at or around actuator when engine is started. When it occurs, evacuate actuator and hydraulic line so that air is completely expelled from these parts.

- 1. Make sure that pipe connections are tight, and that reservoir tank oil level is correct.
- Remove air bleed connector and turn ignition switch ON.
   Within 10 seconds after ignition switch has been turned ON, depress brake pedal 5 times to set vehicle in 2WD mode. At this point, make sure that 4WD warning lamp blinks 2 times per second.
  - HA

EL

SD

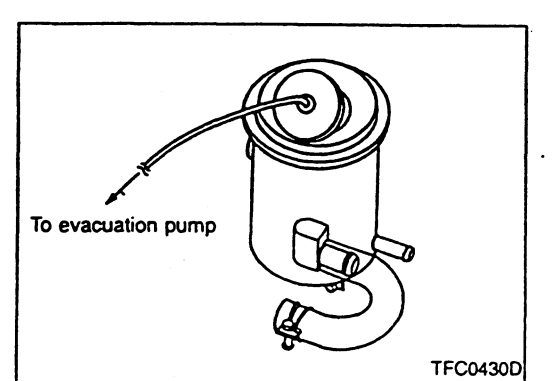

- 3. Remove cover from reservoir tank cap. Connect a vacuum hose or air conditioner evacuation pump to reservoir tank cap. Evacuate reservoir tank at a vacuum pressure of more than –96 kPa (720 mmHg) for at least 10 minutes.
- Use a gauge manifold to check vacuum pressure discharged. CAUTION:
- Completely clean vacuum hose to be used for evacuating reservoir tank since it may have been used with different types of oil. Failure to follow this instruction results in oil leakage.
- Upon completion of evacuation procedures, completely wipe clean traces of oil from cap surface.
- 4. Connect air bleed connector in its original position. Return vehicle operation from 2WD mode to 4WD mode. Check and correct reservoir tank oil level. Turn ignition switch OFF.

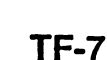

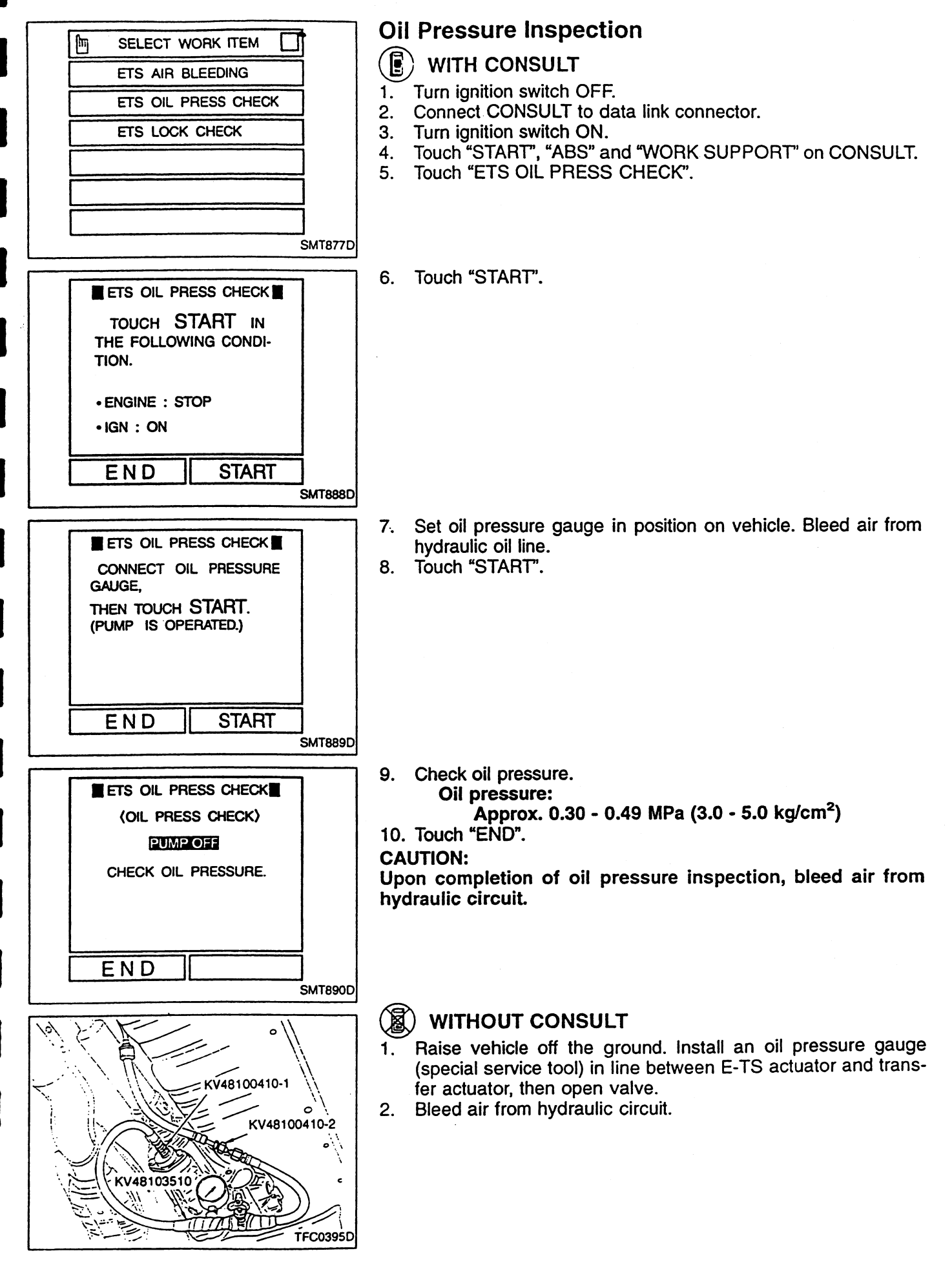

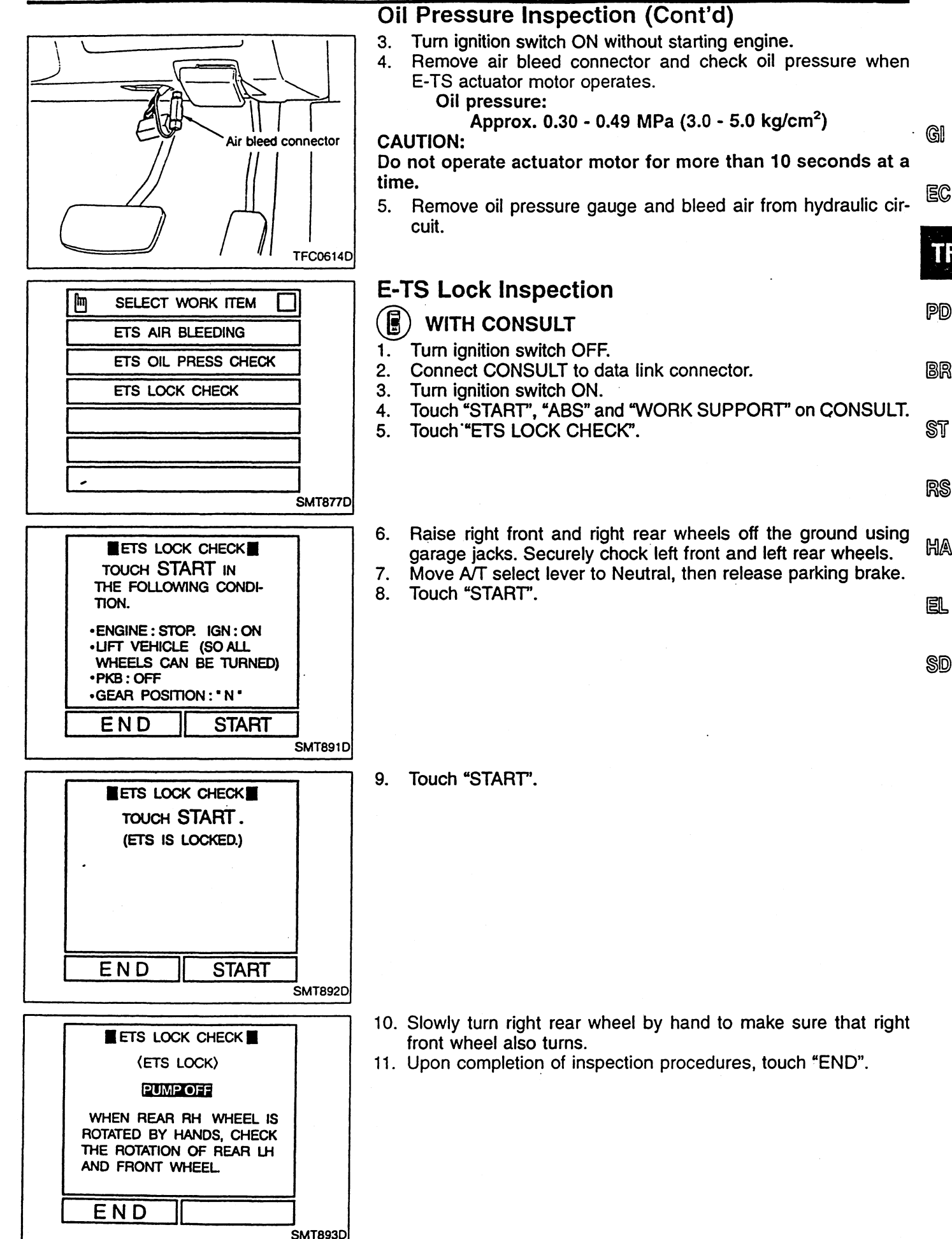

#### E-TS Lock Inspection (Cont'd)

#### ( WITHOUT CONSULT

1. Turn ignition switch OFF.

- 2. Raise right front and right rear wheels off the ground using garage jacks. Securely chock left front and left rear wheels.
- 3. Move A/T select lever to Neutral, then release parking brake.
- 4. Turn ignition switch ON without starting engine. Remove air bleed connector and operate E-TS actuator.
- 5. Slowly turn right rear wheel by hand to make sure right front wheel also turns.
- 6. Connect air bleed connector in its original position.

**E-TS Actuator** 

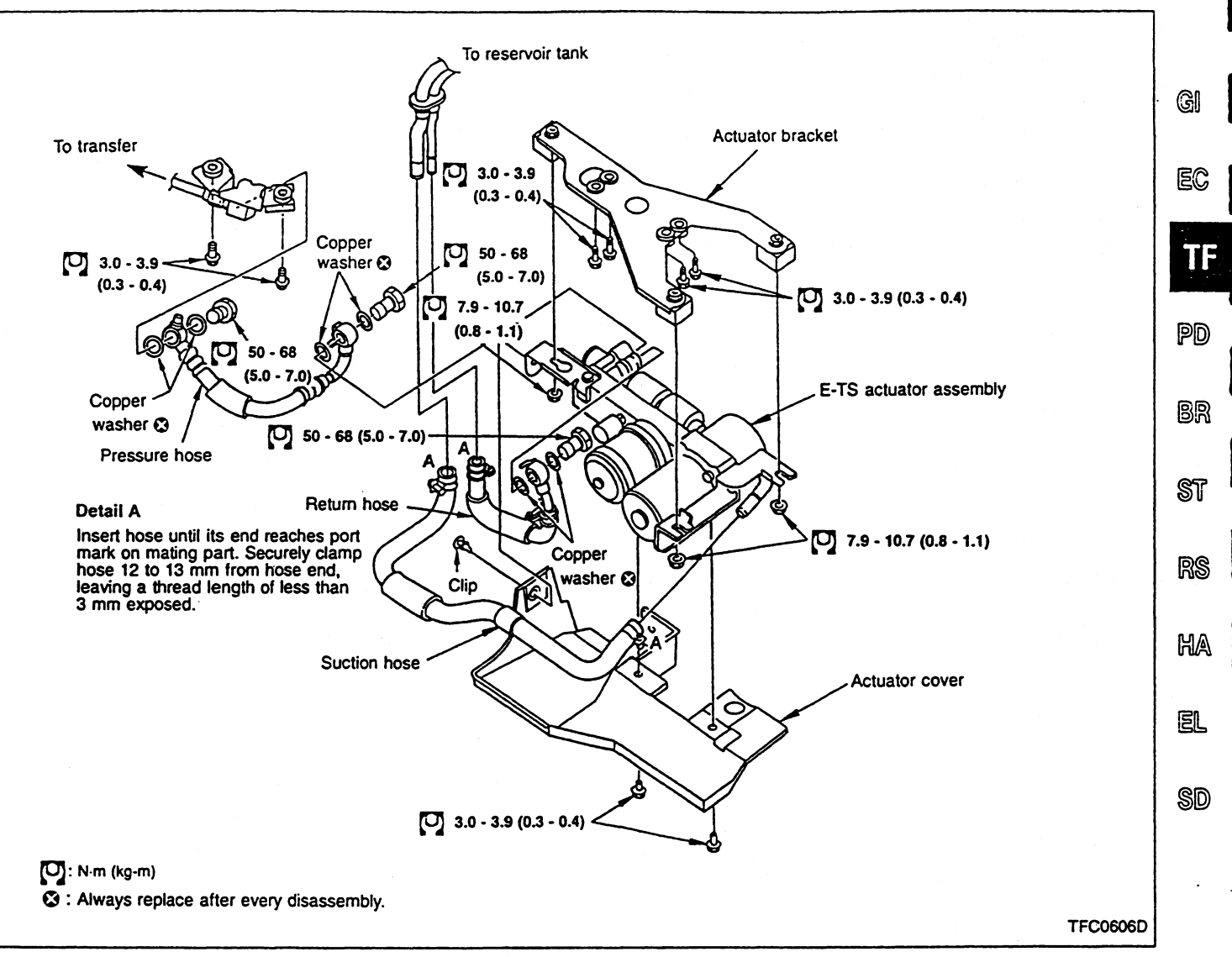

#### CAUTION:

- Always replace copper washers with new ones after every disassembly.
- When removing and installing E-TS actuator, be especially careful not to allow foreign particles (dust, dirt, etc.) to enter actuator.

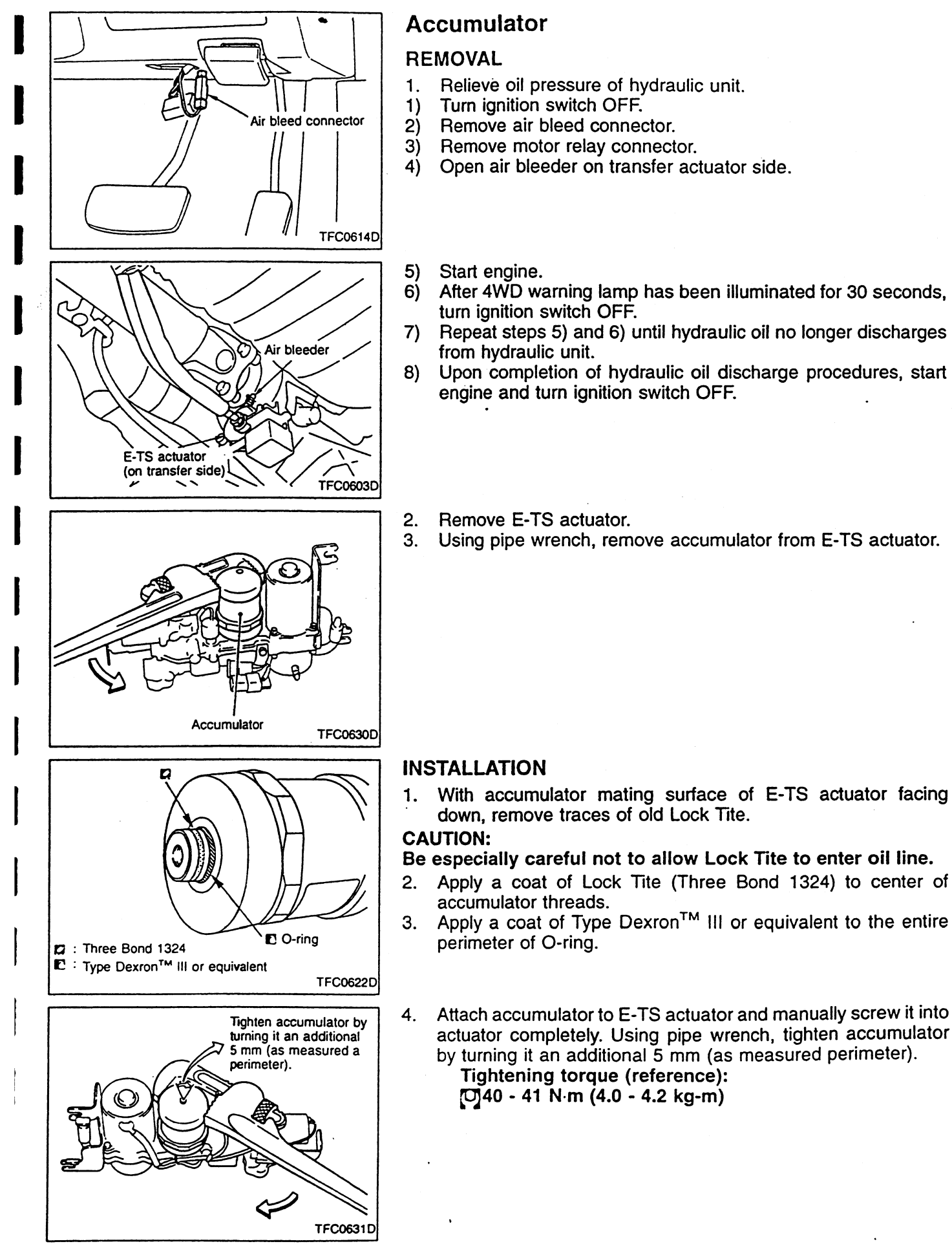

**TF-12** 

#### Accumulator (Cont'd)

#### CAUTION:

- If accumulator is accidentally scratched, repair it by applying a coat of black paint to that area.
- Attach pipe wrench to accumulator head as shown in the figure at left.
- 5. Install E-TS actuator.

#### CAUTION:

Upon completion of installation procedures, be sure to bleed air from hydraulic circuit.

#### **DISPOSAL PROCEDURES**

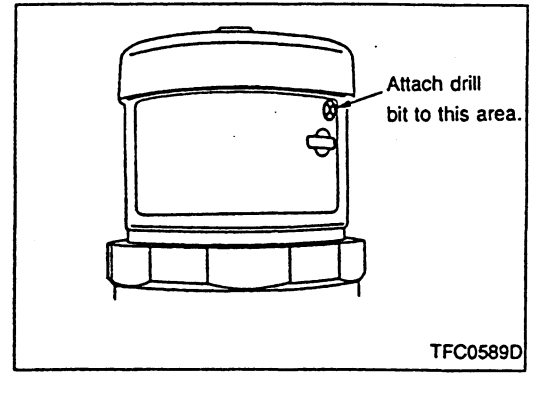

Accumulator head

Pipe wrench or similar tool

TFC0624D

Observe the instructions indicated on caution label on accumulator before disposing of accumulator. Drill a hole on accumulator as shown in the figure at left to completely expel gaseous nitrogen from accumulator.

#### **CAUTION:**

- Accumulator is charged with high-pressure gaseous nitrogen. Under no circumstances should accumulator be disassembled or fused using a welding tool.
- Wear goggles before drilling a hole on accumulator.
- Be sure to drill as small a hole as possible so that internal pressure can be gradually expelled from accumulator.

HA

EL

SD

R

ର୍ଜା

#### Hydraulic Lines

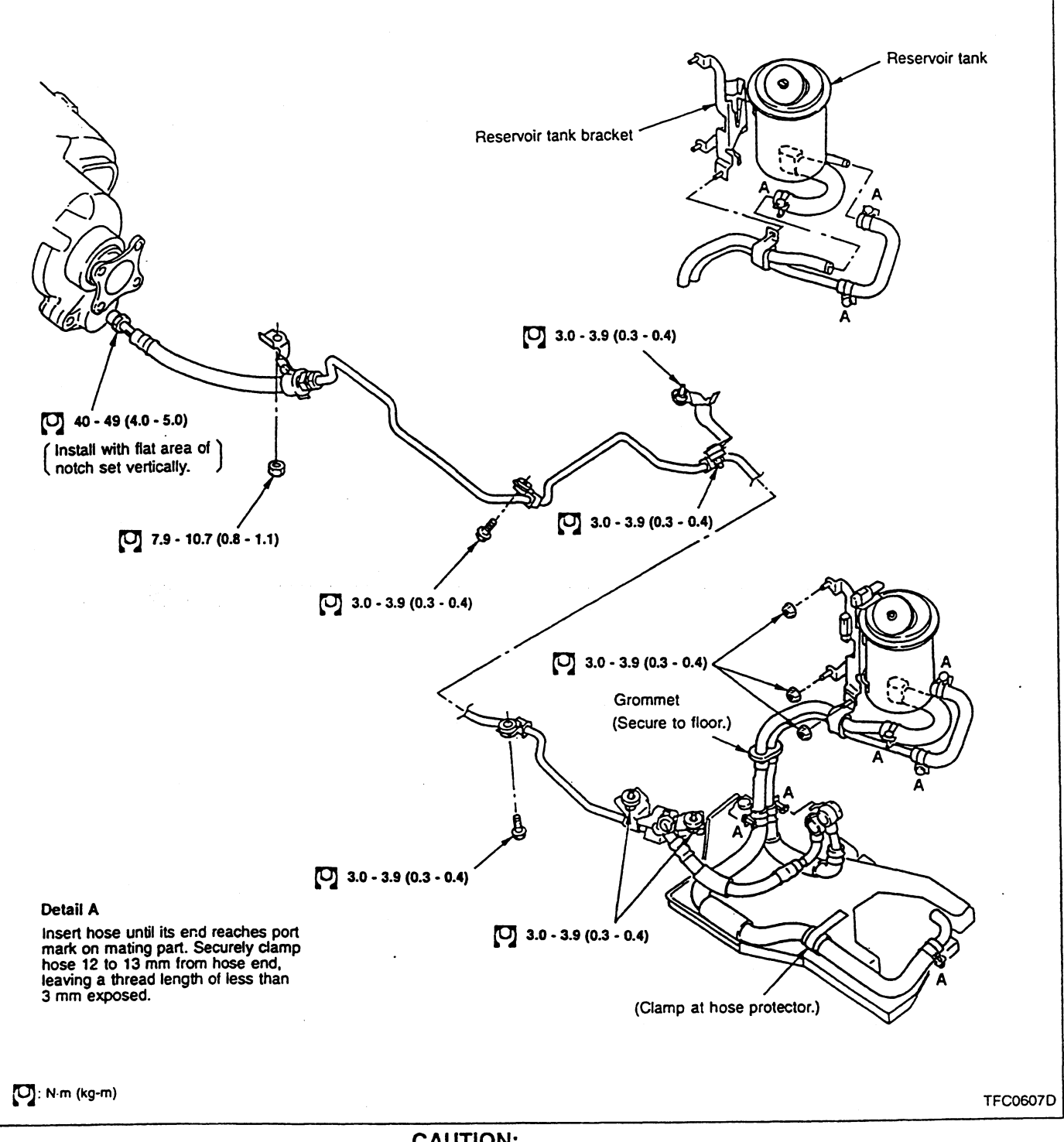

#### CAUTION:

- Always replace copper washers with new ones after every disassembly.
- When removing and installing piping, hoses, etc., be especially careful not to allow foreign particles (dust, dirt, etc.) to enter hydraulic lines.

# PROPELLER SHAFT & DIFFERENTIAL CARRIER

SECTION

#### **MODIFICATION NOTICE:**

E-TS PRO system has been added to GT-R V spec. model.

## CONTENTS

| ATTESA E-IS PRO HYDRAULIC OIL | 2 |
|-------------------------------|---|
| Leakage Inspection            | 2 |
| Oil Level Inspection          | 2 |
| Air Bleeding                  | 3 |
| Evacuation                    | 8 |
| Oil Pressure Inspection       | 8 |
| -                             |   |

| ATTESA E-TS PRO Lock Inspection9 | st   |
|----------------------------------|------|
| COMPONENT PARTS REMOVAL AND      |      |
| INSTALLATION                     | RS   |
| ATTESA E-TS PRO Actuator11       | 0.70 |
| Accumulator12                    |      |
| Hydraulic Lines14                | HA   |

SD

EL

GI

EC

TF

PD

BR

#### ATTESA E-TS PRO HYDRAULIC OIL

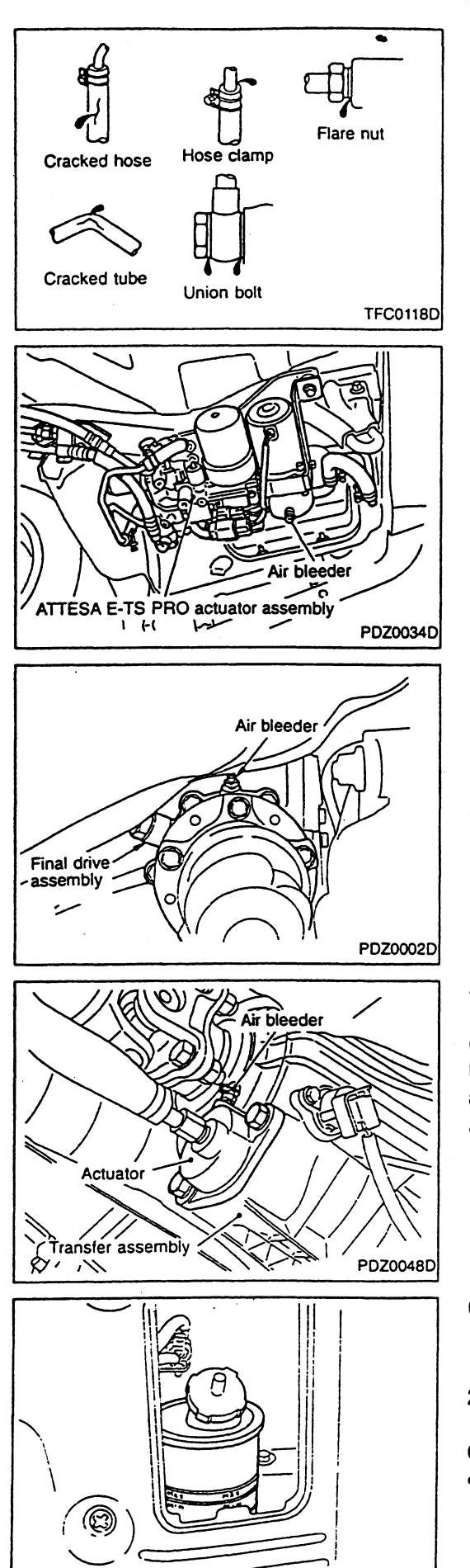

#### Leakage Inspection

- Check hoses and tubes for leakage at connections. Also check for scratches, twisting, deformation, interference with adjacent parts and loose connections. Repair or replace faulty parts if necessary.
- Check reservoir tank and cap for damage, deformation and leakage. Replace faulty parts with new ones.
- Check ATTESA E-TS PRO actuator air bleeder and connections for leakage. Repair or replace faulty parts if necessary. CAUTION:

If leakage at or around ATTESA E-TS PRO actuator is noted, replace it as a ATTESA E-TS PRO actuator assembly.

 Check air bleeder (on final drive actuator side) and connections for leakage. Repair or replace faulty parts if necessary.
 CAUTION

If leakage at or around final drive actuator is noted, replace it as a final drive actuator assembly.

- If hydraulic oil in reservoir tank is reduced although actuator, piping and tank are free from leakage, it may be leaking into final drive interior. If necessary, disassemble final drive to check and locate the cause of leakage.
- Check air bleeder (on transfer actuator side) and connections for leakage. Repair or replace faulty parts if necessary.

#### CAUTION

If leakage at or around transfer actuator is noted, replace it as a transfer actuator assembly.

 If hydraulic oil in reservoir tank is reduced although actuator, piping and tank are free from leakage, it may be leaking into final drive interior. If necessary, disassemble transfer to check and locate the cause of leakage.

#### **Oil Level Inspection**

- 1. Remove ATTESA E-TS PRO oil level access lid from right side of trunk room.
- 2. Turn ignition switch ON. Make sure that oil level is within the MAX-MIN lines on reservoir tank.

#### CAUTION:

PDZ0035D

- If ignition switch has been turned OFF for a long period of time, oil in ATTESA E-TS PRO actuator might return to reservoir tank, causing oil level to exceed MAX line. Be sure to turn ignition switch ON before checking oil level.
- Always use genuine Nissan Power Steering Fluid Special

#### ATTESA E-TS PRO HYDRAULIC OIL

#### Oil Level Inspection (Cont'd)

in reservoir tank. When replenishing oil, be careful not to spill it into trunk room.

GI

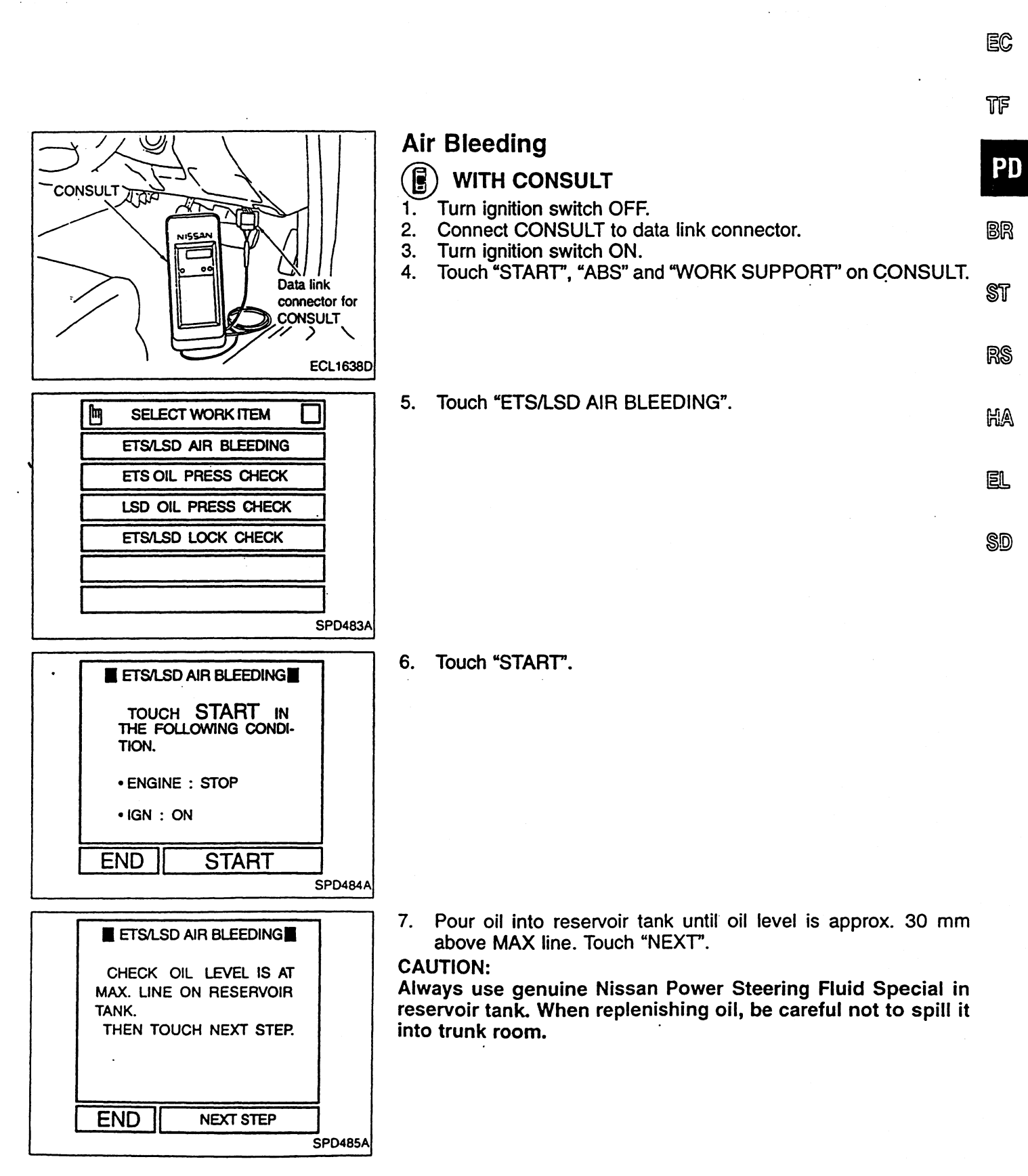

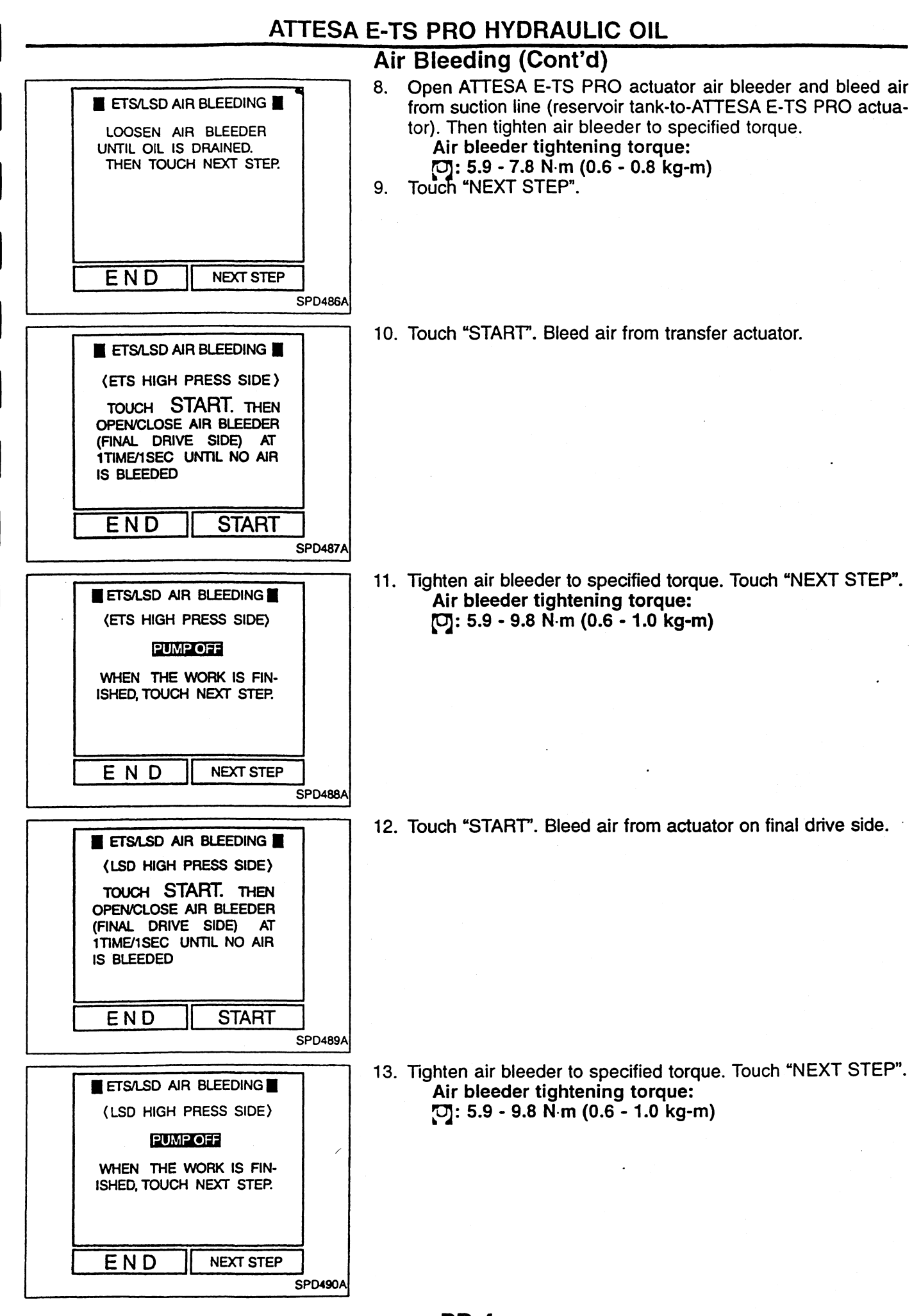

PD-4

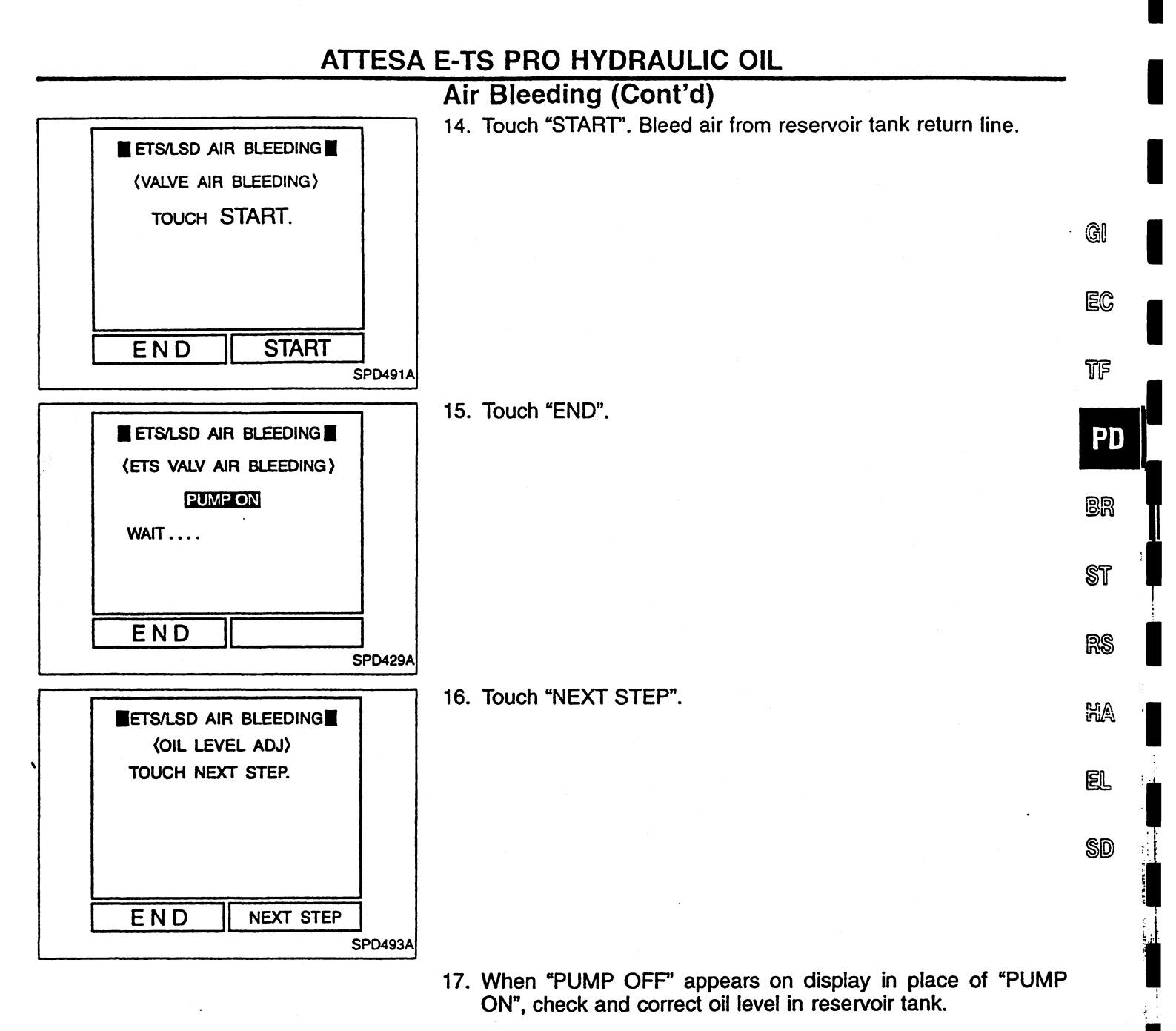

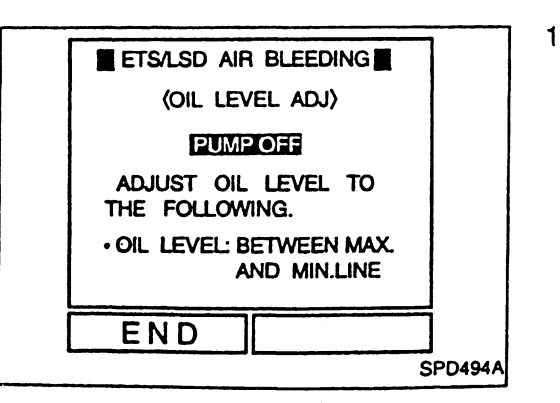

18. Touch "END".

**PD-5** 

#### ATTESA E-TS PRO HYDRAULIC OIL

#### Air Bleeding (Cont'd)

- "STOP" may appear on display. This occurs when engine is started and vehicle is driven or when ATTESA E-TS PRO system malfunctions, during air bleeding procedures. When it appears, suspend air bleeding procedures and perform self-diagnostic procedures for ATTESA E-TS PRO system. Repair faulty areas.
  - "ÉMERGENCY STOP" appears on display when ATTESA E-TS PRO system malfunctions and air bleeding operation is performed under a fail-safe condition. (When oil level is lower than specified level after new actuator assembly or pipes are installed, turning ignition switch ON may set ATTESA E-TS PRO/ABS system in a fail-safe condition.)

#### () WITHOUT CONSULT

1. Pour oil into reservoir tank until oil level is approx. 30 mm above MAX line.

CAUTION:

• Always use genuine Nissan Power Steering Fluid Special in reservoir tank. When replenishing oil, be careful not to spill it into trunk room.

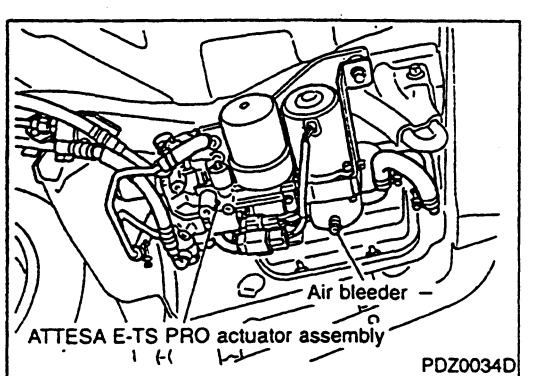

Air bleed connector

- Before air bleeding procedures are performed, make sure that ignition switch is OFF.
- 2. Open ATTESA E-TS PRO actuator air bleeder. Bleed air from suction line (reservoir tank-to-ATTESA E-TS PRO actuator) until air no longer is discharged from air bleeder opening. Close air bleeder and tighten it to specified torque. Air bleeder tightening torque:
  - [0]: 5.9 7.8 N m (0.6 0.8 kg-m)
- When air bleeder is opened, oil inside suction line flows downward by gravity.
- 3. Turn ignition switch ON without starting engine.
- 4. Remove air bleed connector located at lower instrument panel on driver's side.
- When air bleed connector is removed, its wiring will be open and set in air bleed mode. At the same time, pump motor operates for several seconds and stops. Thus, a certain degree of oil pressure occurs on transfer actuator side.
- 5. Open air bleeder on final drive actuator side and bleed air from actuator. Then tighten air bleeder to specified torque. Air bleeder tightening torque:

[O]: 5.9 - 9.8 N·m (0.6 - 1.0 kg-m)

CAUTION:

- Be sure to open air bleeder when pump motor is inoperative. As soon as pump motor starts, close air bleeder.
- Do not operate pump motor for more than 10 seconds at a time.
- Make sure that hydraulic oil in reservoir tank is free from air sucking due to insufficient hydraulic oil quantity. If air sucking is noted, perform air bleeding procedures all over

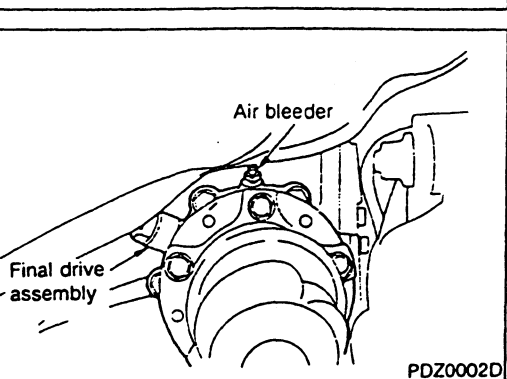

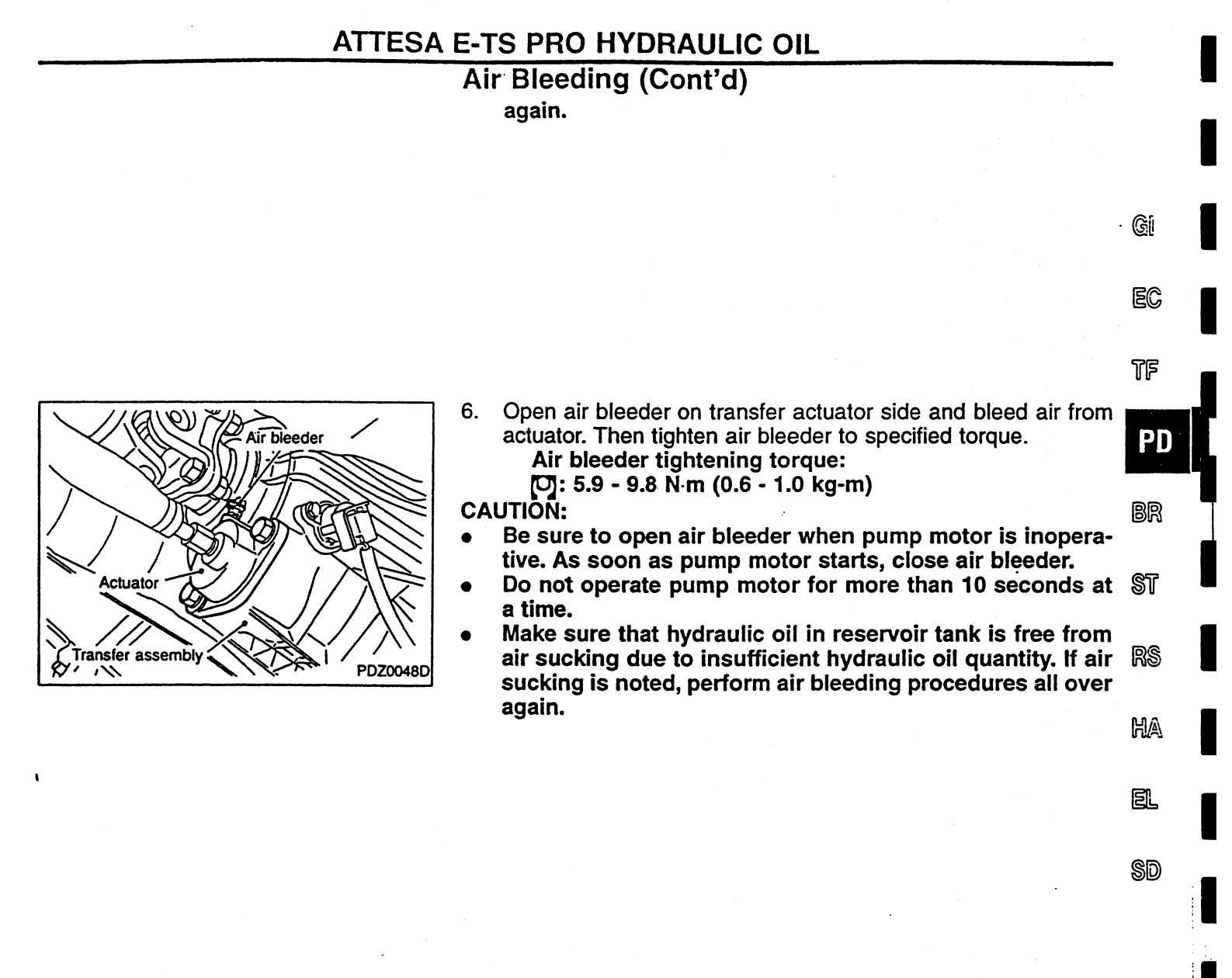

- Oil filter surface B Lead wire Lead wire TFC0628D
- Connect and disconnect the wire lead to and from air bleed connector intermittently in response to ON-OFF operation of motor pump in order to bleed air from reservoir tank return line. Refer to the figure at left as a guide for air volume to be bled.
   CAUTION:

#### CAUTION:

Do not operate pump motor for more than 10 seconds at a time.

8. Replace air bleed connector in its original position and check oil level in reservoir tank.

#### ATTESA E-TS PRO HYDRAULIC OIL

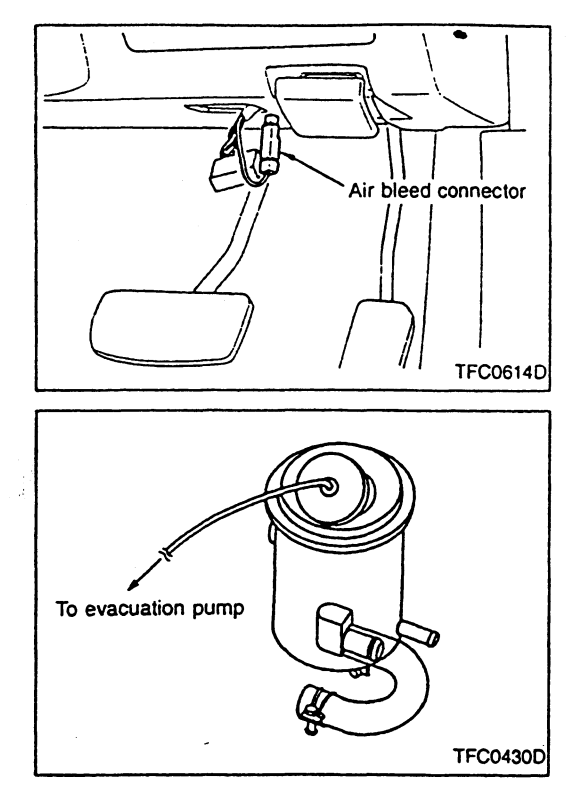

#### **Evacuation**

After replacing actuator assembly, pipes, etc. with new ones, abnormal noise may be emitted at or around actuator when engine is started. When it occurs, evacuate actuator and hydraulic line so that air is completely expelled from these parts.

- 1. Make sure that pipe connections are tight, and that reservoir tank oil level is correct.
- Remove air bleed connector and turn ignition switch ON. Within 10 seconds after ignition switch has been turned ON, depress brake pedal 5 times to set vehicle in 2WD mode. At this point, make sure that 4WD warning lamp and A-LSD warning lamp blink 2 times per second.
- Remove cover from reservoir tank cap. Connect a vacuum hose or air conditioner evacuation pump to reservoir tank cap. Evacuate reservoir tank at a vacuum pressure of more than -96 kPa (720 mmHg) for at least 10 minutes.
- Use a gauge manifold to check vacuum pressure discharged. **CAUTION:**
- Completely clean vacuum hose to be used for evacuating reservoir tank since it may have been used with different types of oil. Failure to follow this instruction results in oil leakage.
- Upon completion of evacuation procedures, completely wipe clean traces of oil from cap surface.
- 4. Connect air bleed connector in its original position. Return vehicle operation from 2WD mode to 4WD mode. Check and correct reservoir tank oil level. Turn ignition switch OFF.

| _ |                               |        |
|---|-------------------------------|--------|
|   | SELECT WORK ITEM              |        |
|   | ETS/LSD AIR BLEEDING          |        |
|   | ETS OIL PRESS CHECK           |        |
|   | LSD OIL PRESS CHECK           |        |
|   | ETS/LSD LOCK CHECK            |        |
|   |                               |        |
|   |                               |        |
|   |                               | SPD483 |
|   |                               |        |
|   | LSD OIL PRESS CHECK           |        |
|   | TOUCH START IN                |        |
|   | THE FOLLOWING CONDI-<br>TION. |        |
|   |                               |        |
|   | • ENGINE : STOP               |        |
|   | •IGN : ON                     |        |
|   |                               | =      |
|   | END START                     |        |
|   |                               | SPD495 |
|   |                               |        |

#### **Oil Pressure Inspection**

#### () WITH CONSULT

- 1. Turn ignition switch OFF.
- 2. Connect CONSULT to data link connector.
- 3. Turn ignition switch ON.
- 4. Touch "START", "ABS" and "WORK SUPPORT" on CONSULT.
- 5. Touch "LSD OIL PRESS CHECK".

6. Touch "START".

PD-8

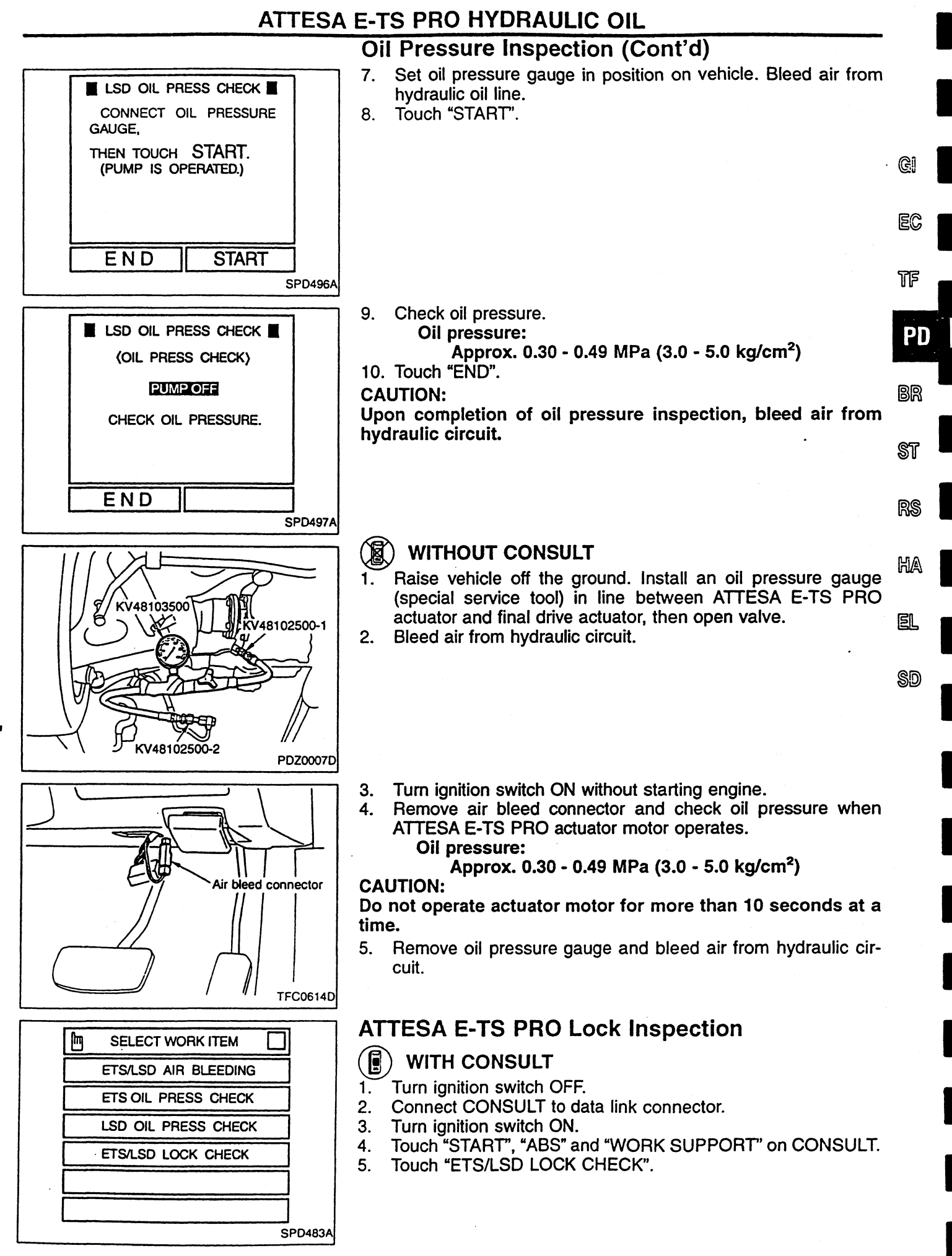

PD-9

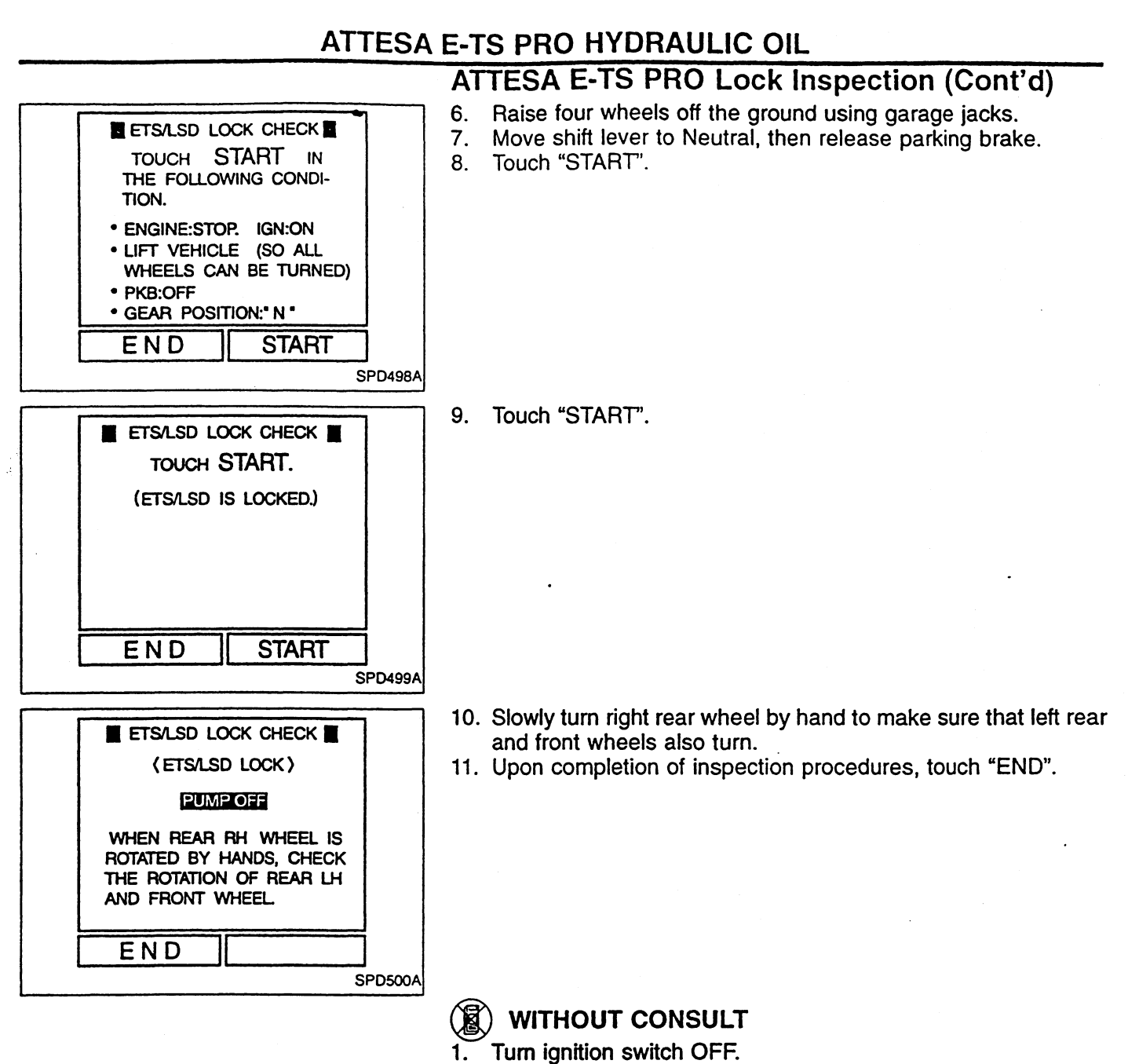

- 2. Raise four wheels off the ground using garage jacks.
- 3. Move shift lever to Neutral, then release parking brake.
- 4. Turn ignition switch ON without starting engine. Remove air bleed connector and operate ATTESA E-TS PRO actuator.
- 5. Slowly turn right rear wheel by hand to make sure left rear and front wheels also turn.
- 6. Connect air bleed connector in its original position.

**ATTESA E-TS PRO Actuator** 

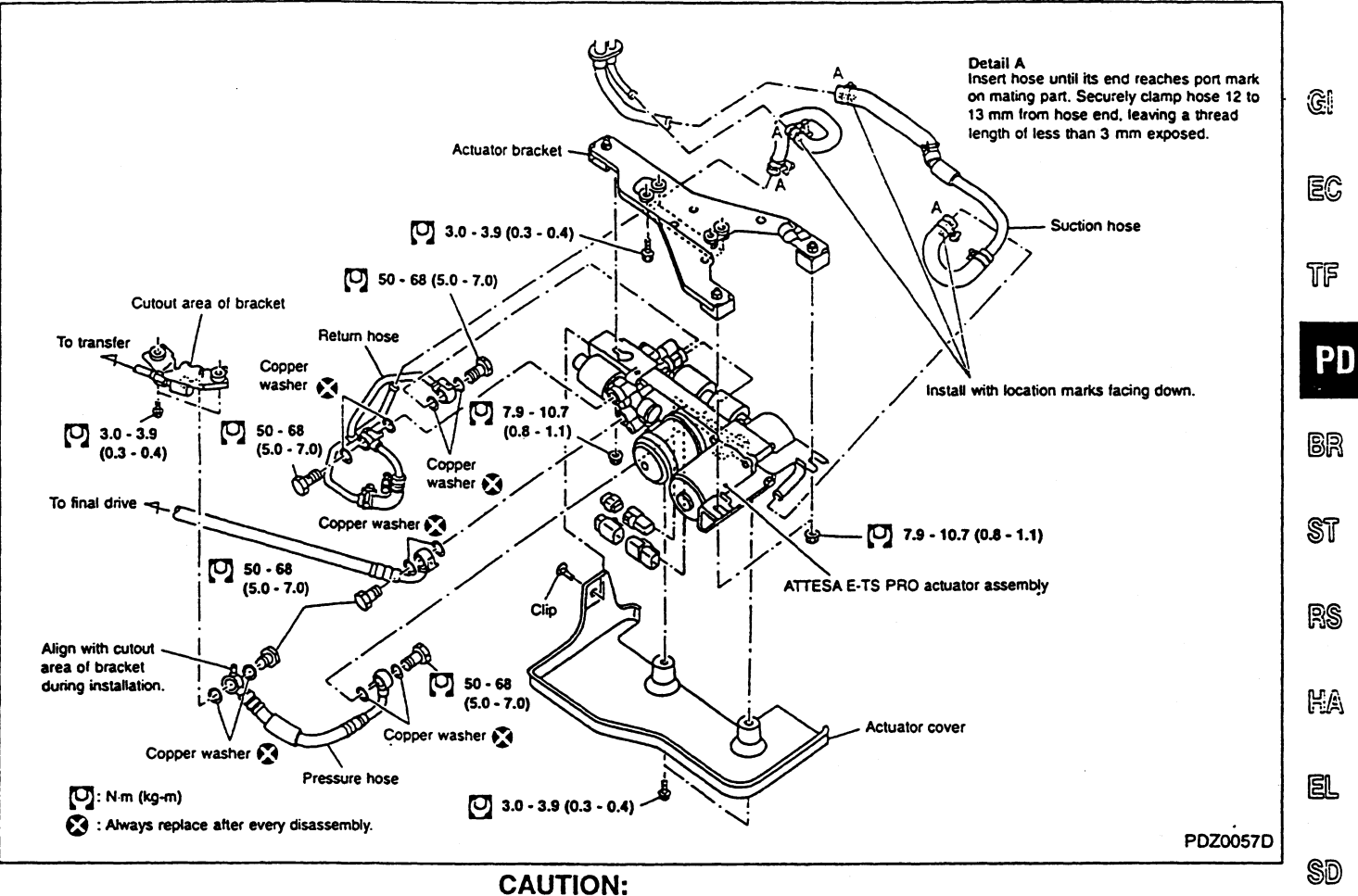

Always replace copper washers with new ones after every

 disassembly.
 When removing and installing ATTESA E-TS PRO actuator, be especially careful not to allow foreign particles (dust, dirt, etc.) to enter actuator.

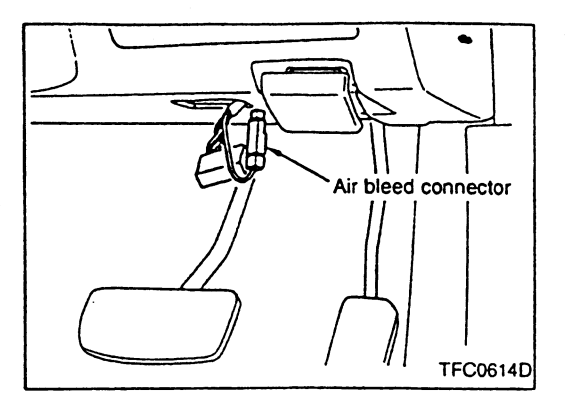

#### Accumulator

#### REMOVAL

- 1. Relieve oil pressure of hydraulic unit.
- 1) Turn ignition switch OFF.
- 2) Remove air bleed connector.
- 3) Remove motor relay connector.
- 4) Open air bleeders on transfer and final drive actuator sides.
- 5) Start engine.
- 6) After 4WD warning lamp and A-LSD warning lamp have been illuminated for 30 seconds, turn ignition switch OFF.
- 7) Repeat steps 5) and 6) until hydraulic oil no longer discharges from hydraulic unit.
- 8) Upon completion of hydraulic oil discharge procedures, start engine and turn ignition switch OFF.

- 2. Remove ATTESA E-TS PRO actuator.
- 3. Using pipe wrench, remove accumulator from ATTESA E-TS PRO actuator.

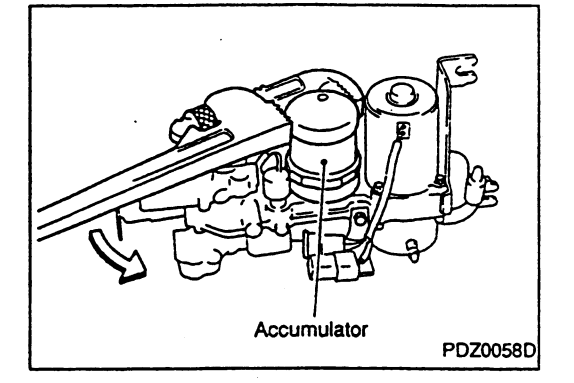

# ☑ : Three Bond 1324 ☑ : Nissan Power Steering Fluid Special TFC0622D

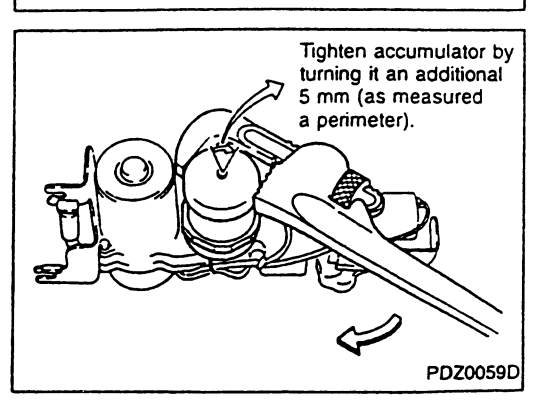

#### INSTALLATION

1. With accumulator mating surface of ATTESA E-TS PRO actuator facing down, remove traces of old Lock Tite.

#### CAUTION:

Be especially careful not to allow Lock Tite to enter oil line.

- 2. Apply a coat of Lock Tite (Three Bond 1324) to center of accumulator threads.
- 3. Apply a coat of Nissan Power Steering Fluid Special to the entire perimeter of O-ring.
- 4. Attach accumulator to ATTESA E-TS PRO actuator and manually screw it into actuator completely. Using pipe wrench, tighten accumulator by turning it an additional 5 mm (as measured perimeter).

Tightening torque (reference): [O]: 40 - 41 N·m (4.0 - 4.2 kg-m)

**PD-12** 

#### Accumulator (Cont'd)

#### CAUTION:

- If accumulator is accidentally scratched, repair it by applying a coat of black paint to that area.
- Attach pipe wrench to accumulator head as shown in the figure at left.
- 5. Install ATTESA E-TS PRO actuator.

#### CAUTION:

Upon completion of installation procedures, be sure to bleed EC air from hydraulic circuit.

#### **DISPOSAL PROCEDURES**

Observe the instructions indicated on caution label on accumulator before disposing of accumulator. Drill a hole on accumulator as shown in the figure at left to completely expel gaseous nitrogen from accumulator.

#### CAUTION:

**TFC0589D** 

- Accumulator is charged with high-pressure gaseous nitrogen. Under no circumstances should accumulator be disassembled or fused using a welding tool.
- Wear goggles before drilling a hole on accumulator.
- Be sure to drill as small a hole as possible so that internal pressure can be gradually expelled from accumulator.

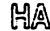

GI

TF

PD

BR

EL

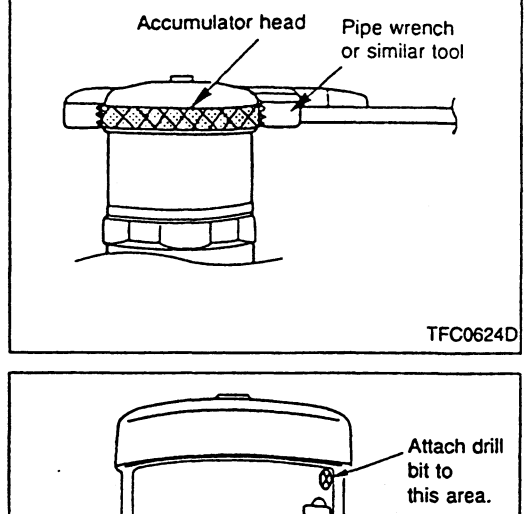

### Hydraulic Lines

- CAUTION:
- Always replace copper washers with new ones after every disassembly.
- When removing and installing piping, hoses, etc., be especially careful not to allow foreign particles (dust, dirt, etc.) to enter hydraulic lines.

1

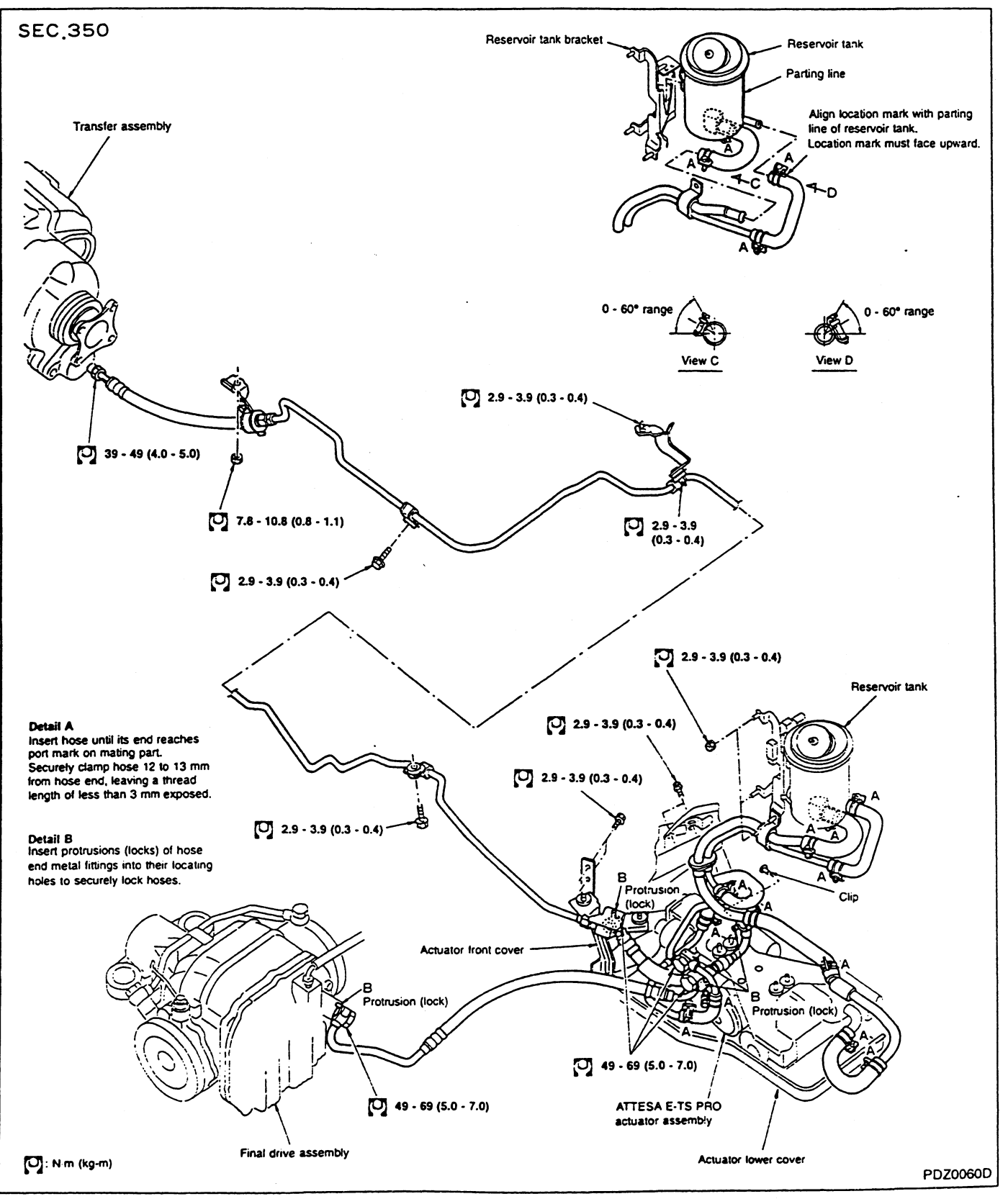

**PD-14** 

## **BRAKE SYSTEM**

SECTION

G

EC

TF

PD

BR

ST

CONTENTS

| ATTESA E-TS PRO SYSTEM                          | 2  |
|-------------------------------------------------|----|
| Description                                     | 2  |
| Fail-Safe Function                              | 2  |
| System Diagram                                  | 3  |
| Hydraulic Circuit Diagram                       | 3  |
| Component Parts Location                        | 4  |
| Circuit Diagram                                 | 5  |
| Control Unit Input/Output Signal Specifications | 6  |
| Precautions for Trouble Diagnosis               | 11 |
| Basic Inspection                                | 11 |
| CONSULT                                         | 12 |
| Self-diagnosis                                  | 21 |
| Component Parts Inspection                      | 24 |
| Trouble Diagnoses by Symptom                    | 25 |

**MODIFICATION NOTICE:** 

•

GT-R model has been introduced.

ATTESA E-TS system has been added for model with GT-R.

ATTESA E-TS PRO system has been added for model with GT-R V spec.

| E-TS/ABS SYSTEM                                 | 31 |       |
|-------------------------------------------------|----|-------|
| Description                                     | 31 |       |
| Fail-Safe Function                              | 31 | RS    |
| System Diagram                                  | 32 |       |
| Hydraulic Circuit Diagram                       | 32 | ណត    |
| Component Parts Location                        | 33 | līi/A |
| Circuit Diagram                                 | 34 |       |
| Control Unit Input/Output Signal Specifications | 35 | S     |
| Precautions for Trouble Diagnosis               | 40 | 22    |
| Basic Inspection                                | 40 |       |
| CONSULT                                         | 41 | SD    |
| Self-diagnosis                                  | 48 |       |
| Component Parts Inspection                      | 50 |       |
| Component Parts Removal and Installation        | 53 |       |
| Trouble Diagnoses by Symptom                    | 56 |       |
| ······································          |    |       |

#### Description

The ATTESA E-TS PRO consists of an E-TS system, A-LSD system and ABS system.

These 3 systems are operated by a single control unit (ATTESA E-TS PRO control unit). Signals from multiple sensors are received and acted upon to provide a comprehensive control system.

In the event of an ATTESA E-TS PRO electrical system failure, the 4WD warning lamp, A-LSD warning lamp and ABS warning lamp (all located in the combination meter cluster) will illuminate either separately or simultaneously to inform the driver of a problem. Self-diagnosis begins immediately and the results (problem areas) appear according to the ABS warning lamp ON-OFF count.

Refer to the Table below if the electrical system diagnostic tester (CONSULT) is used to troubleshoot the problem.

| Diagnostic test mode    | Remarks                                                                      |
|-------------------------|------------------------------------------------------------------------------|
| Work support            | ETS/LSD air bleeding, ETS/LSD oil pressure check,<br>ETS/LSD lock inspection |
| Self-diagnostic results | Compatible with ATTESA E-TS PRO/ABS                                          |
| Data monitor            | Compatible with ATTESA E-TS PRO/ABS                                          |
| Active test             | ABS solenoid valve ON-OFF and ABS monitor ON-OFF                             |
| ECM part number         | ATTESA E-TS PRO/ABS control unit                                             |

#### **Fail-Safe Function**

If a malfunction occurs in the ATTESA E-TS PRO system, the 4WD warning lamp, A-LSD waning lamp and ABS warning lamp (all located in the combination meter cluster) will illuminate simultaneously. If only the A-LSD warning lamp illuminates, there is no differential limitation. The E-TS and ABS systems operate normally to provide normal final drive conditions and control. If the 4WD warning lamp and A-LSD warning lamp illuminate simultaneously, decreased 4WD conditions prevail with the ABS system operating normally. If only the ABS warning lamp illuminates, the ABS system will not function. Brakes operate as they would on a vehicle without ABS. The E-TS and A-LSD systems operate normally. When all 3 lamps are simultaneously illuminated, decreased 4WD conditions prevail. Differential limitation control does not occur. Final drive conditions are normal. The ABS system is not function-ing. Brakes operate as they would on a vehicle without ABS.

• If a malfunction occurs in the control unit and/or the wheel sensor circuit, the 4WD warning lamp, A-LSD warning lamp and ABS warning lamp will illuminate simultaneously.

#### System Diagram

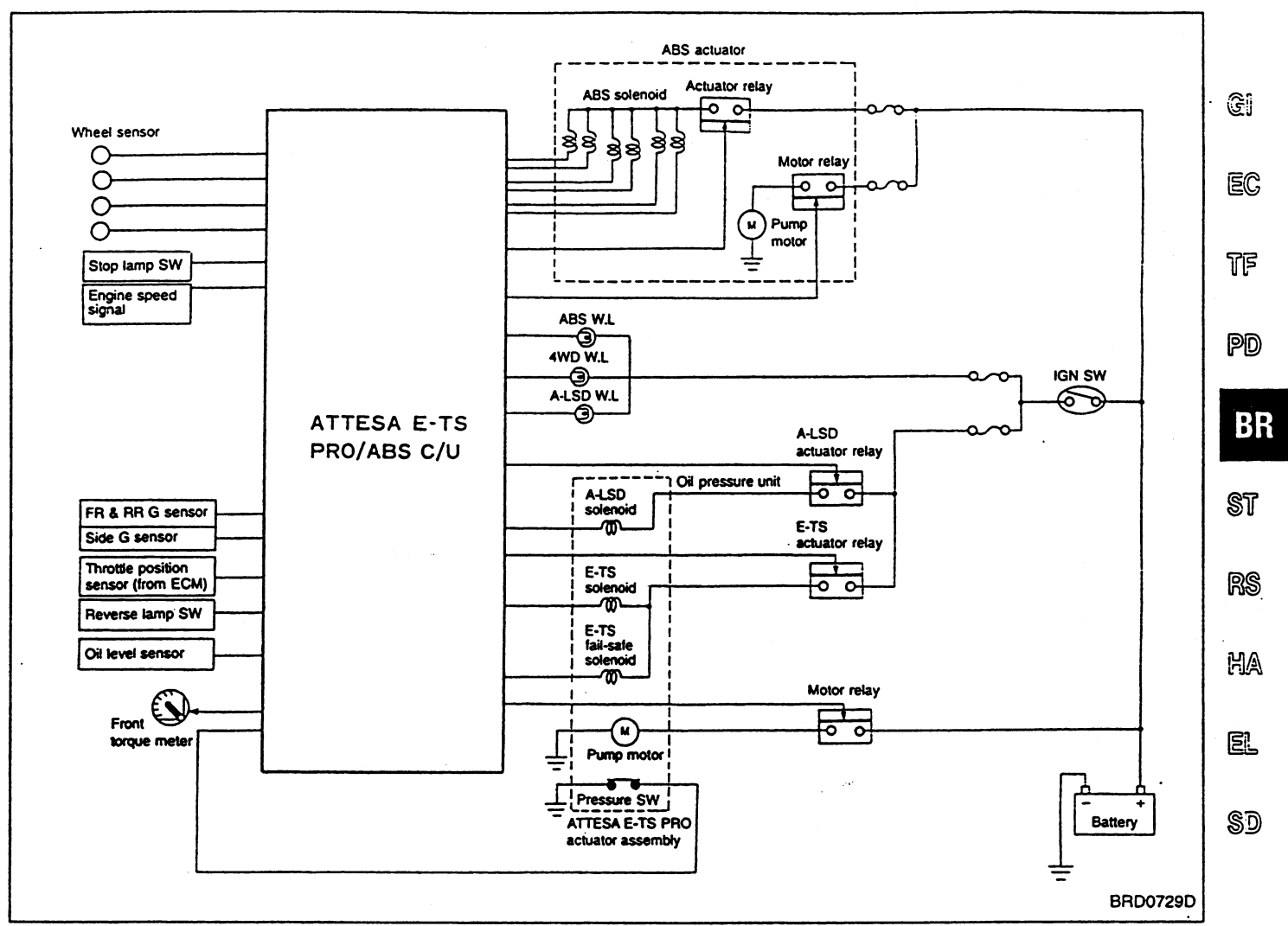

#### Hydraulic Circuit Diagram

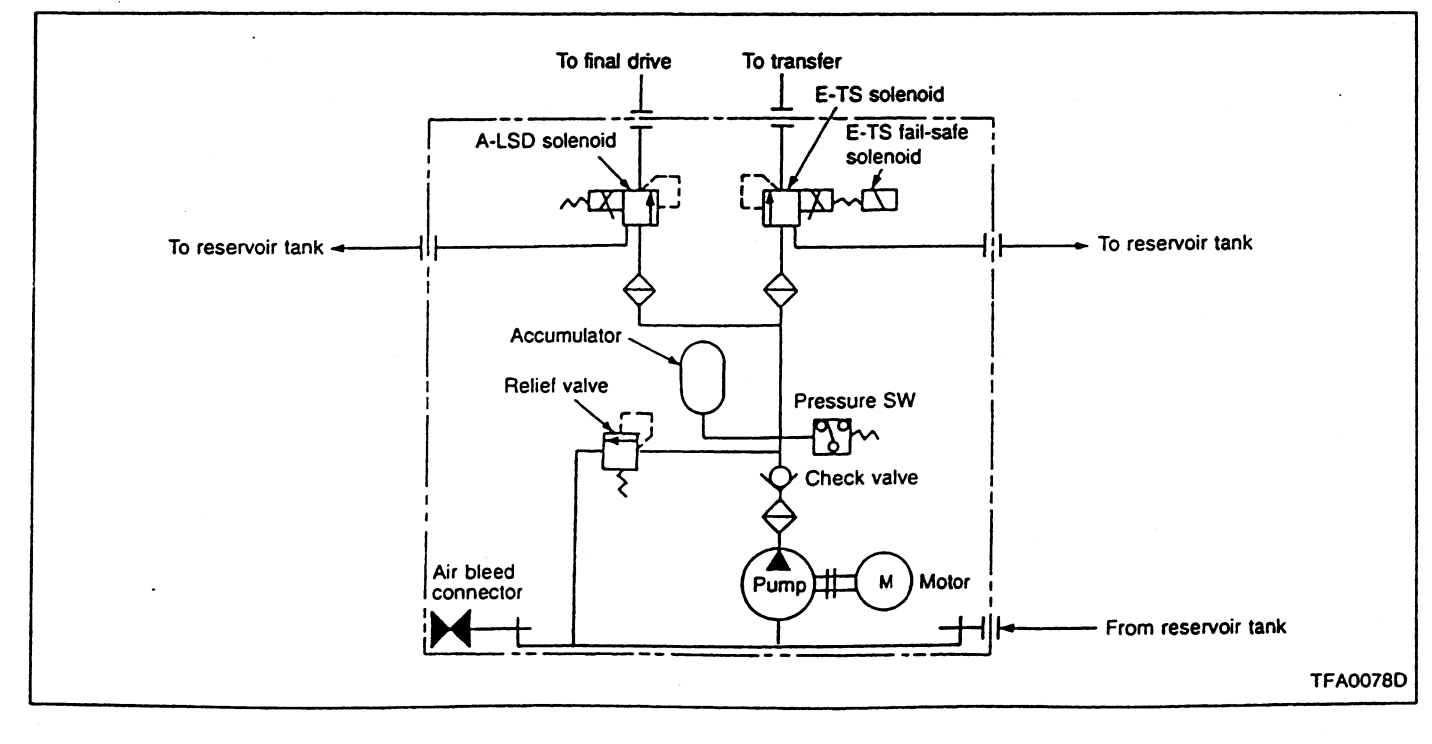

BR-3

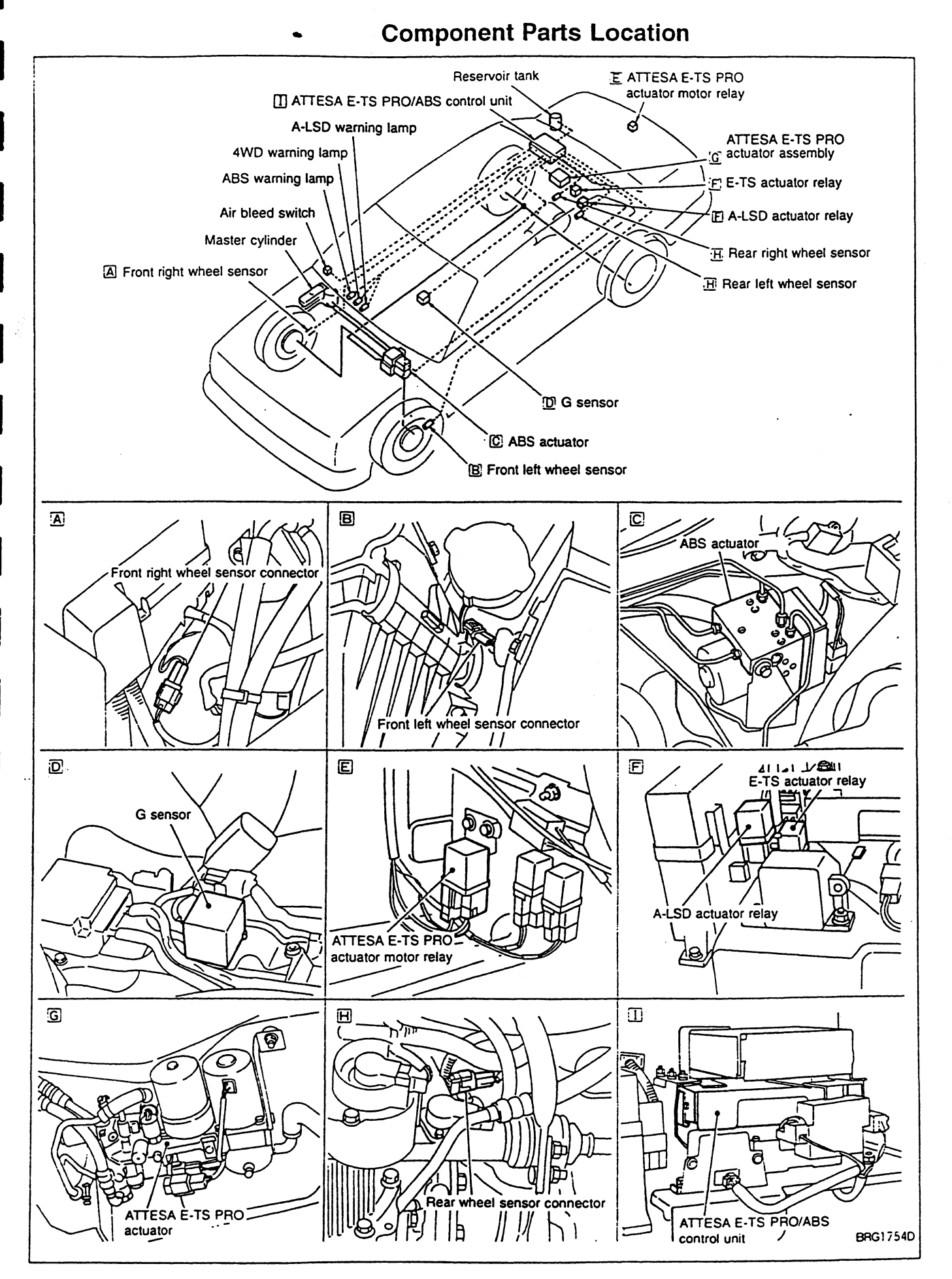

BR-4

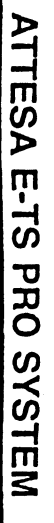

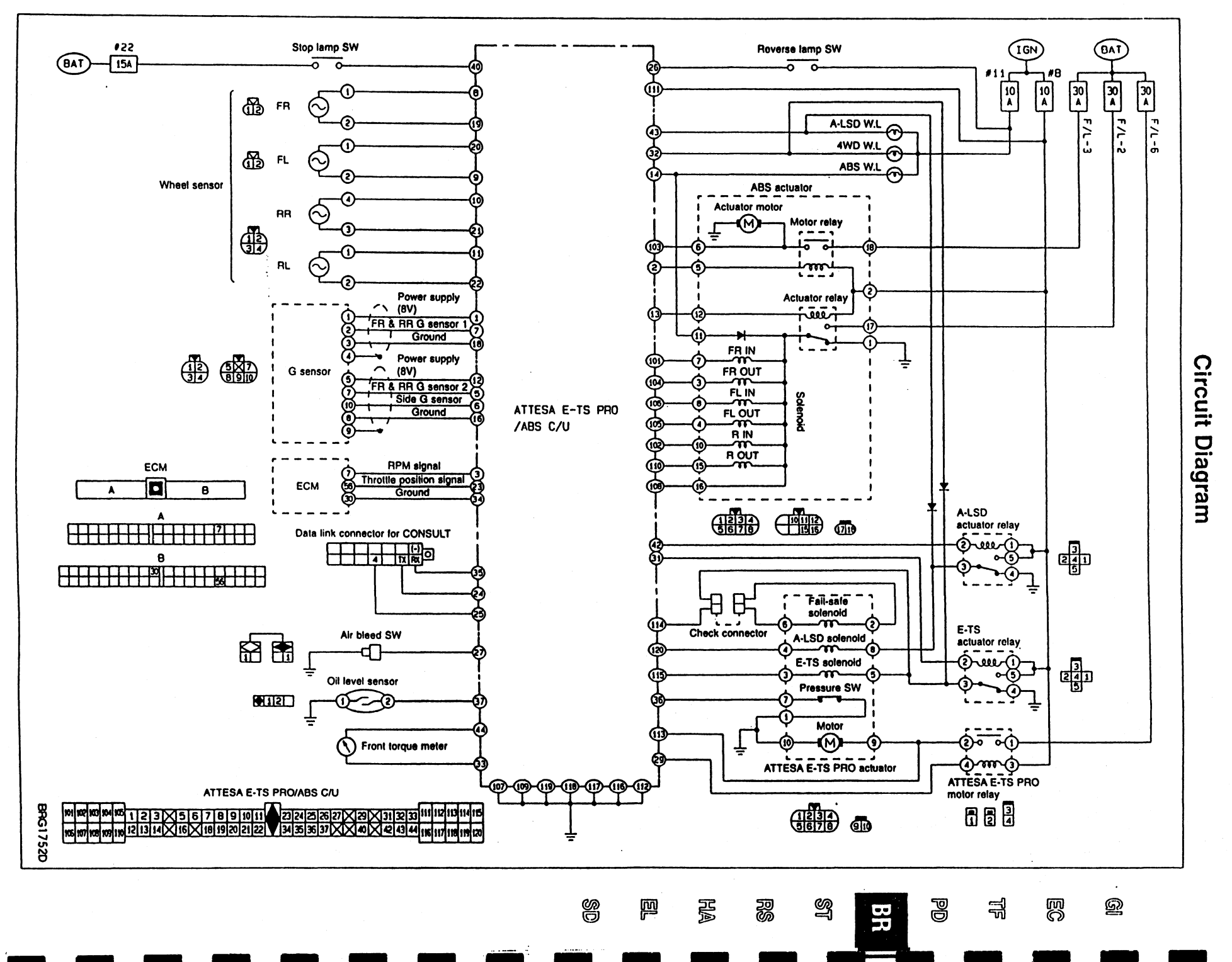

BR-5

#### ATTESA E-TS PRO SYSTEM

#### Control Unit Input/Output Signal Specifications

#### **USING CIRCUIT TESTER**

#### E-TS/ABS control unit

To perform the following inspection switch should be turned ON with ABS control unit connector and actuator connector properly connected.

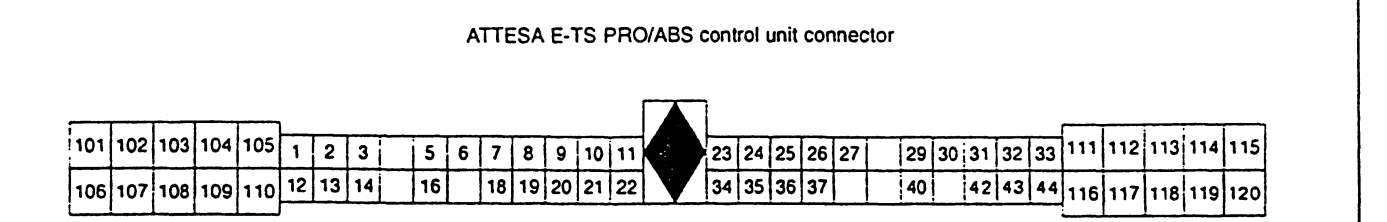

BRG1755D

| Termi                                         | nal No. | ltem                               | Specifications*1                                                                                                    |                                       | Check item (Reference)                         |  |
|-----------------------------------------------|---------|------------------------------------|----------------------------------------------------------------------------------------------------|---------------------------------------|------------------------------------------------|--|
| +                                             | -       | ilên)                              |                                                                                                    |                                       |                                                |  |
| 101                                           |         | Front right wheel IN sole-<br>noid | Actuator operating (with<br>CONSULT set in active test<br>mode) or actuator relay not<br>operating.<br>(Fail-safe system operating<br>or before engine starting,<br>etc.)<br>Actuator not operating and<br>actuator relay operating<br>(Engine operating and | Approx. 0V                            |                                                |  |
| 104                                           | 104     | Front right wheel OUT solenoid     |                                                                                                    |                                       | ABS solenoid and circuit                       |  |
| 106                                           | ]       | Front left wheel IN sole-<br>noid  |                                                                                                    |                                       |                                                |  |
| 105                                           | ]       | Front left wheel OUT solenoid      |                                                                                                    | Power supply voltage                  | •                                              |  |
| 102                                           |         | Rear wheel IN solenoid             |                                                                                                    | (approx. 12V)                         |                                                |  |
| 110                                           | ]       | Rear wheel OUT solenoid            | vehicle at rest)                                                                                                    |                                       |                                                |  |
| 103                                           | Body    | ABS motor monitor                  | ABS motor operating<br>(CONSULT set in active test<br>mode)                                                                                                    | Power supply voltage<br>(approx. 12V) | ABS motor monitor circuit                      |  |
|                                               | ground  | d                                  | ABS motor not operating (ignition switch turned ON)                                                                                                    | Approx. OV                            |                                                |  |
| 107<br>109<br>112<br>116<br>117<br>118<br>119 | Ground  |                                    |                                                                                                    | Control unit ground circuit           |                                                |  |
| <b></b>                                       |         | ABS actuator rolay mani            | Actuator relay operating<br>(Engine operating)                                                                                                    | Power supply voltage<br>(approx. 12V) | ABS warning lamp and                           |  |
| 108                                           |         | tor                                | Actuator relay not operating<br>(Fail-safe system operating<br>and before engine starts)                                                                                                    | Approx. 0V                            | circuit; ABS actuator relay<br>monitor circuit |  |
| 111                                           |         | Battery                            | Ignition switch ON                                                                                                    | Power supply voltage<br>(approx. 12V) | Control unit power supply circuit              |  |
| 113                                           | Body    | Body ETS motor monitor             | Actuator motor operating                                                                                                    | Power supply voltage<br>(approx. 12V) | E-TS motor, motor relay                        |  |
|                                               | ground  |                                    | Actuator motor not operating                                                                                                    | Approx. 0V                            |                                                |  |

# ATTESA E-TS PRO SYSTEM Control Unit Input/Output Signal Specifications (Cont'd)

| Termi | nal No.        | ltom                                 | Cassifies                                                                                  | 4: <b>1</b> 4                                                   | Chaok item (Deference)                          |     |
|-------|----------------|--------------------------------------|--------------------------------------------------------------------------------------------|-----------------------------------------------------------------|-------------------------------------------------|-----|
| +     | -              | liem                                 |                                                                                            |                                                                 |                                                 |     |
| 114   |                | Fail-safe solenoid                   | Engine operating                                                                           | Approx. 2V or less                                              | Fail-safe solenoid and<br>circuit               | GI  |
| 115   | Body<br>ground | ETS solenoid                         | Vehicle at rest with engine at idle                                                        | Power supply voltage<br>(approx. 12V)                           | E-TS actuator relay, sole-<br>noid and circuits | EĈ  |
| 120   |                | LSD solenoid                         | Vehicle at rest with engine at idle                                                        | Power supply voltage<br>(approx. 12V)                           | A-LSD actuator relay, solenoid and circuits     | TF  |
| 1     | 18             | G sensor power supply 1              | Ignition switch ON (vehicle at rest on flat surface)                                       | Approx. 8V (for reference)                                      | G sensor and circuit                            | തര  |
| 2     | Body<br>ground | ABS motor relay                      | ABS motor operating<br>(CONSULT set in active test<br>mode)                                | Approx. 2V or less                                              | ABS motor, motor relay<br>and circuits          | BF  |
|       |                |                                      | ABS motor not operating<br>(ignition switch ON)                                            | Power supply voltage<br>(approx. 12V)                           |                                                 |     |
| 5, 6  | 16             | FR & RR G sensor 2,<br>Side G sensor | Ignition switch ON (with vehicle at rest on flat surface)                                  | Approx. 2.5V (Reference)                                        | G sensor and circuit                            | st. |
| 7     | 18             | FR & RR G sensor 1                   | Ignition switch ON (with vehicle at rest on flat surface)                                  | Approx. 2.5V (Reference)                                        | G sensor and circuit                            | RS  |
| 8     | 19             | Front right wheel sensor             | Vehicle operating at approx.                                                               | Pulse signal emitted at                                         | Wheel sensor and circuit                        | MA  |
| 10    | 21             | Rear right wheel sensor              | 30 km/h*4                                                                                  | 200 Hz per second                                               |                                                 |     |
| 12    | 16             | G sensor power supply 2              | Ignition switch ON (with vehicle at rest on flat surface)                                  | Approx. 8V (Reference)                                          | G sensor and circuit                            | EL  |
|       |                |                                      | Actuator relay operating<br>(Engine operating)                                             | Less than approx. 2V                                            | ABS actuator relay and                          | SD  |
| 13    | Body<br>ground | ABS actuator relay                   | Actuator relay not operating<br>(Fail-safe system operating<br>and before engine starting) | Battery voltage<br>(approx. 12V)                                | circuit                                         | _   |
|       |                |                                      | ABS warning lamp ON                                                                        | Approx. 0V                                                      | ABS warning lamp and                            |     |
| 14    |                | ABS warning lamp*3                   | ABS warning lamp OFF                                                                       | Battery voltage<br>(approx. 12V)                                | circuit                                         |     |
| 20    | 9              | Front left wheel sensor              | Vehicle operating at approx.                                                               | Pulse signal emitted at                                         | Wheel sensor and circuit                        |     |
| 22    | 11             | Rear left wheel sensor               | 30 km/h*4                                                                                  | 200 Hz per second                                               |                                                 |     |
| 23    |                | Throttle position sensor             | Accelerator pedal fully<br>depressed                                                       | Approx. 4.0V                                                    | Throttle position sensor                        |     |
|       |                |                                      | Accelerator pedal fully released                                                           | Approx. 0.5V                                                    | and circuit                                     |     |
| 26    |                | Reverse lamn sinnal                  | Vehicle moving backward                                                                    | Battery voltage<br>(approx. 12V)                                | Beverse lamp and circuit                        |     |
| 20    | Body           |                                      | Vehicle moving forward or<br>turning                                                       | Approx. 0V                                                      |                                                 |     |
| 29    | ground         | E-TS MOTOR RELAY                     | Ignition switch ON                                                                         | Battery voltage<br>(approx. 12V)                                | E-TS motor, motor relay<br>and circuits         |     |
| 31    |                | E-TS actuator relay                  | Vehicle at rest with engine at idle                                                        | Less than approx. 2V                                            | E-TS actuator relay and<br>circuit              |     |
|       |                |                                      | 4WD warning lamp ON                                                                        | Approx. 0V                                                      | 4WD warning lamp and                            |     |
| 32    |                | 4WD warning lamp*2                   | 4WD warning lamp OFF                                                                       | Battery voltage<br>(approx. 12V)<br>4WD warning lamp<br>circuit |                                                 | _   |

#### ATTESA E-TS PRO SYSTEM

# Control Unit Input/Output Signal Specifications (Cont'd)

| Terminal No.<br>+ – |    | nal No. | ltom                       | Specifications <sup>•</sup> 1 |                |                                  | Check item (Reference)              |  |
|---------------------|----|---------|----------------------------|-------------------------------|----------------|----------------------------------|-------------------------------------|--|
|                     |    | -       | ilein                      |                               |                |                                  |                                     |  |
|                     |    |         |                            | Torque meter in               | dications      |                                  |                                     |  |
|                     | 33 | 44      | Front torque meter         |                               | 0 kg-m         | Approx. 0.6V                     | Front torque meter                  |  |
|                     |    |         |                            |                               |                | 30 kg-m                          | Approx. 3.5V                        |  |
|                     |    |         | Oil pressure unit pressure | E-TS motor not                | operating      | Approx. 5V                       | Pressure switch and cir-            |  |
|                     | 30 |         | switch                     | E-TS motor operating          |                | Approx. 0V                       | cuit                                |  |
|                     | 40 | Body    | Stop lamp signal           | Brake pedal de                | pressed        | Battery voltage<br>(approx. 12V) | Stop lamp switch and                |  |
| . 1                 |    |         |                            | Brake pedal released          |                | Approx. 0V                       |                                     |  |
|                     | 42 | ground  | A-LSD actuator relay       | Vehicle at rest v<br>idle     | with engine at | Less than approx. 2V             | A-LSD actuator relay and<br>circuit |  |
| 43                  |    |         |                            | LSD warning la                | mp ON          | Approx. OV                       | A LSD warping lamp and              |  |
|                     | 43 |         | LSD warning lamp           | LSD warning la                | mp OFF         | Battery voltage<br>(approx. 12V) | circuit                             |  |

\*1: Do not forcefully expand connector terminals to check voltage using circuit tester or voltmeter.

\*2: 4WD warning lamp ON-OFF timing ON: Ignition switch ON (before engine starts) or abnormalities detected. OFF: After engine starts (with system operating in normal condition)
\*3: ABS warning lamp ON-OFF timing

.

3: ABS warning lamp ON-OFF timing ON: Ignition switch ON (before engine starts) or abnormalities detected OFF: After engine starts (with system operating in normal condition)

\*4: Make sure that tires are inflated to specified pressure.

\*5: LSD warning lamp ON-OFF timing

ON: Ignition switch ON (before engine starts) or abnormalities detected OFF: After engine starts (with system operating in normal condition)

#### ATTESA E-TS PRO SYSTEM

# Control Unit Input/Output Signal Specifications (Cont'd)

#### **USING CONSULT**

Indicated are the control unit computed data. If the output circuit (harness) should be open or short-circuited, correct values may be displayed.

| Display                                                | Monitor item                 |                                                                                                    | Check item                       |                                          |                                      |  |
|--------------------------------------------------------|------------------------------|----------------------------------------------------------------------------------------------------|----------------------------------|------------------------------------------|--------------------------------------|--|
| Display                                                | Monitor terri                | Conc                                                                                                    | dition                           | Specifications                           | (reference)                          |  |
|                                                        |                              | Vehicle at rest                                                                                                    |                                  | 0 km/h                                   |                                      |  |
| WHEEL SENSOR<br>[km/h]                                 | Wheel speed                  | Vehicle operating*1                                                                                                    |                                  | Identical to speed-<br>ometer indication | tem and circuit                      |  |
| FF & RR G-SENSOR<br>1 [G]<br>FF & RR G-SENSOR<br>2 [G] | G sensor operating condition | Vehicle at rest on flat                                                                                                    | surface                          | Within ±0.15G                            | FR & RR G sensors<br>and circuits    |  |
| SIDE G-SENSOR<br>[G]                                   |                              |                                                                                                    | •                                | R or L: 0.5G or less                     | Side G sensor and<br>circuit         |  |
| THRTL POS SEN                                          | Throttle positioning         | Accelerator pedal full                                                                                                    | y released                       | Approx. 0.5V                             | Throttle position                    |  |
| [V]                                                    | condition                    | Accelerator pedal full                                                                                                    | y depressed                      | Approx. 4.0V                             | sensor and circuit                   |  |
| STOP LAMP SW                                           | Brake pedal operat-          | Brake pedal depress                                                                                                    | ed                               | ON                                       | Stop lamp and cir-                   |  |
| [ON-OFF]                                               | ing condition                | Brake pedal released                                                                                                    | 1                                | OFF                                      | cuit                                 |  |
| ENG RPM SIGNAL                                         | Engine operating             | Engine operating at a speed of less than 400 rpm                                                                                                    |                                  | STOP                                     | Engine speed signal circuit          |  |
| [STOP-RUN]                                             | condition                    | Engine operating at a speed of 400 rpm or above                                                                                                    |                                  | RUN                                      |                                      |  |
| PRESSURE SW                                            | Pressure switch              | ATTESA E-TS PRO a ating                                                                                                    | actuator motor oper-             | ON                                       | Pressure switch and                  |  |
| [ON-OFF]                                               | operating condition          | ATTESA E-TS PRO a operating                                                                                                    | actuator motor not               | OFF                                      | circuit                              |  |
| AIR BLEED SW                                           | Air bleed switch             |                                                                                                    | Air bleed switch removed         | ON                                       | Air bleed switch and                 |  |
| [ON-OFF]                                               | ON-OFF condition             |                                                                                                    | Air bleed switch<br>installed    | OFF                                      | circuit                              |  |
|                                                        | Oil level switch ON-         | ATTESA E-TS PRO                                                                                                    | Oil level within specified range | ON                                       | Oil level switch and                 |  |
|                                                        |                              |                                                                                                    | Oil level too low                | OFF                                      |                                      |  |
| OUT ABS SOLENOID<br>[ON-OFF]                           | Solenoid operating           | Actuator (solenoid) operating with (CON-<br>SULT set in active test mode) or actuator<br>relay not operating (fail-safe system oper-<br>ating and before engine starts) |                                  | ON                                       | ABS solenoid and                     |  |
| IN ABS SOLENOID<br>[ON-OFF]                            |                              | Actuator (solenoid) not operating and<br>actuator relay operating (with engine<br>operating and with vehicle at rest)                                                   |                                  | OFF                                      |                                      |  |
| ETS SOLENOID                                           | E-TS solenoid oper-          | Vahiela at rest                                                                                                    | Ignition switch ON               | Approx. 0A                               | E-TS actuator relay                  |  |
| [A]                                                    | ating condition              | venicie al rest                                                                                                    | Engine at idle                   | Approx. 0.2A                             | solenoid and circuit                 |  |
| LSD SOLENOID                                           | A-LSD solenoid               | Vehicle at rest                                                                                                    | Ignition switch ON               | 0A                                       | A-LSD actuator<br>relay solenoid and |  |
| (A)                                                    | operating condition          | Engine at idle                                                                                                    |                                  | Approx. 0.2A                             | circuit                              |  |
#### **Control Unit Input/Output Signal Specifications** (Cont'd)

| Display                              | Monitoritom                                       |                             | Data monitor          |                                  | Check item                        |
|--------------------------------------|---------------------------------------------------|-----------------------------|-----------------------|----------------------------------|-----------------------------------|
| Display                              | Monitor item                                      | Con                         | dition                | Specifications                   | (reference)                       |
| ETS F/S VALVE                        | E-TS fail-safe sole-                              | Vahiala at root             | Ignition switch ON    | 0A                               | E-TS fail-safe sole-              |
| [A]                                  | dition                                            | venicie al rest             | Engine at idle        | Approx. 0.7A                     | noid and circuit                  |
| ABS ACTUATOR                         | Actuator relay oper-                              | Vahiala at root             | Ignition switch ON    | OFF                              | ABS actuator relay                |
| [ON-OFF]                             | ating condition                                   | venicie at rest             | Engine operating      | ON                               | and circuit                       |
| ABS MOTOR RELAY                      | Motor and motor                                   | Ignition switch ON          | ABS not operating     | OFF                              | ABS motor, motor                  |
| [ON-OFF]                             | dition                                            | or engine operating         | ABS operating         | ON                               | relay and circuits                |
| ETS/LSD MOTOR                        | ATTESA E-TS PRO                                   | ATTESA E-TS PRO             | actuator motor not    | OFF                              |                                   |
| [ON-OFF]                             | condition                                         | ATTESA E-TS PRO ating       | actuator motor oper-  | ON                               | ATTESA E-TS PRO                   |
| ETS/LSD RELAY                        | ATTESA E-TS PRO                                   | ATTESA E-TS PRO a operating | actuator motor not    | OFF                              | and circuit                       |
| [ON-OFF]                             | ating condition                                   | ATTESA E-TS PRO a ating     | actuator motor oper-  | ON                               |                                   |
| ETS ACTUATOR                         | E-TS actuator relay                               | Ignition switch ON ar ing   | nd engine not operat- | OFF                              | E-TS actuator relay               |
|                                      | operating condition                               | Engine operating            |                       | ON                               | and circuit                       |
| WARNING LAMP                         | ABS warning lamp                                  | ABS warning lamp O          | N                     | ON                               | APC warning lamo                  |
| [ON-OFF]                             | ON operation*2                                    | ABS warning lamp O          | FF                    | OFF                              | ABS warning lamp                  |
| G-SEN VOLT 1 [V]<br>G-SEN VOLT 2 [V] | Battery voltage fur-<br>nished to G sensor        |                             |                       | Approx. 8V<br>(Reference)        | G sensor power<br>supply circuit  |
| BATTERY VOLT<br>[V]                  | Battery voltage fur-<br>nished to control<br>unit | Ignition switch ON          |                       | Approx. 12V<br>(Battery voltage) | Control unit power supply circuit |

\*1: Make sure that tires are inflated to specified pressure.
\*2: ABS warning lamp ON-OFF timing: ON: Ignition switch ON (before engine starts) or abnormalities detected OFF: After engine starts (system operating in normal condition)

#### Precautions for Trouble Diagnosis

- After performing trouble diagnosis, be sure to erase trouble stored in memory. Refer to "CONSULT" (next page) or "SELF-DIAGNOSIS" (BR-21).
- As for the concerns that are difficult to duplicate, move harnesses or harness connectors by hand to check if there is any poor mating of connector halves or faulty connection.
- Do not force to open a connector terminal when using a circuit tester for inspection.
- Read GI section thoroughly in advance and make sure of all the general precautions.

#### **Basic Inspection**

#### BASIC INSPECTION 1 — Brake fluid level and leakage

- 1. Check brake fluid level in reservoir tank. Replenish brake fluid if necessary.
- 2. Check for leakage at or around brake piping and ABS actuator. If leakage or seepage is noted, proceed as follows:
- If ABS actuator connectors are loose, tighten to specified torque. Recheck to ensure that leakage is no longer present.
- If flare nut threads at piping connectors or actuator threads are damaged, replace faulty parts with new ones. Recheck to ensure that leakage is no longer present.
- If brake fluid leaks through areas other than actuator connectors, wipe off using a clean cloth. Recheck for leakage or seepage. If necessary, replace faulty parts with new ones.
- If brake fluid leaks at or seeps through ABS actuator, wipe off using a clean cloth. Recheck for leakage
  or seepage. If necessary, replace ABS actuator with new one.
- Make sure that oil level (ATTESA E-TS PRO system) and oil pressure are correct, Also check that system is free from oil leakage and abnormalities.

#### **CAUTION:**

ABS actuator cannot be disassembled. Do not attempt to disassemble it.

 Make sure that battery cables are securely connected to their terminals (positive and ground), and that battery case grounding is tight. If necessary, tighten to specified torque. Check that battery voltage is not lower than specifications.

#### BASIC INSPECTION 2 — Loose power line terminal

Check battery terminals (positive and negative) and battery mounting (ground) for looseness.

#### BASIC INSPECTION 3 — ABS warning lamp

- 1. Turn ignition switch "ON" to ensure that ABS warning lamp lights up. If ABS warning lamp does not light, check ABS warning lamp circuit.
- 2. Make sure that A-LSD warning lamp illuminates when ignition switch is turned ON. If it does not illuminate, Check A-LSD warning lamp and related circuit.
- 3. Make sure that 4WD warning lamp illuminates when ignition switch is turned ON. If it does not illuminate, Check 4WD warning lamp and related circuit.
- 4. Make sure that the 4WD, A-LSP and ABS warning lamps go out approximately 1 second after engine has started. If any of the warning lamps do not go out, perform self-diagnostic procedures for related system(s).
- After driving vehicle at approx. 30 km/h for approx. 1 minute, check to ensure that 4WD warning lamp, A-LSD warning lamp and ABS warning lamp remain off. If ABS warning lamp lights, perform self-diagnosis procedures.
- 6. After performing self-diagnosis procedures, be sure to erase trouble stored in memory.

TF

PD

BR

ST

ଞ୍ଜି

EC

KA

SD

#### CONSULT

#### CONTROL UNIT PART NUMBER

The part number that is shown on the control unit label and CON-SULT: 47850 AA410

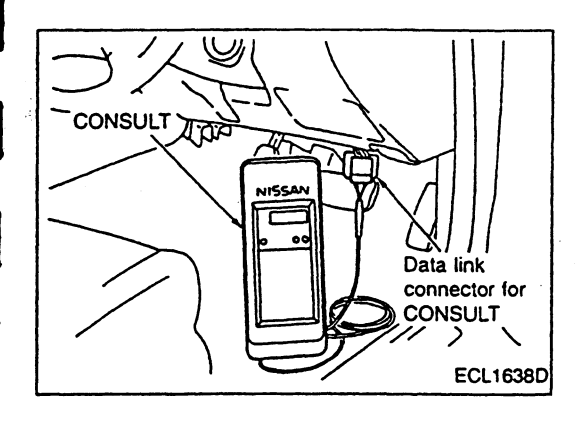

#### SELF-DIAGNOSIS PROCEDURE

- 1. Collect information on the concern from the customer, and then perform basic inspections.
- 2. Turn ignition switch OFF and connect CONSULT connector to data link connector for CONSULT on the vehicle.
- 3. Start engine and drive vehicle at approx. 30 km/h for approx. 1 minute.
- 4. Stop vehicle and touch "START", "ABS" and "SELF-DIAG RESULTS" sequentially on the CONSULT screen with engine running.
- If "START" is touched immediately after engine is started or ignition switch is turned on, "ABS" may not be displayed on "SELECT SYSTEM" screen. To display "ABS", repeat the self-diagnosis procedure from the beginning.
- 5. Self-diagnosis results are displayed on the screen. (Touch "PRINT" to print out the self-diagnosis results, if necessary.)
- If "NO FAIL" is displayed, inspect 4WD, A-LSD and ABS warning lamps. Refer to the previous page.
- 6. Perform appropriate inspection from the self-diagnostic results mode and repair or replace faulty parts.
- 7. Start engine and drive vehicle at approx. 30 km/h for approx. 1 minute.
- Recheck to ensure that there is no other malfunction.
- 8. Turn ignition switch OFF to prepare for erasing the trouble stored in memory.
- 9. Start engine and touch "START", "ABS", "SELF-DIAG RESULTS" and "ERASE" sequentially on the CONSULT screen to erase the trouble stored in memory.
- If the trouble stored in memory is not erased, repeat step 6.
- 10. Drive vehicle at approx. 30 km/h for approx. 1 minute and then confirm that 4WD, A-LSD and ABS warning lamps are off.

#### SELF-DIAGNOSTIC RESULTS MODE

| Diagnostic item                                 | Diagnostic item is detected when                                                                                                    | Check item                 |          |
|-------------------------------------------------|----------------------------------------------------------------------------------------------------|----------------------------|----------|
| FR RH SENSOR [OPEN]                             | <ul> <li>Input terminal voltage is abnormally high. This occurs when front<br/>right wheel sensor circuit is open or signal power supply circuit<br/>is shorted.</li> </ul>                                                                                                    |                            | GI       |
| FR LH SENSOR [OPEN]                             | <ul> <li>Input terminal voltage is abnormally high. This occurs when front<br/>left wheel sensor circuit is open or signal power supply circuit is<br/>shorted.</li> </ul>                                                                                                    |                            | EC       |
| RR RH SENSOR [OPEN]                             | <ul> <li>Input terminal voltage is abnormally high. This occurs when rear<br/>right wheel sensor circuit is open or signal power supply circuit<br/>is shorted.</li> </ul>                                                                                                    |                            | TF       |
| RR LH SENSOR [OPEN]                             | <ul> <li>Input terminal voltage is abnormally high. This occurs when rear<br/>left wheel sensor circuit is open or signal power supply circuit is<br/>shorted.</li> </ul>                                                                                                    |                            | PD       |
| FR RH SENSOR [SHORT]                            | <ul> <li>Input terminal voltage is abnormally low or input signal is incor-<br/>rect. This occurs when front right wheel sensor circuit is shorted,<br/>signal circuit is shorted to ground or front right wheel sensor-to-<br/>rotor clearance is abnormally wide.</li> </ul> | Wheel sensor and circuit   | Br<br>St |
| FR LH SENSOR [SHORT]                            | <ul> <li>Input terminal voltage is abnormally low or input signal is incor-<br/>rect. This occurs when front left wheel sensor circuit is shorted,<br/>signal circuit is shorted to ground or front left wheel sensor-to-<br/>rotor clearance is abnormally wide.</li> </ul>   |                            | RS       |
| RR RH SENSOR [SHORT]                            | <ul> <li>Input terminal voltage is abnormally low or input signal is incor-<br/>rect. This occurs when rear right wheel sensor circuit is shorted,<br/>signal circuit is shorted to ground or rear right wheel sensor-to-<br/>rotor clearance is abnormally wide.</li> </ul>   |                            | ha<br>El |
| RR LH SENSOR [SHORT]                            | <ul> <li>Input terminal voltage is abnormally low or input signal is incor-<br/>rect. This occurs when rear left wheel sensor circuit is shorted,<br/>signal circuit is shorted to ground or wheel sensor-to-rotor clear-<br/>ance is abnormally wide.</li> </ul>              |                            | SD       |
| FR RH IN ABS SOL / FR RH<br>OUT ABS SOL [OPEN]  | <ul> <li>Output terminal voltage is abnormally lower than controlled value<br/>when either front right wheel ABS solenoid circuit is open or con-<br/>trol circuit is shorted to ground.</li> </ul>                                                                            |                            |          |
| FR LH IN ABS SOL / FR LH<br>OUT ABS SOL [OPEN]  | • Output terminal voltage is abnormally lower than controlled value when either front left wheel ABS solenoid circuit is open or control circuit is shorted to ground.                                                                                                    |                            |          |
| REAR IN ABS SOL / REAR<br>OUT ABS SOL [OPEN]    | • Output terminal voltage is abnormally lower than controlled value when either rear wheel ABS solenoid circuit is open or control circuit is shorted to ground.                                                                                                    | ABS solenoid and circuit   |          |
| FR RH IN ABS SOL / FR RH<br>OUT ABS SOL [SHORT] | <ul> <li>Output terminal voltage is abnormally higher than controlled<br/>value when either front right wheel ABS solenoid circuit is<br/>shorted or control circuit is shorted to power supply circuit.</li> </ul>                                                            |                            |          |
| FR LH IN ABS SOL / FR LH<br>OUT ABS SOL [SHORT] | <ul> <li>Output terminal voltage is abnormally higher than controlled<br/>value when either front left wheel ABS solenoid circuit is shorted<br/>or control circuit is shorted to power supply circuit.</li> </ul>                                                             |                            |          |
| REAR IN ABS SOL / REAR<br>OUT ABS SOL [SHORT]   | <ul> <li>Output terminal voltage is abnormally higher than controlled<br/>value when either rear wheel ABS solenoid circuit is shorted or<br/>control circuit is shorted to power supply circuit.</li> </ul>                                                                   |                            |          |
| ABS MOTOR [ON FAILURE]                          | <ul> <li>While ABS motor is being controlled to be set to OFF, it turns<br/>ON.</li> </ul>                                                                                                    | ABS motor, motor relay and |          |
| ABS MOTOR [OFF FAILURE]                         | <ul> <li>While ABS motor is being controlled to be set to ON, it turns<br/>ON.</li> </ul>                                                                                                    | circuit                    |          |

I

I

# CONSULT (Cont'd)

| Diagnostic item                     | Diagnostic item is detected when                                                                                                    | Check item                                 |
|-------------------------------------|----------------------------------------------------------------------------------------------------|--------------------------------------------|
| ABS ACTUATOR RELAY<br>[ON FAILURE]  | • While ABS actuator relay is being controlled to set to OFF, it turns ON.                                                                                                    | ABS actuator relay and siravit             |
| ABS ACTUATOR RELAY<br>[OFF FAILURE] | • While ABS actuator relay is being controlled to set to ON, it turns OFF.                                                                                                    | ABS actuator relay and circuit             |
| BATTERY VOLTAGE<br>[VB-HIGH]        | <ul> <li>ATTESA E-TS PRO/ABS control unit power supply voltage is<br/>abnormally high.</li> </ul>                                                                                                    | Control unit power supply cir-             |
| BATTERY VOLTAGE<br>[VB-LOW]         | <ul> <li>ATTESA E-TS PRO/ABS control unit power supply voltage is<br/>abnormally low.</li> </ul>                                                                                                    | cuit                                       |
| FR & RR G-SEN 1<br>[ABNORMAL]       | •FR & RR G sensor 1 output is abnormally higher or lower than specifications.                                                                                                    | G sensor and circuit                       |
| FR & RR G-SEN 2<br>[ABNORMAL]       | • FR & RR G sensor 2 output is abnormally higher than specifica-<br>tions.                                                                                                    |                                            |
| FR & RR G-SEN 1, 2<br>[ABNORMAL]    | • Output voltage difference between FR & RR G sensors 1 and 2, which is abnormally higher than specified value, has continued for a certain period.                                                                                                    |                                            |
| G-SEN VOLT 1 [ABNORMAL]             | • FR & RR G sensor 1 power supply voltage, which is abnormally higher than, or lower than specifications, has continued for a certain period of time.                                                                                                    | G sensor and circuit                       |
| G-SEN VOLT 2 [ABNORMAL]             | • FR & RR G sensor 2 power supply voltage, which is abnormally higher than, or lower than specifications, has continued for a certain period of time.                                                                                                    |                                            |
| SIDE G-SENSOR<br>[ABNORMAL]         | • Side G sensor output voltage, which is abnormally higher than, or lower than specifications, has continued for a certain period of time.                                                                                                    |                                            |
| AIR BLEED SW                        | <ul> <li>Air bleed switch has been turned ON for a certain period of time<br/>during vehicle operation.</li> </ul>                                                                                                    | Air bleed switch and circuit               |
| THROTTLE POSI SEN                   | <ul> <li>Throttle position sensor signal voltage, which is 0V or abnor-<br/>mally higher than specifications, has continued for a certain<br/>period of time.</li> </ul>                                                                                                    | Throttle position sensor and circuit       |
| OIL LEVEL SW                        | • Oil level switch has been turned OFF (oil level too low) for a cer-<br>tain period of time.                                                                                                    | Oil level switch and circuit               |
| PRESSURE SW<br>[ON FAILURE]         | <ul> <li>Pressure switch has been turned ON for an extended period of<br/>time.</li> </ul>                                                                                                    |                                            |
| PRESSURE SW<br>[OFF FAILURE]        | • Pressure switch has been turned OFF for an extended period of time although current flows through E-TS solenoid or A-LSD solenoid. Or, it has been turned OFF only for a short period of time (due to pressure switch in dummy contact with other parts (dummy circuit setup) or gas pressure drop). | Pressure switch and circuit                |
| ETS/LSD MOTOR<br>[ON FAILURE]       | • While ATTESA E-TS PRO actuator motor is being controlled to<br>be set to OFF, actuator motor control terminal voltage does not<br>become 0V (ground potential). (E-TS motor relay is ON all the<br>time, motor circuit is open, etc.)                                                                | ATTESA E-TS PRO actuator motor and circuit |
| ETS/LSD MOTOR<br>[OFF FAILURE]      | <ul> <li>While ATTESA E-TS PRO actuator is being controlled to be set<br/>to ON, actuator motor control terminal voltage is not present.</li> </ul>                                                                                                    |                                            |
| ETS SOLENOID [OPEN]                 | <ul> <li>Specified voltage is not applied to E-TS solenoid control terminal<br/>(open solenoid circuit, etc.).</li> </ul>                                                                                                    |                                            |
| ETS SOLENOID [SHORT]                | <ul> <li>E-TS solenoid control terminal voltage is abnormal (shorted<br/>E-TS solenoid circuit, etc.).</li> </ul>                                                                                                    | E-TS relay, solenoid and cir-<br>cuits     |
| ETS SOLENOID<br>[ABNORMAL]          | <ul> <li>Current flow through E-TS solenoid is abnormally larger or<br/>smaller than specifications.</li> </ul>                                                                                                    |                                            |

# CONSULT (Cont'd)

| Diagnostic item                            | Diagnostic item is detected when                                                                                             | Check item                                        |     |
|--------------------------------------------|----------------------------------------------------------------------------------------------------|---------------------------------------------------|-----|
| LSD SOLENOID [OPEN]                        | <ul> <li>Specified voltage is not applied to A-LSD solenoid control termi-<br/>nal (open solenoid circuit, etc.).</li> </ul> |                                                   |     |
| LSD SOLENOID [SHORT]                       | <ul> <li>A-LSD solenoid control terminal voltage is abnormally high or<br/>low (shorted solenoid circuit, etc.).</li> </ul>  | A-LSD relay, solenoid and cir-<br>cuits           | G   |
| LSD SOLENOID<br>[ABNORMAL]                 | <ul> <li>Current flow through A-LSD solenoid is abnormally larger or<br/>smaller than specifications.</li> </ul>             |                                                   |     |
| ETS F/S VALVE [OPEN]                       | • E-TS fail-safe valve control terminal voltage is abnormally high or low (open fail-safe valve circuit, etc.).              |                                                   | 775 |
| ETS F/S VALVE [SHORT]                      | • E-TS fail-safe valve control terminal voltage is abnormally high or low (shorted fail-safe valve circuit, etc.).           | E-TS fail-safe system, sole-<br>noid and circuits |     |
| ETS F/S VALVE<br>[ON FAILURE]              | • While E-TS fail-safe valve is being controlled to be set to OFF, it turns ON.                                              |                                                   | P   |
| CONTROL UNIT                               | Abnormalities occur in E-TS/ABS control unit process function.                                                               | Control unit power supply cir-<br>cuit            | B   |
| ABS MOTOR<br>[ABNORMAL WHEEL LOCK-<br>ING] | ABS motor speed is abnormally low.                                                                                           | ABS motor, motor relay and<br>circuits            | Sī  |
| NOTE:                                      |                                                                                                    |                                                   | Re  |

• All of the 4WD, A-LSD and ABS warning lamps illuminate. "Self-diagnosis could not detect any malfunctions" can sometimes appear on CONSULT display as a diagnostic result. When it occurs, check engine speed signal circuit.

 If "ABS" does not appear on system selection screen, check ATTESA E-TS PRO/ABS control unit for improper operation and diag-nosis connector circuit condition. Also confirm that CONSULT card No. is suitable for use with ATTESA E-TS PRO/ABS system. HA

SD

EL

# CONSULT Data link connector for CONSULT ) ECL1638D

#### CONSULT (Cont'd) DATA MONITOR PROCEDURE

- Refer to CONSULT Instruction Manual for details on data monitor function.
- Turn ignition switch OFF. 1.
- Connect CONSULT connector to data link connector for CON-2. SULT.
- 3. Turn ignition switch ON.
- Touch "START" on CONSULT screen. 4.
- 5. Touch "ABS" on CONSULT screen.
- If "START" is touched immediately after engine is started or ignition switch is turned on, "ABS" may not be dis-• played on "SELECT SYSTEM" screen. To display "ABS", repeat the data monitor procedure from the beginning.
- Touch "DATA MONITOR". 6.

- Touch "SETTING" to set recording condition.
   Touch "LONG TIME" and then "ENTER".
   Return to "SELECT MONITOR ITEM" screen and touch "ALL SIGNALS".
- 10. Touch "START".
- 11. Display data monitor.
- 12. If necessary, sequentially touch "REC START", "REC STOP", "DATA DISPLAY", "NUMBER PRINT" and "PRINT" to print out the data.

CONSULT (Cont'd)

#### DATA MONITOR MODE

|                |           | Se                | lect monitor it | em                     |                                                                                                    |       |
|----------------|-----------|-------------------|-----------------|------------------------|----------------------------------------------------------------------------------------------------|-------|
| Display        |           | ECM input signals | All signals     | Selection<br>from menu | Remarks                                                                                                  | a     |
| FR RH SEN      | [km/h]    | 0                 | 0               | 0                      | Vehicle speed, which is processed from front right wheel sensor signal, appears on display.              | 61    |
| FR LH SEN      | (km/h)    | 0                 | 0               | 0                      | Vehicle speed, which is processed from front left wheel sensor signal, appears on display.               | EC    |
| RR RH SEN      | [km/h]    | 0                 | 0               | 0                      | Vehicle speed, which is processed from rear right wheel sensor signal, appears on display.               | TF    |
| RR LH SEN      | [km/h]    | 0                 | 0               | 0                      | Vehicle speed, which is processed from rear left wheel sensor signal, appears on display.                | PD    |
| FR & RR G SEN1 | [+/–] [G] | 0                 | 0               | 0                      | G value, which is processed from FR & RR G sensor 1 signal, appears on display.                          | BR    |
| FR & RR G SEN2 | [+/–] [G] | 0                 | 0               | 0                      | G value, which is processed from FR & RR G sensor 2 signal, appears on display.                          |       |
| SIDE G SEN     | [L/R] [G] | 0                 | 0               | 0                      | G value, which is processed from side G sensor signal, appears on display.                               | ST    |
| THRTL POS SEN  | M         | 0                 | 0               | 0                      | Signal voltage sent from throttle position sensor appears<br>on display.                                 | RS    |
| STOP LAMP SW   | [ON-OFF]  | 0                 | 0               | 0                      | Stop lamp switch ON-OFF condition appears on display.                                                    | C1A   |
| ENG SPEED SIG  | TOP/RUN]  | 0                 | 0               | 0                      | Engine speed, which is based on camshaft position sensor signal, appears on display.                     | 171/A |
| PRESSURE SW    | [ON/OFF]  | 0                 | 0               | 0                      | Pressure switch ON-OFF condition, which is determined from pressure switch signal, appears on display.   | EL    |
| AIR BLEED SW   | [ON-OFF]  | 0                 | 0               | 0                      | Air bleed switch ON-OFF condition, which is determined from air bleed switch signal, appears on display. | SD    |
| OIL LEVEL SW   | [ON-OFF]  | 0                 | 0               | 0                      | Oil level switch ON-OFF condition, which is determined from oil level switch signal, appears on display. |       |
| F/R IN SOL     | [ON-OFF]  | —                 | 0               | 0                      | Control condition (ON-OFF) of front right wheel IN ABS solenoid appears on display.                      |       |
| F/R OUT SOL    | [ON-OFF]  |                   | 0               | 0                      | Control condition (ON-OFF) of front right wheel OUT ABS solenoid appears on display.                     |       |
| F/L IN SOL     | [ON-OFF]  | _                 | 0               | 0                      | Control condition (ON-OFF) of front left wheel IN ABS sole-<br>noid appears on display.                  |       |
| F/L OUT SOL    | [ON-OFF]  |                   | · 0             | 0                      | Control condition (ON-OFF) of front left wheel OUT ABS solenoid appears on display.                      |       |
| REAR IN SOL    | [ON-OFF]  | -                 | 0               | 0                      | Control condition (ON-OFF) of rear wheel IN ABS solenoid appears on display.                             |       |
| REAR OUT SOL   | [ON-OFF]  |                   | 0               | 0                      | Control condition (ON-OFF) of rear wheel OUT ABS sole-<br>noid appears on display.                       |       |
| ETS SOLENOID   | [A]       | _                 | 0               | 0                      | Current flow through E-TS solenoid appears on display.                                                   |       |
| LSD SOLENOID   | [A]       | _                 | 0               | 0                      | Current flow through A-LSD solenoid appears on display.                                                  |       |
| ETS F/S VALVE  |           | -                 | 0               | 0                      | Control condition (ON-OFF) of E-TS fail-safe valve appears<br>on display.                                |       |
| ABS ACTUATOR   | [ON-OFF]  |                   | 0               | 0                      | ABS actuator relay condition (ON-OFF) appears on display.                                                | •     |
| ABS MOTOR      | [ON-OFF]  | -                 | 0               | 0                      | ABS motor relay condition (ON-OFF) appears on display.                                                   |       |
| ETS/LSD MOTOR  | [ON-OFF]  | -                 | 0               | 0                      | ATTESA E-TS PRO actuator condition (ON-OFF) appears<br>on display.                                       | •     |

### ATTESA E-TS PRO SYSTEM CONSULT (Cont'd)

| • • • • • • • • • • • • • • • • • • • |     | Se                   | lect monitor it | em                     |                                                                                 |
|---------------------------------------|-----|----------------------|-----------------|------------------------|---------------------------------------------------------------------------------|
| Display                               |     | ECM input<br>signals | All signals     | Selection<br>from menu | Remarks                                                                         |
| ETS/LDS RELAY [ON-C                   | FF] | -                    |                 | 0                      | ATTESA E-TS PRO actuator motor relay condition (ON-<br>OFF) appears on display. |
| ETS ACTUATOR [ON-C                    | FF] | —                    | —               | 0                      | E-TS actuator relay condition (ON-OFF) appears on display.                      |
| LSD ACTUATOR RELAY<br>[ON-C           | FF] | —                    | _               | 0                      | A-LSD actuator relay condition (ON-OFF) appears on display.                     |
| WARNING LAMP [ON-C                    | FF] | -                    | 0               | 0                      | Control condition of ABS warning lamp appears on display.                       |
| G-SEN VOLT1                           | [V] | 0                    | —               | 0                      | Voltage furnished from ATTESA E-TS PRO/ABS control<br>unit appears on display.  |
| G-SEN VOLT2                           | ſ۷J | 0                    | _               | 0                      | Voltage furnished from ATTESA E-TS PRO/ABS control<br>unit appears on display.  |
| BATTERY VOLT                          | [V] | 0                    |                 | 0                      | Voltage furnished from ATTESA E-TS PRO/ABS control<br>unit appears on display.  |
| VOLTAGE                               | [V] |                      | —               | 0                      | Value measured with voltage probe appears on display.                           |
| PULSE [msec] or [Hz] or               | [%] | -                    |                 | 0                      | Refer to CONSULT Operation Manual.                                              |

#### ATTESA E-TS PRO SYSTEM **CONSULT** (Cont'd) **ACTIVE TEST PROCEDURE** When conducting Active test, vehicle must be stationary. • Confirm that brakes have been bled completely. When ABS warning lamp stays on, never conduct Active test. 1. Connect CONSULT to Data Link Connector for CONSULT and G start engine. 2. Touch "START" on CONSULT screen. 3. Touch "ABS", then "ACTIVE TEST". EC 4. "SELECT TEST ITEM" screen is displayed. TF 5. Select active test item by touching screen. 🗁 SELECT TEST ITEM PD FR RH SØLENØID FR LH SOLENOID 33 FRONT SOLENOID

- Touch "START" on condition that "MAIN SIGNALS" item is ....
  - EL

ST

RS

HA

SD

# SBR934C

# 7. "ACTIVE TEST" screen is displayed. ABS solenoid valve

To check that ABS solenoid values (inlet and outlet) operate in the following manner, touch "UP", "KEEP" and "DOWN" on the screen while observing the monitor.

| Operation   | UP  | KEEP | DOWN |
|-------------|-----|------|------|
| IN ABS S/V  | OFF | ON   | ON   |
| OUT ABS S/V | OFF | OFF  | ON.  |

\*: Solenoid valve stays ON for 1 to 2 seconds after touching the key, and then turns OFF.

- If the active test is conducted with brake pedal depressed, the brake pedal travel limit may change. This is a normal condition.
   "TEST IS STOPPED" message is displayed 10 seconds after
- "TEST IS STOPPED" message is displayed 10 seconds after the operation is started.
- If the active test needs to be performed again after "TEST IS STOPPED" is displayed, repeat step 6.

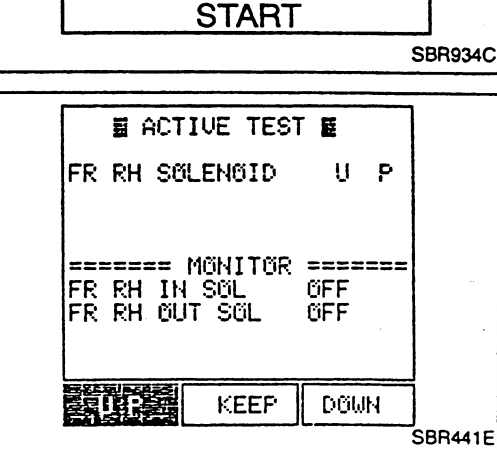

REAR SOLENOID

FR RH SOL TEST

SELECT MONITOR ITEM

SELECTION FROM MENU

SBR444E

6.

highlighted.

ABS MOTOR

MAIN SIGNALS

8

| ACTIVE TEST M                                                  |         |
|----------------------------------------------------------------|---------|
| FR RH SOL DOWN                                                 |         |
| TEST-ISISTOPRED                                                |         |
| ====== MONITOR ======<br>FR RH OUT SOL OFF<br>FR RH IN SOL OFF |         |
| UP KEEP DOWN                                                   |         |
|                                                                | 5BR442E |

# CONSULT (Cont'd)

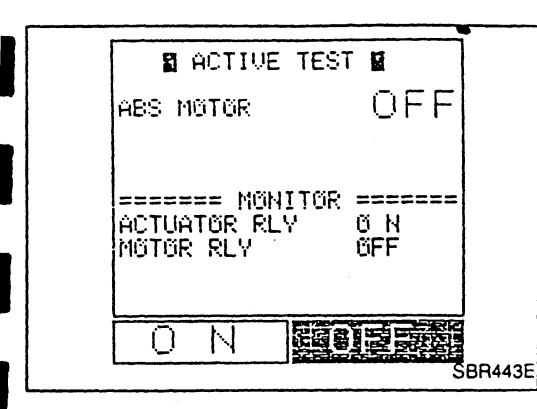

#### **ABS** motor

• Touch "ON" and "OFF" on the screen to check that ABS motor relay and ABS actuator relay operate as follows:

| Operation          | ON | OFF |
|--------------------|----|-----|
| ABS actuator relay | ON | ON  |
| ABS motor relay    | ON | OFF |

 If the active test is conducted with brake pedal depressed, the brake pedal travel limit may change. This is a normal condition.

• "TEST IS STOPPED" message is displayed 10 seconds after the operation is started.

#### Self-diagnosis

#### DESCRIPTION

When a problem occurs in the ATTESA E-TS PRO SYSTEM, the 4WD, A-LSD and ABS warning lamps on the instrument panel come on either separately or simultaneously. To actuate the self-diagnostic results mode, ground the self-diagnostic check terminal 4 located on the data link connector for CONSULT. The ABS warning lamp, then, flashes and indicates the location of the malfunction.

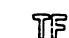

BR

RS

HA

E.

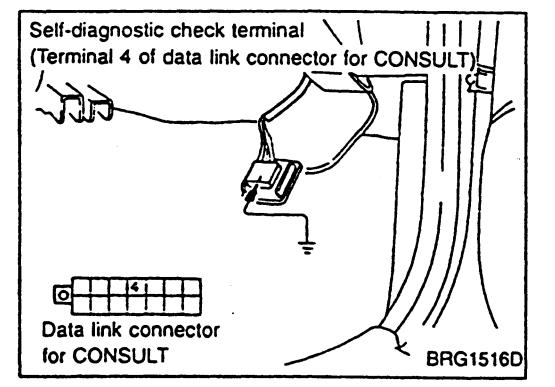

#### SELF-DIAGNOSIS PROCEDURE

- 1. Collect information on the concern from the customer, and then PD perform basic inspections.
- 2. Drive vehicle at approx. 30 km/h for approx. 1 minute.
- 3. Stop vehicle and start diagnosis.
- 4. Turn ignition switch "OFF".
- 5. Ground the self-diagnostic check terminal 4.
- 6. Turn ignition switch "ON" to start the self-diagnostic results ST mode.

CAUTION:

- Keep terminal 4 grounded during self-diagnosis.
- Do not depress brake pedal. (Self-diagnosis would not start.)
- Do not start engine. (Self-diagnosis would not start.)
- 7. After 3 or 4 seconds, ABS warning lamp starts blinking to indicate the malfunction code No.
- The indication terminates after 5 minutes. Turning the ignition switch from "OFF" to "ON" resumes blinking the indication.
- 8. Verify the location of the malfunction with "MALFUNCTION SD CODE/SYMPTOM CHART", BR-23. Then make the necessary repairs.
- After the malfunctions are repaired, erase the malfunction codes stored in the control unit. Refer to "HOW TO ERASE SELF-DIAGNOSTIC RESULTS" on the next page.
- 10. Rerun the self-diagnostic results mode to verify that the malfunction codes have been erased.
- 11. Disconnect the check terminal from the ground. The self-diagnostic results mode is now complete.
- 12. Drive vehicle at approx. 30 km/h for approx. 1 minute, and then check that the ABS warning lamp is off.

# HOW TO READ SELF-DIAGNOSTIC RESULTS (Malfunction codes)

- Determine the code No. by observing the time and the frequency that the ABS warning lamp blinks ON and OFF.
- When multiple malfunctions occur at a time, up to three code numbers can be stored; the latest malfunction will be indicated first.
- The indication begins with the start code No. 12. A maximum of three code numbers appear in the order of the latest one first. The indication then returns to the start code No. 12 to repeat.
- The start code No. 12 is only indicated repeatedly when there is no malfunction.

Self-diagnosis (Cont'd)

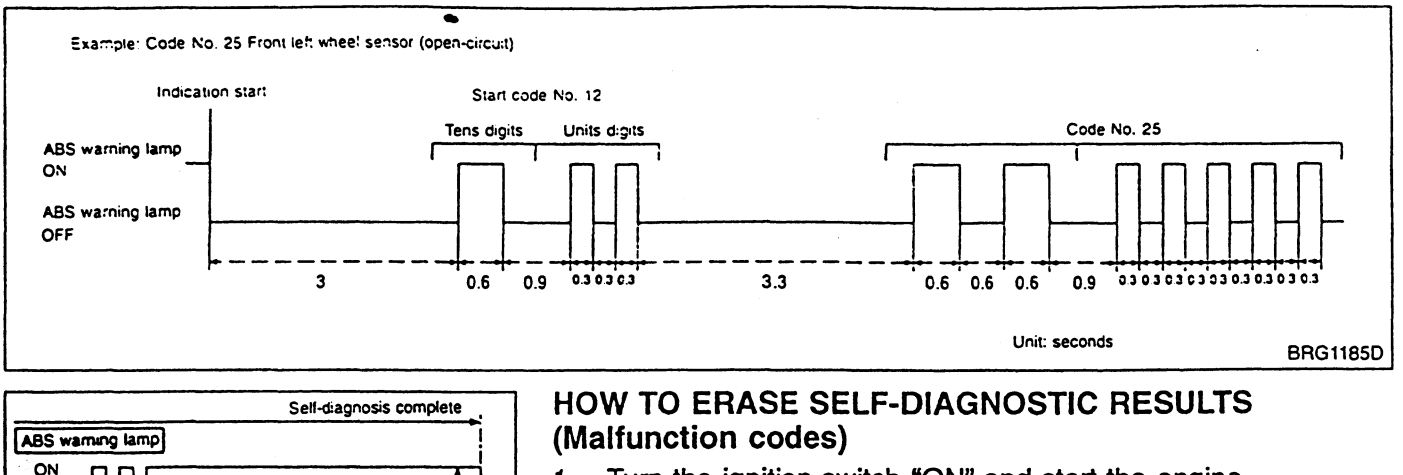

#### 1. Turn the ignition switch "ON" and start the engine.

- Drive the vehicle at approx. 30 km/h for approx. 1 minute to 2. check that there is no other malfunction.
- Stop the vehicle. 3.
- 4. Turn the ignition switch "OFF".
- 5. Ground the self-diagnostic check terminal 4.
- Turn the ignition switch "ON" to start the self-diagnostic results 6. mode.

#### **CAUTION:**

Frase

mode

is run

BRG0057D

OFF

Open

Body

around

Terminal 4 of the data link connector for CONSULT

Malfunction memory

erase mode starts.

second or longer

12.5 seconds

Malfunction memory

is erased.

Do not depress the brake pedal during self-diagnosis. Do not start the engine. (The self-diagnosis would not start.)

- 7. The ABS warning lamp starts to blink 3 or 4 seconds after the self-diagnostic results mode is started.
- 8. Under the self-diagnostic results mode, the malfunction memory erase mode starts when the check terminal is disconnected from the ground.
- Ground the check terminal 3 times or more in succession 9. within 12.5 seconds after the erase mode starts. (Each grounding must be 1 second or longer.)
- 10. Disconnect the grounding cable from the check terminal to erase the malfunction memory and complete the self-diagnosis. The ABS warning lamp, then, turns off.
- 11. Turn the ignition switch "OFF".

# ATTESA E-TS PRO SYSTEM Self-diagnosis (Cont'd)

#### MALFUNCTION CODE/SYMPTOM CHART

|                     |                                                                    | Detectin                   | g timing           | War | ning lamps | ON         | Esil cofe      |    |
|---------------------|--------------------------------------------------------------------|----------------------------|--------------------|-----|------------|------------|----------------|----|
| Malfunction<br>code | Malfunctioning part                                                | When<br>starting<br>engine | Vehicle<br>driving | ABS | 4WD        | A-LSD      | opera-<br>tion | G  |
| 21                  | Front right wheel sensor (open-circuit)                            | 0                          | 0                  | 0   | 0          | 0          | 0              |    |
| 22                  | Front right wheel sensor (short-circuit)                           | —                          | 0                  | 0   | 0          | 0          | 0              | EC |
| 25                  | Front left wheel sensor (open-circuit)                             | 0                          | 0                  | 0   | 0          | 0          | 0              |    |
| 26                  | Front left wheel sensor (short-circuit)                            | -                          | 0                  | 0   | 0          | 0          | 0              | TF |
| 31                  | Rear right wheel sensor (open-circuit)                             | 0                          | 0                  | 0   | 0          | 0          | 0              |    |
| 32                  | Rear right wheel sensor (short-circuit)                            | -                          | 0                  | 0   | 0          | 0          | 0              | PD |
| 35                  | Rear left wheel sensor (open-circuit)                              | 0                          | 0                  | 0   | 0          | 0          | 0              |    |
| 36                  | Rear left wheel sensor (short-circuit)                             | -                          | 0                  | 0   | 0          | 0          | 0              | RF |
| 41                  | Front right outlet solenoid valve and circuit                      | 0                          | 0                  | 0   | _          | —          | 0              |    |
| 42                  | Front right inlet solenoid valve and circuit                       | 0                          | 0                  | 0   | _          | <b>—</b> . | 0              | ഭന |
| 45                  | Front left outlet solenoid valve and circuit                       | 0                          | 0                  | 0   | -          | -          | 0              | 0  |
| 46                  | Front left inlet solenoid valve and circuit                        | 0                          | 0                  | 0   | -          |            | 0              | BA |
| 55                  | Rear outlet solenoid valve and circuit                             | 0                          | 0                  | 0   | —          | _          | 0              | ks |
| 56                  | Rear inlet solenoid valve and circuit                              | 0                          | 0                  | 0   | —          | -          | 0              |    |
| 57                  | Battery voltage (ATTESA E-TS PRO/ABS control<br>unit power supply) | 0                          | 0                  | 0   | _          | _          | 0              | HA |
| 61                  | ABS actuator motor and motor relay circuit                         | 0                          | 0                  | 0   | —          | —          | 0              | EL |
| 63                  | ABS actuator relay circuit                                         | 0                          | 0                  | 0   | -          | -          | 0              |    |
| 64                  | FR & RR G sensor 1                                                 | 0                          | 0                  | 0   | 0          | 0          | 0              | SD |
| 65                  | FR & RR G sensor 2                                                 | 0                          | 0                  | 0   | 0          | 0          | 0              |    |
| 66                  | FR & RR G sensor 1 or 2                                            | 0                          | 0                  | 0   | 0          | 0          | 0              |    |
| 68                  | G sensor voltage                                                   | 0                          | 0                  | 0   | 0          | 0          | 0              |    |
| 69                  | Side G sensor voltage                                              | 0                          | 0                  | 0   | 0          | 0          | 0              |    |
| 71                  | ATTESA E-TS PRO/ABS control unit and circuit                       | 0                          | 0                  | 0   | 0          | 0          | 0              | •  |
| 72                  | Throttle position sensor                                           | 0                          | 0                  | -   | 0          | 0          | 0              |    |
| 73, 74              | E-TS/LSD actuator motor                                            | 0                          | O                  | -   | 0          | 0          | 0              |    |
| 76, 77              | Pressure switch                                                    | 0                          | 0                  |     | 0          | 0          | 0              |    |
| 78                  | Air bleed switch                                                   | 0                          | 0                  |     | 0.         | 0.         | 0              |    |
| 79                  | Oil level switch                                                   | <u> </u>                   | 0                  | -   | 0          | 0          | 0              |    |
| 91, 92, 93          | E-TS solenoid                                                      | 0                          | 0                  | -   | 0          | 0          | 0              |    |
| 94, 95, 96          | E-TS fail-safe solenoid                                            | 0                          | 0                  | -   | 0          | 0          | 0              |    |
| 97, 98, 99          | LSD solenoid                                                       | 0                          | 0                  | -   | 0          | 0          | 0              |    |

\*: Normal vehicle operation is controlled although warning lamp illuminates.

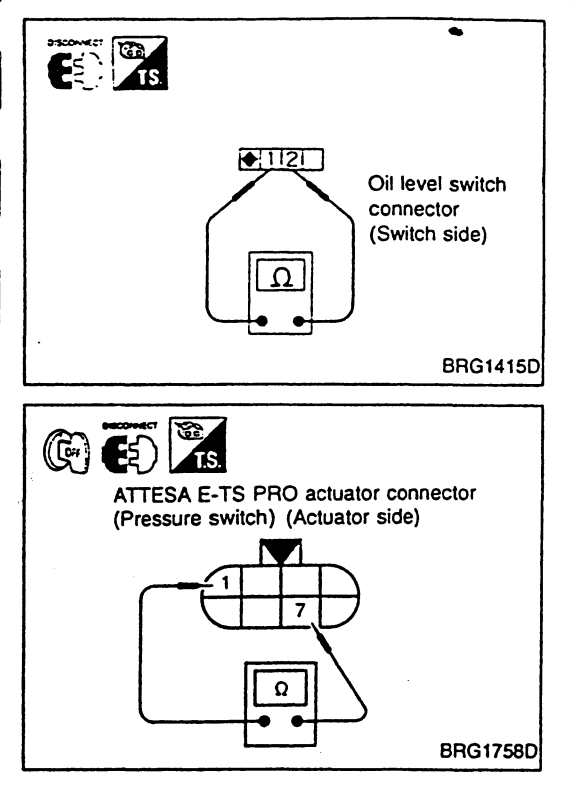

#### **Component Parts Inspection**

#### **OIL LEVEL SWITCH**

Remove oil level switch connector and check continuity between terminals (1) and (2).

Reservoir tank oil level is normal: Continuity exists. Reservoir tank oil level is too low: Continuity does not exist.

#### ATTESA E-TS PRO ACTUATOR

#### **Pressure switch**

• Remove pressure switch connector and check continuity between terminals ① and ⑦.

Accumulator internal pressure decreasing to approximately 2.6 MPa (27.0 kg/cm<sup>2</sup>) or less: Continuity exists.

Accumulator internal pressure increasing to approximately 3.8 MPa (39.0 kg/cm<sup>2</sup>):

- Continuity does not exist.
- Immediately after actuator motor has stopped, accumulator internal pressure is high. Continuity does not exist.
- Accumulator internal pressure increases while actuator motor is operating. Accumulator internal pressure decreases when actuator motor is at rest.

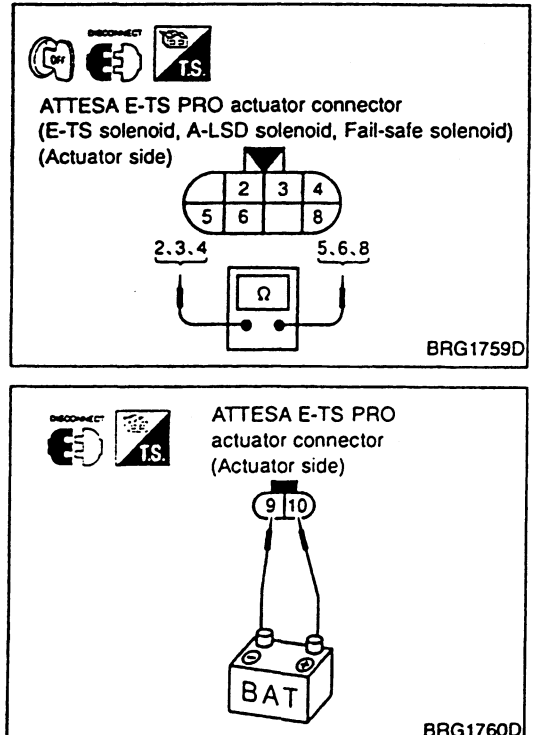

#### E-TS solenoid, A-LSD solenoid and fail-safe solenoid

Remove connectors from E-TS, A-LSD and fail-safe solenoids. Measure resistance between individual connector terminals listed below:

E-TS solenoid terminals (3) and (5): Approx.  $6\Omega$ A-LSD solenoid terminals (4) and (8): Approx.  $6\Omega$ Fail-safe solenoid terminals (2) and (6): Approx.  $11\Omega$ 

#### Motor

Remove connector from motor. Apply battery voltage across terminals (9) and (10) to make sure that motor starts.

#### CAUTION:

To avoid motor overheating, do not apply battery voltage for more than 5 seconds at a time.

#### Trouble Diagnoses by Symptom

#### SYMPTOM 1 — ABS works frequently.

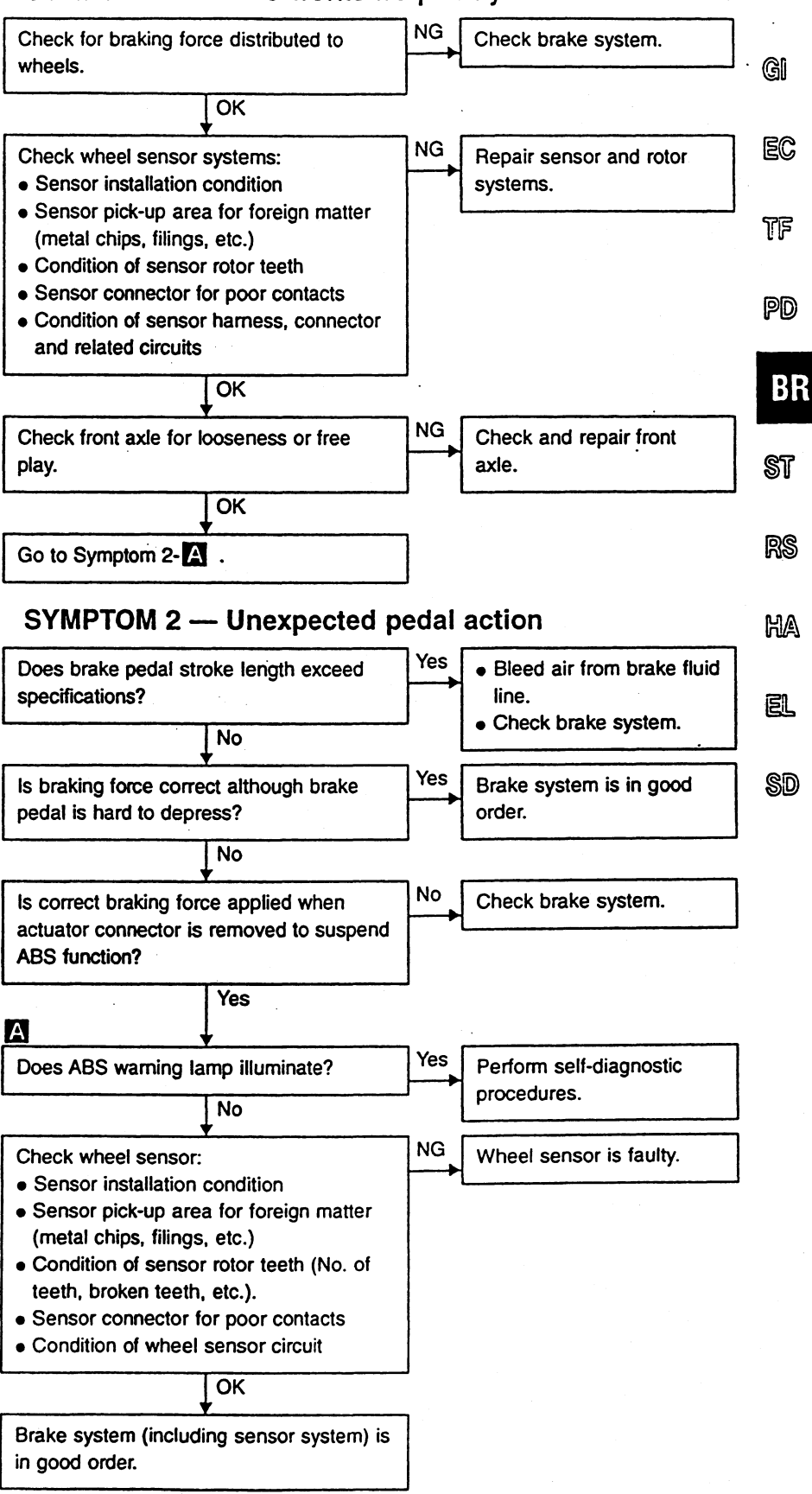

#### Trouble Diagnoses by Symptom (Cont'd) SYMPTOM 3 — Long stopping distance

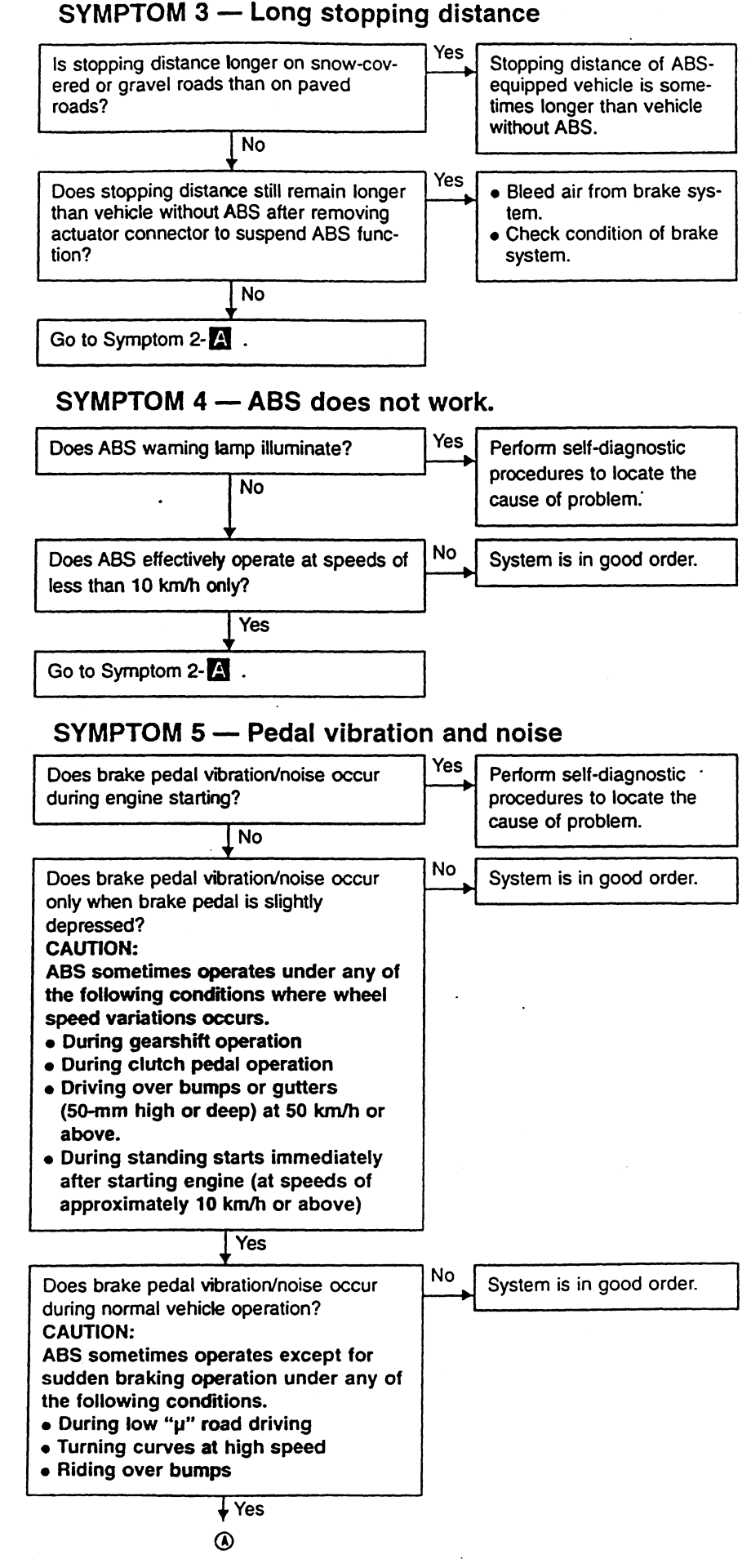

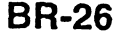

#### Trouble Diagnoses by Symptom (Cont'd)

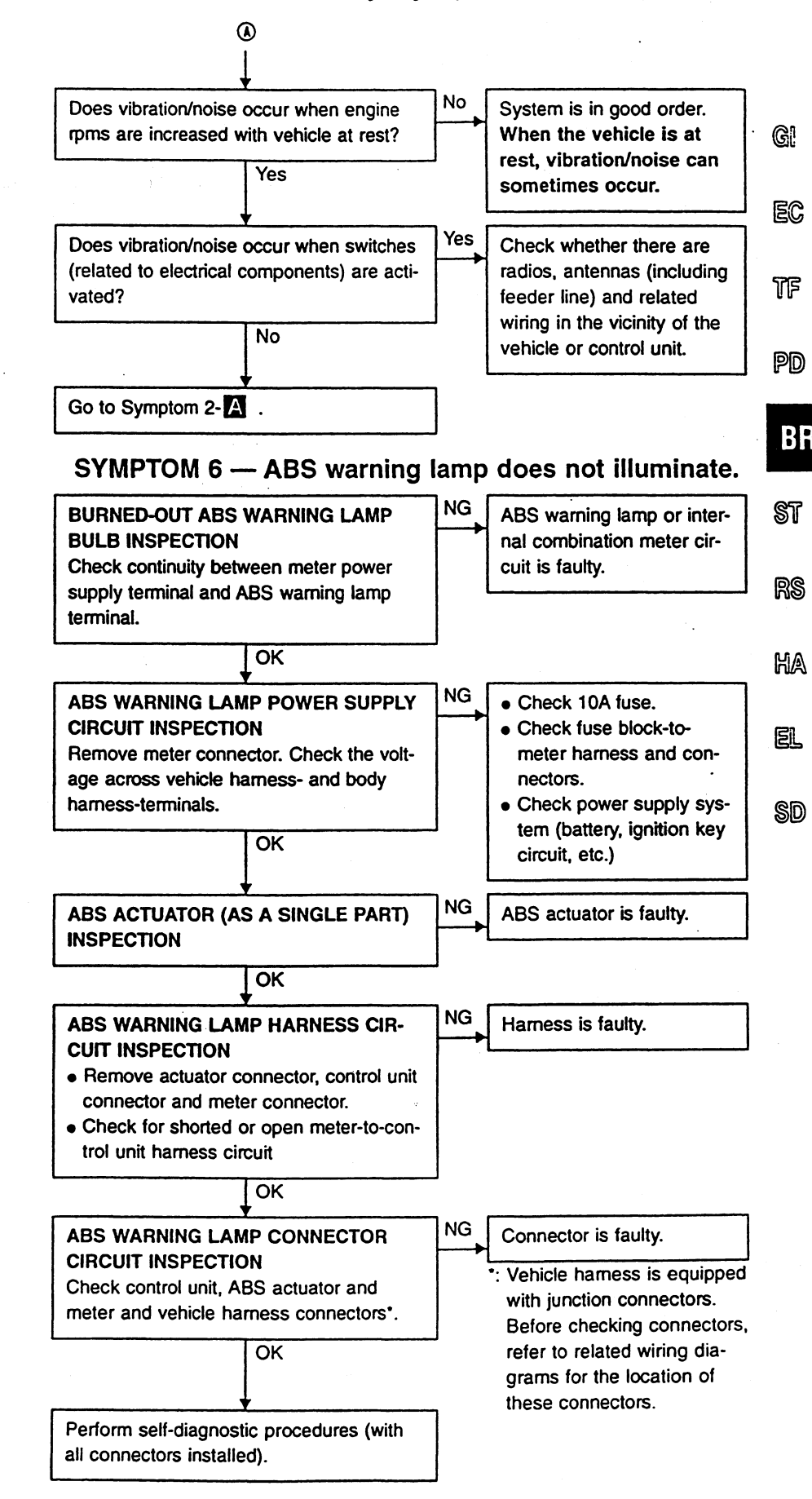

#### Trouble Diagnoses by Symptom (Cont'd) SYMPTOM 7 — 4WD warning lamp does not illuminate

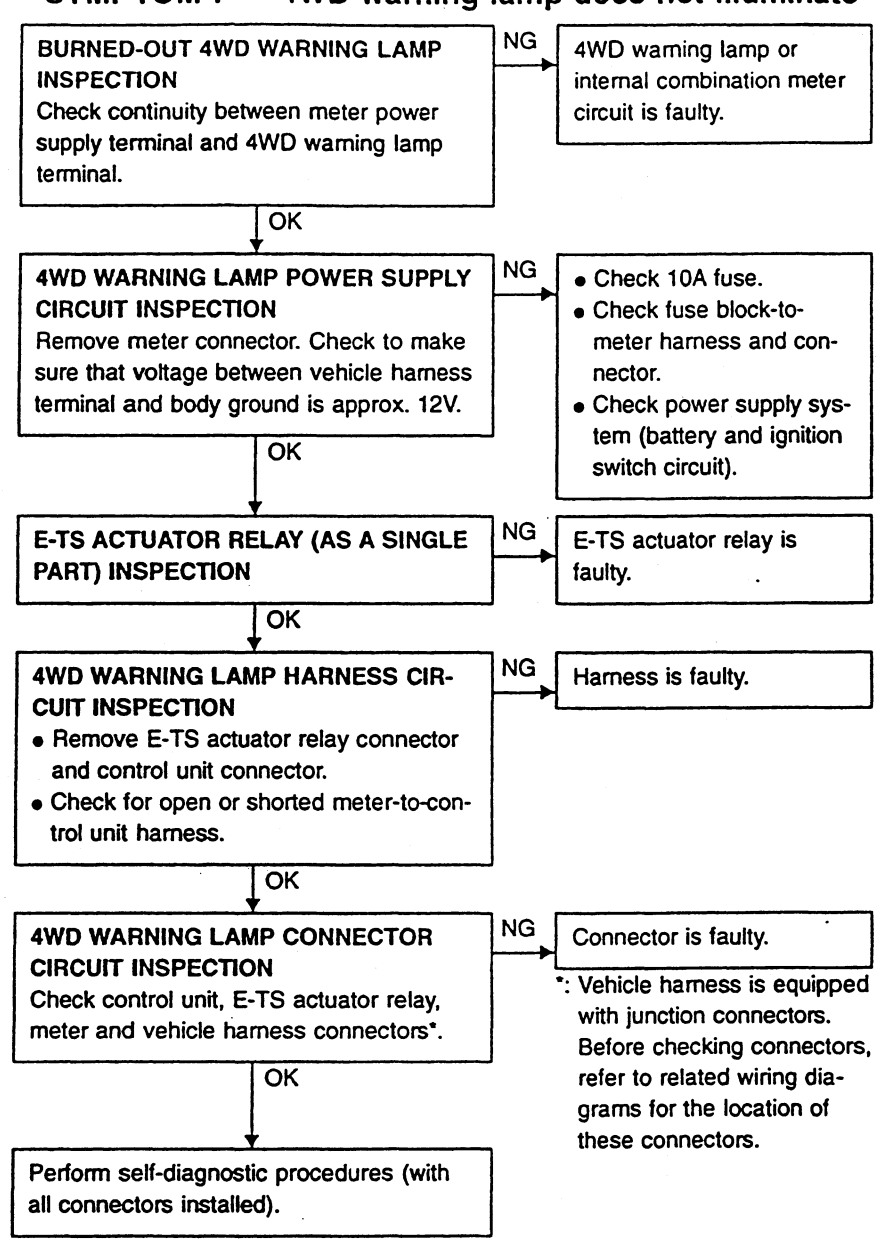

#### Trouble Diagnoses by Symptom (Cont'd) SYMPTOM 8 — A-LSD warning lamp does not illuminate.

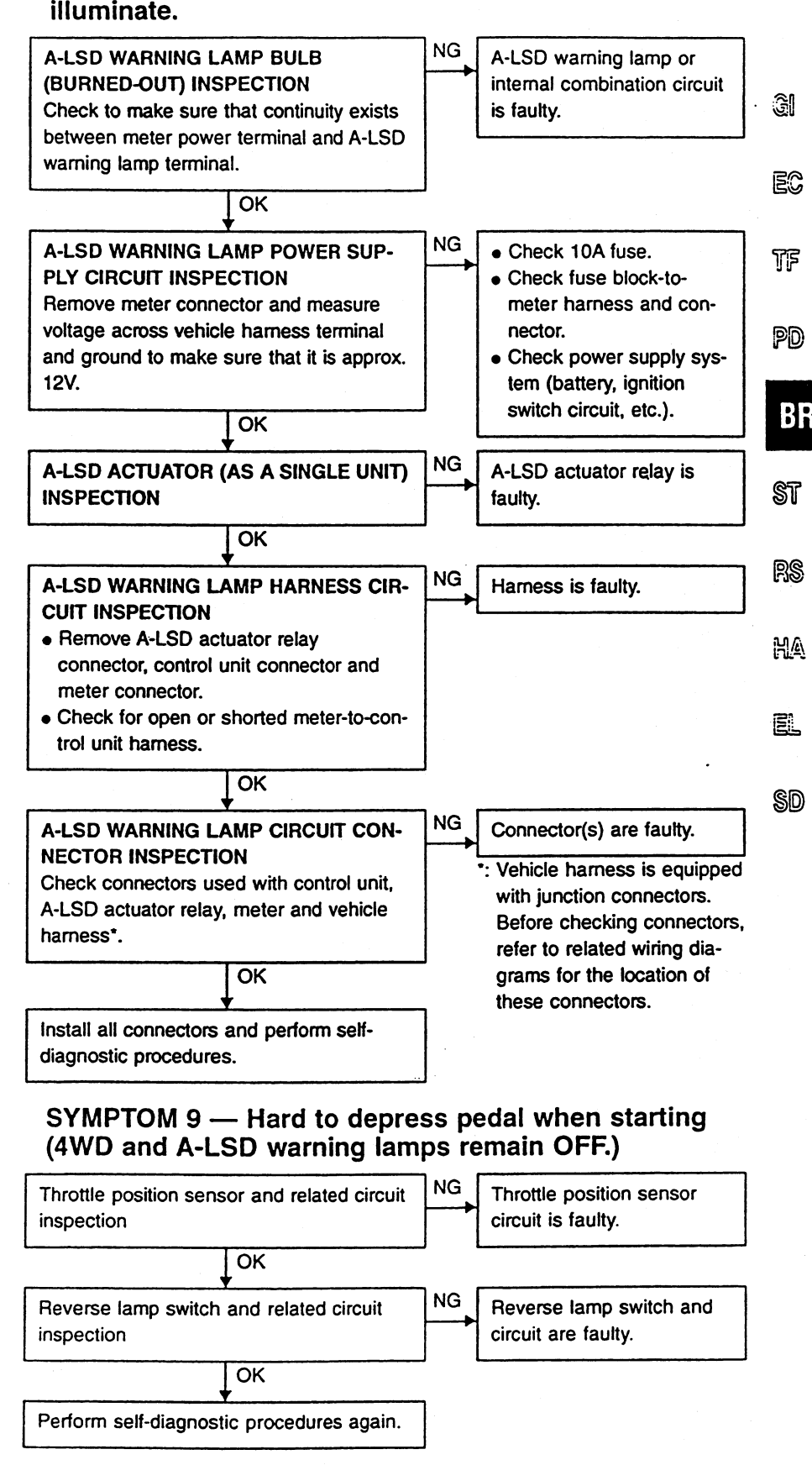

#### Trouble Diagnoses by Symptom (Cont'd) SYMPTOM 10 — ATTESA E-TS PRO actuator relay turns ON and OFF frequently. Actuator operates ON and OFF repeatedly.

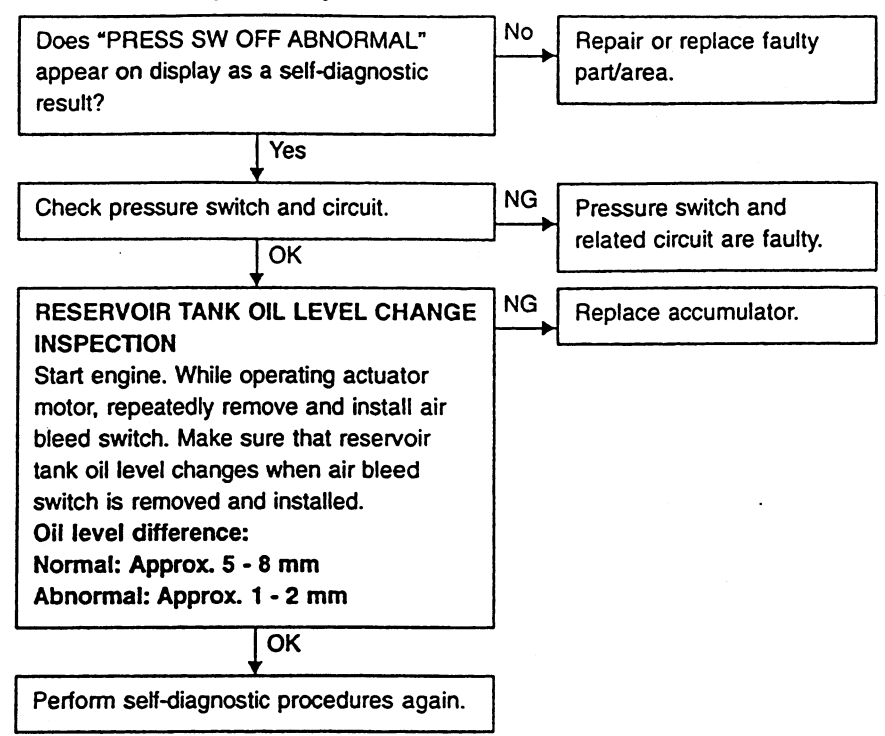

#### Description

#### ABS FUNCTION

- While the ABS is operating, the brake pedal slightly vibrates, along with its operating sound. This indicates that the ABS is operating normally (no problem).
- GI When starting the engine or immediately after the engine has started, an operating sound is emitted from motors inside the engine room. This indicates that the motor is operating normally (no problem).
- The stopping distance of vehicles equipped with ABS can be longer than that of those without ABS while EC driving on rough, gravel or snow-covered roads.

TF

BH

EL

#### **E-TS FUNCTION**

- The E-TS system and the ABS are controlled by a single control unit. Signals from multiple sensors are received and acted upon to provide a comprehensive control system.
- In the event of an E-TS/ABS electrical system failure, the 4WD warning lamp and ABS warning lamp PD (located in the combination meter cluster) will illuminate either separately or simultaneously to inform the driver of a problem. Self-diagnosis begins immediately and the results (problem items/areas) appear on the CONSULT display according to the control unit LED ON-OFF count. Refer to the Table below if the electrical system diagnostic tester (CONSULT) is used to troubleshoot the problem.

| Diagnostic test mode    | Remarks                                                   | SI |
|-------------------------|-----------------------------------------------------------|----|
| Work support            | E-TS air bleeding, E-TS oil pressure check and lock check |    |
| Self-diagnostic results | Compatible with E-TS/ABS                                  | R  |
| Data monitor            | Compatible with E-TS/ABS                                  |    |
| Active test             | ABS solenoid valve ON-OFF, ABS motor ON-OFF               | H/ |
| ECM part number         | E-TS/ABS control unit                                     |    |

#### **Fail-Safe Function**

If a malfunction occurs in the E-TS/ABS, the 4WD warning lamp and ABS warning lamp (located in the com-SD bination meter cluster) will illuminate either separately or simultaneously. If only the 4WD warning lamp illuminates, decreased 4WD conditions prevail while the ABS operates normally. If only the ABS warning lamp illuminates, the ABS will not function. The E-TS operates normally while brakes operate as they would on a vehicle without ABS. If both the 4WD warning and ABS lamps are illuminated, decreased 4WD conditions prevail and ABS will not function normally. Brakes operate as they would on a vehicle without ABS.

If a malfunction occurs in the control unit, G sensors, wheel sensors and/or engine rpm signal circuit, the 4WD warning lamp and ABS warning lamp will illuminate simultaneously.

#### System Diagram

•

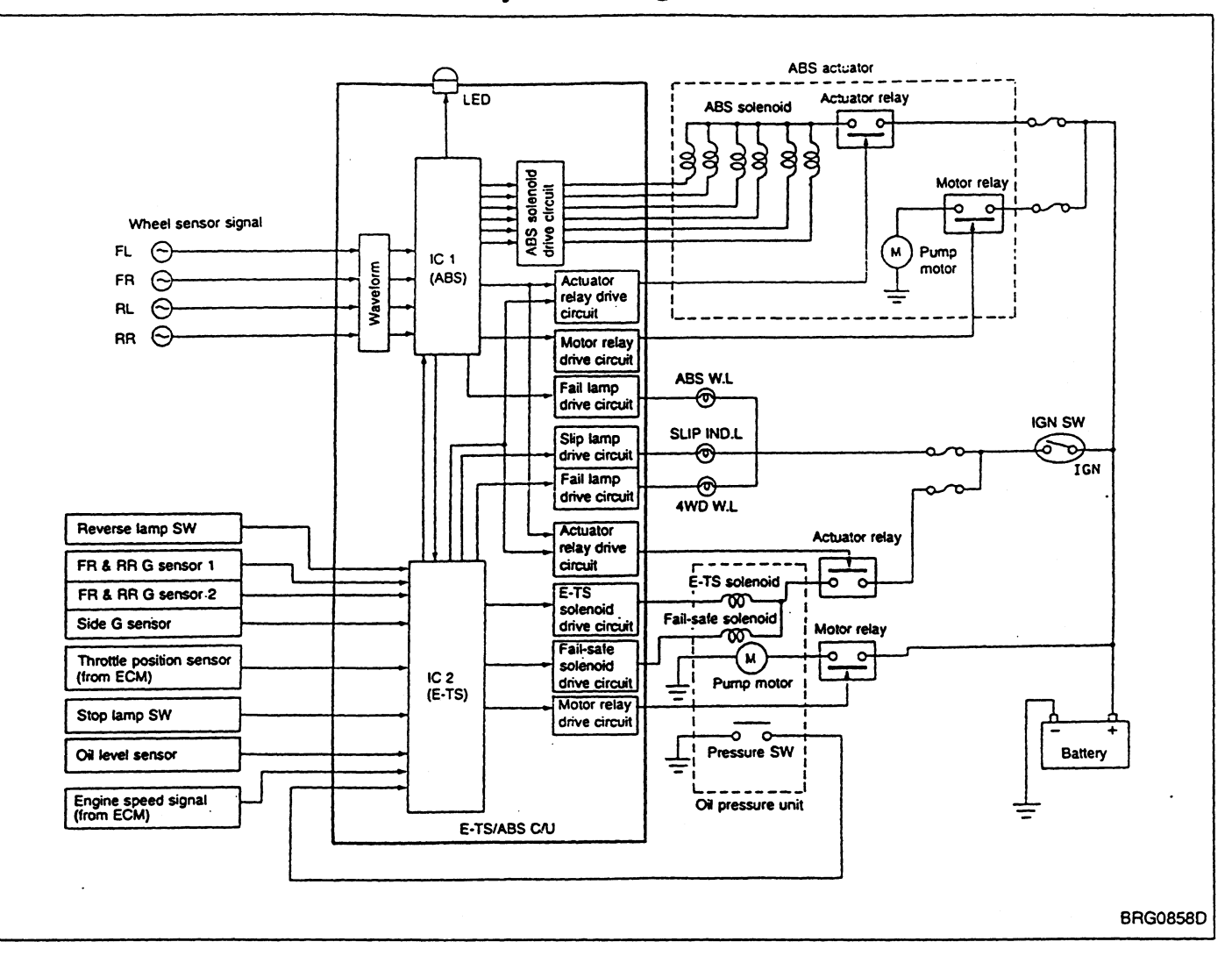

#### Hydraulic Circuit Diagram

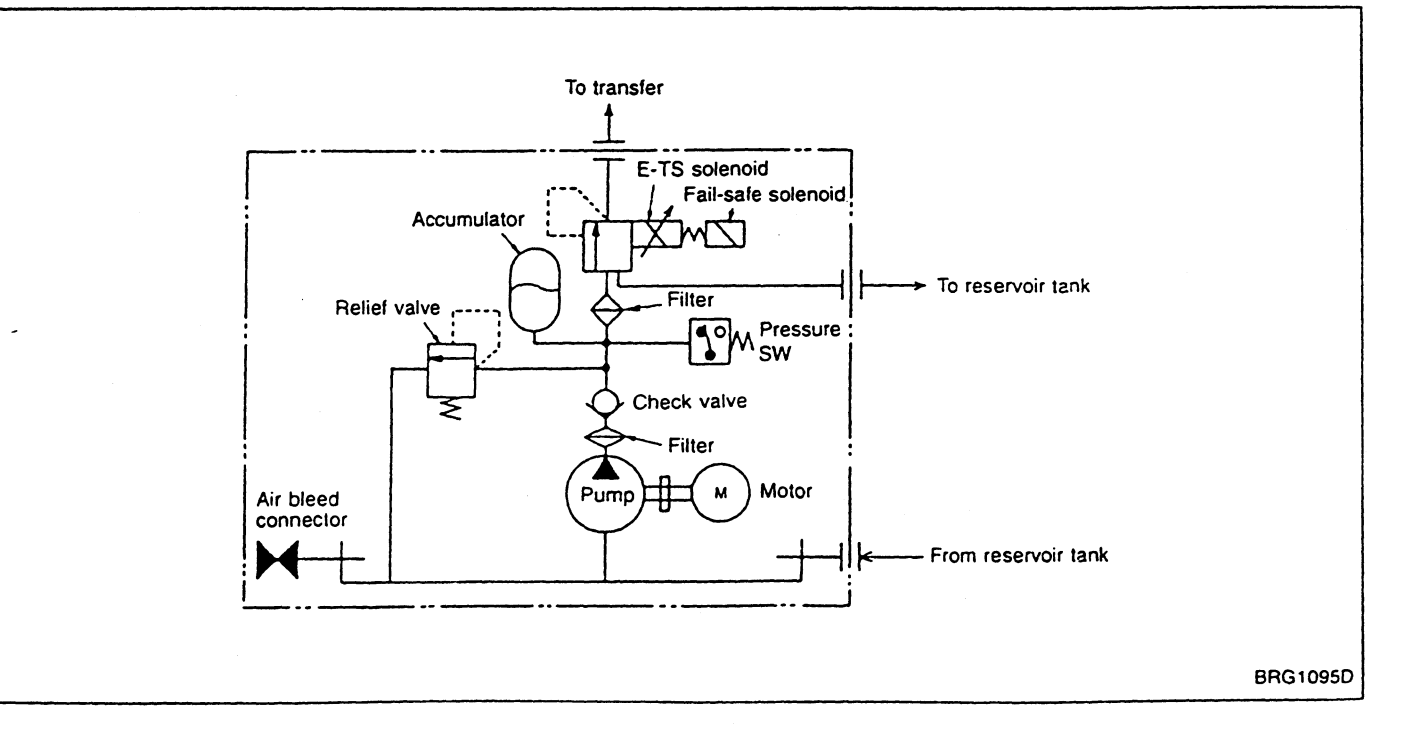

#### **Component Parts Location**

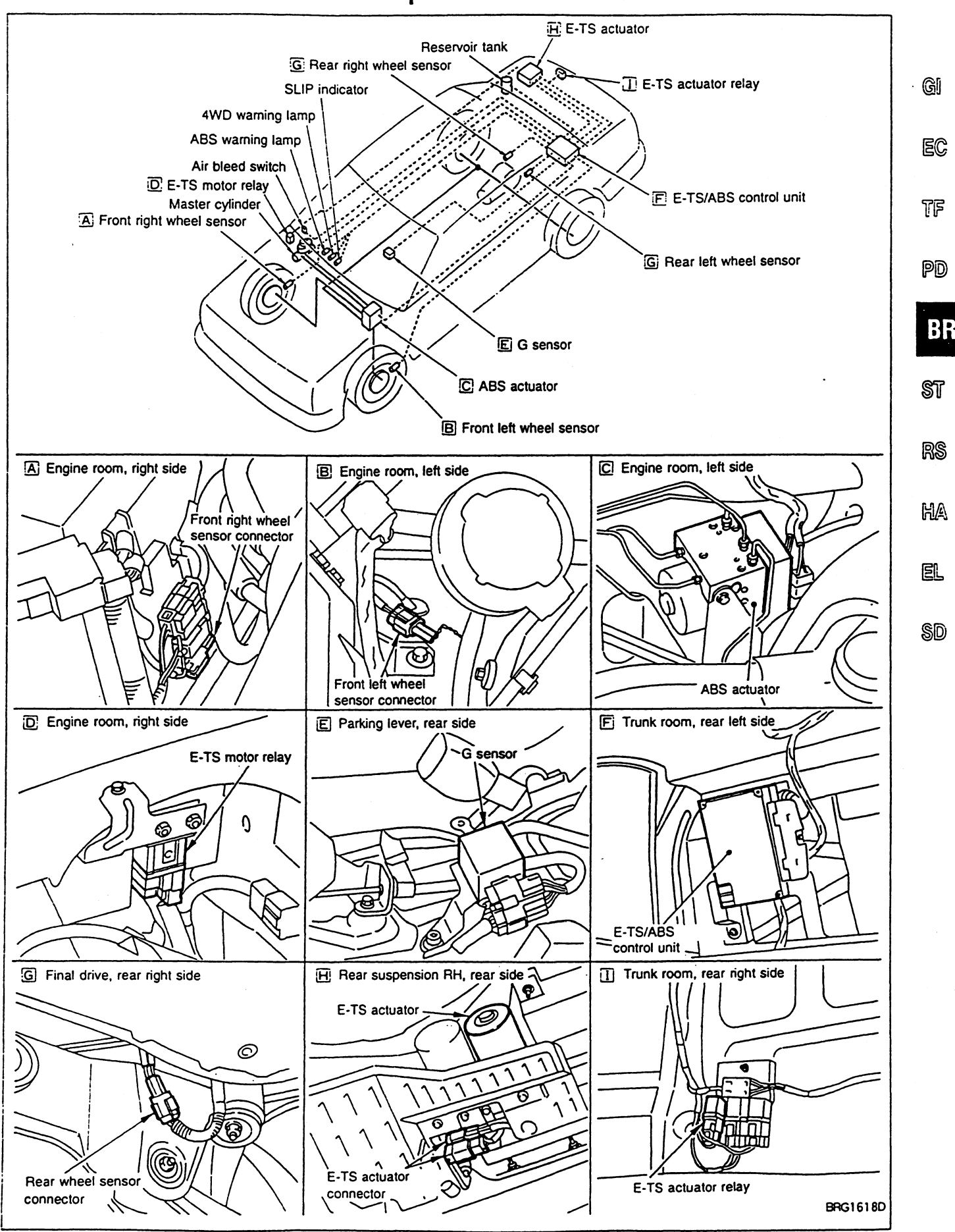

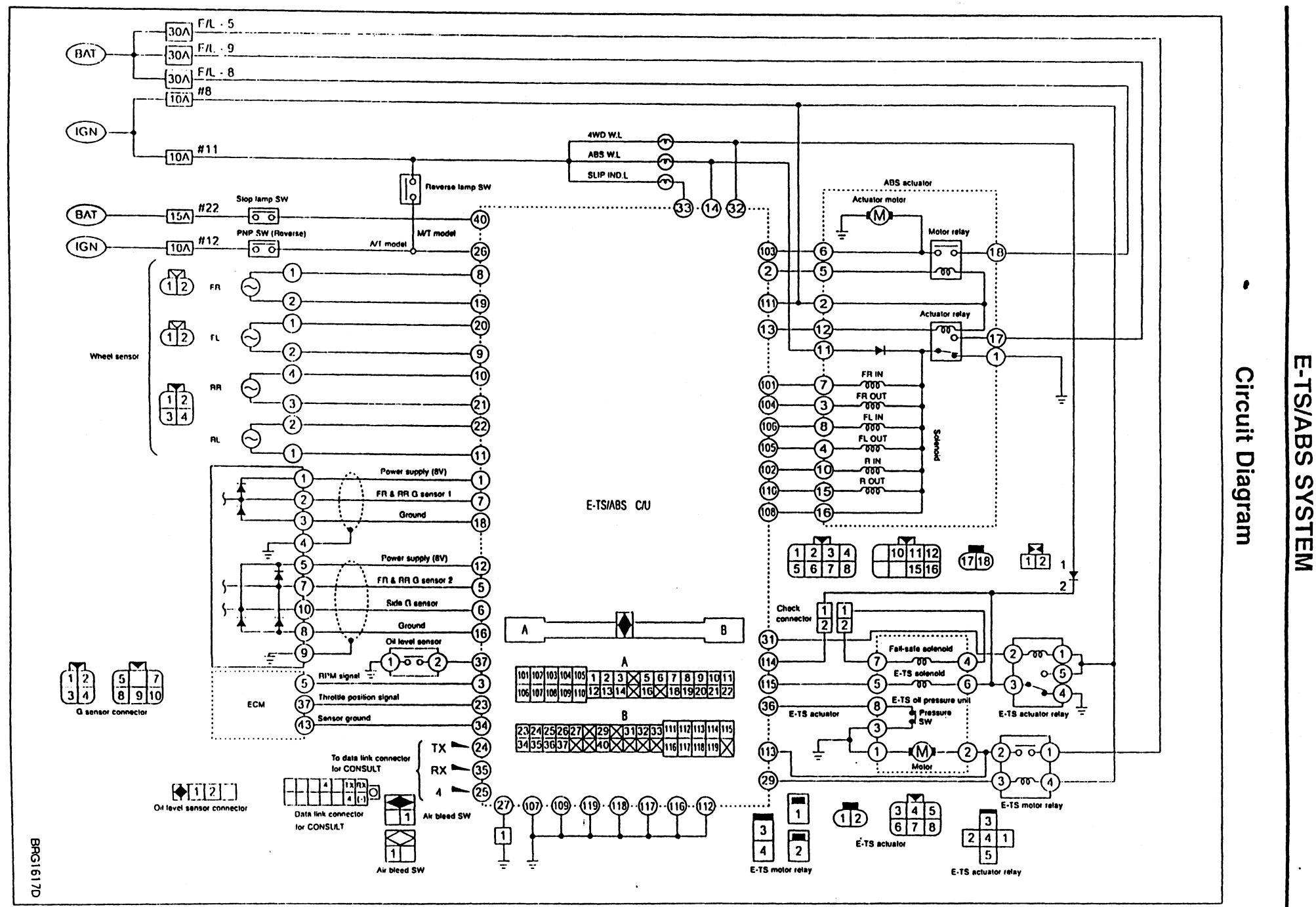

### **Control Unit Input/Output Signal Specifications**

7

Н

BRG1411D

#### **USING CIRCUIT TESTER**

#### E-TS/ABS control unit

To perform the following inspection switch should be turned ON with ABS control unit connector and actuator Gl connector properly connected.

|     |     |     |     |     |    |    |    |    |   |    |    |    |    |    | _ | - | ٦  |    |     |      |    |   |    |    |    |      |     |        |     |         |     |    |          |     |   |  |
|-----|-----|-----|-----|-----|----|----|----|----|---|----|----|----|----|----|---|---|----|----|-----|------|----|---|----|----|----|------|-----|--------|-----|---------|-----|----|----------|-----|---|--|
|     | 1   |     |     |     | }  |    | ·  |    |   | _  |    |    | _  |    |   |   |    |    |     |      |    |   |    |    |    |      |     |        |     | <b></b> | Т   |    | <u> </u> |     | ר |  |
| 101 | 102 | 103 | 104 | 105 | 1  | 2  | 3  | 5  | 6 | 7  | 8  | 9  | 10 | 11 | K |   | 23 | 24 | 1 2 | 5 26 | 27 |   | 29 | 30 | 31 | 1 32 | 2 : | 33   ' | 111 | 112     | 2 1 | 13 | 114      | 115 |   |  |
| 106 | 107 | 108 | 109 | 110 | 12 | 13 | 14 | 16 | Γ | 18 | 19 | 20 | 21 | 22 |   | T | 34 | 35 | 5 3 | 5137 | 1  | 1 | 40 | 1  | Т  | Т    | Τ   | 1      | 116 | 117     | Π,  | 18 | 110      |     | 7 |  |

| Terminal No.                                  |        | ltom                           | 0                                                                                         | Check item                       |                                                                                |
|-----------------------------------------------|--------|--------------------------------|-------------------------------------------------------------------------------------------|----------------------------------|--------------------------------------------------------------------------------|
| +                                             | -      | item                           | Specifications                                                                            | Specifications 1                 |                                                                                |
| 111                                           |        | Battery                        | Ignition switch ON                                                                        | Battery voltage<br>(Approx. 12V) | Control unit power<br>supply circuit                                           |
| 107<br>109<br>112<br>116<br>117<br>118<br>119 |        | Ground                         | _                                                                                         |                                  | Control unit ground<br>circuit                                                 |
| 40                                            |        | Stop lamp signal               | Depress brake pedal.                                                                      | Battery voltage<br>(Approx. 12V) | Stop lamp switch and                                                           |
|                                               |        |                                | Release brake pedal.                                                                      | Approx. 0V                       | Stop lamp switch and<br>circuit<br>V<br>ABS motor, motor<br>relay and circuits |
| 0                                             | Body   | Body<br>ground ABS motor relay | ABS motor operating<br>(CONSULT set in active test mode)                                  | Less than approx. 2V             | ABS motor, motor                                                               |
| 2                                             | ground |                                | ABS motor not operating (ignition switch ON)                                              | Battery voltage<br>(Approx. 12V) | relay and circuits                                                             |
|                                               |        |                                | Actuator relay operating<br>(engine operating)                                            | Less than approx. 2V             | ARS actuator relay                                                             |
| 13                                            | 13     | ABS actuator relay             | Actuator relay not operating<br>(fail-safe system operating or before<br>engine starting) | Battery voltage<br>(Approx. 12V) | and circuit                                                                    |
|                                               |        |                                | Actuator relay operating<br>(engine operating)                                            | Battery voltage<br>(Approx. 12V) | ABS warning lamp                                                               |
| 108                                           |        | monitor                        | Actuator relay not operating<br>(fail-safe system operating or before<br>engine starting) | Approx. 0V                       | relay monitor and cir-<br>cuits                                                |

# Control Unit Input/Output Signal Specifications (Cont'd)

| Term<br>+ | inal No.       | ltem                             | Specifications*1                                                                               |                                  | Check item<br>(Reference)                   |  |
|-----------|----------------|----------------------------------|------------------------------------------------------------------------------------------------|----------------------------------|---------------------------------------------|--|
| 101       |                | Front right wheel IN solenoid    | Actuator operating (CONSULT set in                                                             |                                  |                                             |  |
| 104       |                | Front right wheel OUT solenoid   | active test mode) or actuator relay not<br>operating.<br>(Fail-safe system operating or before | Approx. 0V                       | ABS solenoid and cir-<br>cuit               |  |
| 106       |                | Front left wheel IN solenoid     | engine starting, etc.)                                                                         |                                  |                                             |  |
| 105       |                | Front left wheel OUT solenoid    |                                                                                                |                                  |                                             |  |
| 102       |                | Rear wheel IN sole-<br>noid      | relay operating (engine operating and<br>vehicle at rest)                                      | Battery voltage<br>(Approx. 12V) |                                             |  |
| 110       |                | Rear wheel OUT sole-<br>noid     |                                                                                                |                                  |                                             |  |
| 103       | Body<br>ground | ABS motor monitor                | ABS motor operating<br>(CONSULT set in active test mode)                                       | Battery voltage<br>(Approx. 12V) | ABS motor monitor                           |  |
|           | 103            | ABS motor no<br>(ignition switch | ABS motor not operating (ignition switch ON)                                                   | Approx. 0V                       | circuit                                     |  |
|           |                | 4WD warning lamp*2               | 4WD warning lamp ON                                                                            | Approx. 0V                       |                                             |  |
| 32        |                |                                  | 4WD warning lamp OFF                                                                           | Battery voltage<br>(Approx. 12V) | and circuit                                 |  |
| 14        |                | ABS warning lamp*3               | ABS warning lamp ON                                                                            | Approx. 0V                       | ARS warning lamp                            |  |
|           |                |                                  | ABS warning lamp OFF                                                                           | Battery voltage<br>(Approx. 12V) | and circuit                                 |  |
|           | ]              |                                  | SLIP indicator ON                                                                              | Approx. 0V                       | SLIP indicator and                          |  |
| 33        |                | SLIP indicator*4                 | SLIP indicator OFF                                                                             | Battery voltage<br>(Approx. 12V) | circuit                                     |  |
| 8         | 19             | Front right wheel sen-<br>sor    |                                                                                                |                                  |                                             |  |
| 20        | 9              | Front left wheel sen-<br>sor     | Vehicle operating (at approx. 30 km/h)*4                                                       | Pulse signal at 200 Hz           | Wheel sensor and cir-                       |  |
| 10        | 21             | Rear right wheel sen-<br>sor     |                                                                                                |                                  | Cuit                                        |  |
| 22        | 11             | Rear left wheel sensor           |                                                                                                |                                  |                                             |  |
| 115       |                | E-TS solenoid                    | Engine at idle with vehicle at rest                                                            | Battery voltage<br>(Approx. 12V) | E-TS actuator relay<br>solenoid and circuit |  |
| 29        | Body           | E-TS motor relay                 | Ignition switch ON                                                                             | Battery voltage<br>(Approx. 12V) | E TS motor motor                            |  |
| 113       | ground         | E-TS motor monitor               | Actuator motor operating                                                                       | Battery voltage<br>(Approx. 12V) | relay and circuits                          |  |
|           |                |                                  | Actuator motor not operating                                                                   | Approx. 0V                       |                                             |  |

#### **Control Unit Input/Output Signal Specifications** (Cont'd)

| Terminal No. |        | lter                                    | Constituentions                        | Check item                       |                                    |                     |  |
|--------------|--------|-----------------------------------------|----------------------------------------|----------------------------------|------------------------------------|---------------------|--|
| +            | -      | liem                                    | Specifications                         | (Reference)                      |                                    |                     |  |
| 1            | 18     | G sensor power sup-<br>ply 1            | Ignition switch ON                     | Approx. 8V<br>(Reference)        |                                    |                     |  |
| 7            | 18     | FR & RR G sensor 1                      | (with vehicle located on flat surface) | Approx. 2.5V<br>(Reference)      |                                    | E                   |  |
| 12           | 16     | G sensor power sup-<br>ply 2            | Ignition switch ON                     | Approx. 8V<br>(Reference)        | G sensor and circuit               | TF                  |  |
| 5, 6         | 16     | FR & RR G sensor 2<br>and side G sensor | (with vehicle located on flat surface) | Approx. 2.5V<br>(Reference)      |                                    | രെ                  |  |
| 26           | -      | Reverse lamp signal                     | Vehicle moving backward                | Battery voltage<br>(Approx. 12V) | Reverse lamp and<br>circuit        | 6                   |  |
|              |        |                                         | Vehicle moving forward or turning      | Approx. 0V                       |                                    | B                   |  |
|              |        | Throttle position sen-                  | Accelerator pedal fully depressed      | Approx. 4.0V                     | Throttle position sen-             |                     |  |
| 23           | Dedu   | sor                                     | Accelerator pedal fully released       | Approx. 0.5V                     | sor and circuit                    | Sĩ                  |  |
|              | ground | around                                  | Hydraulic unit pres-                   | E-TS motor not operating         | Approx. 5V                         | Pressure switch and |  |
| 36           |        | sure switch E-TS motor operating        | Approx. 0V circuit                     | circuit                          | R                                  |                     |  |
| 114          |        | Fail-safe solenoid                      | Engine operating                       | Less than approx. 2V             | Fail-safe solenoid and<br>circuit  | 6.0                 |  |
| 31           |        | E-TS actuator relay                     | Engine at idle (with vehicle at rest)  | Less than 2V                     | E-TS actuator relay<br>and circuit | H                   |  |

\*1: Do not forcefully expand connector terminals to check voltage using circuit tester or voltmeter.
\*2: 4WD warning lamp ON-OFF timing: ON: Ignition switch ON (before engine starts) or abnormalities detected OFF: After engine starts (with system operating normally)
\*3: ABS warning lamp ON-OFF timing: ON: Ignition switch ON (before engine starts) or abnormalities detected OFF: After engine starts (with system operating normalities detected OFF: After engine starts (with system operating normalities detected OFF: After engine starts (with system operating normally)
\*4: Make sure that tires are inflated to specified pressure.

SD

EL

# Control Unit Input/Output Signal Specifications (Cont'd)

#### **USING CONSULT**

#### Data monitor

Indicated are the control unit computed data. If the output circuit (harness) should be open or short-circuited, correct values may be displayed.

| Dicolay                                                      | Monitor itom                           | Data monitor                                                                                     |                                                                                     |                                          | Check item                        |  |
|--------------------------------------------------------------|----------------------------------------|--------------------------------------------------------------------------------------------------|-------------------------------------------------------------------------------------|------------------------------------------|-----------------------------------|--|
| Display                                                      | Monitor item                           | Condition                                                                                        |                                                                                     | Specifications                           | (Reference)                       |  |
|                                                              |                                        | Vehicle at rest                                                                                  |                                                                                     | 0 km/h                                   |                                   |  |
| WHEEL SENSOR<br>[km/h]                                       | Wheel speed Vehicle operating*1        |                                                                                                  |                                                                                     | Identical to speed-<br>ometer indication | tem and circuit                   |  |
| FF & RR G-SENSOR<br>1<br>[G]<br>FF & RR G-SENSOR<br>2<br>[G] | G sensor operating condition           | Vehicle at rest on flat surface                                                                  |                                                                                     | Within ±0.15G                            | FR & RR G sensors<br>and circuits |  |
| SIDE G-SENSOR<br>[G]                                         |                                        |                                                                                                  |                                                                                     | R or L: 0.5G or less                     | Side G sensor and circuit         |  |
| THRTL POS SEN                                                | Throttle positioning                   | Accelerator pedal ful                                                                            | ly released                                                                         | Approx. 0.5V                             | Throttle position                 |  |
| [V]                                                          | condition                              | Accelerator pedal ful                                                                            | ly depressed                                                                        | Approx. 4.0V                             | sensor and circuit                |  |
| STOP LAMP SW                                                 | Brake pedal operat-                    | Brake pedal depress                                                                              | ed                                                                                  | ON                                       | Stop lamp and cir-                |  |
| [ON-OFF]                                                     | ing condition                          | Brake pedal released                                                                             | t                                                                                   | OFF                                      | cuit                              |  |
| ENG SPEED SIGNAL                                             | Engine operating                       | Engine operating at a speed of less than 400 rpm                                                 |                                                                                     | STOP                                     | Engine speed signal<br>circuit    |  |
| [STOP-RUN]                                                   | condition                              | Engine operating at a speed of 400 rpm or above                                                  |                                                                                     | RUN                                      |                                   |  |
| PRESSURE SW                                                  | Pressure switch                        | E-TS motor operating                                                                             |                                                                                     | ON                                       | Pressure switch and circuit       |  |
| [ON-OFF]                                                     | operating condition                    | E-TS motor not operating                                                                         |                                                                                     | OFF                                      |                                   |  |
| AIR BLEED SW                                                 | Air bleed switch<br>] ON-OFF condition | Ignition switch ON                                                                               | Air bleed switch<br>removed                                                         | ON                                       | Air bleed switch and              |  |
| [ON-OFF]                                                     |                                        | Ignition switch ON                                                                               | Air bleed switch<br>installed                                                       | OFF                                      | circuit                           |  |
|                                                              | Oil level switch ON-                   | E-TS hydraulic oil                                                                               | Oil level within<br>specified range                                                 | ON                                       | Oil level switch and              |  |
|                                                              |                                        |                                                                                                  | Oil level too low                                                                   | OFF                                      | Chedit                            |  |
| OUT ABS SOLENOID<br>[ON-OFF]                                 | Solenoid operating                     | Actuator (solenoid) o<br>SULT set in active te<br>relay not operating (f<br>ating and before eng | perating with (CON-<br>st mode) or actuator<br>ail-safe system oper-<br>ine starts) | ON                                       | ABS solenoid and                  |  |
| IN ABS SOLENOID<br>[ON-OFF]                                  | condition                              | Actuator (solenoid) n<br>actuator relay operati<br>operating and with ve                         | ot operating and<br>ing (with engine<br>phicle at rest)                             | OFF                                      | circuit                           |  |
| ETS SOLENOID                                                 | E-TS solenoid oper-                    | Vahiala at rest                                                                                  | Ignition switch ON                                                                  | 0A                                       | E-TS actuator relay               |  |
| [A]                                                          | ating condition                        | venicie al rest                                                                                  | Engine at idle                                                                      | Approx. 0.2A                             | solenoid and circuit              |  |
| ETS F/S VALVE                                                | /S VALVE E-TS fail-safe sole-          |                                                                                                  | Ignition switch ON                                                                  | 0A                                       | E-TS fail-safe sole-              |  |
| [A]                                                          | noid operating con-<br>dition          | venicle at rest                                                                                  | Engine at idle                                                                      | Approx. 0.7A                             | noid and circuit                  |  |

# Control Unit Input/Output Signal Specifications (Cont'd)

SD

|                                      |                                                   |                                                  |                   |                                  | a second second second second second second second second second second second second second second second seco | ,    |
|--------------------------------------|---------------------------------------------------|--------------------------------------------------|-------------------|----------------------------------|----------------------------------------------------------------------------------------------------|------|
| Display                              | Monitor itom                                      | Data monitor                                     |                   |                                  | Check item                                                                                                    |      |
| Display                              |                                                   | Condition                                        |                   | Specifications                   | (Reference)                                                                                                    |      |
| ABS ACTUATOR                         | Actuator relay oper-                              | r relay oper-                                    |                   | OFF                              | ABS actuator relay                                                                                              | G    |
| [ON-OFF]                             | ating condition                                   | Venicie al rest                                  | Engine operating  | ON                               | and circuit                                                                                                    |      |
| ABS MOTOR RELAY                      | Motor and motor                                   | Ignition switch ON                               | ABS not operating | OFF                              | ABS motor, motor                                                                                                | EC   |
| [ON-OFF]                             | dition                                            | or engine operating                              | ABS operating     | ON                               | relay and circuits                                                                                              | TE   |
| ETS MOTOR                            | E-TS motor operat-                                | E-TS motor not operating                         |                   | OFF                              |                                                                                                    |      |
| [ON-OFF]                             | ing condition                                     | E-TS motor operating                             |                   | ON                               | E-TS motor relay                                                                                                | രെ   |
| ETS/LSD RELAY                        | E-TS motor relay                                  | E-TS motor not operating                         |                   | OFF and circuit                  | and circuit                                                                                                    |      |
| [ON-OFF]                             | operating condition                               | E-TS motor operating                             |                   | ON                               |                                                                                                    |      |
| ETS ACTUATOR                         | E-TS actuator relay                               | Ignition switch ON and engine not operat-<br>ing |                   | OFF                              | E-TS actuator relay                                                                                             | В    |
| [UN-OFF]                             | operating condition                               | Engine operating                                 |                   | ON                               |                                                                                                    | ST   |
| WARNING LAMP                         | ABS warning lamp                                  | ABS warning lamp ON                              |                   | ON                               | APC warring lamp                                                                                                | -    |
| [ON-OFF]                             | ON operation*2                                    | ABS warning lamp OFF                             |                   | OFF                              | ADS warning lamp                                                                                                | RS   |
| G-SEN VOLT 1 [V]<br>G-SEN VOLT 2 [V] | Battery voltage fur-<br>nished to G sensor        | Ignition switch ON                               |                   | Approx. 8V<br>(Reference)        | G sensor power supply circuit                                                                                   |      |
| BATTERY VOLT<br>[V]                  | Battery voltage fur-<br>nished to control<br>unit |                                                  |                   | Approx. 12V<br>(Battery voltage) | Control unit power supply circuit                                                                               | in/# |

\*1: Make sure that tires are inflated to specified pressure.

\*2: ABS warning lamp ON-OFF timing:

ON: Ignition switch ON (before engine starts) or abnormalities detected

OFF: After engine starts (system operating in normal condition)

#### Precautions for Trouble Diagnosis

- After performing trouble diagnosis, be sure to erase trouble stored in memory. Refer to "CONSULT" (next page) or "SELF-DIAGNOSIS" (BR-48).
- As for the concerns that are difficult to duplicate, move harnesses or harness connectors by hand to check if there is any poor mating of connector halves or faulty connection.
- Do not force to open a connector terminal when using a circuit tester for inspection.
- Read GI section thoroughly in advance and make sure of all the general precautions.

#### **Basic Inspection**

#### BASIC INSPECTION 1 — Brake fluid level and leakage

- 1. Check brake fluid level in reservoir tank. Replenish brake fluid if necessary.
- 2. Check for leakage at or around brake piping and ABS actuator. If leakage or seepage is noted, proceed as follows:
- If ABS actuator connectors are loose, tighten to specified torque. Recheck to ensure that leakage is no longer present.
- If flare nut threads at piping connectors or actuator threads are damaged, replace faulty parts with new ones. Recheck to ensure that leakage is no longer present.
- If brake fluid leaks through areas other than actuator connectors, wipe off using a clean cloth. Recheck for leakage or seepage. If necessary, replace faulty parts with new ones.
- If brake fluid leaks at or seeps through ABS actuator, wipe off using a clean cloth. Recheck for leakage
  or seepage. If necessary, replace ABS actuator with new one.
- Make sure that oil level (E-TS system) and oil pressure are correct, Also check that system is free from oil leakage and abnormalities.

#### CAUTION:

#### ABS actuator cannot be disassembled. Do not attempt to disassemble it.

• Make sure that battery cables are securely connected to their terminals (positive and ground), and that battery case grounding is tight. If necessary, tighten to specified torque. Check that battery voltage is not lower than specifications.

#### BASIC INSPECTION 2 — Loose power line terminal

Check battery terminals (positive and negative) and battery mounting (ground) for looseness.

#### BASIC INSPECTION 3 — ABS warning lamp

- 1. Turn ignition switch "ON" to ensure that ABS warning lamp lights. If ABS warning lamp does not light, check ABS warning lamp circuit.
- 2. Make sure that 4WD warning lamp illuminates when ignition switch is turned ON. If it does not illuminate, Check 4WD warning lamp and related circuit.
- 3. Make sure that the 4WD and ABS warning lamps go out approximately 1 second after engine has started. If any of the warning lamps do not go out, perform self-diagnostic procedures for related system(s).
- 4. After driving vehicle at approx. 30 km/h for approx. 1 minute, check to ensure that 4WD warning lamp and ABS warning lamp remain off. If ABS warning lamp lights, perform self-diagnosis procedures.
- 5. After performing self-diagnosis procedures, be sure to erase trouble stored in memory.

#### CONSULT

#### CONTROL UNIT PART NUMBER

The part number that is shown on the control unit label and CON-SULT

4-door model: 47850 AA200 2-door model: 47850 AA210 ଜା

EC

TF

BR

CONSULT CONSULT CONSULT CONSULT CONSULT CONSULT CONSULT ECL1638D

#### SELF-DIAGNOSIS PROCEDURE

- Collect information on the concern from the customer, and then PD perform basic inspections.
- 2. Turn ignition switch OFF and connect CONSULT connector to data link connector for CONSULT on the vehicle.
- Start engine and drive vehicle at approx. 30 km/h for approx.
   1 minute.
- Stop vehicle and touch "START", "ABS" and "SELF-DIAG ST RESULTS" sequentially on the CONSULT screen with engine running.
   If "START" is touched immediately after apping is started.
- If "START" is touched immediately after engine is started <sup>™⊗</sup> or ignition switch is turned on, "ABS" may not be displayed on "SELECT SYSTEM" screen. To display "ABS", repeat the self-diagnosis procedure from the beginning.
- 5. Self-diagnosis results are displayed on the screen. (Touch "PRINT" to print out the self-diagnosis results, if necessary.)
- If "NO FAIL" is displayed, inspect 4WD and ABS warning lamps. Refer to the previous page.
- 6. Perform appropriate inspection from the self-diagnostic results SD mode and repair or replace faulty parts.
- 7. Start engine and drive vehicle at approx. 30 km/h for approx. 1 minute.
- Recheck to ensure that there is no other malfunction.
- 8. Turn ignition switch OFF to prepare for erasing the trouble stored in memory.
- 9. Start engine and touch "START", "ABS", "SELF-DIAG RESULTS" and "ERASE" sequentially on the CONSULT screen to erase the trouble stored in memory.
- If the trouble stored in memory is not erased, repeat step 6.
- 10. Drive vehicle at approx. 30 km/h for approx. 1 minute and then confirm that 4WD and ABS warning lamps are off.

# CONSULT (Cont'd)

### SELF-DIAGNOSTIC RESULTS MODE

| Diagnostic item                         | Diagnostic item is detected when                                                                                                    | Check item         |  |
|-----------------------------------------|----------------------------------------------------------------------------------------------------|--------------------|--|
| FR RH SENSOR                            | • Input terminal voltage is abnormally high. This occurs when front right wheel                                                                                     |                    |  |
|                                         | sensor circuit is open or signal power supply circuit is shorted.                                                                                                   |                    |  |
| [OPEN]                                  | sor circuit is open or signal power supply circuit is shorted.                                                                                                    |                    |  |
| RR RH SENSOR                            | Input terminal voltage is abnormally high. This occurs when rear right wheel                                                                                        |                    |  |
| [OPEN]                                  | sensor circuit is open or signal power supply circuit is shorted.                                                                                                   |                    |  |
| RR LH SENSOR                            | • Input terminal voltage is abnormally high. This occurs when rear left wheel sen-                                                                                  |                    |  |
|                                         | <ul> <li>Input terminal voltage is abnormally low or input signal is incorrect. This occurs</li> </ul>                                                              |                    |  |
| FR RH SENSOR                            | when front right wheel sensor circuit is shorted, signal circuit is shorted to                                                                                      | Wheel sensor and   |  |
|                                         | ground or front right wheel sensor-to-rotor clearance is abnormally wide.                                                                                           | circuit            |  |
| FR LH SENSOR                            | • Input terminal voltage is abnormally low or input signal is incorrect. This occurs                                                                                |                    |  |
| [SHORT]                                 | or front left wheel sensor-to-rotor clearance is abnormally wide.                                                                                                   |                    |  |
| BB BH SENSOR                            | • Input terminal voltage is abnormally low or input signal is incorrect. This occurs                                                                                |                    |  |
| [SHORT]                                 | when rear right wheel sensor circuit is shorted, signal circuit is shorted to                                                                                       |                    |  |
|                                         | <ul> <li>Input terminal voltage is abnormally low or input signal is incorrect. This occurs</li> </ul>                                                              |                    |  |
| RR LH SENSOR                            | when rear left wheel sensor circuit is shorted, signal circuit is shorted to ground                                                                                 |                    |  |
| [3001]                                  | or wheel sensor-to-rotor clearance is abnormally wide.                                                                                                    |                    |  |
| FR RH IN ABS SOL /                      | • Output terminal voltage is abnormally lower than controlled value when either front right wheel ABS solenoid circuit is open or control circuit is shorted to     |                    |  |
| [OPEN]                                  | ground.                                                                                                    |                    |  |
| FR LH IN ABS SOL /                      | Output terminal voltage is abnormally lower than controlled value when either                                                                                       |                    |  |
| FR LH OUT ABS SOL                       | front left wheel ABS solenoid circuit is open or control circuit is shorted to                                                                                      |                    |  |
| REAR IN ABS SOL /                       |                                                                                                    |                    |  |
| REAR OUT ABS SOL                        | • Output terminal voltage is abnormally lower than controlled value when either rear wheel ABS solenoid circuit is open or control circuit is shorted to ground     |                    |  |
|                                         |                                                                                                    | ABS solenoid and   |  |
| FR RH IN ABS SOL /<br>FR RH OUT ABS SOL | • Output terminal voltage is abnormally higher than controlled value when either front right wheel ABS solenoid circuit is shorted or control circuit is shorted to | CITCUIL            |  |
| [SHORT]                                 | power supply circuit.                                                                                                    | -                  |  |
| FR LH IN ABS SOL /                      | • Output terminal voltage is abnormally higher than controlled value when either                                                                                    |                    |  |
| FR LH OUT ABS SOL                       | front left wheel ABS solenoid circuit is shorted or control circuit is shorted to power supply circuit.                                                             |                    |  |
| REAR IN ABS SOL /                       | Output terminal voltage is abnormally higher than controlled value when either                                                                                      |                    |  |
| REAR OUT ABS SOL                        | rear wheel ABS solenoid circuit is shorted or control circuit is shorted to power                                                                                   |                    |  |
|                                         | supply circuit.                                                                                                    |                    |  |
| [ON FAILURE]                            | While ABS motor is being controlled to be set to OFF, it turns ON.                                                                                                  | ABS motor, motor   |  |
| ABS MOTOR                               | - While ABS motor is being controlled to be set to ON, it turns ON                                                                                                  | relay and circuit  |  |
| [OFF FAILURE]                           |                                                                                                    |                    |  |
| ABS ACTUATOR                            | <ul> <li>While ABS actuator relay is being controlled to set to OFF, it turns ON.</li> </ul>                                                                        | ABS actuator relay |  |
| ABS ACTUATOR                            |                                                                                                    | and circuit        |  |
| RELAY [OFF FAILURE]                     | While ABS actuator relay is being controlled to set to ON, it turns OFF.                                                                                            |                    |  |
| BATTERY VOLTAGE                         | • E-TS/ABS control unit power supply voltage is abnormally high.                                                                                                    |                    |  |
|                                         |                                                                                                    | Control unit power |  |
| [VB-LOW]                                | <ul> <li>E-TS ABS control unit power supply voltage is abnormally low.</li> </ul>                                                                                   |                    |  |

### CONSULT (Cont'd)

| Diagnostic item                          | Diagnostic item is detected when                                                                                                    | Check item                                   |     |
|------------------------------------------|----------------------------------------------------------------------------------------------------|----------------------------------------------|-----|
| FR & RR G-SEN 1<br>[ABNORMAL]            | • FR & RR G sensor 1 output is abnormally higher or lower than specifications.                                                                                                    |                                              |     |
| FR & RR G-SEN 2<br>[ABNORMAL]            | • FR & RR G sensor 2 output is abnormally higher than specifications.                                                                                                    |                                              | GI  |
| FR & RR G-SEN 1, 2<br>[ABNORMAL]         | <ul> <li>Output voltage difference between FR &amp; RR G sensors 1 and 2, which is<br/>abnormally higher than specified value, has continued for a certain period.</li> </ul>                                                                                                    | G soosor and circuit                         | EC  |
| G-SEN VOLT 1<br>[ABNORMAL]               | • FR & RR G sensor 1 power supply voltage, which is abnormally higher than, or lower than specifications, has continued for a certain period of time.                                                                                                    |                                              | 50  |
| G-SEN VOLT 2<br>[ABNORMAL]               | <ul> <li>FR &amp; RR G sensor 2 power supply voltage, which is abnormally higher than, or<br/>lower than specifications, has continued for a certain period of time.</li> </ul>                                                                                                    |                                              |     |
| SIDE G-SENSOR<br>[ABNORMAL]              | <ul> <li>Side G sensor output voltage, which is abnormally higher than, or lower than<br/>specifications, has continued for a certain period of time.</li> </ul>                                                                                                    | · · · · · · · · · · · · · · · · · · ·        | PD  |
| AIR BLEED SW                             | <ul> <li>Air bleed switch has been turned ON for a certain period of time during vehicle<br/>operation.</li> </ul>                                                                                                    | Air bleed switch and<br>circuit              | BF  |
| THROTTLE POSI SEN                        | <ul> <li>Throttle position sensor signal voltage, which is 0V or abnormally higher than<br/>specifications, has continued for a certain period of time.</li> </ul>                                                                                                    | Throttle position sen-<br>sor and circuit    | 677 |
| OIL LEVEL SW                             | <ul> <li>Oil level switch has been turned OFF (oil level too low) for a certain period of<br/>time.</li> </ul>                                                                                                    | Oil level switch and<br>circuit              |     |
| PRESSURE SW<br>[ON FAILURE]              | <ul> <li>Pressure switch has been turned ON for an extended period of time.</li> </ul>                                                                                                    |                                              | RS  |
| PRESSURE SW<br>[OFF FAILURE]             | <ul> <li>Pressure switch has been turned OFF for an extended period of time although<br/>current flows through E-TS solenoid. Or, it has been turned OFF only for a<br/>short period of time (due to pressure switch in dummy contact with other parts<br/>(dummy circuit setup) or gas pressure drop).</li> </ul> | Pressure switch and<br>circuit               | HA  |
| ETS MOTOR<br>[ON FAILURE]                | <ul> <li>While E-TS motor is being controlled to be set to OFF, E-TS motor control terminal voltage does not become 0 volts (ground potential). (E-TS motor relay is ON all the time, motor circuit is open, etc.)</li> </ul>                                                                                      | E-TS motor and cir-                          | SD  |
| ETS MOTOR<br>[OFF FAILURE]               | <ul> <li>While E-TS motor is being controlled to be set to ON, E-TS motor control termi-<br/>nal voltage is not present.</li> </ul>                                                                                                    |                                              |     |
| ETS SOLENOID<br>[OPEN]                   | <ul> <li>Specified voltage is not applied to E-TS solenoid control terminal (open sole-<br/>noid circuit, etc.).</li> </ul>                                                                                                    |                                              |     |
| ETS SOLENOID<br>[SHORT]                  | <ul> <li>E-TS solenoid control terminal voltage is abnormal (shorted E-TS solenoid<br/>circuit, etc.).</li> </ul>                                                                                                    | E-TS relay, solenoid and circuits            |     |
| ETS SOLENOID<br>[ABNORMAL]               | <ul> <li>Current flow through E-TS solenoid is abnormally larger or smaller than specifi-<br/>cations.</li> </ul>                                                                                                    |                                              |     |
| ETS F/S VALVE [OPEN]                     | <ul> <li>E-TS fail-safe valve control terminal voltage is abnormally high or low (open<br/>fail-safe valve circuit, etc.).</li> </ul>                                                                                                    |                                              |     |
| ETS F/S VALVE<br>[SHORT]                 | <ul> <li>E-TS fail-safe valve control terminal voltage is abnormally high or low (shorted<br/>fail-safe valve circuit, etc.).</li> </ul>                                                                                                    | E-TS fail-safe system, solenoid and circuits |     |
| ETS F/S VALVE<br>[ON FAILURE]            | • While E-TS fail-safe valve is being controlled to be set to OFF, it turns ON.                                                                                                    |                                              |     |
| CONTROL UNIT                             | Abnormalities occur in E-TS/ABS control unit process function.                                                                                                    | Control unit power supply circuit            |     |
| ABS MOTOR<br>[ABNORMAL WHEEL<br>LOCKING] | <ul> <li>ABS motor speed is abnormally low.</li> </ul>                                                                                                    | ABS motor, motor relay and circuits          |     |

NOTE:

. . ......

. ,

4WD and ABS warning lamps illuminate. "Self-diagnosis could not detect any malfunctions" can sometimes appear on CONSULT display as a diagnostic result. When it occurs, check engine speed signal circuit.
If "ABS" does not appear on system selection screen, check ABS control unit for improper operation and diagnosis connector circuit condition. Also confirm that CONSULT card No. is suitable for use with ABS system.

# CONSULT (Cont'd)

#### DATA MONITOR PROCEDURE

- Refer to CONSULT Instruction Manual for details on data monitor function.
- 1. Turn ignition switch OFF.
- 2. Connect CONSULT connector to data link connector for CON-SULT.
- 3. Turn ignition switch ON.
- 4. Touch "START" on CONSULT screen.
- 5. Touch "ABS" on CONSULT screen.
- If "START" is touched immediately after engine is started or ignition switch is turned on, "ABS" may not be displayed on "SELECT SYSTEM" screen. To display "ABS", repeat the data monitor procedure from the beginning.
- 6. Touch "DATA MONITOR".
- 7. Touch "SETTING" to set recording condition.
- 8. Touch "LONG TIME" and then "ENTER".
- Return to "SELECT MONITOR ITEM" screen and touch "ALL SIGNALS".
- 10. Touch "START".
- 11. Display data monitor.
- 12. If necessary, sequentially touch "REC START", "REC STOP", "DATA DISPLAY", "NUMBER PRINT" and "PRINT" to print out the data.

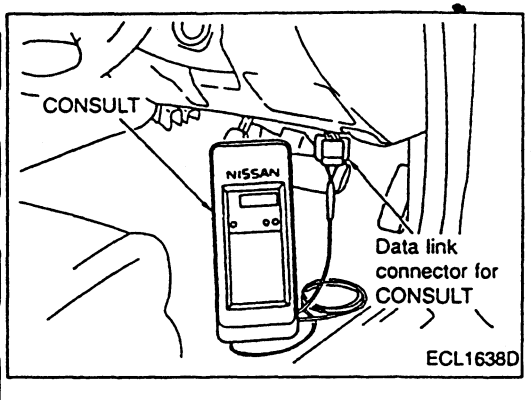

CONSULT (Cont'd)

#### DATA MONITOR MODE

| <b>_</b>        |             | Select monitor item  |             | tem                    |                                                                                                    |    |
|-----------------|-------------|----------------------|-------------|------------------------|----------------------------------------------------------------------------------------------------|----|
| Display         |             | ECM input<br>signals | All signals | Selection<br>from menu | Remarks                                                                                                  |    |
| FR RH SEN       | [km/h]      | 0                    | 0           | 0                      | Vehicle speed, which is processed from front right wheel sen-<br>sor signal, appears on display.         | Gi |
| FR LH SEN       | [km/h]      | 0                    | 0           | 0                      | Vehicle speed, which is processed from front left wheel sensor signal, appears on display.               | ec |
| RR RH SEN       | [km/h]      | 0                    | 0           | 0                      | Vehicle speed, which is processed from rear right wheel sen-<br>sor signal, appears on display.          |    |
| RR LH SEN       | [km/h]      | 0                    | 0           | 0                      | Vehicle speed, which is processed from rear left wheel sensor signal, appears on display.                | चा |
| FR & RR G SEN1  | [+/] [G]    | 0                    | 0           | 0                      | G value, which is processed from FR & RR G sensor 1 signal, appears on display.                          | PD |
| FR & RR G SEN2  | [+/] [G]    | 0                    | 0           | 0                      | G value, which is processed from FR & RR G sensor 2 signal, appears on display.                          |    |
| SIDE G SEN      | [L/R] [G]   | 0                    | 0           | 0                      | G value, which is processed from side G sensor signal, appears on display.                               | BF |
| THRTL POS SEN   | [V]         | 0                    | 0           | 0                      | Signal voltage sent from throttle position sensor appears on display.                                    | ST |
| STOP LAMP SW    | [ON-OFF]    | 0                    | 0           | 0                      | Stop lamp switch ON-OFF condition appears on display.                                                    |    |
| ENG SPEED SIG   | RUN/STOP]   | 0                    | 0           | 0                      | Engine speed, which is based on camshaft position sensor signal, appears on display.                     | RS |
| PRESSURE SW     | [ON/OFF]    | 0                    | 0           | 0                      | Pressure switch ON-OFF condition, which is determined from pressure switch signal, appears on display.   |    |
| AIR BLEED SW    | [ON-OFF]    | 0                    | 0           | 0                      | Air bleed switch ON-OFF condition, which is determined from air bleed switch signal, appears on display. | HA |
| OIL LEVEL SW    | [ON-OFF]    | 0                    | 0           | 0                      | Oil level switch ON-OFF condition, which is determined from oil level switch signal, appears on display. | EL |
| F/R IN SOL      | [ON-OFF]    |                      | 0           | 0                      | Control condition (ON-OFF) of front right wheel IN ABS sole-<br>noid appears on display.                 |    |
| F/R OUT SOL     | [ON-OFF]    | -                    | 0           | 0                      | Control condition (ON-OFF) of front right wheel OUT ABS sole-<br>noid appears on display.                | SD |
| F/L IN SOL      | [ON-OFF]    | <del></del>          | 0           | 0                      | Control condition (ON-OFF) of front left wheel IN ABS solenoid appears on display.                       |    |
| F/L OUT SOL     | [ON-OFF]    | _                    | 0           | 0                      | Control condition (ON-OFF) of front left wheel OUT ABS sole-<br>noid appears on display.                 |    |
| REAR IN SOL     | [ON-OFF]    |                      | 0           | 0                      | Control condition (ON-OFF) of rear wheel IN ABS solenoid appears on display.                             |    |
| REAR OUT SOL    | [ON-OFF]    | _                    | 0           | 0                      | Control condition (ON-OFF) of rear wheel OUT ABS solenoid appears on display.                            |    |
| ETS SOLENOID    | [A]         |                      | 0           | 0                      | Current flow through E-TS solenoid appears on display.                                                   |    |
| ETS F/S VALVE   |             | -                    | 0           | 0                      | Control condition (ON-OFF) of E-TS fail-safe valve appears on display.                                   |    |
| ABS ACTUATOR    | [ON-OFF]    |                      | 0           | 0                      | ABS actuator relay condition (ON-OFF) appears on display.                                                |    |
| ABS MOTOR       | [ON-OFF]    | -                    | 0           | 0                      | ABS motor relay condition (ON-OFF) appears on display.                                                   |    |
| ETS MOTOR       | [ON-OFF]    |                      | 0           | 0                      | E-TS motor condition (ON-OFF) appears on display.                                                        |    |
| ETS RELAY       | [ON-OFF]    | -                    |             | 0                      | E-TS motor relay condition (ON-OFF) appears on display.                                                  |    |
| ETS ACTUATOR    | [ON-OFF]    | _                    |             | 0                      | E-TS actuator relay condition (ON-OFF) appears on display.                                               |    |
| WARNING LAMP    | [ON-OFF]    | _                    | 0           | 0                      | Control condition of ABS warning lamp appears on display.                                                |    |
| G-SEN VOLT1     | [V]         | 0                    | _           | 0                      | Voltage furnished from E-TS/ABS control unit appears on display.                                         |    |
| G-SEN VOLT2     | [V]         | 0                    |             | 0                      | Voltage furnished from E-TS/ABS control unit appears on display.                                         |    |
| BATTERY VOLT    | [V]         | 0                    |             | 0                      | Voltage furnished from E-TS/ABS control unit appears on display.                                         |    |
| VOLTAGE         | [V]         |                      |             | 0                      | Value measured with voltage probe appears on display.                                                    |    |
| PULSE [msec] or | [Hz] or [%] |                      | -           | 0                      | Refer to CONSULT Operation Manual.                                                                       |    |

.
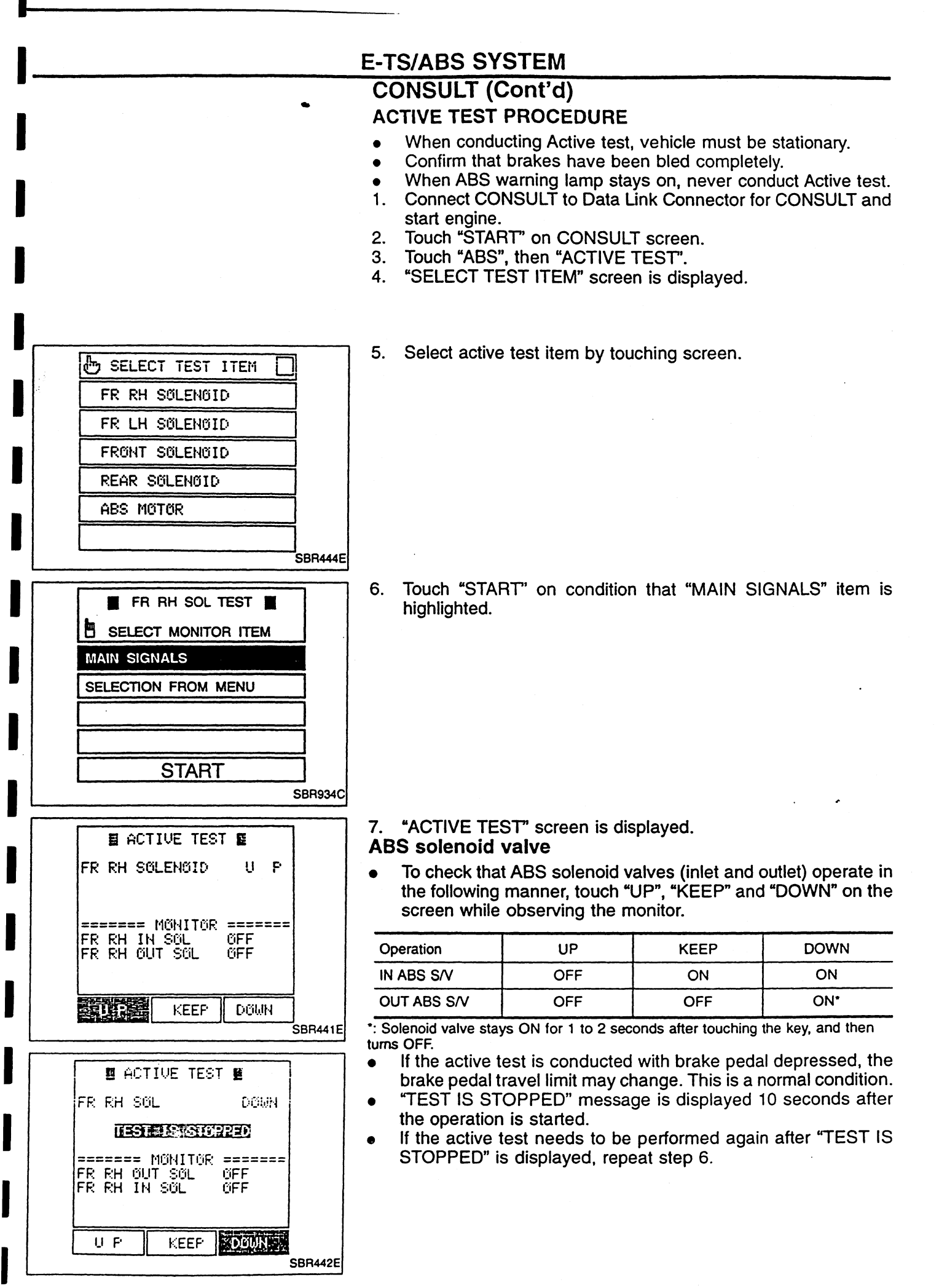

**BR-46** 

## E-TS/ABS SYSTEM

| <br>                    |              |         |
|-------------------------|--------------|---------|
| ACTIV                   | E TEST 🖪     |         |
| ABS MOTOR               | OFF          |         |
|                         |              |         |
| ====== MQ               | NITOR ====== |         |
| ACTUATOR R<br>MOTOR RLY | LY ŐN<br>ŐFF |         |
|                         |              |         |
| - <u></u>               |              |         |
| <u>U N</u>              |              |         |
|                         |              | SBR443E |

## CONSULT (Cont'd)

## ABS motor

• Touch "ON" and "OFF" on the screen to check that ABS motor relay and ABS actuator relay operate as follows:

| Operation          | ON | OFF . | GI       |
|--------------------|----|-------|----------|
| ABS actuator relay | ON | ON    | <u>.</u> |
| ABS motor relay    | ON | OFF   | EC       |

 If the active test is conducted with brake pedal depressed, the brake pedal travel limit may change. This is a normal condition.

"TEST IS STOPPED" message is displayed 10 seconds after TF the operation is started.

PD

BR

ST

RS

HA

٤L

SD

## Self-diagnosis

#### SELF-DIAGNOSIS PROCEDURE

- 1. Drive vehicle at 30 km/h for at least 1 minute. Bring vehicle to a full stop. Do not turn off engine. Look at LED at top of control unit (red lamp). Note the number of times it blinks ON and OFF.
- If two or more systems are malfunctioning, all warning lamps will blink ON and OFF.
- After completing required maintenance procedures, be absolutely sure to erase results of self-diagnostic testing from memory. Refer to "HOW TO ERASE SELF-DIAGNOSTIC RESULTS (Malfunction codes)".
- 3. Once again, drive vehicle at 30 km/h for at least 1 minute. Check that 4WD warning lamp and ABS warning lamp are OFF.

#### CONTROL UNIT LED (RED LAMP) INDICATION

- Control unit LED will blink ON and OFF. Readings are based on frequency of 10th digit and unit digit. Refer to the figure below.
- If there are multiple problems, all problems appear on display in sequence.
- Indication pattern will repeat all of the trouble codes in sequence.

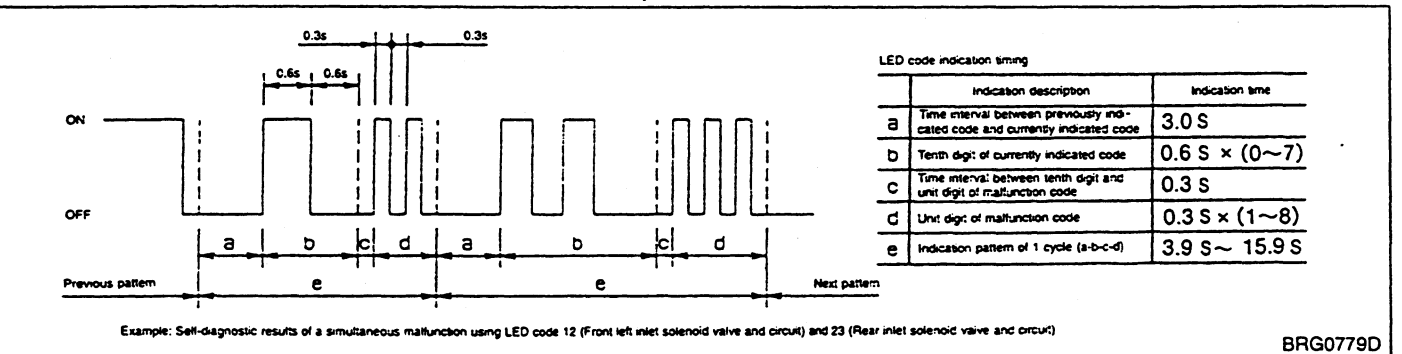

# HOW TO ERASE SELF-DIAGNOSTIC RESULTS (Malfunction codes)

- Remove cables from battery terminals. Also remove E-TS/ABS control unit connectors.
- Using CONSULT, touch "ERASE" on CONSULT display. This will erase malfunction information from memory.

## E-TS/ABS SYSTEM

## Self-diagnosis (Cont'd)

## MALFUNCTION CODE/SYMPTOM CHART

| Number of  |                                                | Detecting timing          |                    | Warning lamps ON |              |           |          |
|------------|------------------------------------------------|---------------------------|--------------------|------------------|--------------|-----------|----------|
| LED blinks | Malfunctioning part                            | When start-<br>ing engine | Vehicle<br>driving | ABS              | 4WD          | operation | <b>a</b> |
| 0          | Nornal                                         |                           | _                  |                  | -            | _         | ି ଔ      |
| 0          | Engine speed signal and circuit                | 0                         | 0                  | 0                | 0            | 0         |          |
| 1, 5       | Front right wheel sensor and circuit           | O*1                       | 0                  | 0                | 0            | 0         | EC       |
| 2, 6       | Front left wheel sensor and circuit            | O*1                       | 0                  | 0                | 0            | 0         | •        |
| 3, 7       | Rear right wheel sensor and circuit            | O*1                       | 0                  | 0                | 0            | 0         | TF       |
| 4, 8       | Rear left wheel sensor and circuit             | O*1                       | 0                  | 0                | 0            | 0         | •        |
| 11, 21     | Front right inlet solenoid valve and circuit   | 0                         | 0                  | 0                | -            | 0         | PD       |
| 12, 22     | Front left inlet solenoid valve and circuit    | 0                         | 0                  | 0                | -            | 0         |          |
| 13, 23     | Rear inlet solenoid valve and circuit          | 0                         | 0                  | 0                | -            | 0         | BR       |
| 15, 25     | Front right outlet solenoid valve and circuit  | 0                         | 0                  | 0                |              | 0         |          |
| 16, 26     | Front left outlet solenoid valve and circuit   | · 0                       | 0                  | 0                |              | · 0       | ST       |
| 17, 27     | Rear outlet solenoid valve and circuit         | 0                         | 0                  | 0                | -            | 0         |          |
| 31, 32, 33 | E-TS solenoid and circuit                      | 0                         | 0                  |                  | 0            | 0         | RS       |
| 34, 35, 36 | E-TS fail-safe solenoid and circuit            | 0                         | 0                  |                  | 0            | 0         |          |
| 41, 42     | ABS actuator relay and circuit                 | 0                         | 0                  | 0                | _            | 0         |          |
| 43, 44     | ABS actuator motor, motor relay and circuit    | 0                         | 0                  | 0                |              | 0         | · 171/3  |
| 45, 46, 77 | E-TS/ABS control unit, ground and circuit      | 0                         | 0                  | 0                | 0            | 0         | . 8      |
| 47, 48     | E-TS/ABS control unit power supply and circuit | 0                         | 0                  | 0                | _            | Ο.        | . SL     |
| 51, 52     | E-TS actuator motor and circuit                | 0                         | 0                  | —                | 0            | 0         | SD       |
| 53, 54     | Pressure switch and circuit                    | 0.                        | 0.                 | —                | 0            | 0         | _        |
| 55         | Air bleed switch and circuit                   | _                         | 0                  | —                | O <b>.</b> 5 | 0         |          |
| 56         | E-TS oil level switch and circuit              | 0                         | 0                  |                  | 0            | 0         | _        |
| 61         | FR & RR G sensor 1 and circuit                 | 0                         | 0                  | 0                | 0            | 0         | _        |
| 62         | FR & RR G sensor 2 and circuit                 | 0                         | 0                  | 0                | 0            | 0         | -        |
| 63         | FR & RR G sensor 1 or 2 and circuit            | 0                         | 0                  | 0                | 0            | 0         | -        |
| 64         | G sensor 1 power supply and circuit            | 0                         | 0                  | 0                | 0            | 0         | -        |
| 65         | G sensor 2 power supply and circuit            | 0                         | 0                  | 0                | 0            | 0         | -        |
| 66         | Side G sensor and circuit                      | 0                         | 0                  | 0                | 0            | 0         | -        |
| 75         | Throttle position sensor and circuit           | 0                         | 0                  |                  | 0            | 0         | _        |

\*1: Shorted sensor circuits cannot be detected during engine starting, but during vehicle operation. \*2: Normal control is performed during vehicle operation although 4WD warning lamp illuminates.

**Component Parts Inspection** 

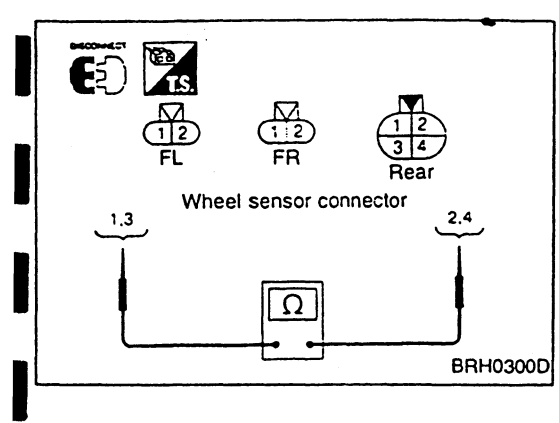

#### WHEEL SENSOR NG RESISTANCE MEASUREMENT Wheel sensor is faulty. Remove connector from wheel sensor and measure resistance between related terminals. Terminals ① - ②, ③ - ④: 0.6 - 3.25 kΩ OK NG SENSOR HARNESS DUMMY OPEN-CIR-Wheel sensor is faulty. **CUIT INSPECTION** Remove connector from wheel sensor and measure resistance between terminals as outlined below: Front: Turn steering wheel to left and right and shake sensor harness inside wheelhouse by hand while measuring resistance between terminals. Make sure that resistance is within specifications and does not change. Rear: Shake final drive sensor harness by hand while measuring resistance. Make sure that resistance is within specifications and does not change. Terminals (1) - (2), (3) - (4): 0.6 - 3.25 k $\Omega$ OK NG WHEEL SENSOR INSPECTION Clean wheel sensor. Check to make sure that wheel sensor's tip end (pick-up) is clean and free from foreign matter (metal chips or filings). OK NG WHEEL SENSOR INSPECTION Wheel sensor is faulty. Check wheel sensor and harness for scratches which affect performance. OK NG SENSOR ROTOR INSPECTION Clean or replace sensor Check sensor rotor for broken teeth or rotor. foreign matter (caught in teeth). OK NG INSTALLATION CONDITION INSPEC-Eliminate sensor free play. TION Check wheel sensor for improper installation (free play, etc.). OK

**BR-50** 

Wheel sensor is in good order.

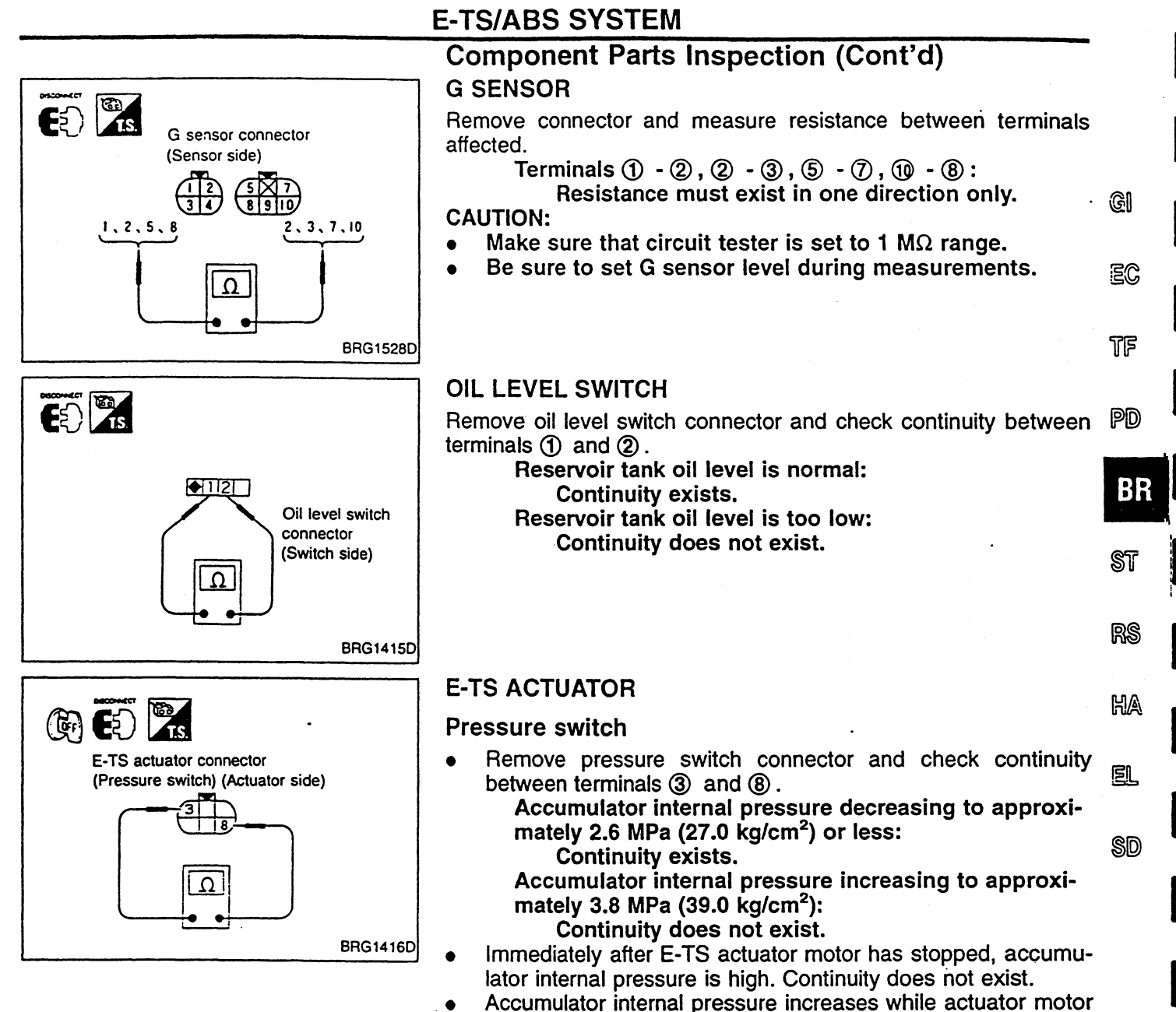

is operating. Accumulator internal pressure decreases when actuator motor is at rest.

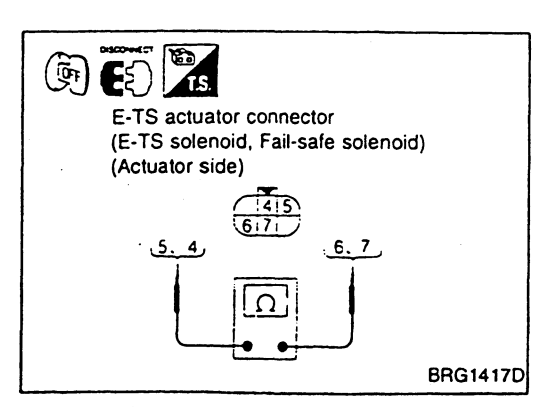

#### E-TS solenoid and fail-safe solenoid

Remove connectors from E-TS, A-LSD and fail-safe solenoids. Measure resistance between individual connector terminals listed below:

E-TS solenoid terminals (5) and (6): Approx.  $6\Omega$ Fail-safe solenoid terminals (4) and (7): Approx.  $11\Omega$ 

**BR-51** 

## E-TS/ABS SYSTEM

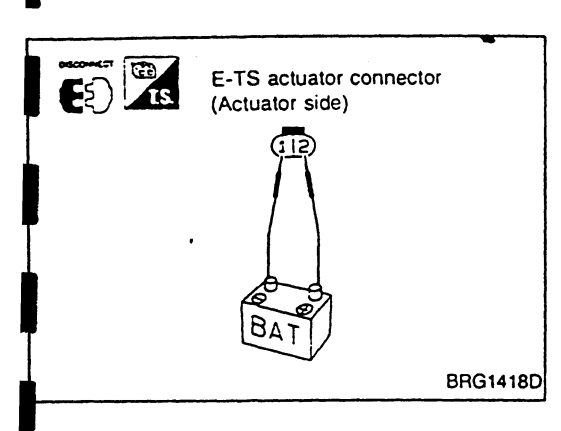

## **Component Parts Inspection (Cont'd)**

## E-TS motor

Remove connector from motor. Apply battery voltage across terminals (1) and (2) to make sure that motor starts.

## CAUTION:

To avoid motor overheating, do not apply battery voltage for more than 5 seconds at a time.

## **Component Parts Removal and Installation**

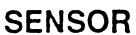

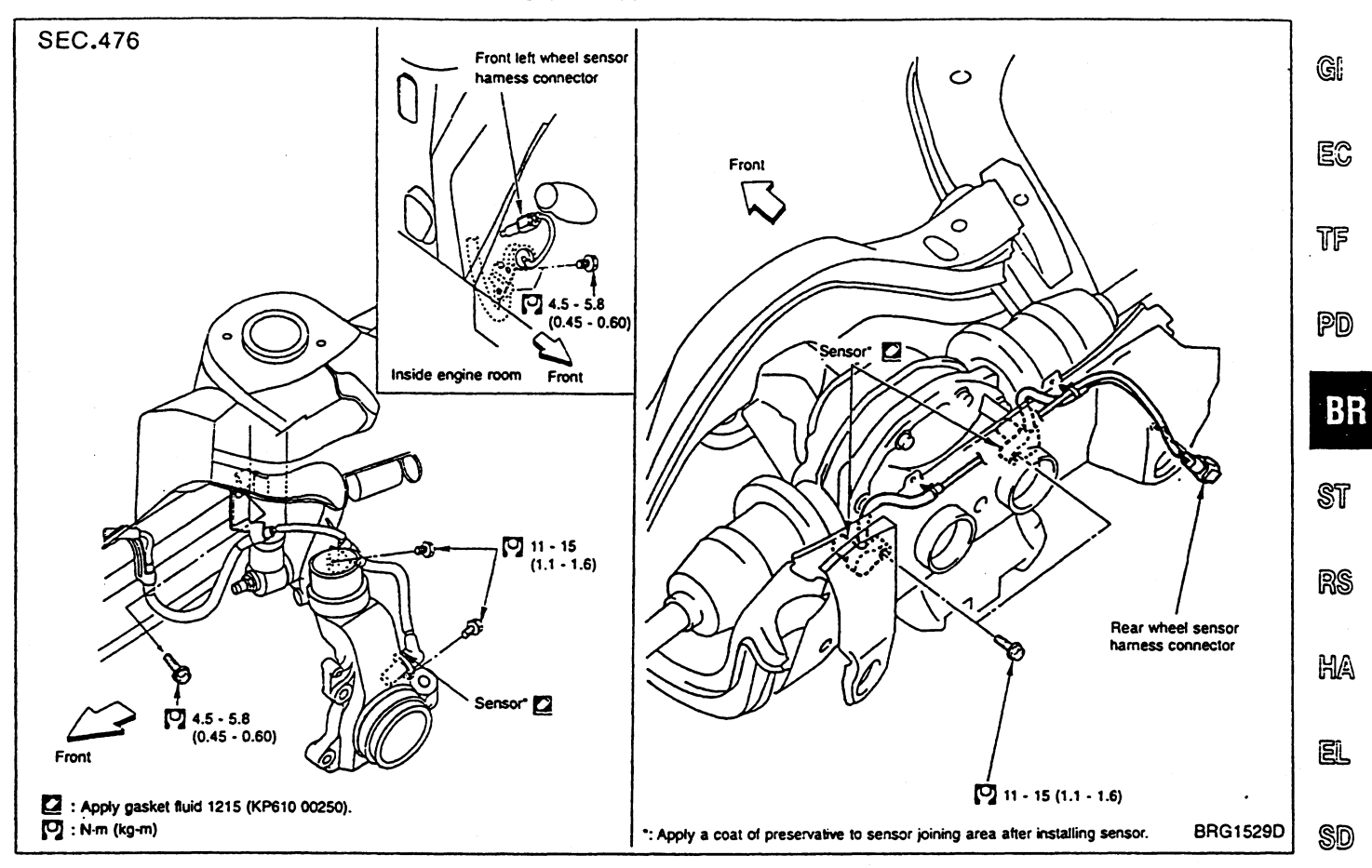

### Removal

- 1. Remove sensor harness connectors and brackets.
- 2. Remove sensor securing bolts, then remove sensors from vehicle.

#### CAUTION:

Carefully remove sensors. Do not attempt to turn sensors or do not forcefully pull sensor harnesses.

. .

. .

# Component Parts Removal and Installation (Cont'd)

## Installation

## Front side

- 1. Check to make sure that the following sensor areas are clean and free from foreign matter (metal chips, filings, etc.): pick-up area, mounting hole inner wall and rotor mating surface. If necessary, clean sensor before installation.
- 2. Apply a coat of gasket fluid 1215 (KP610 00250) to joining surfaces of sensor and steering knuckle before installation. Tighten sensor securing bolts to specified torque.

#### CAUTION:

- If previous sensor is to be re-installed, adjust sensor-torotor clearance in advance so that it is as small as possible.
- Front sensor, which has a thin rubber coat film on its end worn, may be fit for re-use.
- Front sensor whose thin rubber coat film is in contact with its rotor, may also be re-used.
- 3. Apply a coat of preservative to sensor joining area.
- 4. Install sensor harness bracket and tighten securing bolts to specified torque.
- 5. Connect sensor harness connector to its mating part inside engine room.

#### **Rear side**

- 1. Make sure that the pick-up area, mounting hole inner wall and rotor mating surface are clean and free from foreign matter (metal chips, filings, etc.).
  - If necessary, clean sensor before installation.
- 2. Apply a coat of gasket fluid 1215 (KP610 00250) to joining surfaces of sensor and steering knuckle before installation. Tighten sensor securing bolts to specified torque.
- 3. Apply a coat of preservative to sensor joining area.
- 4. Install sensor harness bracket and tighten securing bolts to specified torque.
- 5. Install sensor harness connector to its mating part inside engine room.

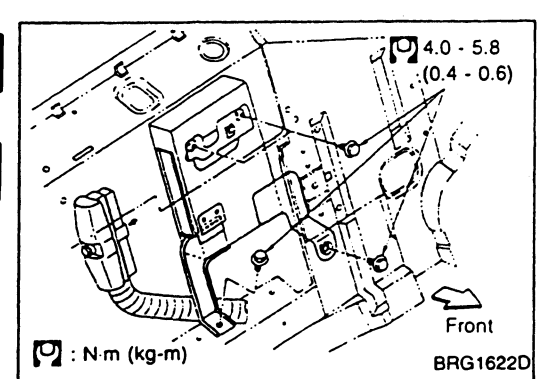

## E-TS/ABS CONTROL UNIT

#### Removal

- 1. Remove rear seats and rear seatback support panel.
- 2. Remove control unit securing bolts.
- 3. Remove front trunk finisher.
- 4. Remove control unit connector.

#### Installation

Installation is in the reverse order of removal.

**BR-54** 

#### TS/ABS SYSTEM E

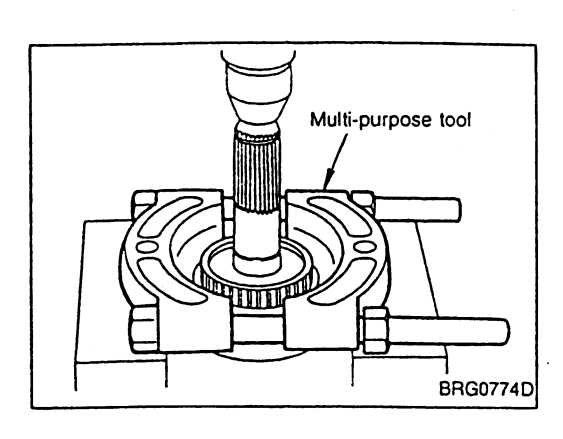

| -13/AD3 3131EW                                                                                                |      |
|----------------------------------------------------------------------------------------------------|------|
| Component Parts Removal and Installation (Cont'd)                                                             |      |
| SENSOR ROTOR                                                                                                  |      |
| Removal                                                                                                    |      |
| Front side                                                                                                    | ତ୍ତା |
| Remove front sensor rotor.                                                                                    |      |
| Remove rear sensor rotor as follows:                                                                          | EC   |
| <ol> <li>Using bearing pulling attachment (multi-purpose tool) and<br/>press, remove sensor rotor.</li> </ol> | TF   |
| Installation                                                                                                  |      |
| Front side                                                                                                    | PD   |
| Install front sensor rotor.                                                                                   |      |
|                                                                                                    | B    |
|                                                                                                    |      |
|                                                                                                    | st   |
|                                                                                                    |      |
|                                                                                                    | RS   |
| Rear side                                                                                                    | HA   |
| 1) Using drift (special service tool), press rear sensor rotor into                                           |      |

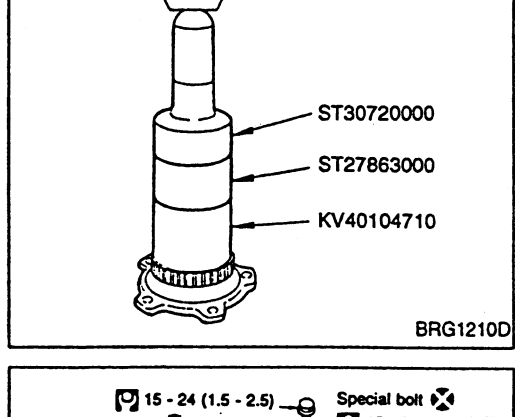

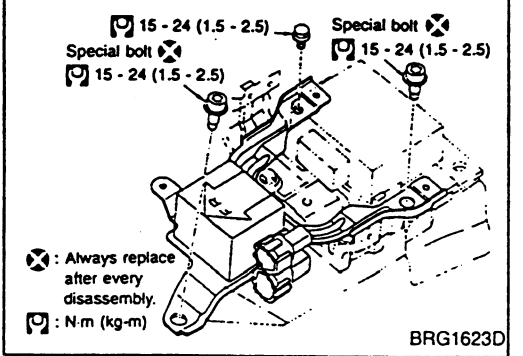

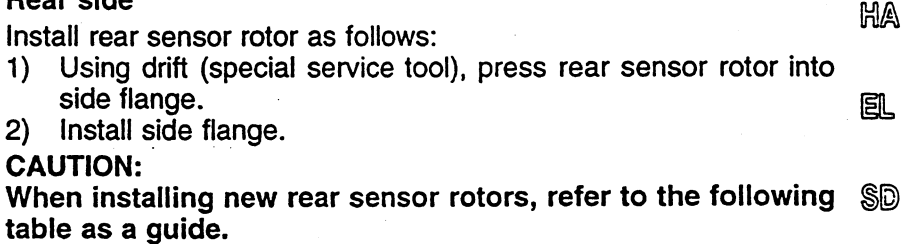

- No. of sensor rotor teeth:
  - Front: 46
  - Rear: 46

## **G SENSOR**

#### Removal

- 1. Remove console box.
- Remove connector from G sensor. 2.

3. Remove G sensor securing bolts, then G sensor.

#### **CAUTION:**

G sensor easily breaks. Be extremely careful not to bump or drop it.

## Installation

Installation is in the reverse order of removal.

## Trouble Diagnoses by Symptom

## SYMPTOM 1 — ABS works frequently.

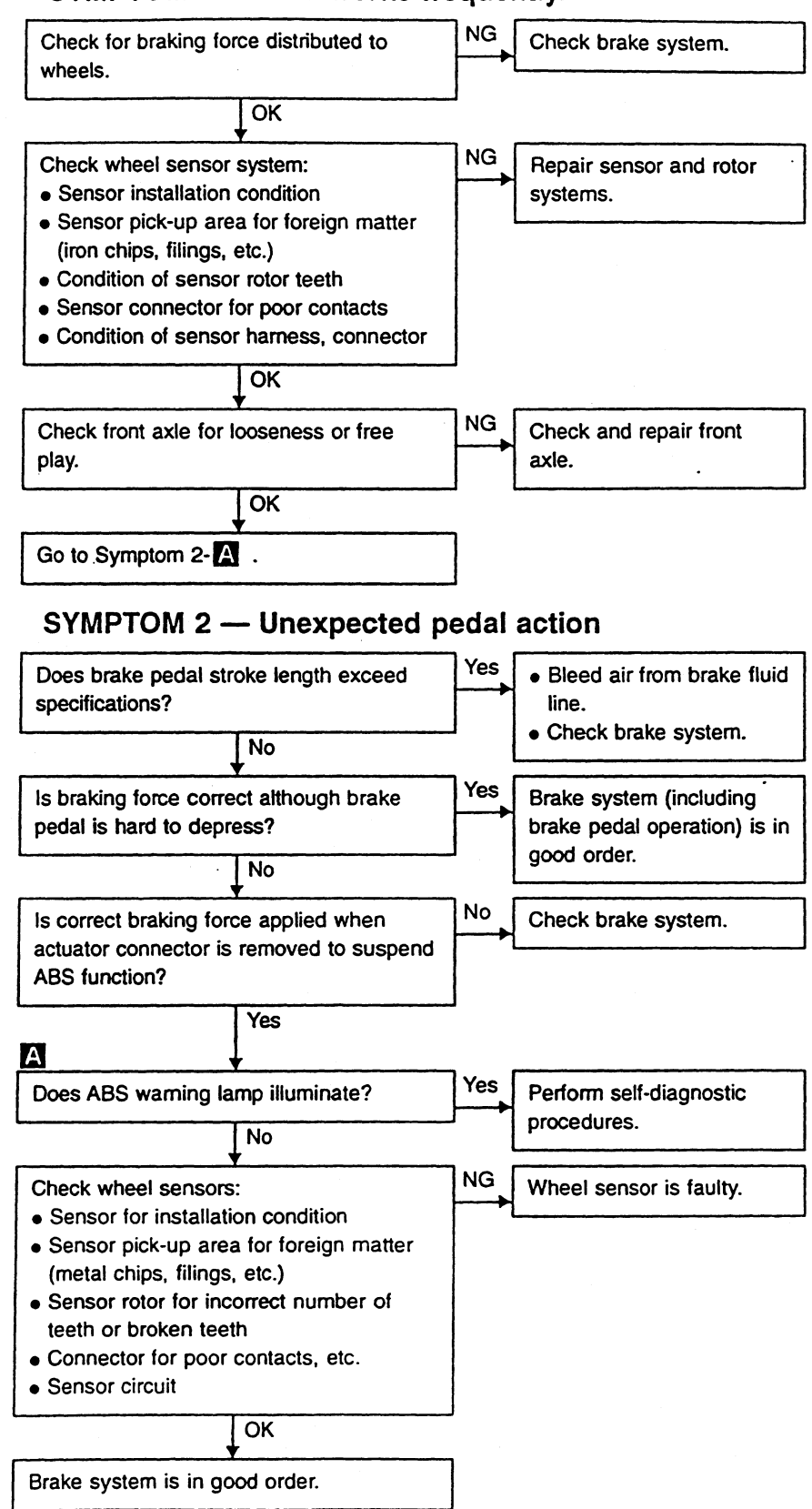

**BR-56** 

## E-TS/ABS SYSTEM

## Trouble Diagnoses by Symptom (Cont'd) SYMPTOM 3 — Long stopping distance

G

EC

TF

PD

B

รโ

HA

E1

SD

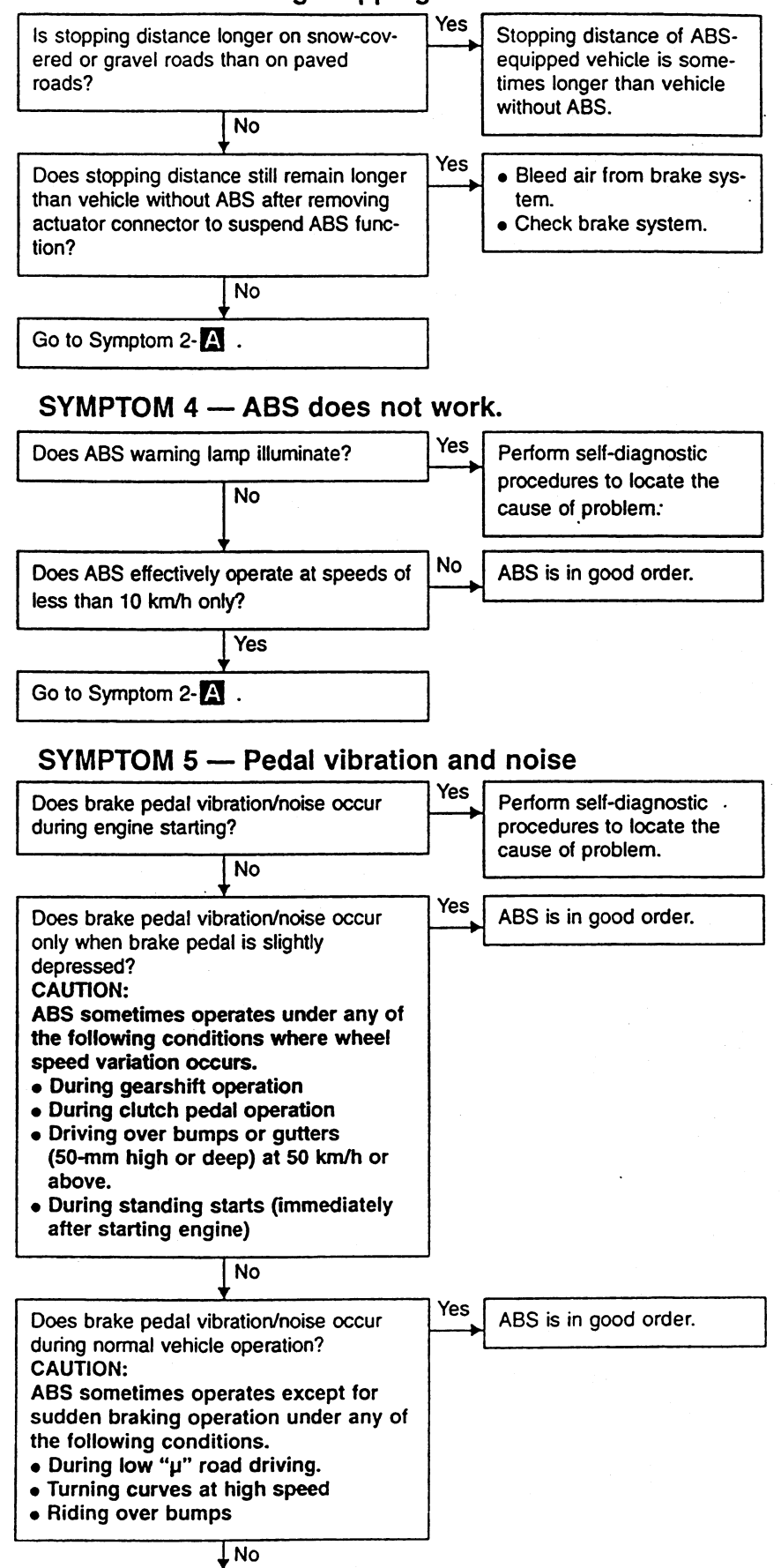

۲

**BR-57** 

Does vibration/noise occur when switches Yes (related to electrical components) are activated?

No

Go to Symptom 2-A .

Check sensor harness and shielding ground circuit.

## SYMPTOM 6 — ABS warning lamp does not illuminate.

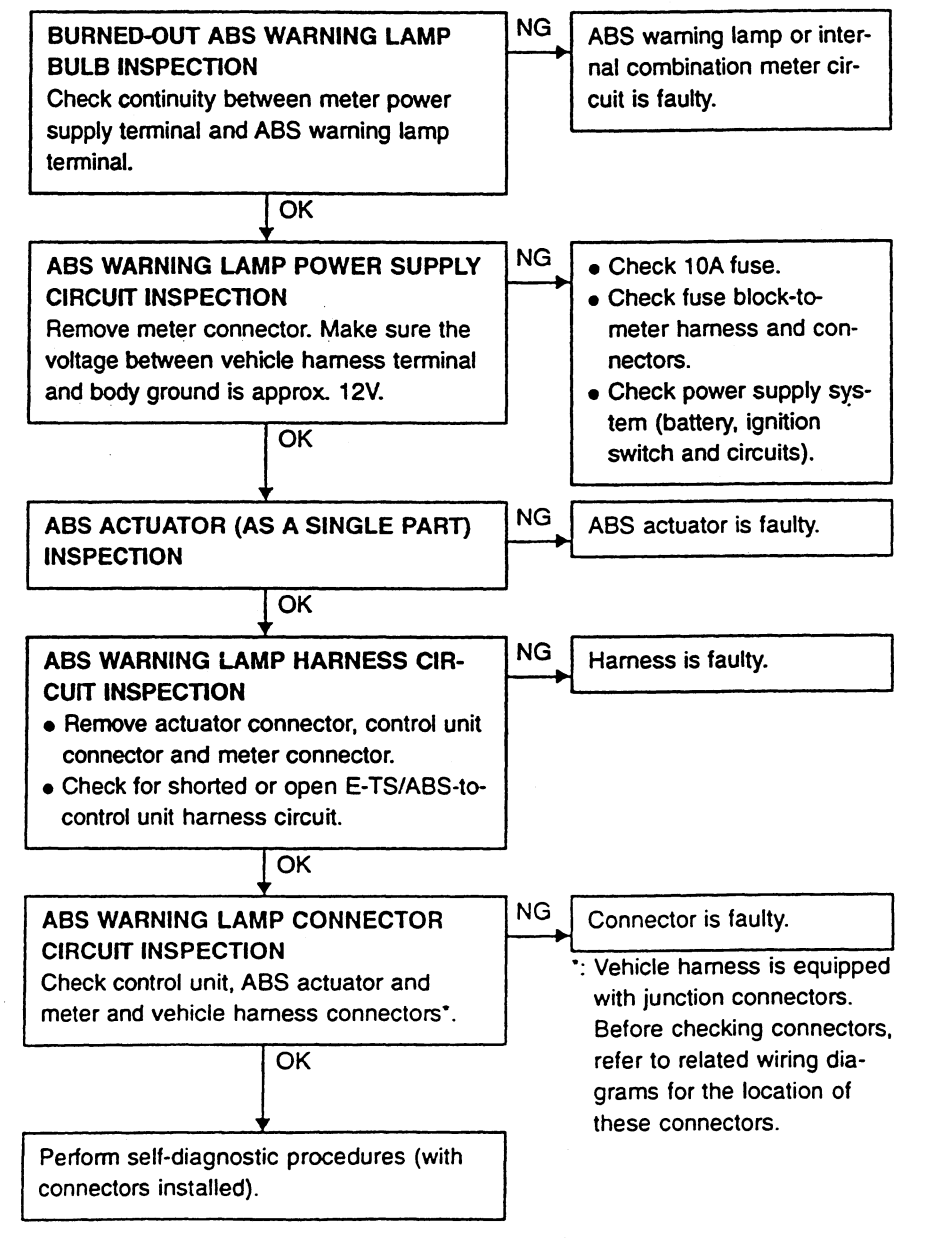

## E-TS/ABS SYSTEM

## Trouble Diagnoses by Symptom (Cont'd) SYMPTOM 7 — 4WD warning lamp does not illuminate.

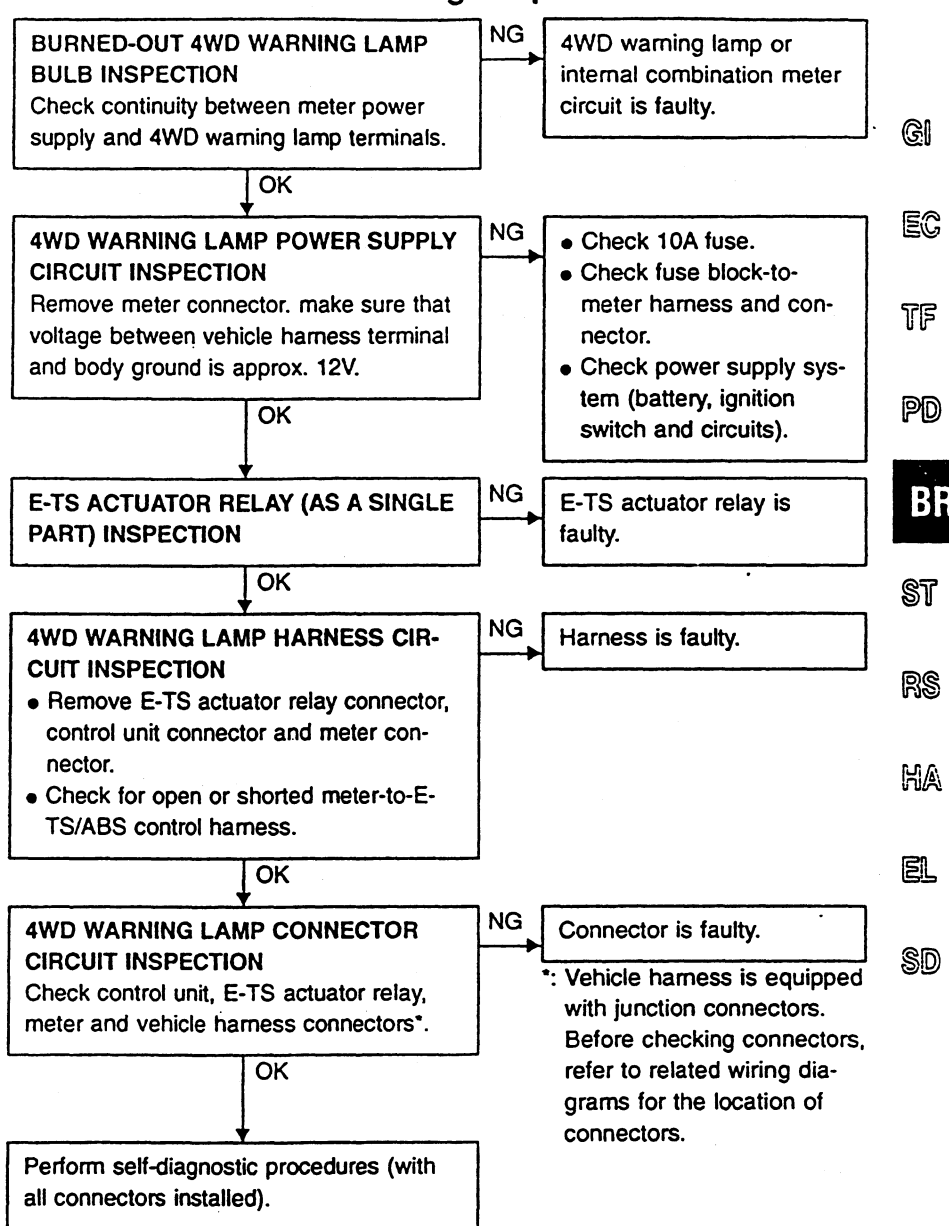

# **STEERING SYSTEM**

GI

EC

TF

PD

BR

EL

SD

# SECTION S

## MODIFICATION NOTICE:

Super HICAS has been changed.

# CONTENTS

| ELECTRIC SUPER RICAS     |   |
|--------------------------|---|
| Pre-inspection           | 2 |
| System Description       | 2 |
| Component Parts Location | 3 |
| Circuit Diagram          | 4 |

| Control Unit Input/Output Signal Specifications5 | 9   |
|--------------------------------------------------|-----|
| Preliminary Check7                               |     |
| Trouble Diagnosis with CONSULT7                  | RS  |
| Trouble Diagnosis with Self-diagnosis11          | 000 |
| Symptom Chart13                                  |     |
|                                                  | HA  |

## Pre-inspection

## **INSPECTION BEFORE DRIVING**

- Check fluid leakage from power steering components (gear, pump, piping, etc.), and check whether the fluid level is within the proper range.
- Check whether tire size and inflation pressure are within the specified limits. Check also whether the steering wheel is a genuine part, and whether a non-genuine control unit is attached.
- Check whether wheel alignment is within the specified limits.
- Check whether suspension system is modified, and whether the modification, if any, has increased the vehicle weight.

#### INSPECTION DURING DRIVING

- Check facts about trouble.
- Check whether the engine is running in good condition.

## System Description

This system contains two functions for SUPER HICAS: self-diagnosis function and fail-safe function. For self-diagnosis function, refer to "SELF-DIAGNOSIS PROCEDURE" on pages ST-7 and ST-11.

#### FAIL-SAFE FUNCTION

If the system detects some error, it halts the normal control and enters the fail-safe mode. In this event, the system notifies the driver of a malfunction by turning ON the HICAS warning lamp. The fail-safe mode is canceled when ignition switch is turned OFF. If, however, the fail-safe mode is caused by a vehicle speed signal error, it is automatically canceled when the signal is restored before the ignition switch is turned OFF.

#### HICAS WARNING LAMP

When the system is in normal condition, HICAS warning lamp is turned ON by switching the ignition ON, and is turned OFF after engine has started.

## **Component Parts Location**

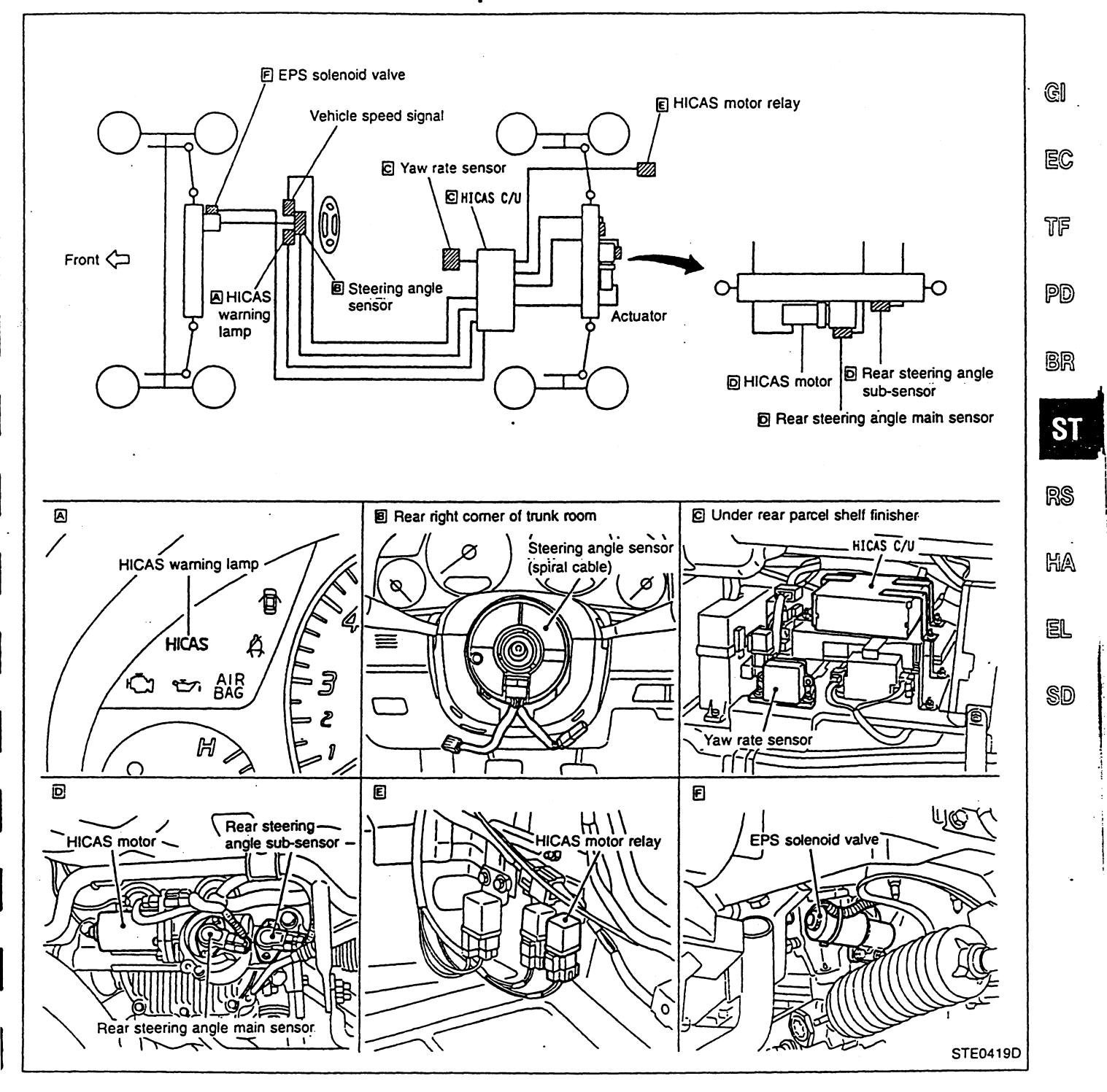

## Circuit Diagram

•

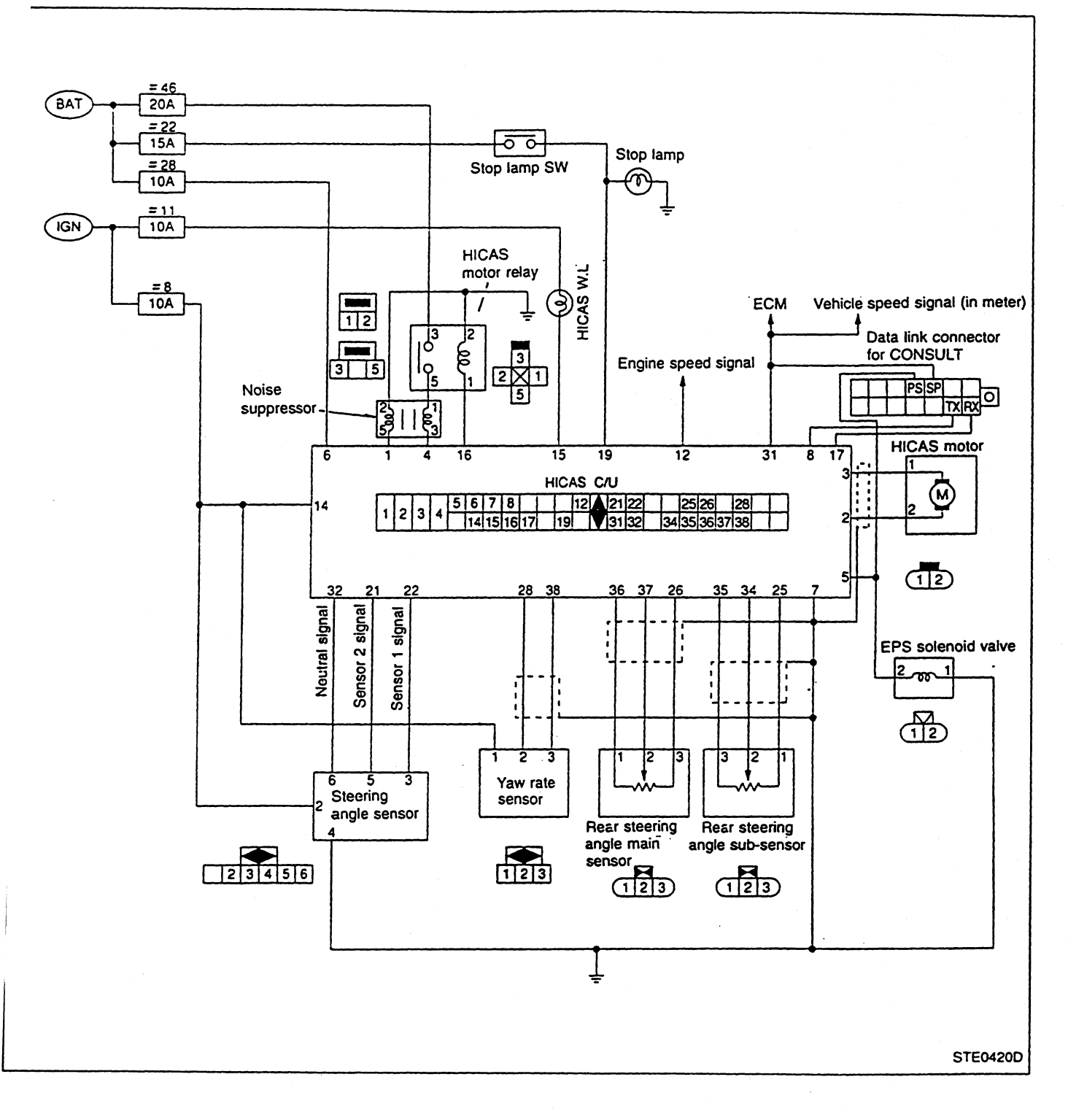

## Control Unit Input/Output Signal Specifications USING CONSULT

The displayed output signals represent the control unit computed data. If the output circuit (harness) should be open, correct values may be displayed.

AND INCOME.

|                          | Data                                                           | Data monitor                                                                                                    |                                                                                                    |          |
|--------------------------|----------------------------------------------------------------|----------------------------------------------------------------------------------------------------|----------------------------------------------------------------------------------------------------|----------|
| Monitor item             | Condition                                                      | Condition Specification                                                                                                  |                                                                                                    | EC       |
| VHCL SPEED SE<br>[km/h]  | Vehicle is running or driving wheels are turning.              | Approximately equal to speed-<br>ometer reading                                                                          | Vehicle speed sensor circuit                                                                                | 76       |
| STEERING ANG<br>[R/L]    | Steering wheel is turned right or left.                        | Steering angle (degrees) mea-<br>sured from neutral position                                                             | Steering angle sensor circuit                                                                               |          |
| NEUTRAL SIG<br>[ON-OFF]  | Steering wheel is in neutral position or turned right or left. | When neutral: ON<br>When turned (right or left): OFF                                                                     |                                                                                                    | PD       |
| STOP LAMP SW<br>[ON-OFF] | Brake pedal operation                                          | When pedal is depressed: ON<br>When pedal is not depressed:<br>OFF                                                       | Stop lamp switch circuit                                                                                    | BR       |
| ENGINE SPEED<br>[rpm]    | Engine is running.                                             | Approximately equal to tachometer reading                                                                                | Wiring in ECM-HICAS control unit                                                                            | SŢ       |
| RR ST ANG-MAI<br>[/]     | Actuator is operating in active                                | In neutral position:<br>Approx. 2.4V<br>In right lock position:                                                          | Rear steering angle sensing                                                                                 | RS       |
| RR ST ANG-SUB<br>[V]     | test (with tires off the ground).                              | Approx. 4.5V<br>In left lock position:<br>Approx. 0.5V                                                                   | system                                                                                                    | HA       |
| YAW RATE SEN<br>[V]      | Ignition switch ON or engine<br>operating                      | When neutral:<br>Approx. 2.5V<br>When turning to the right:<br>Approx. 4.5V<br>When turning to the left:<br>Approx. 0.5V | Yaw rate sensor system                                                                                      | EL<br>SD |
| POWER STR SOL<br>[A]     | Vehicle speed is changed from 0 to 100 km/h.                   | At 0 km/h: Approx. 1.1A<br>At 100 km/h: Approx. 0.4A                                                                     | System related to power steer-<br>ing solenoid output signal                                                | •        |
| MOTOR CURRENT<br>[A]     | Actuator is operating in active test.                          | OK if output current is detected during operation                                                                        | Motor and its power supply system                                                                           | •        |
| HICAS RELAY<br>[ON-OFF]  |                                                                | When ignition switch is ON: ON                                                                                           | Power supply system for<br>HICAS motor relay<br>System related to relay driving<br>signal from control unit |          |
| FAILSAFE<br>[ON-OFF]     |                                                                | Not in operation                                                                                                    | Check malfunctioning parts<br>using self-diagnosis and data<br>monitor.                                     | -        |
| WARNING LAMP<br>[ON-OFF] | Ignition switch is ON or engine is running.                    | When warning lamp is ON: ON<br>When warning lamp is OFF:<br>OFF                                                          | Warning lamp circuit                                                                                        | -        |
| RR ST ANG VOL<br>[V]     |                                                                | Approx. 5V                                                                                                    | Rear steering angle sensing system                                                                          | •        |
| YAW RATE VOLT            |                                                                | Approx. 5V                                                                                                    | Yaw rate sensor system                                                                                      | -        |
| C/U VOLTAGE<br>[V]       |                                                                | Power supply voltage                                                                                                    | Control unit power supply cir-<br>cuit                                                                      | -        |
| MOTOR VOLTAGE<br>[V]     |                                                                | Power supply voltage                                                                                                    | Motor power supply system                                                                                   | _        |

•

# Control Unit Input/Output Signal Specifications (Cont'd)

**USING CIRCUIT TESTER** 

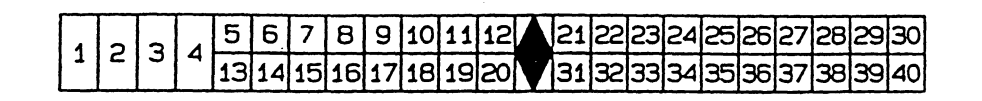

STE0401D

| Terminal No. Check item |                                       | Check item                                           | Specification                                                                                                   |
|-------------------------|---------------------------------------|------------------------------------------------------|----------------------------------------------------------------------------------------------------|
| +                       | -                                     |                                                      |                                                                                                    |
| 1 7                     |                                       | Control unit ground circuit                          | When ignition switch is ON : Approx. 0V                                                                         |
| 2                       |                                       | Motor driving output signal                          | -                                                                                                    |
| 4                       | ground                                | Motor voltage                                        | When ignition switch is ON       : Power supply voltage         (In fail-safe mode       : 0V)                  |
| 5                       | 1                                     | EPS solenoid driving signal                          | When vehicle speed is 0 km/h : Approx. 5.0 - 5.5V<br>When vehicle speed is 100 km/h : Approx. 1.0 - 1.5V        |
| 6                       | 1                                     | Battery voltage                                      | Power supply voltage                                                                                            |
| 8                       | 1                                     | Data link connector for CONSULT (TX)                 | _                                                                                                    |
| 12                      |                                       | Engine speed signal                                  | Measure tachometer driving signal.<br>Refer to EC section ["ECM (TCM) Input/Output Signal<br>Reference Value"]. |
| 14                      |                                       | Ignition voltage                                     | When ignition switch is ON: Power supply voltageWhen ignition switch is OFF: 0V                                 |
| 15                      | Body<br>ground                        | HICAS warning lamp                                   | When HICAS warning lamp is ON: Approx. 0VWhen HICAS warning lamp is OFF: Approx. 12V                            |
| 16                      | Output signal for driving motor relay |                                                      | When ignition switch is ON: Approx. 12V(In fail-safe mode: 0V)                                                  |
| 17                      | -                                     | Data link connector for CONSULT (RX)                 | _                                                                                                    |
|                         | 1                                     | Stop lamp switch signal                              | When pedal is depressed : Power supply voltage                                                                  |
| 19                      |                                       | (Send brake pedal operation signal to control unit.) | When pedal is not depressed : 0V                                                                                |
| 21                      | 1                                     | Steering angle sensor 2                              | When steering wheel is turned, the voltage changes                                                              |
| 22                      | Body                                  | Steering angle sensor 1                              | between 0 and 5V.                                                                                               |
| 25<br>26                | grouna                                | Ground circuit for rear steering angle sensor        | _                                                                                                    |
| 28                      |                                       | Ground circuit for vaw rate sensor                   |                                                                                                    |
| . 31                    | -                                     | Vehicle speed signal                                 | Measure tachometer drive signal.<br>Refer to EC section ["ECM Input/Output Signal Refer-<br>ence Value"].       |
| 32                      |                                       | Neutral signal of rear steering angle sensor         | When neutral : Approx. 5V                                                                                       |
| 34<br>37                |                                       | Output signal of rear steering angle sensor          | When neutral : Approx. 2.4V                                                                                     |
| 35<br>36                | Body<br>ground                        | Power supply for rear steering angle sensor          | When ignition switch is ON: Approx. 5VWhen ignition switch is OFF: Approx. 0V                                   |
| 38                      | 3.00.0                                | Output signal of yaw rate sensor                     | When neutral: Approx. 2.5VWhen turning to the right: Approx. 4.5VWhen turning to the left: Approx. 0.5V         |

## **Preliminary Check**

- 1. Check HICAS actuator for improper attachment and conditions.
- Check the actuator for loose fasteners, damage in actuator body, rods and dust boots, and grease leaks.

GI

EC

77

- 2. Check suspension system for improper attachment of links and excessive play in axles.
- 3. Check all connectors for improper connections.
- 4. Conduct inspection using self-diagnosis function.

## **Trouble Diagnosis with CONSULT**

## DESCRIPTION

PD The trouble diagnoses have four modes: Self-diagnosis, Data monitor. Active test and ECM Part Number modes.

| Mode Function              |                                                                                                    | Mode switching                                  | Display                 |             |
|----------------------------|----------------------------------------------------------------------------------------------------|-------------------------------------------------|-------------------------|-------------|
| SELF-DIAGNOSTIC<br>RESULTS | Displays results of self-diagnosis.                                                                                                    |                                                 |                         |             |
| DATA MONITOR               | <ul> <li>Used to find main causes of trouble,<br/>based on the result of self-diagnosis.</li> <li>Monitors, records and prints the input and<br/>output of HICAS control unit.</li> </ul> | Mode is switched simply by touching the CONSULT | The CONSULT screen dis- | RS          |
| ACTIVE TEST                | <ul> <li>Used to find main causes of trouble,<br/>based on the result of data monitor.</li> <li>Used to check the operation of actuator<br/>by sending driving signals to it</li> </ul>   | screen.                                         | plays the data.         | ha<br>El    |
| ECM PART NUMBER            | Displays the part number of control unit.                                                                                                    |                                                 |                         | a<br>a<br>a |

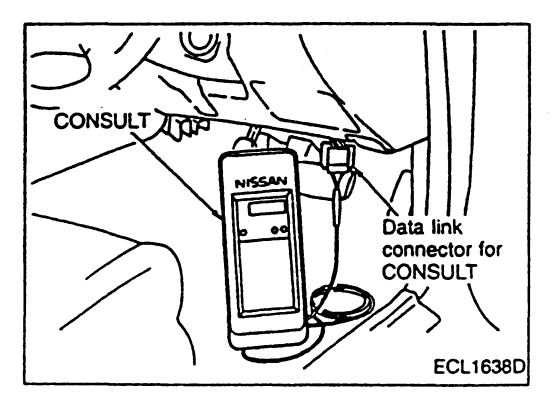

## SELF-DIAGNOSIS PROCEDURE

1. After connecting CONSULT to data link connector, start the engine.

- Touch "START", "HICAS" and "SELF-DIAG RESULTS".
   Record faulty area or item if it appears on CONSULT display. (2) Touch "ERASE".
- A self-diagnostic result appears on CONSULT display. 3 When "NO SELF DIAGNOSTIC FAILURE INDICATED" appears, check the items first appearing on display.

## Trouble Diagnosis with CONSULT (Cont'd) SELF-DIAGNOSTIC RESULTS MODE

| Diagnostic item                          | Diagnostic item is detected when                                                                                                    |
|------------------------------------------|----------------------------------------------------------------------------------------------------|
| VEHICLE SPEED SEN<br>[SIGNAL TURN](-b)   | <ul> <li>Vehicle speed signal changes rapidly during running.</li> </ul>                                                                                                    |
| STEERING ANGLE SEN<br>[NO ANG SIG](·a)   | <ul> <li>Steering angle does not change for a while when vehicle is<br/>running at 60 km/h or faster.</li> </ul>                                                                      |
| STEERING ANGLE SEN<br>[ANG SIG FIX](·e)  | <ul> <li>Steering angle from neutral position is kept at 60° degrees or<br/>more for a certain time when vehicle is running at 50 km/h or<br/>faster.</li> </ul>                      |
| STEERING ANGLE SEN<br>[ANG FIX30°](-g)   | • Steering angle from neutral position is kept at 30° degrees or more while vehicle travels a certain distance.                                                                       |
| STEERING ANGLE SEN<br>[NO NEUT SIG](-b)  | <ul> <li>No neutral signal (ON signal) is sensed while vehicle travels a certain distance.</li> </ul>                                                                                 |
| STEERING ANGLE SEN<br>[NEU SIG OFF](c)   | <ul> <li>No neutral signal (ON signal) is sensed while steering wheel<br/>is turned more than 360°.</li> </ul>                                                                        |
| STEERING ANGLE SEN<br>[NEUT SIG ON](·d)  | <ul> <li>No neutral signal (OFF signal) is sensed while steering wheel<br/>is turned more than 50° degrees.</li> </ul>                                                                |
| STEERING ANGLE SEN<br>[OFFSET NEUT](:1)  | <ul> <li>When steering wheel is turned 360° after the detection of neu-<br/>tral signal, the neutral signal is sensed for a certain period of<br/>time.</li> </ul>                    |
| RR ST ANGLE SENSOR<br>[MAIN SIGNAL](·a)  | <ul> <li>For a certain period of time, input signal from main sensor<br/>shows abnormality against sensor power supply voltage.</li> </ul>                                            |
| RR ST ANGLE SENSOR<br>[SUB SIGNAL](·b)   | <ul> <li>When input signal from main sensor shows 2.5±1V, input signal from sub-sensor shows abnormality against sensor power supply voltage for a certain period of time.</li> </ul> |
| RR ST ANGLE SENSOR<br>[OFFSET SIG](·c)   | <ul> <li>Input signals from main sensor and sub-sensor show more<br/>than a certain amount of difference from each other.</li> </ul>                                                  |
| RR ST ANGLE SENSOR<br>[ABNORMAL VOL](·d) | <ul> <li>The voltage is higher or lower than the standard value.</li> </ul>                                                                                                    |
| ENG REV SIGNAL<br>[ABNORMAL SIGNAL]      | <ul> <li>Engine speed shows an abnormally low value for a certain<br/>period of time when vehicle is running at 2 km/h or faster.</li> </ul>                                          |
| MOTOR VOLTAGE<br>[LOW VOLTAGE](·a)       | <ul> <li>When HICAS motor relay is ON, motor power supply voltage<br/>shows an abnormally lower value than ignition power supply<br/>voltage.</li> </ul>                              |
| MOTOR VOLTAGE<br>[BAD OBSTRCT](b)        | <ul> <li>When control unit keeps motor power OFF, the motor power<br/>voltage shows a non-zero value for a certain period of time.</li> </ul>                                         |
| MOTOR OUTPUT<br>[ABNORML SIG](-a)        | <ul> <li>When a motor current is more than 10A, the actual output of<br/>the motor shows an abnormally low value for a certain period<br/>of time.</li> </ul>                         |
| MOTOR OUTPUT<br>[REV CURRENT](c)         | • When motor output is kept ON, a reverse current is flowing.                                                                                                    |
| MOTOR OUTPUT<br>[NO CURRENT](·d)         | <ul> <li>When motor output is kept OFF, a current is flowing.</li> </ul>                                                                                                    |
| MOTOR OUTPUT<br>[OVERCURRENT](·e)        | • When motor output is kept ON, an overcurrent is flowing.                                                                                                    |
| MOTOR OUTPUT<br>[MOTOR LOCK](·b)         | <ul> <li>Signal from rear steering angle sensor does not change for a<br/>certain period of time while a motor current of 17A or more is<br/>flowing.</li> </ul>                      |
| VEHICLE SPEED SEN<br>[RAPD SIGN CHANGE2] | <ul> <li>When vehicle is running, vehicle speed signal is not sensed<br/>for a certain period of time after it has changed rapidly.</li> </ul>                                        |

## Trouble Diagnosis with CONSULT (Cont'd)

BR

ST

RS

| Diagnostic item                      | Diagnostic item is detected when                                                                                                    |    |
|--------------------------------------|----------------------------------------------------------------------------------------------------|----|
| VEHICLE SPEED SEN<br>[NO SIGNAL2]    | <ul> <li>"VEHICLE SPEED SEN [RPD SIG CHG2]" has occurred<br/>previously, and vehicle speed signal is not sensed for a cer-<br/>tain period of time.</li> </ul>                                                                   |    |
| VEHICLE SPEED SEN<br>[NO SIGNAL3]    | <ul> <li>"VEHICLE SPEED SEN [RPD SIG CHG2]" has not occurred<br/>previously, and vehicle speed signal is not sensed for a cer-<br/>tain period of time while the vehicle is running at 1,500 rpm of<br/>engine speed.</li> </ul> | EC |
| CONTROL UNIT<br>[ABNORMAL 1-6]       | Control unit is malfunctioning.                                                                                                    | TF |
| YAW RATE SENSOR<br>[ABNORMAL SIGNAL] | <ul> <li>Yaw rate sensor input signal becomes abnormal for a certain<br/>period of time.</li> </ul>                                                                                                    | PD |

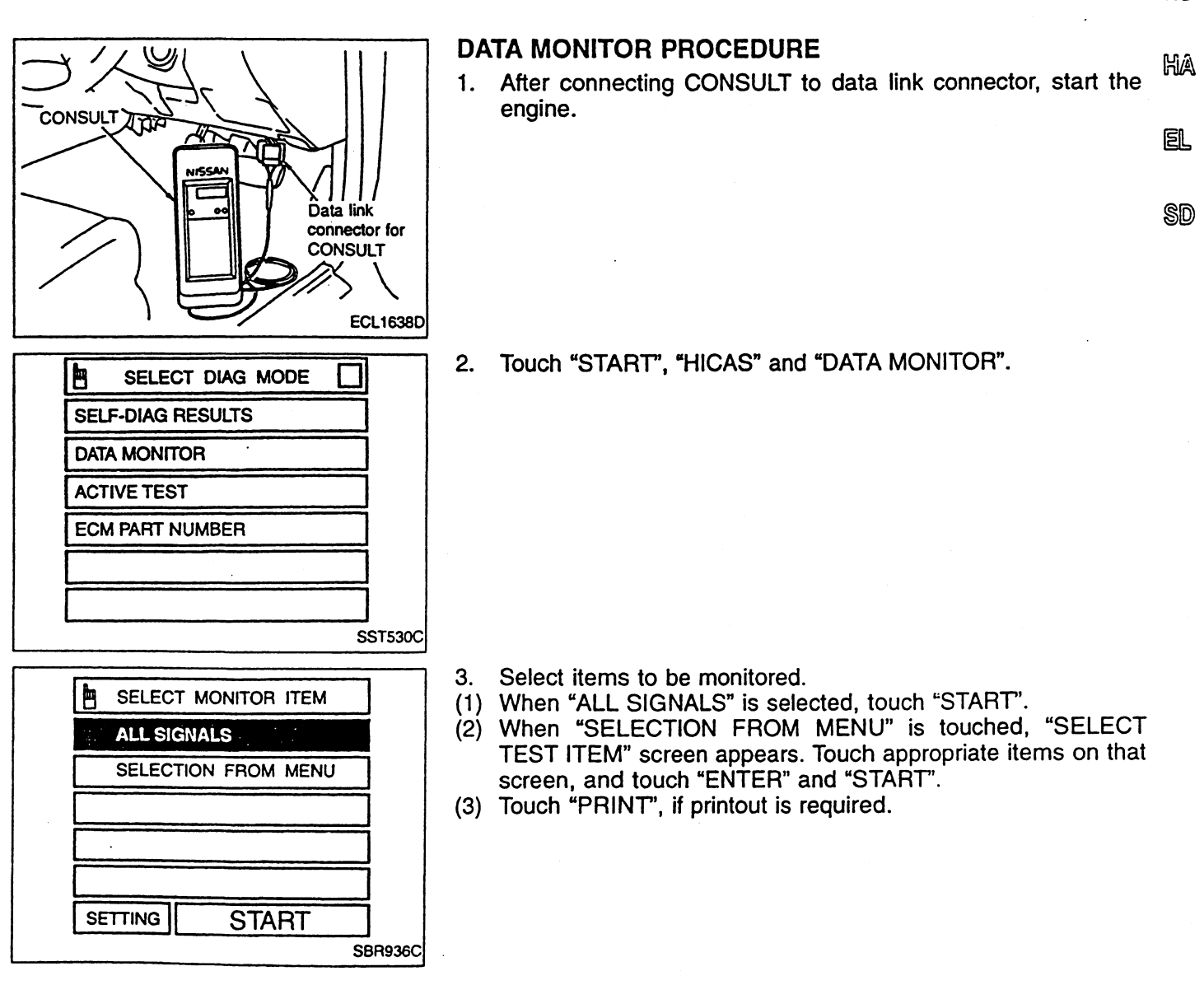

**ST-9** 

٠

# Trouble Diagnosis with CONSULT (Cont'd) DATA MONITOR MODE

|               |                | Monitor item |         |                                                                                                    |
|---------------|----------------|--------------|---------|----------------------------------------------------------------------------------------------------|
| Display       | Main           | Menu         | Remarks |                                                                                                    |
|               |                | item         | item    |                                                                                                    |
| VHCL SPEED SE | (km/h)         | 0            | 0       | Shows a value calculated from vehicle speed sensor signal.                                                                                                    |
| STEERING ANG  | (R/L°)         | 0            | 0       | After battery has been disconnected and connected again, an abnormal value is shown until neutral position (0°) is detected.                                             |
| NEUTRAL SIG   | (ON-OFF)       | 0            | 0       | Shows whether steering wheel is in neutral position (ON/OFF).                                                                                                    |
| STOP LAMP SW  | (ON-OFF)       | 0            | 0       | Shows whether stop lamp switch is ON or OFF.                                                                                                    |
| ENGINE SPEED  | (rpm)          | 0            | 0       | Shows the engine speed calculated from crankshaft position sensor signal.                                                                                                |
| RR ST ANG·MAI | (V)            | 0            | 0       | Shows the output voltage from rear steering angle main sensor.                                                                                                    |
| RR ST ANG-SUB | (V)            | 0            | 0       | Shows the output voltage from rear steering angle sub-sensor.                                                                                                    |
| YAW RATE SEN  | (V)            | 0            | 0       | Shows output voltage sent from yaw rate sensor.                                                                                                    |
| POWER STR SOL | (A)            | 0            | 0       | Shows the control unit's control current for power steering sole-<br>noid.                                                                                               |
| MOTOR CURRENT | (A)            | 0            | 0       | Shows the control unit's control current for HICAS motor relay.                                                                                                    |
| HICAS RELAY   | (ON-OFF)       | 0            | 0       | Shows whether HICAS motor relay is ON or OFF.                                                                                                    |
| FAILSAFE      | (ON-OFF)       | 0            | 0       | Shows whether fail-safe function is in operation (ON/OFF).                                                                                                    |
| WARNING LAMP  | (ON-OFF)       | 0            | 0       | Shows the control unit's ON-OFF status of HICAS warning lamp.                                                                                                    |
| RR ST AGN-VOL | (V)            | 0            | 0       | Shows the power supply voltage from HICAS control unit to rear steering angle sensor.                                                                                    |
| YAW RATE VOL  | (V)            | 0            | 0       | Shows control voltage of yaw rate sensor built into control unit                                                                                                    |
| C/U VOLTAGE   | (V)            | 0            | 0       | Shows the power supply voltage to HICAS control unit.                                                                                                    |
| MOTOR VOLTAGE | (V)            | 0            | 0       | Shows the power supply voltage from HICAS control unit to HICAS motor.                                                                                                   |
| VOLTAGE       | (V)            | -            | 0       | Shows the measured value by voltage probe.                                                                                                    |
| PULSE         | (ms, Hz and %) | -            | 0       | Shows the measured value by pulse probe. If measurement is impossible, "#" appears. The "#" mark is shown also on the left of final data until measurement is completed. |

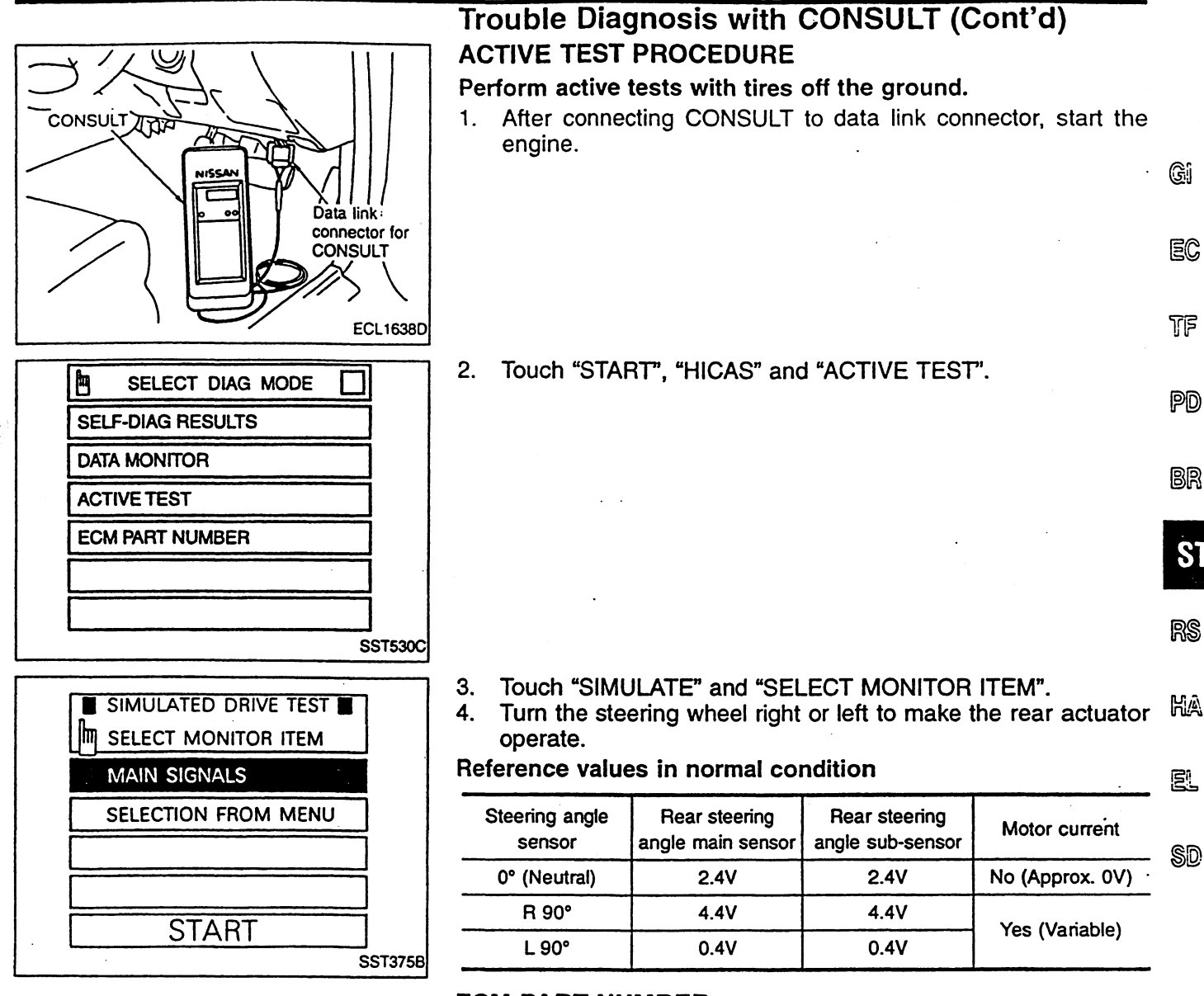

## ECM PART NUMBER

- 1. After connecting CONSULT to data link connector, turn ignition switch ON or start the engine.
- 2. Touch "START", "HICAS" and "ECM PART NUMBER".
- Part number printed on the control unit label and part number shown on the CONSULT screen is 28505 AA300.

## **Trouble Diagnosis with Self-diagnosis**

#### DESCRIPTION

If the system detects some error while vehicle is running, it notifies the driver of a malfunction by turning ON the HICAS warning lamp, and at the same time, it halts the normal control and enters the fail-safe mode.

#### **SELF-DIAGNOSIS PROCEDURE**

- 1. Start the engine.
- 2. Within 10 seconds after the engine has started, turn the steering wheel more than 20° right-to-left and repeat this 5 times or more, and then depress the brake pedal 5 times or more.

## Trouble Diagnosis with Self-diagnosis (Cont'd) DIAGNOSTIC ITEM INPUT

- 1. Move the vehicle one or two meters at a very low speed.
- 2. Turn the steering wheel more than 20° right-to-left once or more.

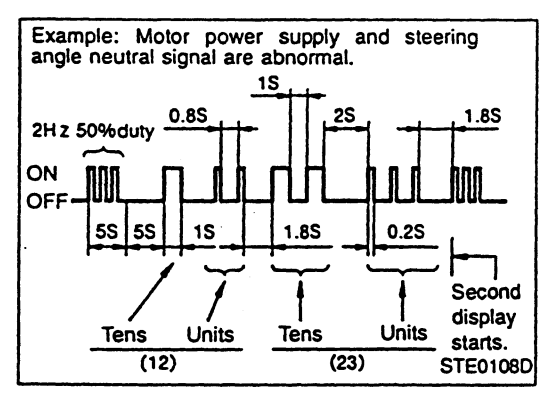

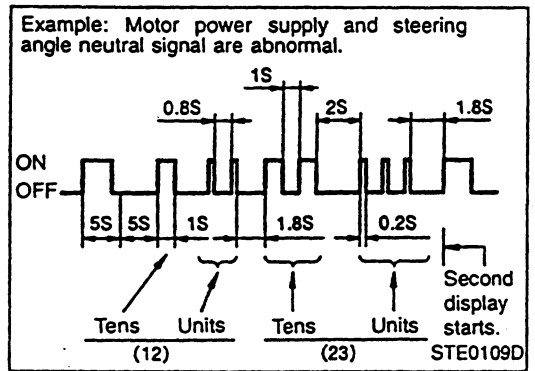

## DISPLAY OF SELF-DIAGNOSTIC RESULTS

The results of self-diagnosis are shown by flash patterns of HICAS warning lamp.

## Display when past data shows that fail-safe function has been activated previously

• Only an abnormal item is indicated by the pattern shown in the left figure. The pattern is repeated.

## Display when past data shows that fail-safe function has not been activated previously

- If all items are normal, HICAS warning lamp flashes at a frequency of 4 Hz.
- If system is in fail-safe mode, only an abnormal item is indicated by the pattern shown in the left figure. The pattern is repeated.

## MALFUNCTION CODE CHART

| Malfunction code No. | Diagnostic item                        |
|----------------------|----------------------------------------|
| 11                   | Control unit                           |
| 12                   | Motor power supply                     |
| 13                   | Motor output                           |
| 21                   | Vehicle speed signal                   |
| 22                   | Steering angle signal                  |
| 23                   | Steering angle neutral signal          |
| 24                   | Rear steering angle main sensor signal |
| 25                   | Rear steering angle sub-sensor signal  |
| 33                   | Engine speed signal                    |
| 41                   | Yaw rate signal                        |

#### HOW TO ERASE SELF-DIAGNOSTIC RESULTS

If past record shows that fail-safe function has been activated previously, use CONSULT, or leave the battery disconnected for more than 30 minutes to clear the memory.

## Symptom Chart

|      |                                      |                                   | · · · · · · · · · · · · · · · · · · ·    |              |              |                |              |              |              |              |              |                |                         |                       |                      |                      |                     |                     |                      |                      |            |
|------|--------------------------------------|-----------------------------------|------------------------------------------|--------------|--------------|----------------|--------------|--------------|--------------|--------------|--------------|----------------|-------------------------|-----------------------|----------------------|----------------------|---------------------|---------------------|----------------------|----------------------|------------|
|      |                                      |                                   | Diagnostic item                          |              |              |                |              |              |              |              |              |                |                         |                       | sck                  |                      |                     | ×                   | ection 4).           |                      | GI         |
|      | Se                                   | lf-diagnosis                      | CONSULT                                  | 1            |              |                |              |              |              |              |              |                | eck                     | uit check             | r circuit che        | check                |                     | circuit chec        | check (Insp          | leck                 | EC         |
|      | Mal-<br>func-<br>tion<br>code<br>No. | Diagnostic<br>item                | Diagnostic item                          | Inspection 1 | Inspection 2 | Inspection 3   | Inspection 4 | Inspection 5 | Inspection 6 | Inspection 7 | Inspection 8 | Self-diagnosis | Control unit circuit ch | Stop lamp switch circ | Steering angle senso | Warning lamp circuit | Meter circuit check | Engine speed signal | Vehicle speed signal | Actuator assembly ch | tf<br>PD   |
|      | 11                                   | Control unit                      | CONTROL UNIT [ABNORMAL 1-6]              | 10           |              |                |              |              |              |              |              |                |                         |                       |                      |                      |                     |                     |                      |                      | BR         |
|      |                                      | Motor power                       | MOTOR VOLTAGE [LOW VOLTAGE](-a)          |              | 0            |                |              |              | -            |              |              |                |                         |                       |                      |                      |                     |                     |                      |                      | _          |
|      | 12                                   | supply                            | MOTOR VOLTAGE [BAD OBSTRCT](-b)          |              | Ō            |                |              |              |              |              |              |                |                         |                       |                      |                      | ·                   |                     |                      |                      | 57         |
|      |                                      |                                   | MOTOR OUTPUT [ABNORML SIG](-a)           | +            |              | 0              |              |              |              |              |              |                |                         |                       |                      |                      |                     |                     |                      |                      |            |
|      |                                      |                                   | MOTOR OUTPUT [MOTOR LOCK](-b)            |              |              | 0              |              |              |              |              |              |                |                         |                       |                      |                      |                     |                     |                      |                      | -          |
|      | 13                                   | Motor output                      | MOTOR OUTPUT IREV CUBBENTI(-c)           |              |              | õ              |              |              |              |              |              |                |                         |                       |                      |                      |                     |                     |                      | <u> </u>             | RS         |
|      |                                      |                                   |                                          | 1            |              | Ö              | -            |              |              |              |              |                |                         |                       |                      |                      |                     |                     |                      | -                    |            |
|      |                                      |                                   | MOTOR OUTPUT (OVERCURRENTI(·e)           | +            |              | $\overline{0}$ |              | -            |              |              |              |                |                         |                       |                      |                      |                     |                     | -                    | -                    | ha         |
|      |                                      |                                   | VEHICLE SPEED SEN INO SIGNAL2            |              |              | Ĕ              | 0            |              |              |              |              |                |                         |                       |                      |                      |                     |                     | -                    | -                    |            |
|      |                                      | Vehicle                           | VEHICLE SPEED SEN INO SIGNAL3            | +            |              |                | 0            |              | -            |              |              |                |                         |                       |                      |                      |                     |                     |                      | $\vdash$             | F          |
|      | 21                                   | speed signal                      | VEHICLE SPEED SEN ISIGNAL TUBNI(-b)      |              |              |                | 0            | -            |              |              |              |                |                         |                       |                      |                      |                     |                     |                      | -                    | 66         |
| osis |                                      |                                   | VEHICLE SPEED SEN (BPD SIG CHG2)         |              |              |                | 0            |              |              |              |              |                |                         |                       |                      |                      |                     |                     | <u> </u>             |                      | <b>@</b> @ |
| agn  |                                      |                                   | STEERING ANGLE SEN (NO ANG SIG)(a)       | +            |              |                | Ĕ            | 0            |              |              |              |                |                         |                       |                      |                      |                     |                     |                      | $\vdash$             | SU         |
| p-Ji | 22                                   | Steering                          | STEERING ANGLE SEN JANG SIG FIXI(b)      |              |              |                |              | 0            |              |              |              |                | -                       |                       | ·                    |                      |                     |                     |                      |                      |            |
| S    |                                      | angle signal                      | STEERING ANGLE SEN (ANG FIX30°)(.g)      | +            |              |                | <u> </u>     | 0            |              |              |              | _              |                         |                       |                      |                      |                     |                     | -                    | <u> </u>             |            |
|      |                                      |                                   | STEERING ANGLE SEN (NO NEUT<br>SIG)(-b)  |              |              |                |              | 0            |              |              |              |                |                         |                       |                      |                      |                     |                     |                      |                      |            |
|      | 23                                   | Steering                          | STEERING ANGLE SEN [NEUT SIG<br>OFF](-c) |              |              |                |              | 0            |              |              |              |                |                         |                       |                      |                      |                     |                     |                      |                      |            |
|      | 20                                   | signal                            | STEERING ANGLE SEN [NEUT SIG<br>ON]( d)  |              |              |                |              | 0            |              |              |              |                |                         |                       |                      |                      |                     |                     |                      |                      |            |
|      |                                      |                                   | STEERING ANGLE SEN [OFFSET<br>NEUT](·f)  |              |              |                |              | 0            |              |              |              |                |                         |                       |                      |                      |                     |                     |                      |                      |            |
|      | ~                                    | Rear steer-                       | RR ST ANGLE SENSOR [MAIN<br>SIGNAL](·a)  |              |              |                |              |              | 0            |              |              |                |                         |                       |                      |                      |                     |                     |                      |                      |            |
|      | 24                                   | main sensor<br>signal             | RR ST ANGLE SENSOR [ABNORML<br>VOL]( d)  |              |              |                | ļ            |              | 0            |              |              |                |                         |                       |                      |                      |                     |                     |                      | ļ                    |            |
|      |                                      |                                   | RR ST ANGLE SENSOR [OFFSET SIG](·c)      | $\perp$      |              |                |              |              | 0            |              |              |                |                         |                       |                      |                      |                     |                     | _                    | _                    |            |
|      |                                      | Rear steer-                       | HH ST ANGLE SENSOR [SUB SIGNAL](b)       | +            |              |                |              |              | 10           |              |              |                | L                       |                       |                      | ļ                    |                     |                     | _                    |                      |            |
|      | 25                                   | Ing angle<br>sub-sensor<br>signal | RR ST ANGLE SENSOR [ABNORML<br>VOL](·d)  |              |              |                |              |              | 0            |              |              |                |                         |                       |                      |                      |                     |                     |                      |                      |            |
|      |                                      |                                   | RR ST ANGLE SENSOR [OFFSET SIG](·c)      | $\square$    |              |                |              | <b> </b>     | 0            |              |              |                |                         |                       |                      |                      |                     |                     | <b> </b>             |                      |            |
|      | 33                                   | Engine<br>speed signal            | ENG REV SIGNAL [ABNORMAL SIGNAL]         |              |              |                |              |              |              | 0            |              |                |                         |                       |                      |                      |                     |                     |                      |                      |            |
|      | 41                                   | Yaw rate sig-<br>nal              | YAW RATE SENSOR [ABNORMAL SIG-<br>NAL]   |              |              |                |              |              |              |              | 0            |                | -                       |                       |                      |                      |                     |                     |                      |                      |            |

|                    |                                                                                                    |                   | ELECTRIC SUP                               | ER           | H            |              | :A           | S            |              |                |                        |                      |                      |                      |                     |                     |                      |                     |            |      |
|--------------------|----------------------------------------------------------------------------------------------------|-------------------|--------------------------------------------|--------------|--------------|--------------|--------------|--------------|--------------|----------------|------------------------|----------------------|----------------------|----------------------|---------------------|---------------------|----------------------|---------------------|------------|------|
|                    |                                                                                                    |                   | Symptom C                                  | ha           | art          | (C           | 0            | nť           | <b>d</b> )   |                |                        |                      |                      |                      |                     |                     |                      |                     |            |      |
|                    |                                                                                                    | · ·               | Diagnostic item                            |              |              |              |              |              |              |                |                        |                      |                      |                      | eck                 |                     |                      | ×                   | pection 4) |      |
| Self-diagnosis COI |                                                                                                    |                   | CONSULT                                    |              |              |              |              |              |              |                |                        |                      | heck                 | cuit check           | or circuit ch       | check               |                      | circuit che         | check (Ins | heck |
| sed on phenomena   | Mal-<br>func-<br>tion<br>code<br>No.                                                                                                    | Inspection 1      | Inspection 2                               | Inspection 3 | Inspection 4 | Inspection 5 | Inspection 6 | Inspection 7 | Inspection 8 | Self-diagnosis | Control unit circuit c | Stop lamp switch cir | Steering angle sense | Warning lamp circuit | Meter circuit check | Engine speed signal | Vehicle speed signal | Actuator assembly c |            |      |
| s ba:              | Canno                                                                                                    | t enter self-diag | gnosis mode.                               |              |              |              |              |              |              |                |                        |                      | 0                    | 0                    | 0                   |                     |                      |                     |            |      |
| gnoses             | HICAS<br>ON.                                                                                                    | warning lamp      | is not turned ON by switching the ignition |              |              |              |              |              |              |                |                        |                      | 0                    |                      |                     |                     |                      |                     |            |      |
| ble dia            | HICAS warning lamp is turned ON by switching the ignition ON but is not turned OFF by starting the engine.                                             |                   |                                            |              |              |              |              |              |              |                |                        | 0                    | 0                    | 0                    | 0                   |                     | 0                    | 0                   |            |      |
| Trou               | <ul> <li>Illumination of HICAS warning lamp has occurred after engine started.</li> <li>Steering effort does not change with vehicle speed.</li> </ul> |                   |                                            |              |              |              |              |              |              |                |                        | 0                    |                      |                      |                     |                     |                      |                     |            |      |
|                    |                                                                                                    |                   |                                            |              |              |              |              |              |              |                |                        | 0                    |                      | 0                    |                     |                     |                      | •                   | 0          |      |
|                    | There is an abnormal noise.                                                                                                    |                   |                                            |              |              |              |              |              |              |                |                        | 0                    |                      |                      |                     |                     |                      |                     | 0          | 0    |
|                    | Self-diagnosis with CONSULT displays "CONSULT".                                                                                                    |                   |                                            |              |              |              | 1            |              |              |                |                        |                      |                      |                      |                     |                     |                      |                     | 0          |      |

# **RESTRAINT SYSTEM**

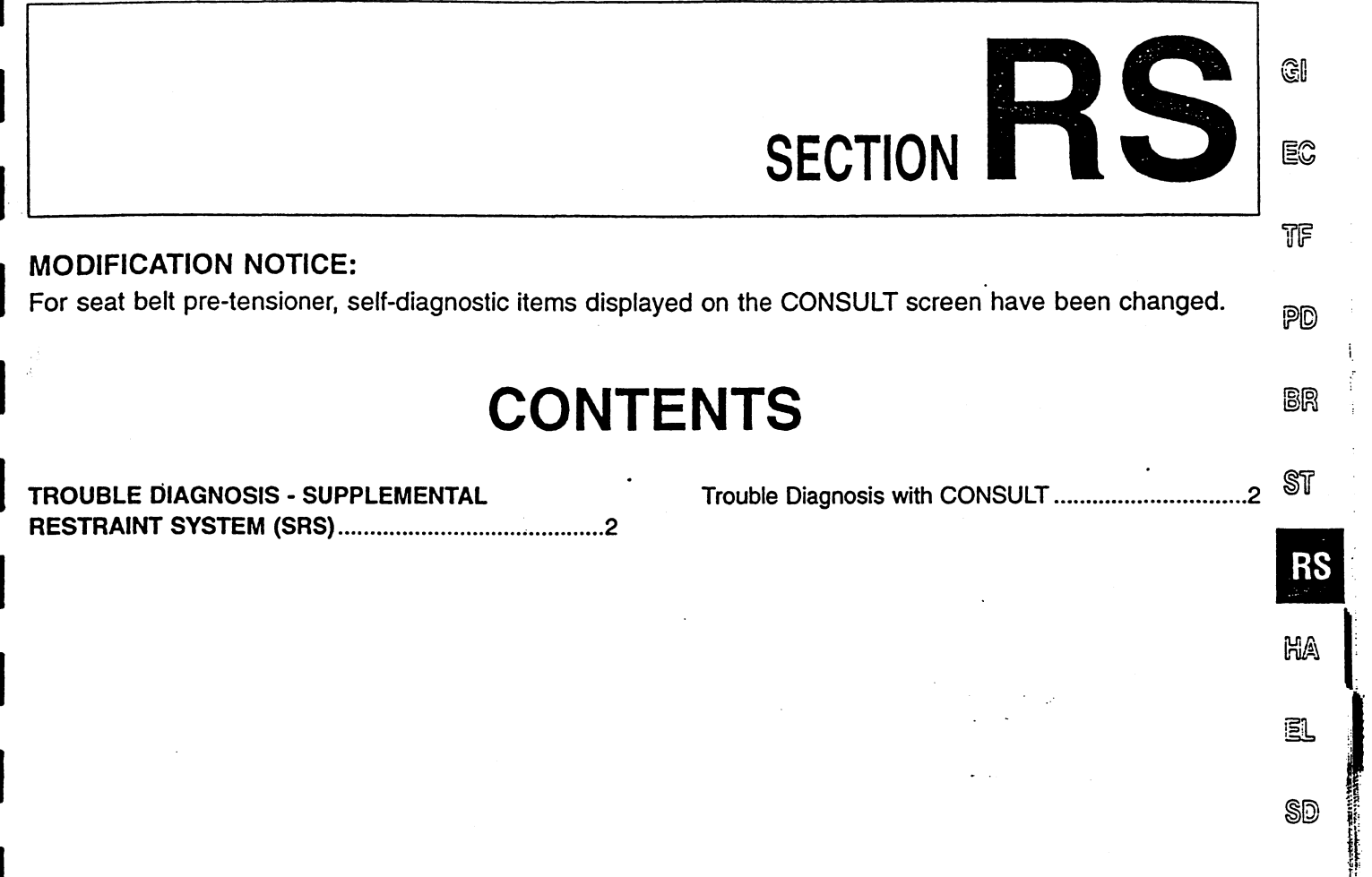

## Trouble Diagnosis with CONSULT SELF-DIAGNOSIS

• Self-diagnostic procedures for the supplemental restraint system remain unchanged from the previous vehicle model.

#### Self-diagnostic code chart

| Diagnostic item                     | Explanation                                                                                                    | Repair order                                                                                                    |
|-------------------------------------|----------------------------------------------------------------------------------------------------|----------------------------------------------------------------------------------------------------|
| PRE-TEN FRONT RH<br>[OPEN/VB-SHORT] | <ul> <li>Driver seat belt pre-tensioner circuit is open or<br/>shorted to some power supply circuit.</li> </ul>    | <ol> <li>Visually check the wiring harness connection.</li> <li>Replace the driver seat belt pre-tensioner.</li> <li>Replace the diagnosis sensor unit</li> </ol>    |
| PRE-TEN FRONT RH<br>[GND-SHORT]     | <ul> <li>Driver seat belt pre-tensioner circuit is shorted to ground.</li> </ul>                                   | <ol> <li>Replace the harness if it has visible damage.</li> </ol>                                                                                                    |
| PRE-TEN FRONT LH<br>[OPEN/VB-SHORT] | <ul> <li>Passenger seat belt pre-tensioner circuit is open<br/>or shorted to some power supply circuit.</li> </ul> | <ol> <li>Visually check the wiring harness connection.</li> <li>Replace the passenger seat belt pre-tensioner.</li> <li>Replace the diagnosis sensor unit</li> </ol> |
| PRE-TEN FRONT LH<br>[GND-SHORT]     | <ul> <li>Passenger seat belt pre-tensioner circuit is<br/>shorted to ground.</li> </ul>                            | 4. Replace the harness if it has visible damage.                                                                                                    |

For seat belt pre-tensioner systems, only "SELF-DIAG [CURRENT]" is displayed; "SELF-DIAG [PAST]" and "TROUBLE DIAG RECORD" are not displayed.

# HEATER & AIR CONDITIONER

GI

EC

TF

PD

BR

ST

HA

EL

SD

SECTION

## **MODIFICATION NOTICE:**

Self-diagnosis display has been changed.

# CONTENTS

| FULLY AUTOMATIC | <b>AIR CONDITIONER</b> | 2 |
|-----------------|------------------------|---|
| Circuit Diagram |                        | 2 |

## Circuit Diagram

•

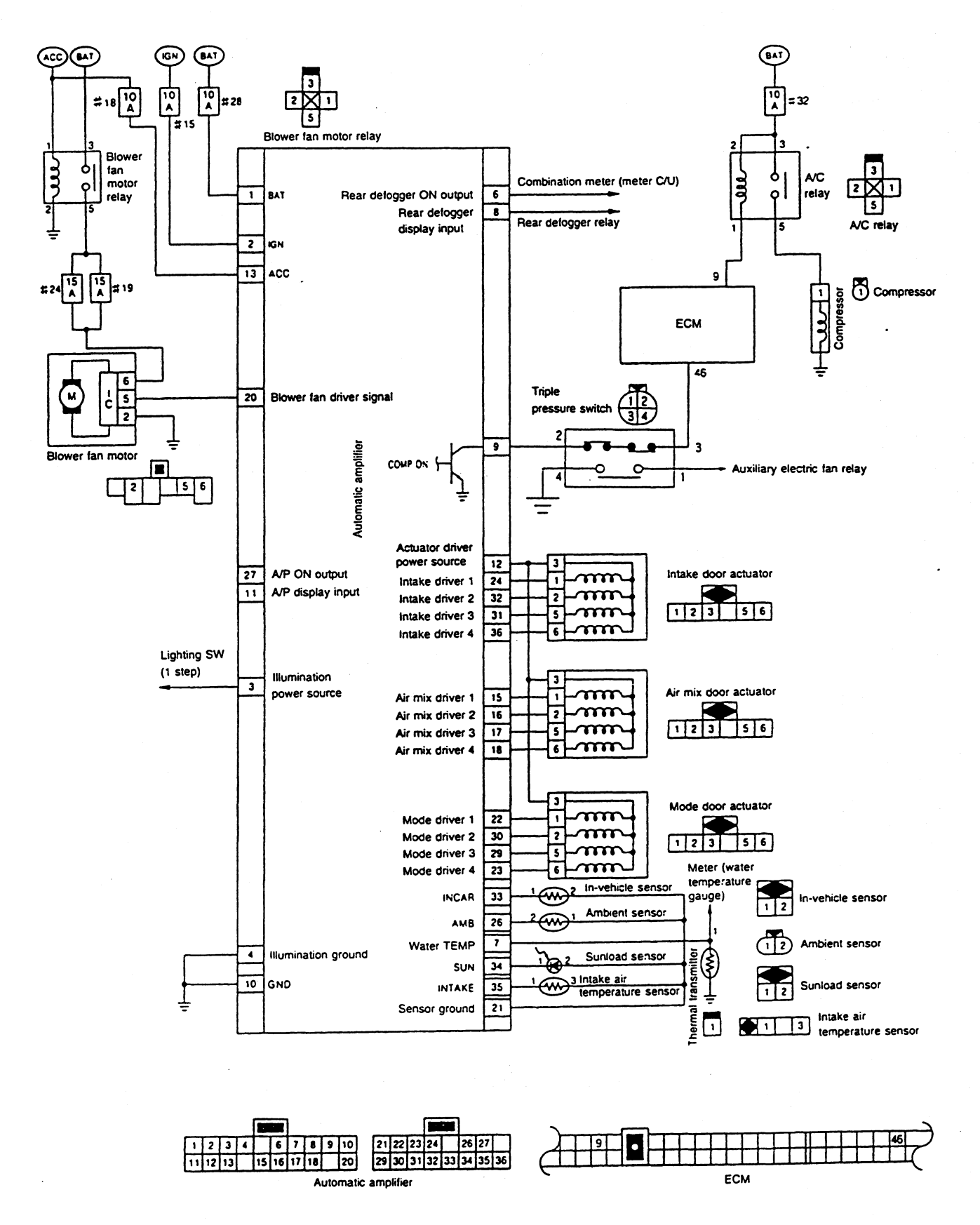

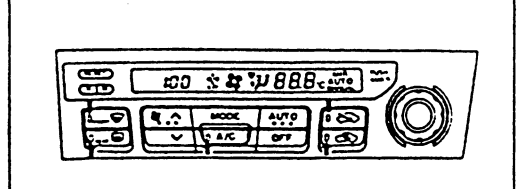

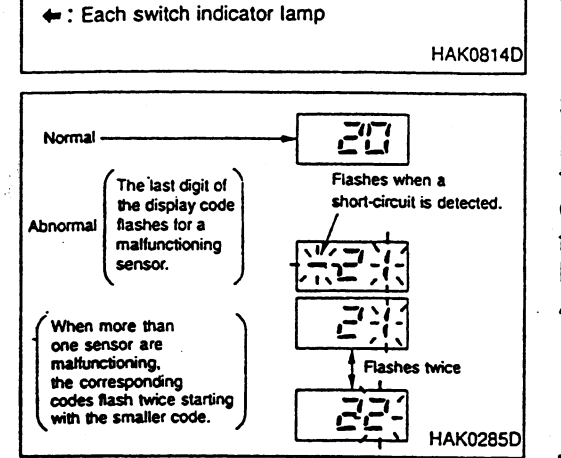

## Trouble Diagnosis by Self-diagnosis Function SELF-DIAGNOSIS DISPLAY ITEM

#### Step 1 — Display segments and indicator lamp check

Check the controller switch indicator lamp and display segments. Normal: The switch indicator lamp and display segments are illuminated.

Abnormal: Malfunctioning area will not be illuminated.

A/C switch indicator lamp does not illuminate if automatic heater is equipped.

#### Step 2 — Each sensor check

Display shows "2" for approx. 1 second in the step 2 mode, and PD then shows the judgement result.

Check the data of each sensor inputted into the automatic amplifier.

Normal: Display shows "20".

Abnormal: The last digit of the display code flashes for a malfunctioning sensor. At this time, if a short-circuit is detected, "-" is displayed. Furthermore, when there are more than one malfunctioning sensor, the corresponding display codes flash twice starting with the smaller code.

The sunload sensor will judge an abnormality when there is insufficient lighting (less than 5,000 lx) such as while being placed indoor or during the evening.

SD

HA

EC

BR

## FULLY AUTOMATIC AIR CONDITIONER

# Trouble Diagnosis by Self-diagnosis Function (Cont'd)

## Display code for malfunctioning sensor and identifying condition for automatic amplifier

| Display code | Sancar                        | Identifying condition for automatic amplifier                 |                                                                 |  |  |  |  |  |  |  |
|--------------|-------------------------------|---------------------------------------------------------------|-----------------------------------------------------------------|--|--|--|--|--|--|--|
|              | Sensor                        | Open circuit                                                  | Short-circuit                                                   |  |  |  |  |  |  |  |
| 21           | Ambient sensor                | Less than -41.9°C                                             | More than 100°C                                                 |  |  |  |  |  |  |  |
| 22           | In-vehicle sensor             | Less than -41.9°C                                             | More than 100°C                                                 |  |  |  |  |  |  |  |
| 24           | Intake air temperature sensor | Less than -41.9°C                                             | More than 100°C                                                 |  |  |  |  |  |  |  |
| 25           | Sunioad sensor                | Less than 41.8 W/m <sup>2</sup> (36.0 kcal/m <sup>2</sup> .h) | More than 1,729 W/m <sup>2</sup> (1,487 kcal/m <sup>2</sup> ·h) |  |  |  |  |  |  |  |

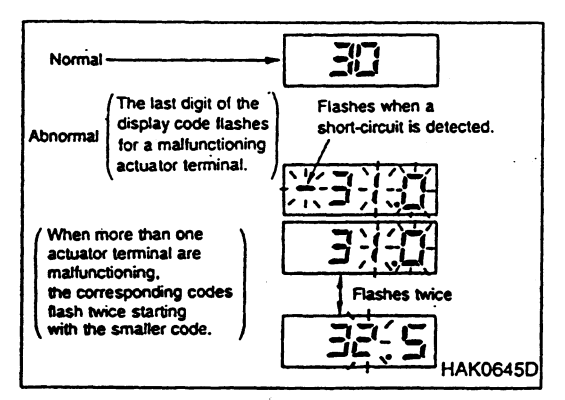

#### Step 3 — Each actuator check and reset

Display shows "3" for approx. 1 second in the step 3 mode, and then shows the judgement result.

Transmit an output signal to the intake door actuator, mode door actuator, and air mix door actuator; and check each actuator. Furthermore, the actuator can be reset by pressing the front DEF switch at this time.

Normal: Display shows "30".

Abnormal: The display code flashes for a malfunctioning actuator. At this time, if a short-circuit is detected, "–" is displayed. Furthermore, when there are more than one malfunctioning sensor, the corresponding display codes flash twice starting with the smaller code.

During reset: Display flashes "30" and front DEF switch. (Approx. 10 seconds)

## Actuator display code

| Display code | 31.0 - 32.5  | 33.0 - 34.5 | 35.0 - 36.5 |
|--------------|--------------|-------------|-------------|
| Actuator     | Air mix door | Mode door   | Intake door |

| Actuator Air mix door actuator          |       |       |       |       | N     | Node doo | or actuate | or    | Intake door actuator |       |       |       |  |  |
|-----------------------------------------|-------|-------|-------|-------|-------|----------|------------|-------|----------------------|-------|-------|-------|--|--|
| Terminal No. (actuator side)            | 1     | 2     | 5     | 6     | 1     | 2        | 5          | 6     | 1                    | 2     | 5     | 6     |  |  |
| Terminal No. (automatic amplifier side) | 15    | 16    | 17    | 18    | 22    | 30       | 29         | 23    | 24                   | 32    | 31    | 36    |  |  |
| Short-circuit failure display           | -31.0 | -31.5 | -32.0 | -32.5 | -33.0 | -33.5    | -34.0      | -34.5 | -35.0                | -35.5 | -36.0 | -36.5 |  |  |
| Open circuit failure display            | 31.0  | 31.5  | 32.0  | 32.5  | 33.0  | 33.5     | 34.0       | 34.5  | 35.0                 | 35.5  | 36.0  | 36.5  |  |  |

#### Faulty harness display

## FULLY AUTOMATIC AIR CONDITIONER

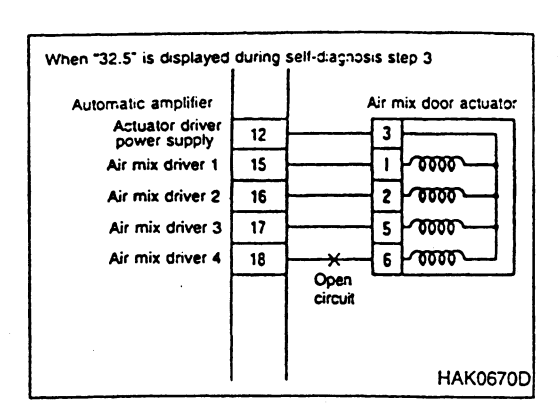

# Trouble Diagnosis by Self-diagnosis Function (Cont'd)

- When a open-circuit failure is displayed for all four terminals of each actuator, there is a possibility of a disconnected connector, or broken harness of the actuator driver power source.
- The self-diagnosis cannot detect short-circuit between actuator driver signals, but the actuators will vibrate when actuated.

EC

GI

tf

## Step 4 — Each output device check

Display shows "41" in the step 4 mode. When the DEF switch is pushed it switches from  $42 \rightarrow 43 \rightarrow 44 \rightarrow 45 \rightarrow 46 \rightarrow 41$ . As indicated in the following table, the automatic amplifier forcefully outputs to each actuator, blower fan motor, and compressor in response to the display code. Confirm and check each output operation status by observing, listening to the operating sound, placing hand at the air outlet, or using other methods.

The operation status of each actuator, blower fan motor, and compressor cannot be confirmed on the display.

rs

#### Display code for output device and status

| Display code<br>Output device                     | 41            | 42            | 43          | 44       | 45       | 46       | H/ |
|---------------------------------------------------|---------------|---------------|-------------|----------|----------|----------|----|
| Mode door                                         | VENT          | B/L           | B/L         | FOOT     | D/F      | DEF      |    |
| Intake door                                       | Recirculation | Recirculation | 20% ambient | Ambient  | Ambient  | Ambient  | EL |
| Air mix door                                      | Full cold     | Full cold     | Open 50%    | Open 50% | Full hot | Full hot | _  |
| Blower fan motor                                  | 35%           | 75%           | 61%         | 61%      | 61%      | 100%     | SD |
| Compressor (Fully automatic air conditioner only) | ON            | ON            | ON          | OFF      | OFF      | ON       |    |
| Air purifier (only when connected)                | ON            | ON            | ON          | OFF      | OFF      | ON       | _  |

The blower fan motor revolution is controlled by the duty ratio signal outputted from the automatic amplifier. [For duty ratio, refer to "Blower Fan Motor System Check" in the Service Manual (Pub. No. SM9E-R34AJ0).]

#### Step 5 — Detected temperature display for each sensor

Display shows "5" in the step 5 mode. Every time the DEF switch is pushed, the detected sensor temperature is displayed in 0.5°C increments.

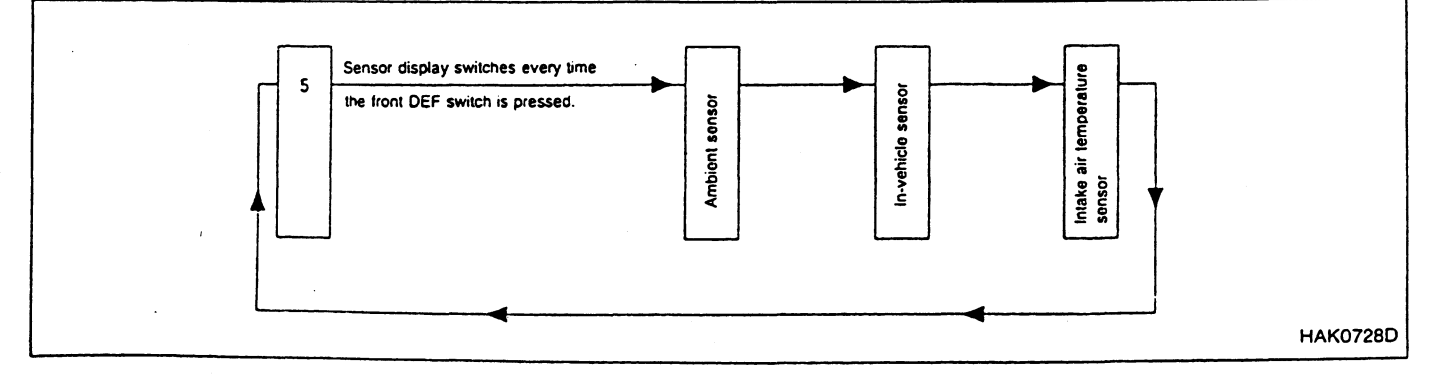

#### HA-5

# Trouble Diagnosis by Self-diagnosis Function (Cont'd)

## Set- and control-temperature difference setting

The set temperature controlled by the automatic amplifier appears on the display. It can be adjusted as required by passengers preference when it differs from vent temperatures. When the controller's fan switch is pressed in the self-diagnostic function Step 5, the difference between the set temperature and control temperature appears on the display. Each time the temperature control dial is turned, the temperature shown on the display can be changed as required at intervals of 0.5°C in the  $\pm 3.0$ °C range up to -3.0°C. CAUTION:

If the battery is removed or the battery voltage drops below 9V, the set- and control-temperature difference setting will be cancelled.

## Magnet Clutch System Check

#### MAGNET CLUTCH

Disconnect the compressor connector. Apply approx. 12V to the compressor to check the magnet clutch operation.

## AIR CONDITIONER RELAY

- Remove the air conditioner relay. Apply approx. 12V between the air conditioner relay terminals No. 1 and 2. Check the relay operation sound.
- Check the continuity between terminals No. 3 and 5.

## **REFRIGERANT CHARGE AMOUNT**

- Connect the manifold gauge to the vehicle side service valve.
- Check that the lower pressure side (gauge pressure) is more than approx. 0.18 MPa (1.8 kg/cm<sup>2</sup>·G).

## ECM

Start the engine, and short-circuit the ECM terminal No. 9 to the ground. Check the magnet clutch operation.

#### INTAKE AIR TEMPERATURE SENSOR

Start the engine, and short-circuit the intake air temperature sensor terminal No. 1 to the ground. Check the magnet clutch operation.

## PRESSURE SWITCH

Remove pressure switch connector. Check continuity between switch terminals.
## **ELECTRICAL SYSTEM**

GI

EC

TF

PD

BR

ST

SECTION

#### **MODIFICATION NOTICE:**

- NATS (Nissan Anti-Theft System) has been added. Multi-function display has been added. •
- •

## **CONTENTS**

| NATS (Nissan Anti-Theft System)              | 2  |
|----------------------------------------------|----|
| Component Parts                              | 2  |
| System Description                           | 3  |
| System Composition                           |    |
| Circuit Diagram                              | 4  |
| Immobilizer Control Unit Input/Output Signal |    |
| Specifications                               | 4  |
| CONSULT                                      | 5  |
| Trouble Diagnoses                            | 7  |
| How to Replace NATS Antenna Amp              | 19 |
| IGNITION KEY-OPERATED ILLUMINATION           |    |
| SYSTEM                                       | 20 |
| Component Parts Location                     | 20 |
| Circuit Diagram                              | 20 |
| Meter Control Input/Output Specifications    | 21 |
| METER                                        | 22 |
| Combination Meter                            | 22 |
| COMBINATION METER                            | 23 |
| Meter-related Circuit Diagram                | 23 |
| Combination Meter Input/Output Signal        |    |
| Specifications                               | 23 |
| Component Parts Inspection                   | 25 |
|                                              |    |

| MULTI-FUNCTION DISPLAY26                         | ;<br>B& |
|--------------------------------------------------|---------|
| Component Parts26                                | ; no    |
| Circuit Diagram27                                | ,       |
| Multi-function Display Control Unit Input/Output | MA      |
| Signal Specification28                           | ;       |
| Trouble Diagnoses Using Self-diagnostic          |         |
| Functions                                        | EL      |
| Component Parts Inspection34                     | ,       |
| Trouble Diagnosis by Symptom                     |         |
| Initial Throttle Position Adjustment41           | SU      |
| IGNITION KEY WARNING BUZZER AND LIGHT            |         |
| WARNING BUZZER42                                 | 2       |
| Component Parts Location42                       | 2       |
| Circuit Diagram42                                | 2       |
| Meter Control Unit Input/Output Signal           |         |
| Specifications42                                 | 2       |
| REAR DEFOGGER AND HEATER MIRROR43                | }       |
| Component Parts Location43                       | }       |
| Circuit Diagram43                                | }       |
| Meter Control Unit Input/Output Signal           |         |
| Specifications43                                 | ;       |

#### Component Parts

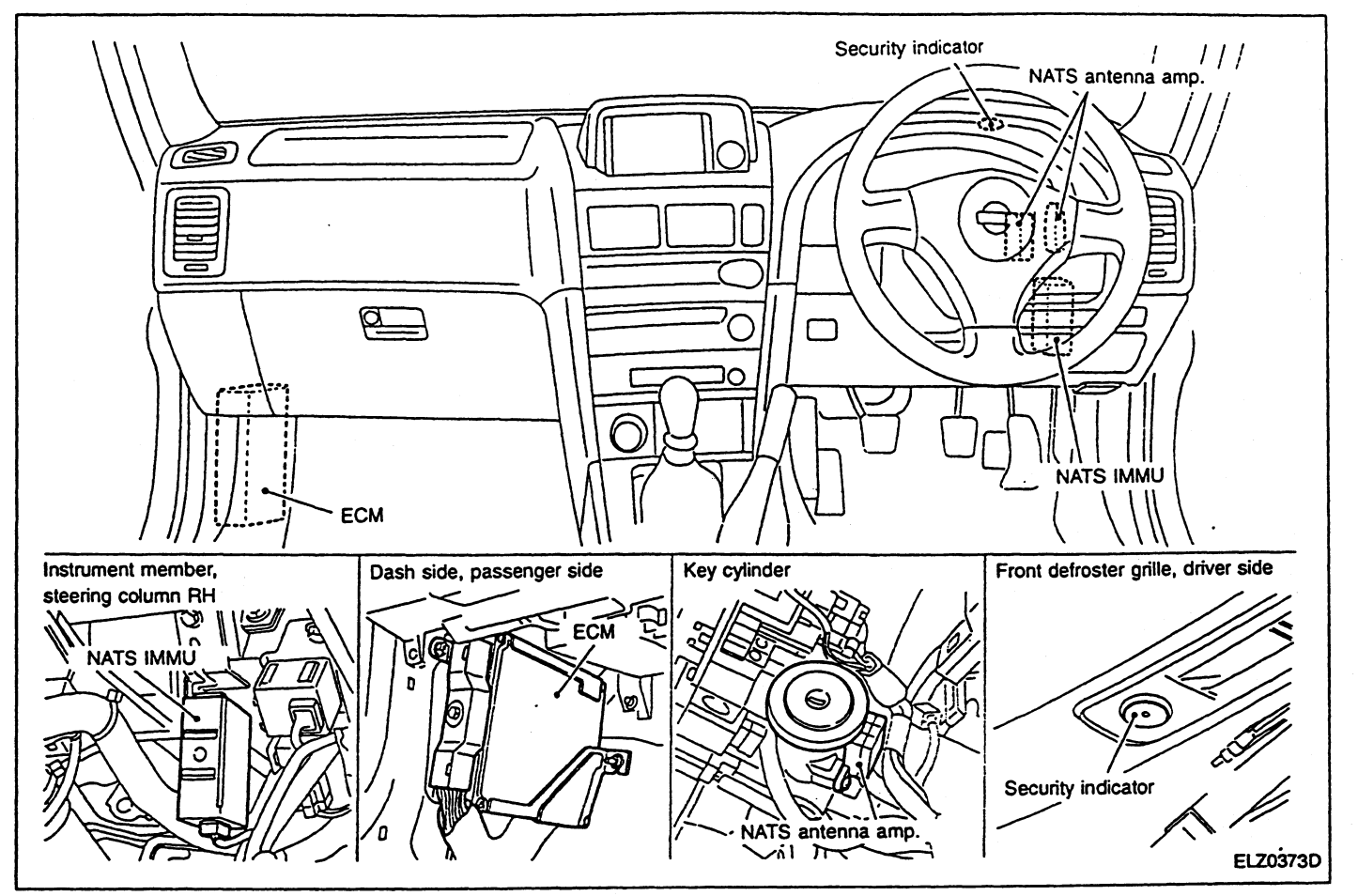

#### System Description

NATS (Nissan Anti-Theft System) has the following immobiliser functions:

- Since only NATS ignition keys, whose ID nos. have been registered into the ECM and IMMU of NATS, allow the engine to run, operation of a stolen vehicle without a NATS registered key is prevented by NATS. That is to say, NATS will immobilise the engine if someone tries to start it without the registered key of NATS.
- All of the originally supplied ignition key IDs (except for card plate key) have been NATS registered.
   If requested by the vehicle owner, a maximum of five key IDs can be registered into the NATS components.
- The security indicator blinks when the ignition switch is in "OFF" or "ACC" position. Therefore, NATS warns
  outsiders that the vehicle is equipped with the anti-theft system.
- When NATS detects trouble, the security indicator lamp lights up while ignition key is in the "ON" position.
- NATS trouble diagnoses, system initialization and additional registration of other NATS ignition key IDs must be carried out using CONSULT hardware and CONSULT NATS software.
   When NATS initialization has been completed, the ID of the inserted ignition key is automatically NATS registered. Then, if necessary, additional registration of other NATS ignition key IDs can be carried out. Regarding the procedures of NATS initialization and NATS ignition key ID registration, refer to CONSULT
- A maximum of 5 keys (including the standard key) per vehicle can be registered for ID (identification) as requested by car owner.
- Use of other than genuine Nissan ECM in vehicles makes it impossible to start engines.
- When servicing a malfunction of the NATS (indicated by lighting up of Security Indicator Lamp) or registering another NATS ignition key ID no., it may be necessary to re-register original key iden-

#### **System Composition**

HA

FL

SD

The immobiliser function of the NATS consists of the following:

- NATS ignition key
- NATS antenna amp. located in the ignition key cylinder
- NATS immobiliser control unit (NATS IMMU)
- Engine control module (ECM)
- Security indicator

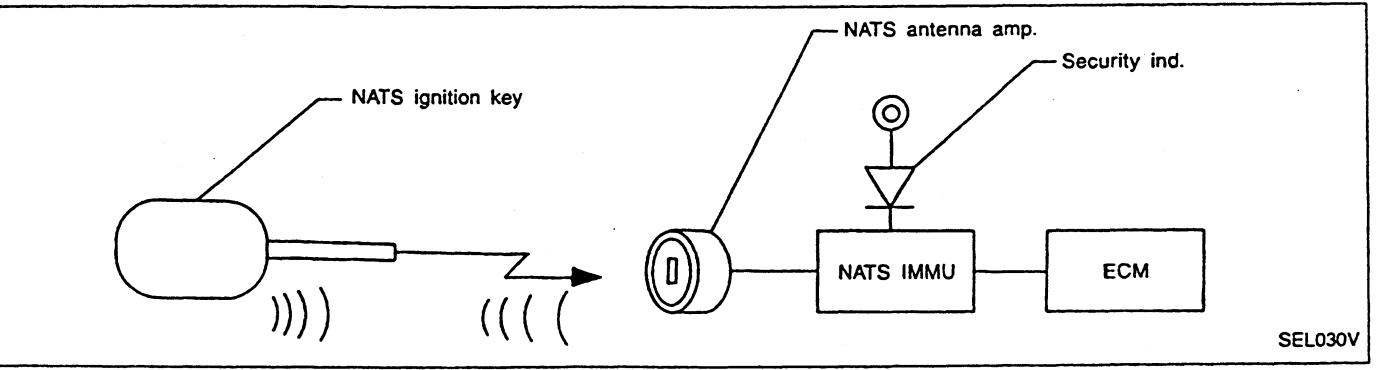

#### Circuit Diagram

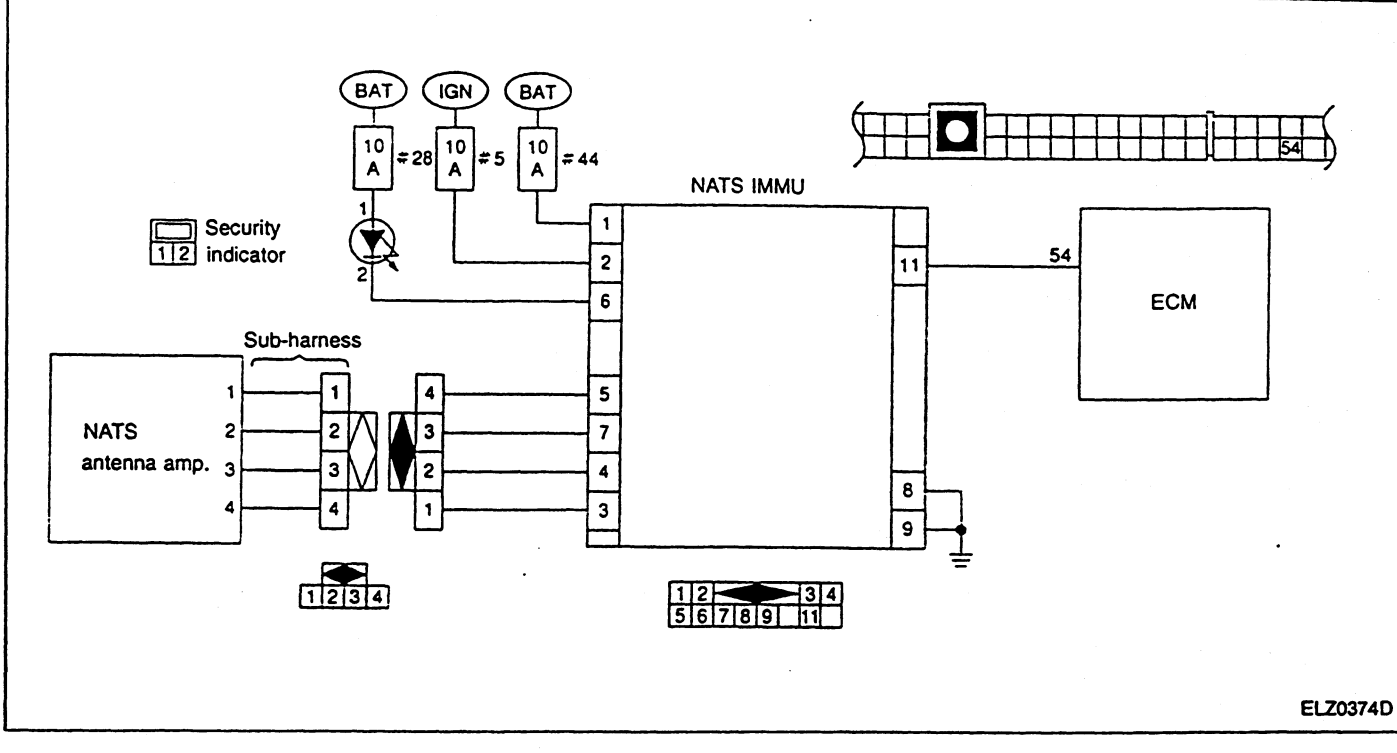

## Immobilizer Control Unit Input/Output Signal Specifications

| Torminal |                    | Measuring condition                                                             |                                                                             |
|----------|--------------------|---------------------------------------------------------------------------------|-----------------------------------------------------------------------------|
| No.      | Ignition<br>switch | Operation or condition                                                          | Specification                                                               |
| 1        | OFF                |                                                                                 | Approx. 12V                                                                 |
| 2        | ON                 | _                                                                               | Approx. 12V                                                                 |
| 3        | OFF                | _                                                                               | Approx. 0V                                                                  |
| 3        | ON                 | _                                                                               | Approx. 5V                                                                  |
|          | OFF                | —                                                                               | Approx. 0V                                                                  |
| 4        | ON                 | -                                                                               | As soon as ignition switch is turned ON, analog tester pointer deflects.    |
| 5        | OFF                | _                                                                               | Approx. 4.4V                                                                |
|          | ON                 | (Activated with ID-registered key)                                              | As soon as ignition switch is turned ON, analog tester pointer deflects.    |
|          | ON                 | _                                                                               | Approx. 10V                                                                 |
| 6        | OFF                | _                                                                               | Analog tester pointer deflects at an interval of approx. 2.4 second cycles. |
| 7        | ON                 |                                                                                 | Approx. 0V                                                                  |
| 8        | ON                 | _                                                                               | Approx. 0V                                                                  |
| 9        | ON                 | —                                                                               | Approx. 0V                                                                  |
|          | OFF                | —                                                                               | Approx. 12V                                                                 |
| 11       | -                  | Ignition switch is turned from OFF to ON.<br>(Activated with ID-registered key) | As soon as ignition switch is turned ON, analog tester pointer deflects.    |
|          |                    | Ignition switch is turned from ON to OFF.<br>(Activated with ID-registered key) | As soon as ignition switch is turned OFF, analog tester pointer deflects.   |

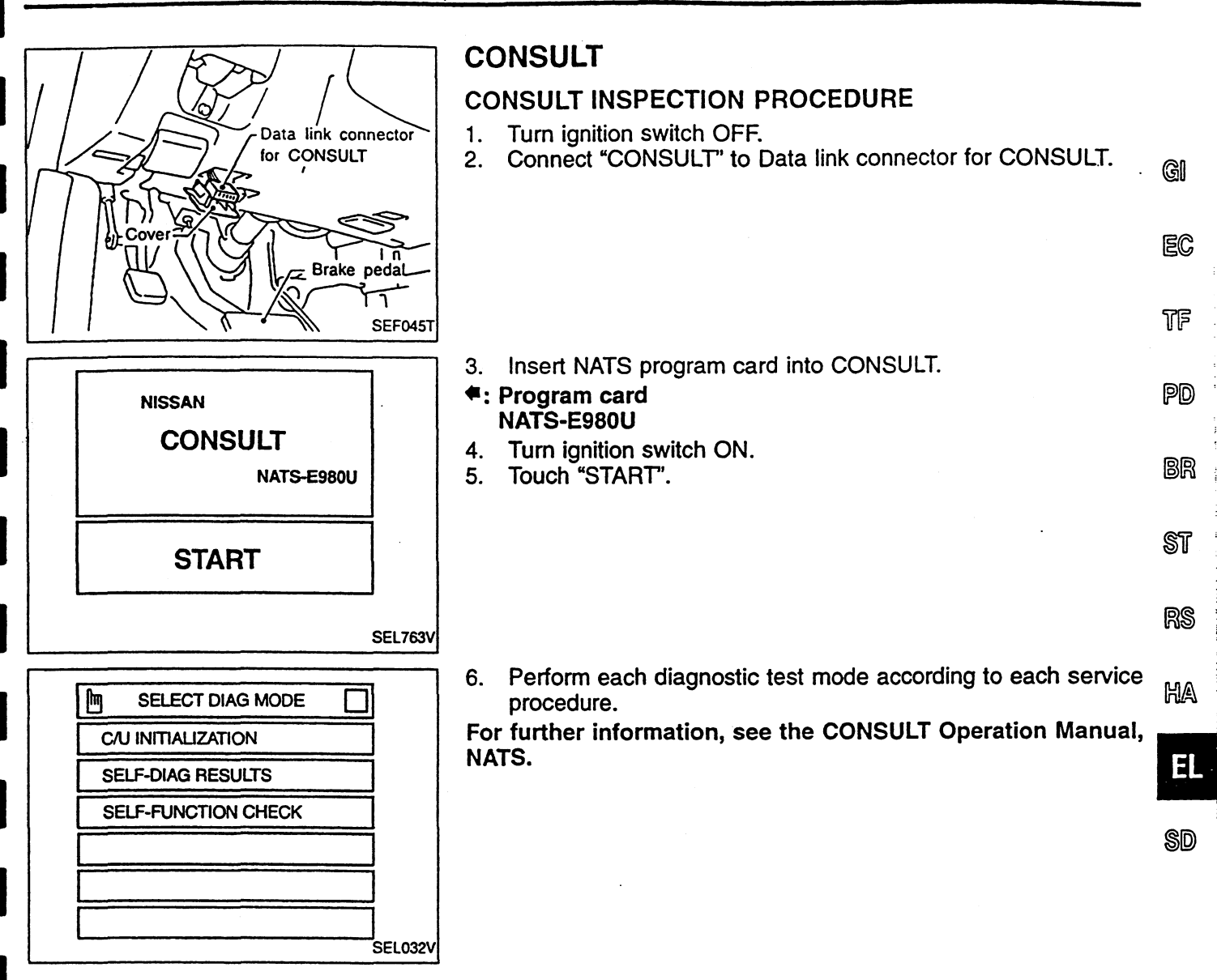

#### NATS (Nissan Anti-Theft System)

#### CONSULT (Cont'd)

#### CONSULT DIAGNOSTIC TEST-MODE FUNCTION

| CONSULT DIAGNOSTIC TEST<br>MODE | Description                                                                                                    |
|---------------------------------|----------------------------------------------------------------------------------------------------|
| C/U INITIALIZATION              | When replacing any of the following three components, C/U initialization is necessary.<br>[NATS ignition key/IMMU/ECM] |
| SELF-FUNCTION CHECK             | ECM checks its own NATS communication interface by itself.                                                             |
| SELF-DIAGNOSTIC RESULTS         | Detected items (screen terms) are as shown in the chart below.                                                         |

#### HOW TO READ SELF-DIAGNOSTIC RESULTS

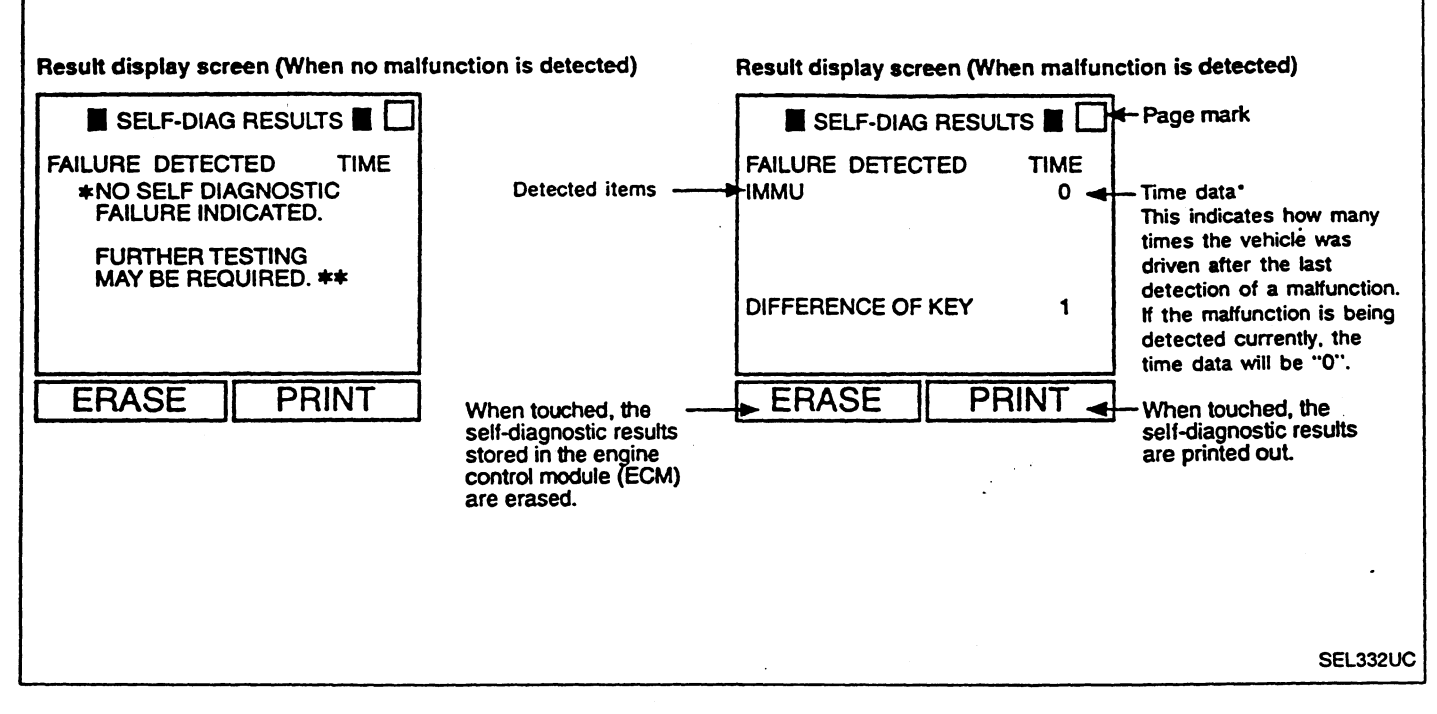

\* If trip number is more than 1, MIL does not blink.

#### SELF-DIAGNOSTIC RESULTS ITEM CHART

| Detected items (Screen terms)             | Description                                                                                                    | Reference page |
|-------------------------------------------|----------------------------------------------------------------------------------------------------|----------------|
| IMMU                                      | ECM received the signal from IMMU that IMMU is malfunctioning.                                                                                                    | EL-10          |
| ECM                                       | ECM is malfunctioning.                                                                                                    | EL-10          |
| CHAIN OF ECM-IMMU                         | Communication impossible between ECM and IMMU.                                                                                                    | EL-11          |
| DIFFERENCE OF KEY                         | IMMU can receive the key ID signal but the result of ID verification between key ID and IMMU is NG.                                                                                                    | EL-13          |
| CHAIN OF IMMU-KEY                         | IMMU cannot receive the key ID signal.                                                                                                    | EL-14          |
| ID DISCORD, IMM-ECM                       | The result of ID verification between IMMU and ECM is NG. System ini-<br>tialization is required.                                                                                                    | EL-15          |
| ELECTRONIC NOISE                          | Noise (interference) interfered into NATS communication lines during communicating.                                                                                                    | EL-16          |
| DON'T ERASE BEFORE CHECK-<br>ING ENG DIAG | Engine trouble data and NATS trouble data have been detected in ECM.                                                                                                    | EL-7           |
| LOCK MODE                                 | When an unregistered ignition key is used, or if the starting operation is carried out 5 or more times consecutively with the ignition key, IMMU or ECM malfunctioning, NATS will shift the mode to one which prevents the engine from being started. | EL-18          |

#### NATS (Nissan Anti-Theft System)

Trouble Diagnoses

21.13

| CHECK IN                                                                                                    |                                                                                                    |           |
|----------------------------------------------------------------------------------------------------|----------------------------------------------------------------------------------------------------|-----------|
| <u>↓</u>                                                                                                    |                                                                                                    |           |
| isten to customer complaints or request. (Get symptoms)                                                                       | n en en en en en en en en en en en en en                                                                                                    |           |
| TPOURIE KEY SE                                                                                                    | RVICE REQUEST (Additional key ID registration)                                                                                                    | i k       |
|                                                                                                    |                                                                                                    | ×         |
| /erify the security indicator.                                                                                                | INITIALIZATION                                                                                                    |           |
|                                                                                                    | (Refer to CONSULT operation<br>manual NATS )                                                                                                    | 4         |
| Jsing the CONSULT program card for NATS check the "SELF-                                                                      |                                                                                                    |           |
|                                                                                                    | 에 가지 않는 같이 말았다. 또한 바라이 가지 않는 것이 가지 않는 것이다.<br>- 이상 바람이 같이 말랐다. 이상 방법이 가지 않는 것이다. 이상 가지 않는 것이다.                                                                                                    |           |
|                                                                                                    |                                                                                                    |           |
|                                                                                                    |                                                                                                    |           |
| Self-diagnostic results referring to NATS; but no information<br>bout engine self-diagnostic results is displayed on CONSULT. | Self-diagnostic results referring to NATS and "DON'T ERASE<br>BEFORE CHECKING ENG DIAG" are displayed on CONSULT.<br>(This means that engine trouble data has been detected in                                                                                                    |           |
|                                                                                                    | ECM.)                                                                                                    |           |
|                                                                                                    |                                                                                                    |           |
|                                                                                                    |                                                                                                    |           |
| If necessary, carry out "SELF-FUNCTION CHECK" or "C/U INI-                                                                    |                                                                                                    |           |
| IALIZATION with CONSULI.)                                                                                                    |                                                                                                    |           |
|                                                                                                    |                                                                                                    |           |
|                                                                                                    | NATS                                                                                                    |           |
|                                                                                                    | (If necessary, carry out "SELF-FUNCTION CHECK" or "C/U INI-<br>TIALIZATION" with CONSULT.)                                                                                                    |           |
| +                                                                                                    |                                                                                                    | 3 - 4<br> |
| Touch "ERASE")                                                                                                    | CONSULT.                                                                                                    |           |
| Y                                                                                                    | Check the bosine "SELE-DIAG RESULTS" with CONSULT by                                                                                                    |           |
|                                                                                                    | using the CONSULT generic program card.<br>(Engine diagnostic software included)                                                                                                    | •         |
|                                                                                                    |                                                                                                    |           |
| /enify no lighting up of the security indicator.                                                                              | Repair engine control system (Refer to EC section.) when self-                                                                                                    |           |
| OK                                                                                                    | When only "NATS MALFUNCTION" is detected, erase the self-<br>diagnostic results and go to the next step.                                                                                                    |           |
|                                                                                                    |                                                                                                    | NG        |
| CHECK OUT                                                                                                    | Start the engine. Does the engine start properly?                                                                                                    |           |
|                                                                                                    | <b>Ο</b> κ<br>↓                                                                                                    |           |
| Perform running test with CONSULT in engine "SELF-DIAG RESULTS" mode.                                                         | Erase the NATS and engine "SELF-DIAG RESULTS" by using<br>the CONSULT program card for NATS and generic program                                                                                                    |           |
|                                                                                                    | The second second secon | 1.        |
| 'erify "NO FAILURE" displayed on the CONSULT screen.                                                                          | Start the engine.                                                                                                    | ן ו       |
| ОК                                                                                                    |                                                                                                    | ן י       |
| +                                                                                                    |                                                                                                    |           |
| CHECK OUT                                                                                                    |                                                                                                    |           |

#### NATS (Nissan Anti-Theft System)

#### Trouble Diagnoses (Cont'd)

## SYMPTOM MATRIX CHART + (Self-diagnosis related item)

| SYMPTOM                                                 | Displayed "SELF-DIAG<br>RESULTS" on CONSULT<br>screen. | DIAGNOSTIC PROCE-<br>DURE<br>(Reference page) | SYSTEM<br>(Malfunctioning<br>part or mode)                                                                  | REFERENCE PART NO.<br>OF ILLUSTRATION ON<br>NEXT PAGE |
|---------------------------------------------------------|--------------------------------------------------------|-----------------------------------------------|----------------------------------------------------------------------------------------------------|-------------------------------------------------------|
| <ul> <li>Security indicator lighting<br/>un*</li> </ul> | IMMU                                                   | PROCEDURE 1<br>(EL-10)                        | ΙΜΜυ                                                                                                    | A                                                     |
| <ul> <li>Engine will start.</li> </ul>                  | ЕСМ                                                    | PROCEDURE 2<br>(EL-10)                        | ЕСМ                                                                                                    | В                                                     |
|                                                         |                                                        |                                               | Open circuit in battery volt-<br>age line of IMMU circuit                                                   | C1                                                    |
|                                                         |                                                        |                                               | Open circuit in ignition line<br>of IMMU circuit                                                            | C2                                                    |
|                                                         |                                                        |                                               | Open circuit in ground line<br>of IMMU circuit                                                              | Сз                                                    |
|                                                         |                                                        |                                               | Open circuit in communica-<br>tion line between IMMU and<br>ECM                                             | C4                                                    |
|                                                         | CHAIN OF ECM-IMMU                                      | PROCEDURE 3<br>(EL-11)                        | PROCEDURE 3<br>(EL-11) Short circuit between IMMU<br>and ECM communication<br>line and battery voltage line | C4                                                    |
|                                                         |                                                        |                                               | Short circuit between IMMU<br>and ECM communication<br>line and ground line                                 | C4                                                    |
| <ul> <li>Security indicator lighting</li> </ul>         |                                                        |                                               | Open circuit in power<br>source line of ANT/AMP cir-<br>cuit                                                | E3                                                    |
| up*                                                     |                                                        |                                               | ECM                                                                                                    | В                                                     |
| Engine hard to start                                    |                                                        |                                               | IMMU                                                                                                    | Α                                                     |
|                                                         | DIFFERENCE OF KEY                                      | PROCEDURE 4                                   | Unregistered key                                                                                            | D                                                     |
|                                                         |                                                        | (EL-13)                                       | IMMU                                                                                                    | A                                                     |
|                                                         |                                                        |                                               | Communication line<br>between ANT/AMP and<br>IMMU:                                                          | E1                                                    |
|                                                         |                                                        |                                               | Open circuit or short circuit<br>of battery voltage line or<br>short circuit of ground line                 | E2                                                    |
|                                                         | CHAIN OF IMMU-KEY                                      | PROCEDURE 5<br>(EL-14)                        | Open circuit in power<br>source line of ANT/AMP cir-<br>cuit                                                | E3                                                    |
|                                                         |                                                        |                                               | Open circuit in ground line<br>of ANT/AMP circuit                                                           | E4                                                    |
|                                                         |                                                        |                                               | Malfunction of key ID chip                                                                                  | E5                                                    |
|                                                         |                                                        |                                               | IMMU                                                                                                    | A                                                     |
|                                                         |                                                        |                                               | Antenna amp.                                                                                                | E6                                                    |

\*: When NATS detects trouble, the security indicator lights up while ignition key is in the "ON" position.

#### NATS (Nissan Anti-Theft System) Trouble Diagnoses (Cont'd)

|                                                                                       |                                                        | J                                             |                                                                           |                                                       |              |
|---------------------------------------------------------------------------------------|--------------------------------------------------------|-----------------------------------------------|---------------------------------------------------------------------------|-------------------------------------------------------|--------------|
| SYMPTOM                                                                               | Displayed "SELF-DIAG<br>RESULTS" on CONSULT<br>screen. | DIAGNOSTIC PROCE-<br>DURE<br>(Reference page) | SYSTEM<br>(Malfunctioning<br>part or mode)                                | REFERENCE PART NO.<br>OF ILLUSTRATION ON<br>NEXT PAGE | •            |
| <ul> <li>Security indicator lighting<br/>up*</li> <li>Engine hard to start</li> </ul> | ID DISCORD, IMM-ECM                                    | ID DISCORD, IMM-ECM PROCEDURE 6               |                                                                           | F                                                     | · GI         |
|                                                                                       |                                                        | (EL-15)                                       | ECM                                                                       | F                                                     |              |
|                                                                                       | ELECTRONIC NOISE                                       | PROCEDURE 7<br>(EL-16)                        | Noise interference in com-<br>munication line                             | -                                                     | EC           |
|                                                                                       | LOCK MODE                                              | PROCEDURE 9<br>(EL-18)                        | LOCK MODE                                                                 | D                                                     | -<br>572     |
| <ul> <li>MIL staying ON</li> <li>Security indicator lighting up*</li> </ul>           | DON'T ERASE BEFORE<br>CHECKING ENG DIAG                | WORK FLOW<br>(EL-7)                           | Engine trouble data and<br>NATS trouble data have<br>been detected in ECM | _                                                     | - 17<br>- 17 |

\*: When NATS detects trouble, the security indicator lights up while ignition key is in the "ON" position.

#### SYMPTOM MATRIX CHART 2 (Non self-diagnosis related item)

| SYMPTOM                          | DIAGNOSTIC PROCEDURE<br>(Reference page) | SYSTEM<br>(Malfunctioning part or mode) |      |
|----------------------------------|------------------------------------------|-----------------------------------------|------|
| <u>-</u>                         |                                          | Security ind.                           |      |
| Openity and door and take up     | PROCEDURE 8                              | Open circuit between Fuse and NATS IMMU | R    |
| Security ind. does not light up. | (EL-17)                                  | Continuation of initialization mode     |      |
|                                  |                                          | NATS IMMU                               | <br> |

BR

#### **DIAGNOSTIC SYSTEM DIAGRAM**

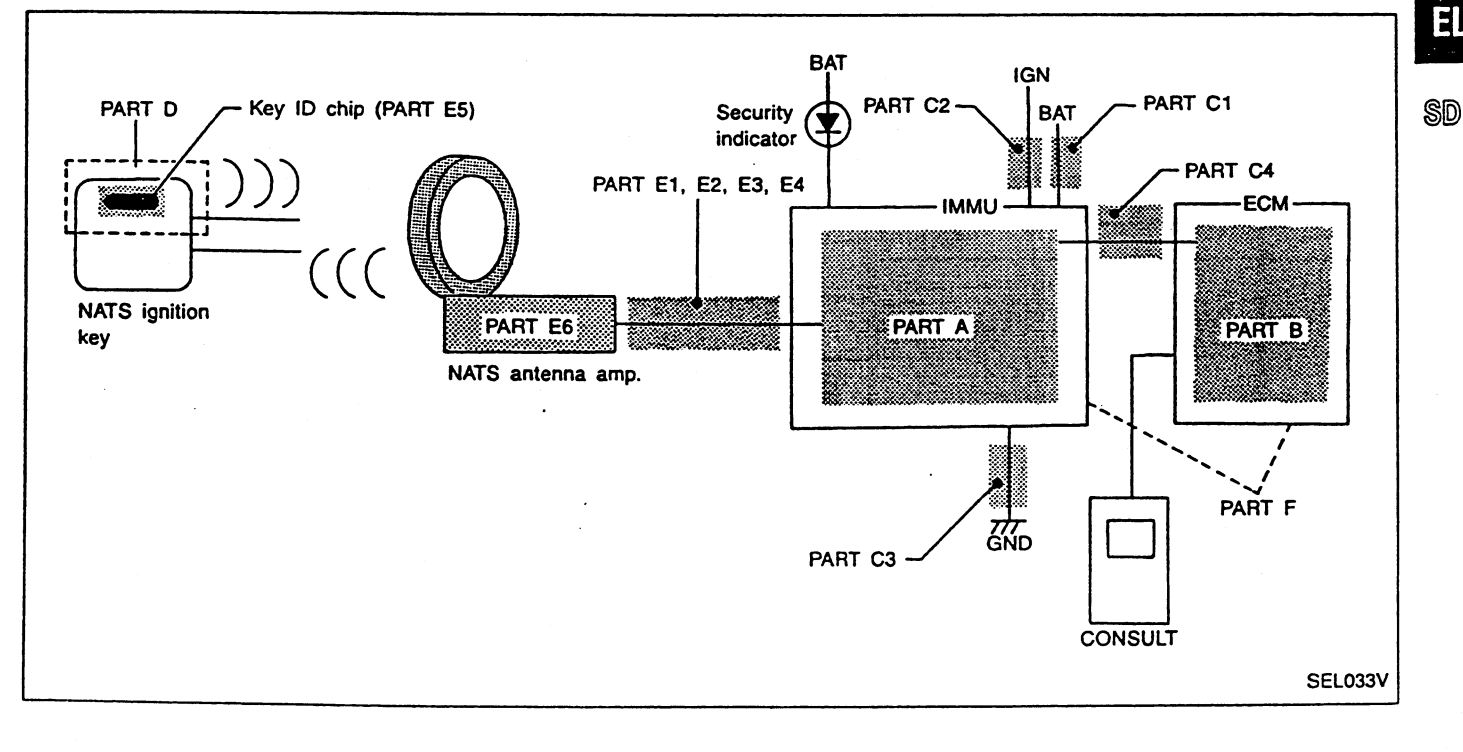

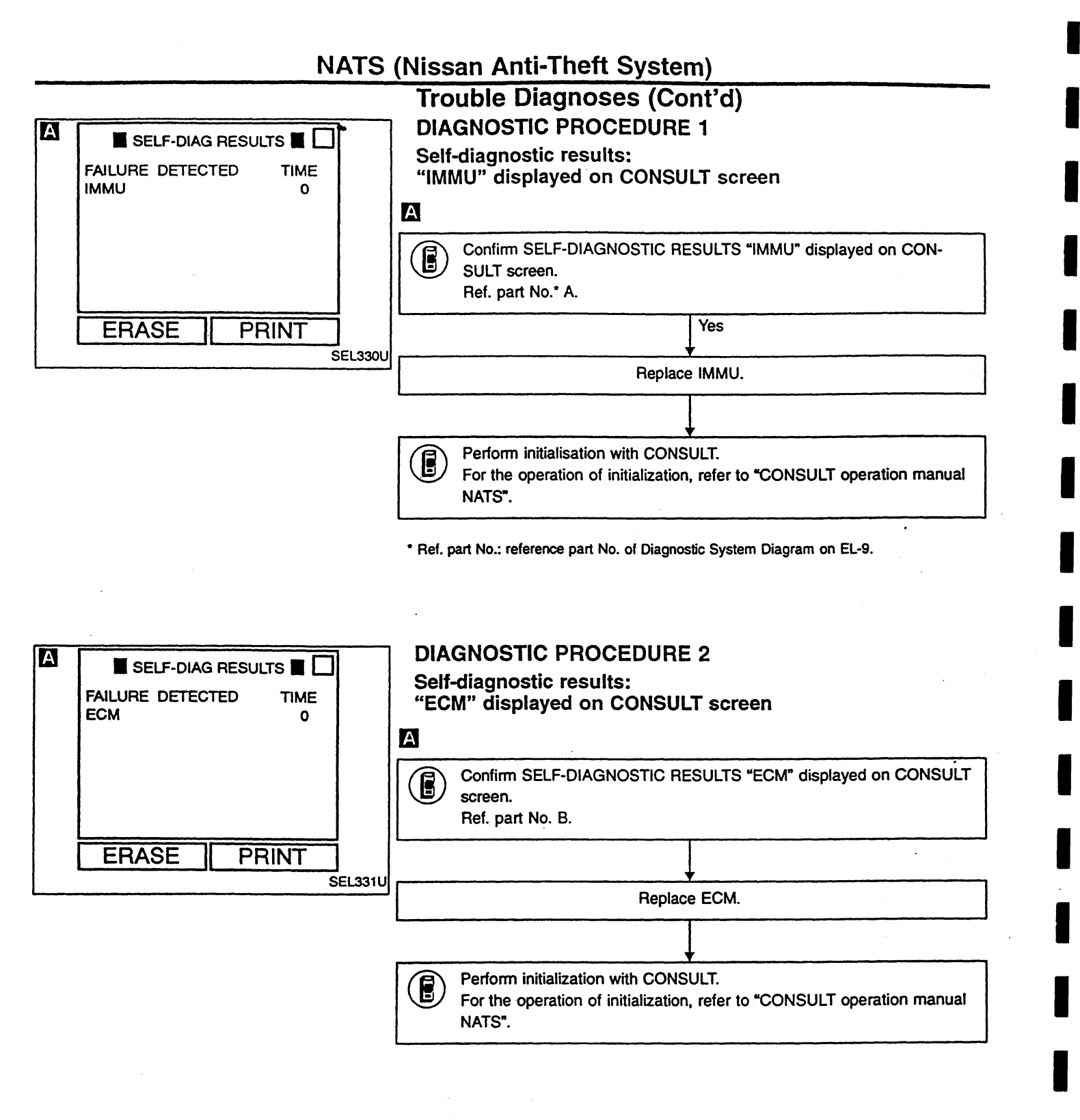

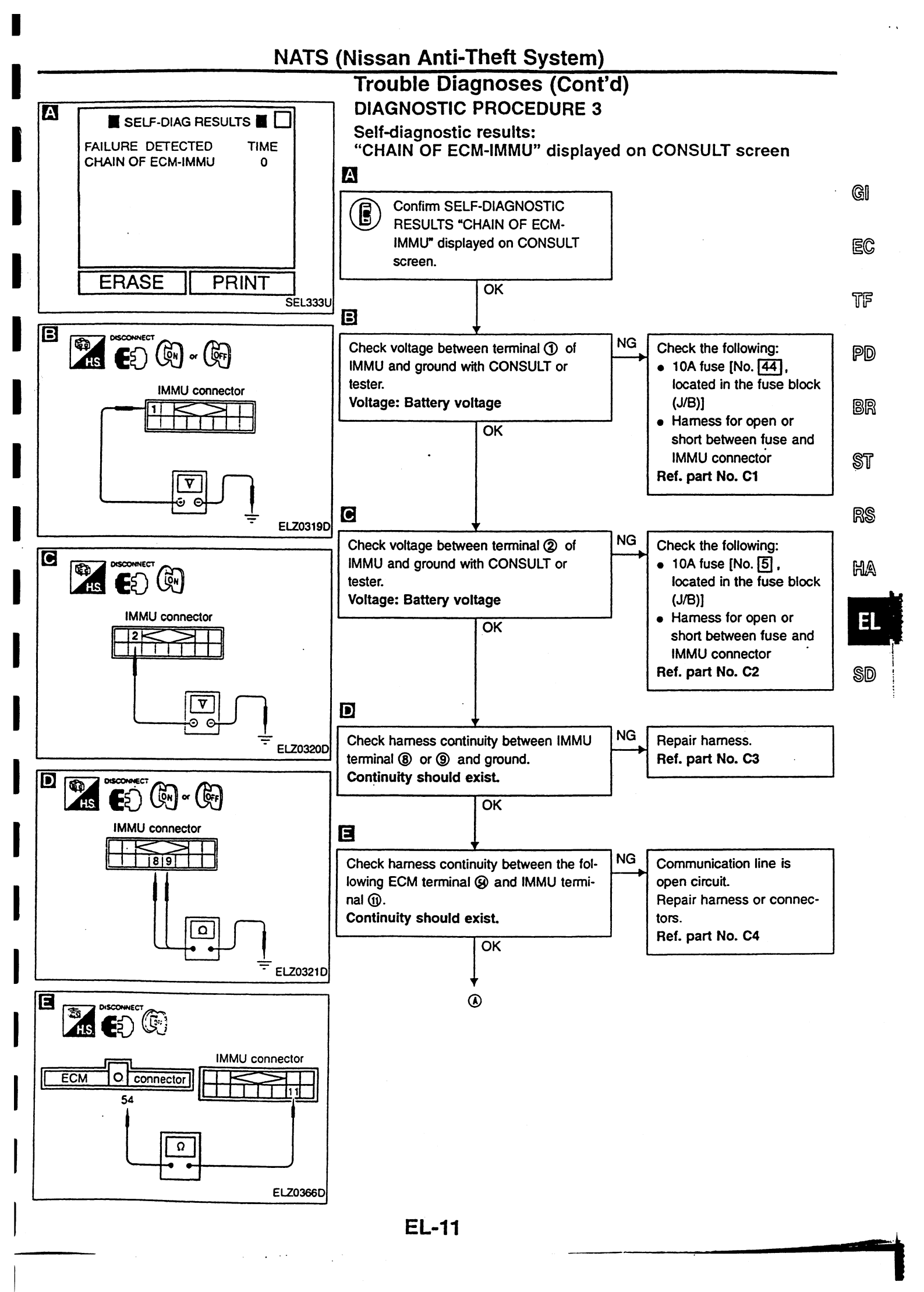

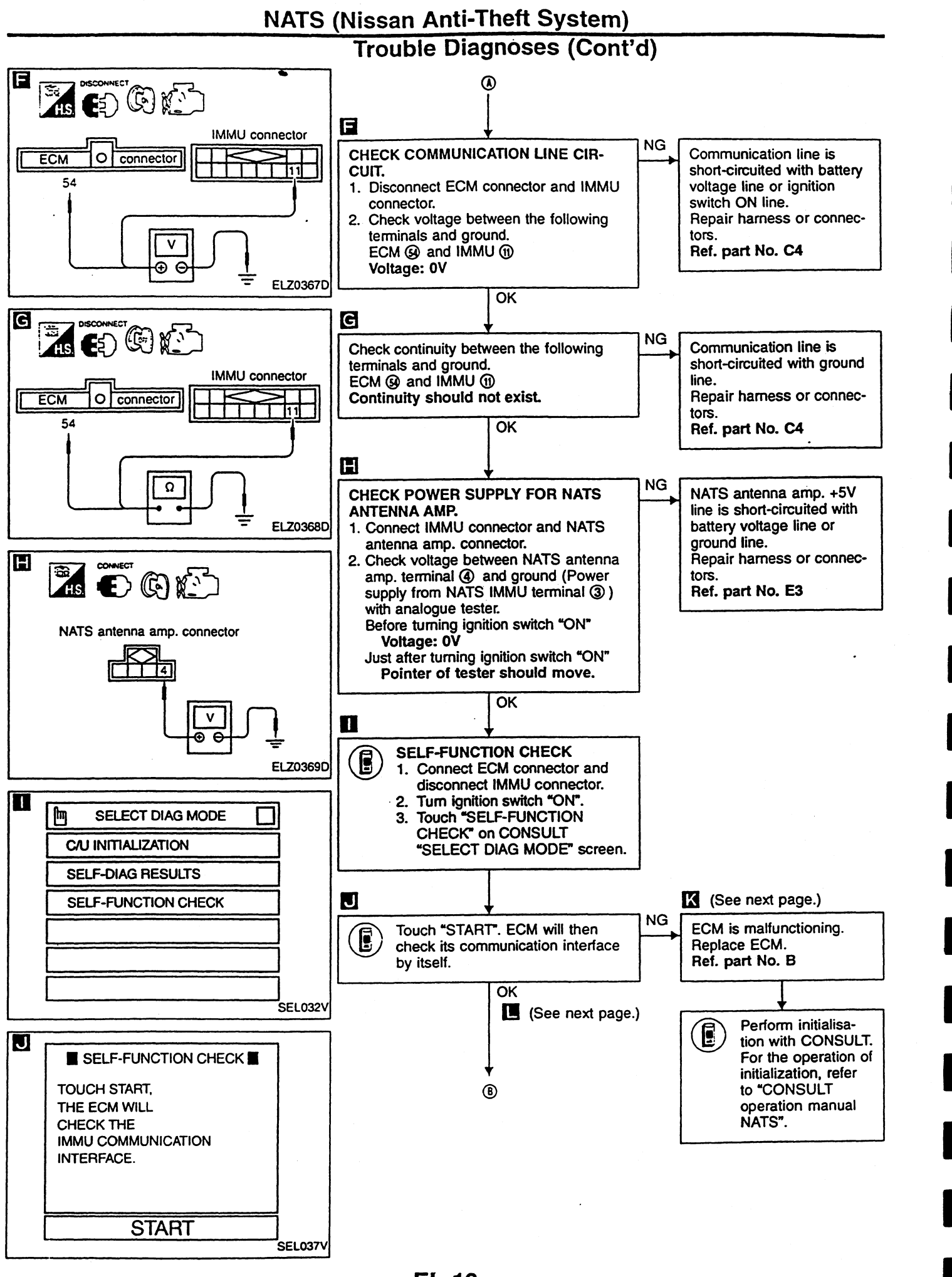

\_\_\_\_

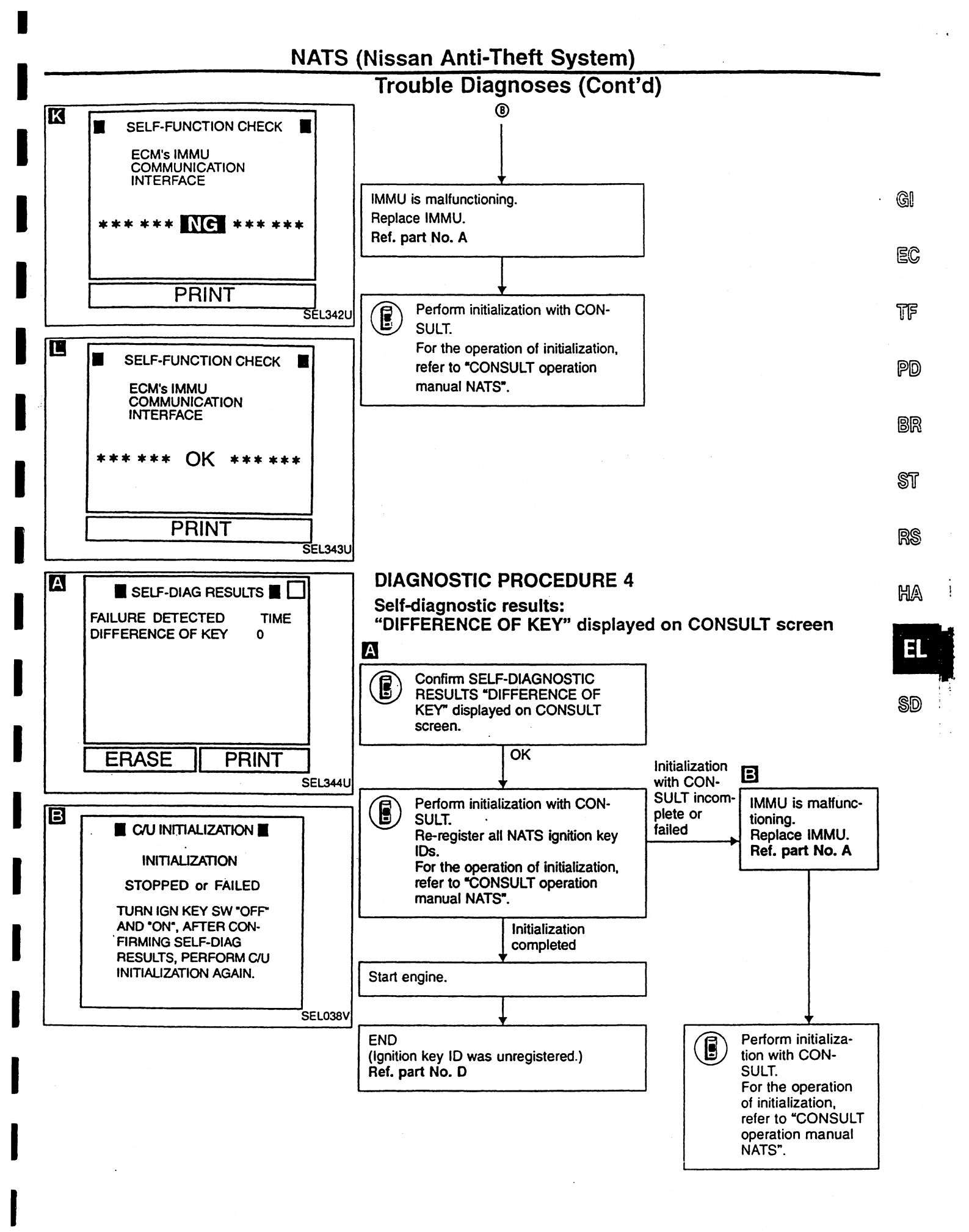

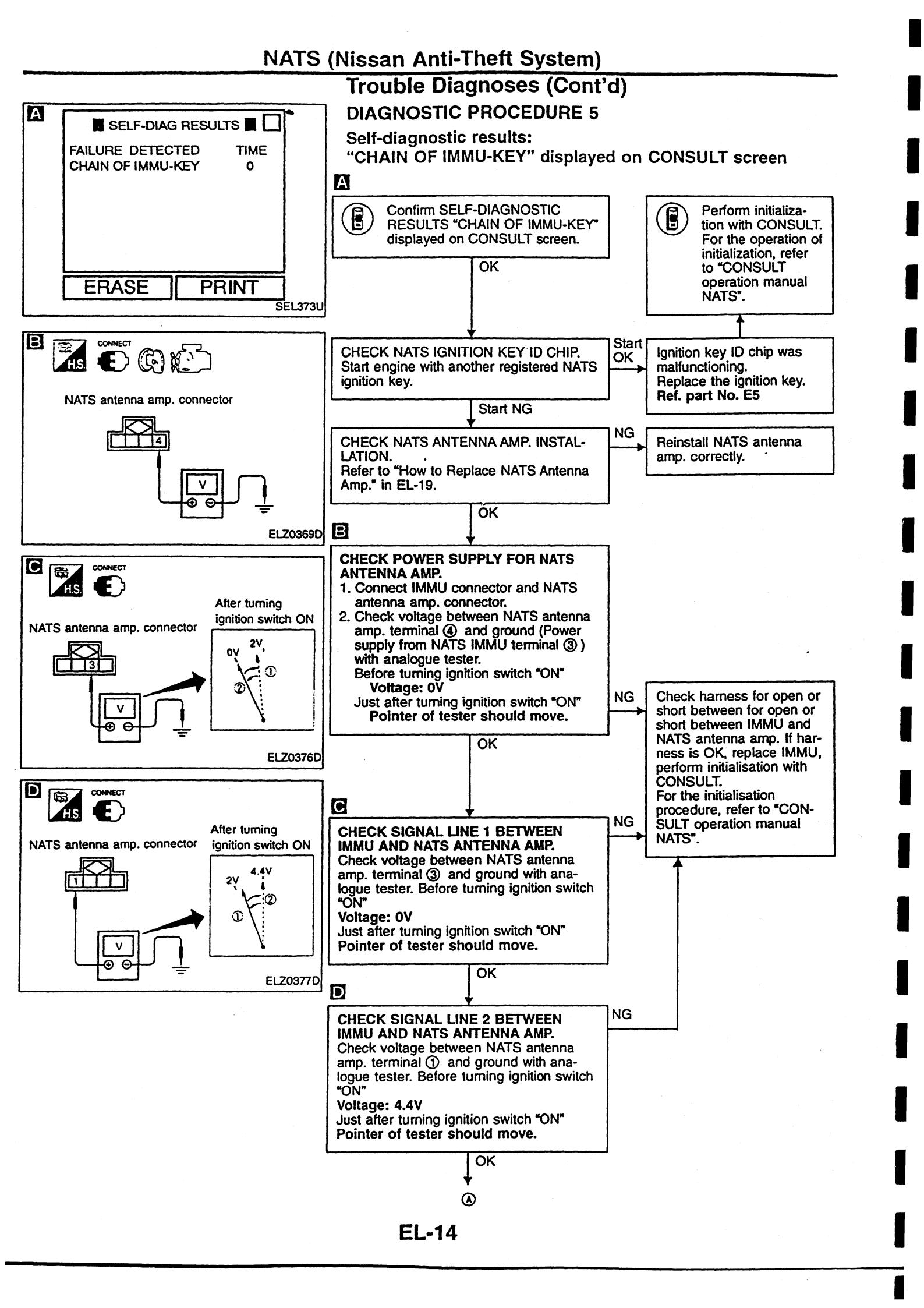

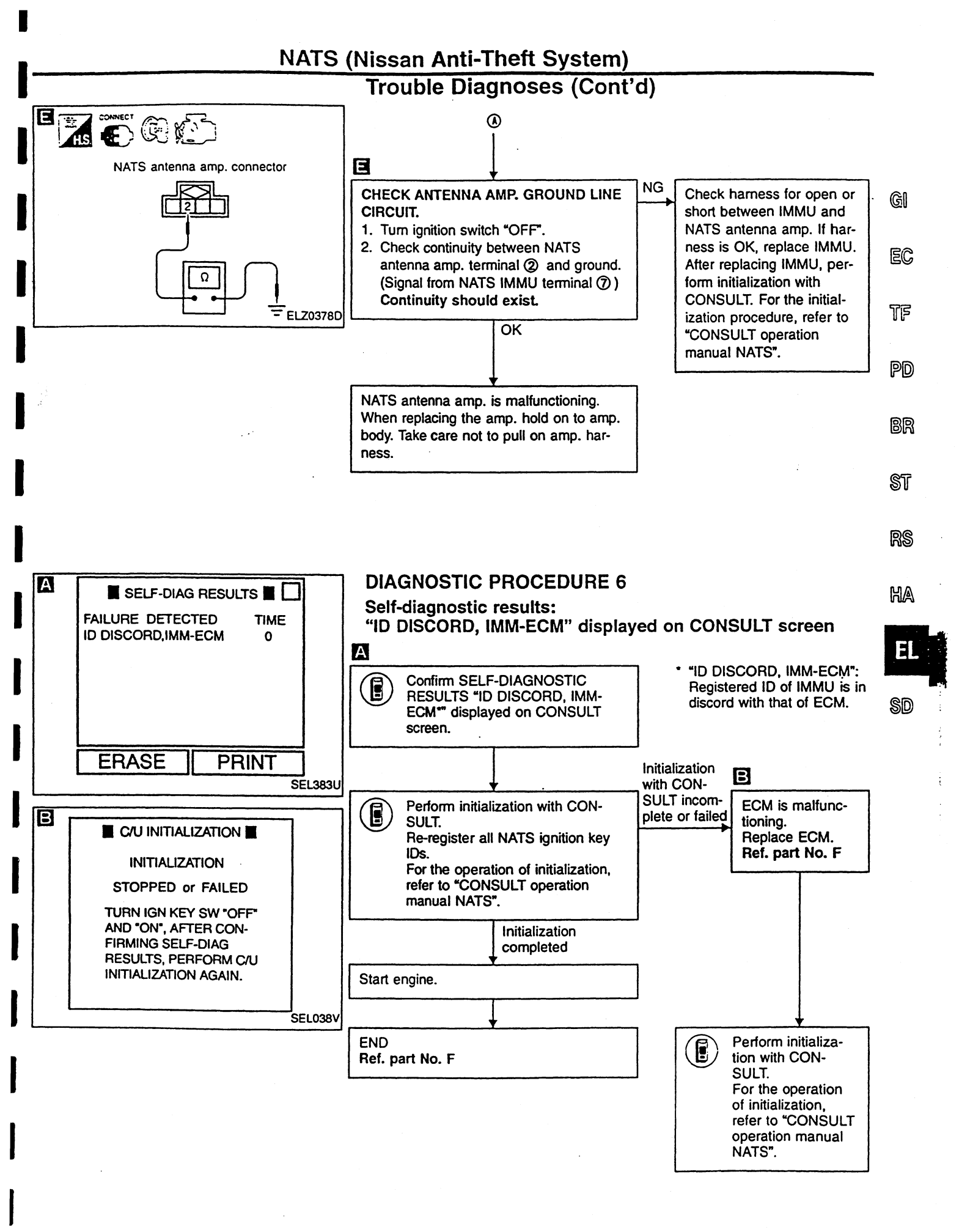

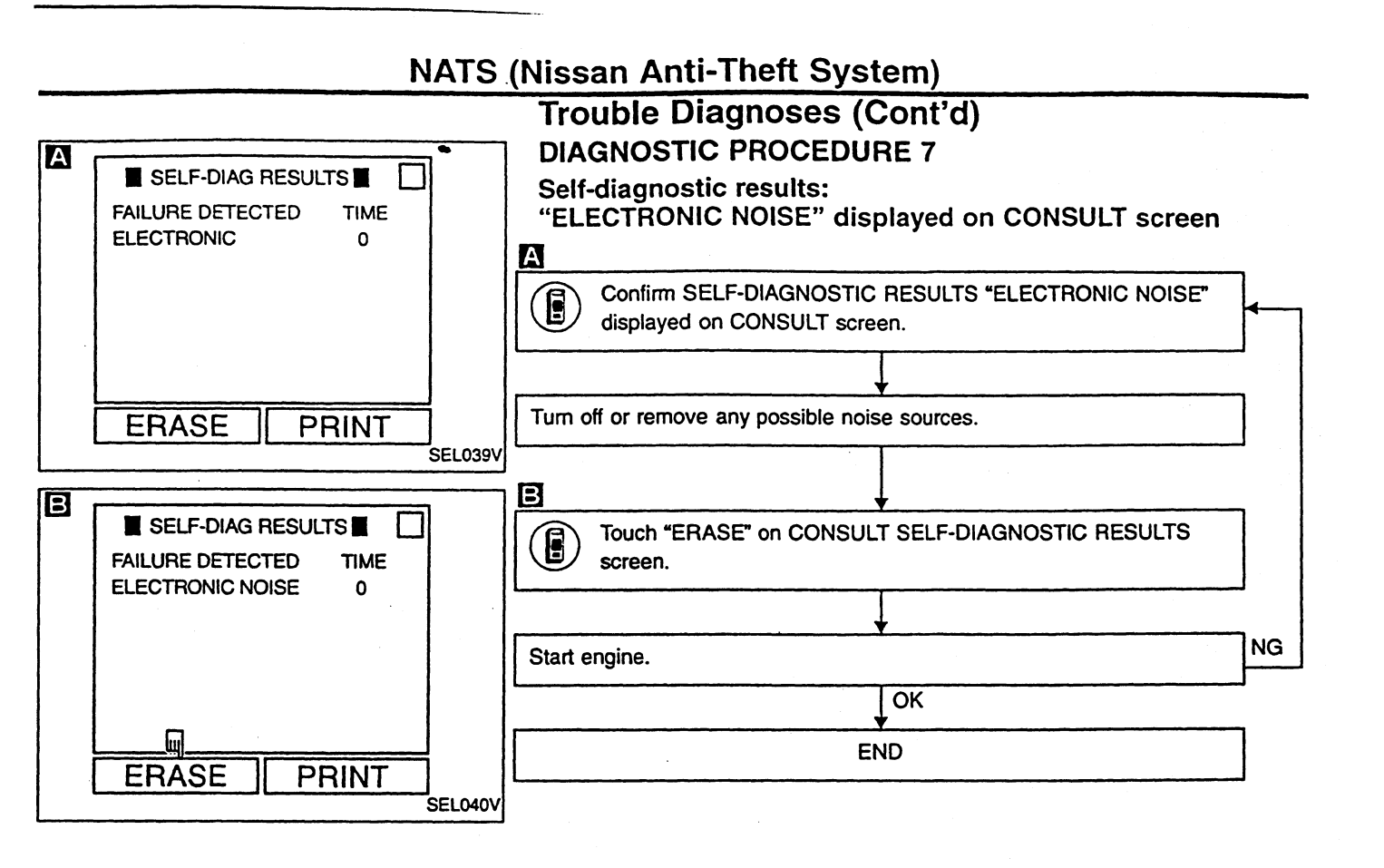

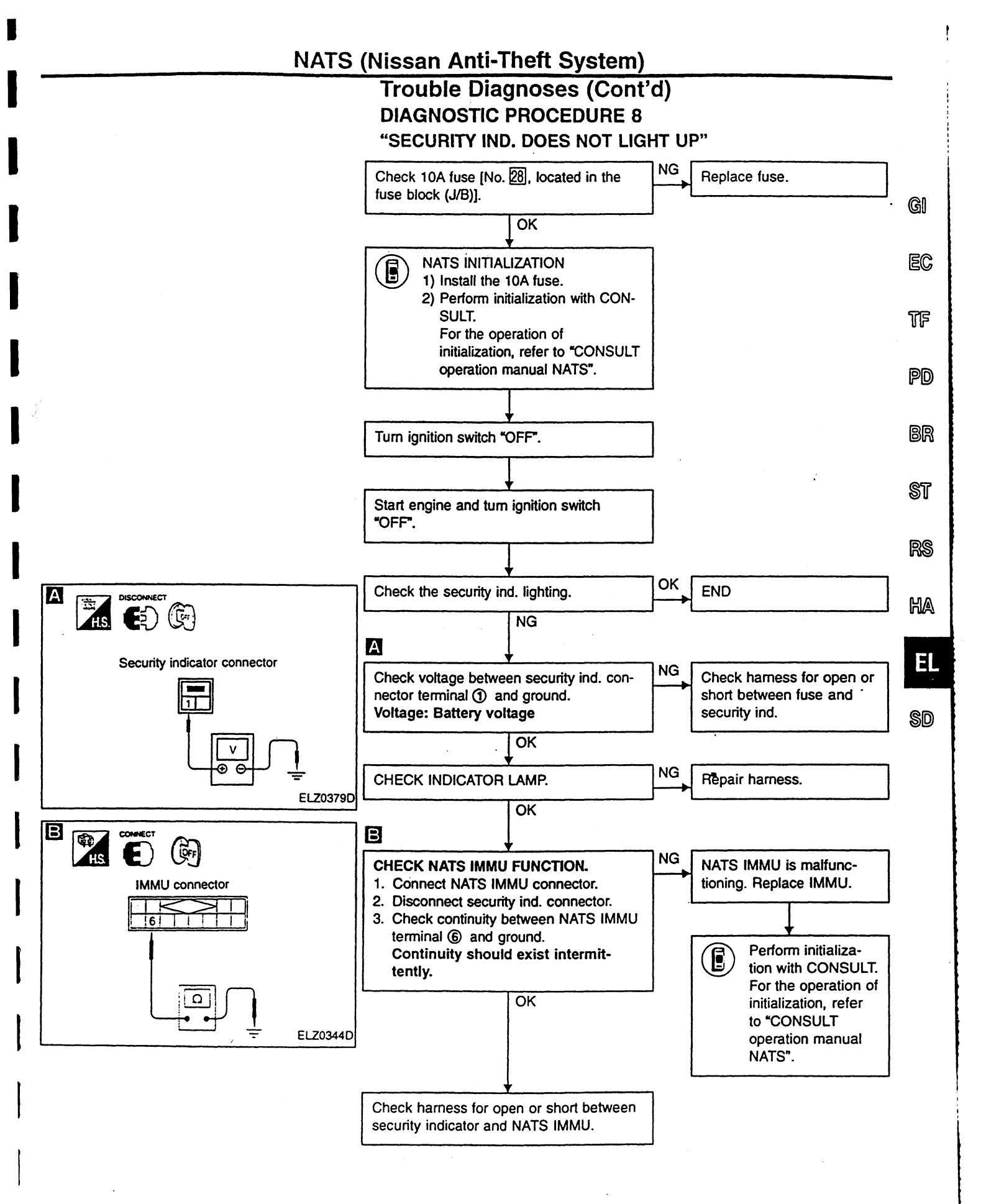

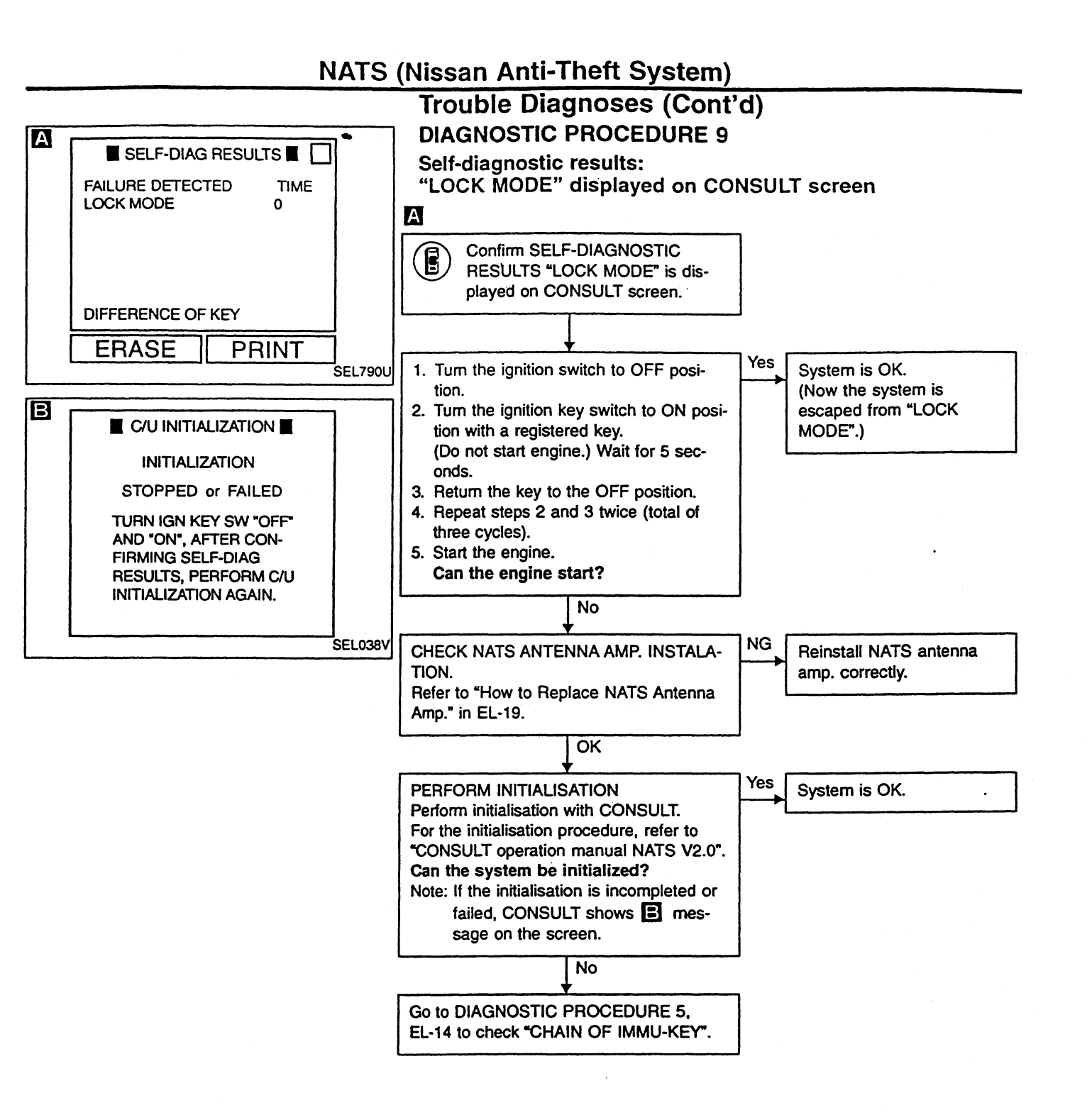

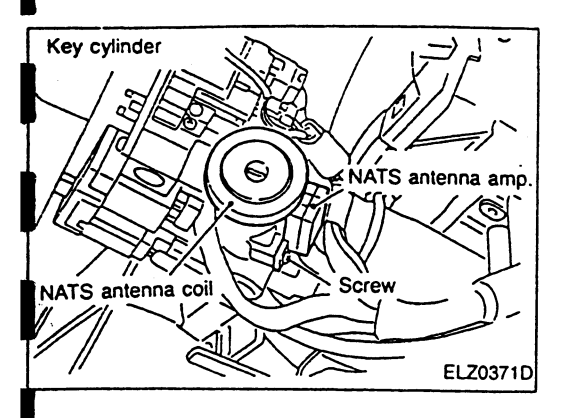

#### How to Replace NATS Antenna Amp.

NOTE:

- If NATS antenna amp. is not installed correctly, NATS system will not operate properly and SELF-DIAG RESULTS on CONSULT screen will show "LOCK MODE" or "CHAIN OF IMMU-KEY".
- Initialization is not necessary only when NATS antenna amp. is replaced with a new one.

TF

PD

BR

ST

RS

HA

EL

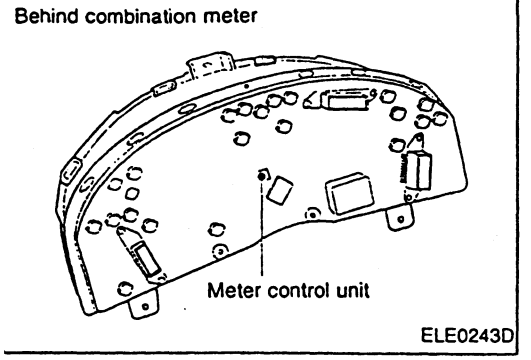

#### **Component Parts Location**

#### **REMOVAL AND INSTALLATION**

Parts included in this procedure:

- Column cover
- Cluster lid A
- Lighting switch or wiper/washer switch

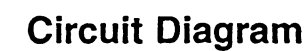

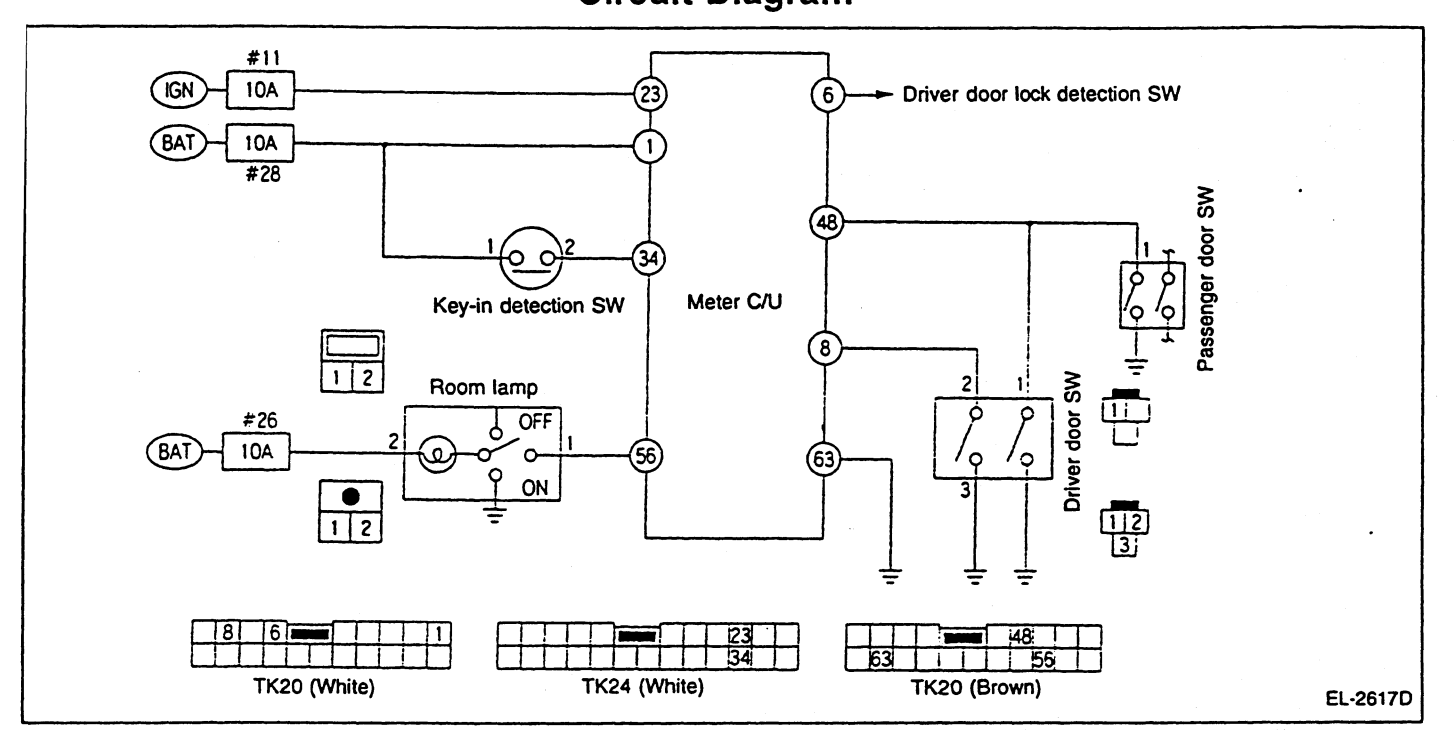

#### Meter Control Input/Output Specifications

| Terminal |                              | <b>1</b>                | Measuring condition                   |                            |                               |                                       |             |             |
|----------|------------------------------|-------------------------|---------------------------------------|----------------------------|-------------------------------|---------------------------------------|-------------|-------------|
| No.      | Signal name                  | Ignition<br>switch      |                                       | Operation or condition     |                               |                                       |             |             |
| 1        | Battery                      | OFF                     |                                       |                            |                               |                                       |             | · G         |
|          |                              | Door is unlocked. (S    | Switch ON)                            |                            |                               | Approx. 0V                            | •           |             |
| 6        | Driver door lock signal      | OFF                     | Door is locked. (Sw                   | itch OFF)                  |                               |                                       | Approx. 5V  | E(          |
|          | Driver door switch sig-      | 055                     |                                       |                            |                               | ON (Open)                             | Approx. 0V  | -           |
| 8        | nat                          | UFF                     | Driver door switch                    |                            |                               | OFF (Closed)                          | Approx. 12V | TF          |
| 23       | Ignition power supply        | ON                      |                                       |                            |                               |                                       | Approx. 12V | •           |
| 04       | 34 Key-in detection switch O | 0.55                    | Remove the ignition key.              |                            | Remove the ignition key.      |                                       | Approx. 0V  | Dr          |
| 34       |                              | Rey-In delection switch | OFF                                   | Insert the ignition ke     | ey.                           |                                       |             | Approx. 12V |
| 40       | Deer ewitch sizes!           | OFF                     | Open a door. (ON)                     |                            |                               |                                       | Approx. 0V  |             |
| 40       | Door switch signal           |                         | Close all the doors.                  | Close all the doors. (OFF) |                               | · · · · · · · · · · · · · · · · · · · | Approx. 12V | - Br        |
|          |                              | 055                     | Room lamp switch:                     | Insert the ignition        | Fach door quitch              | ON (Open)                             | Approx. 0V  | •           |
|          |                              | OFF                     | Neutral position                      | key.                       | Each door switch              | OFF (Closed)                          | Approx. 12V | S1          |
| 56       | Room lamp signal             | _                       | Room lamp switch:                     | Close all the doors.       | Remove the ignition cylinder. | key from the key                      | Approx. 0V* | രേ          |
|          |                              |                         | Neutral position Turn the ignition sv |                            | ne ignition switch ON.        |                                       | · 176       |             |
| 63       | Ground                       | ON                      |                                       |                            |                               |                                       | Approx. 0V  | •           |
| The we   |                              | 121/ 000                | in 20 coooda off                      | or the ignition key        | ic romoved                    |                                       |             | • #/        |

\*: The voltage becomes approx. 12V approx. 20 seconds after the ignition key is removed.

EL

SD

#### Combination Meter

DISASSEMBLY AND ASSEMBLY

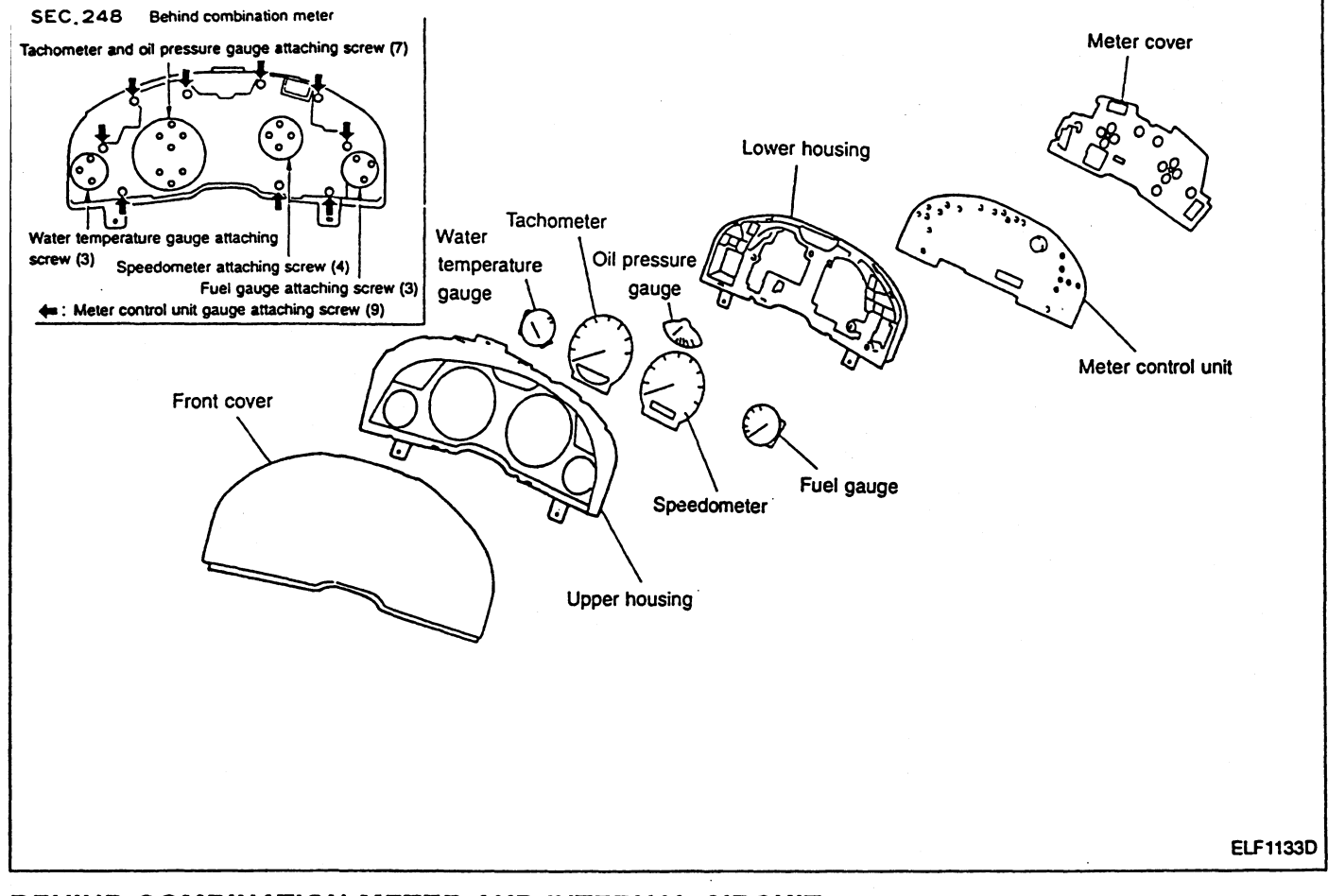

**BEHIND COMBINATION METER AND INTERNAL CIRCUIT** 

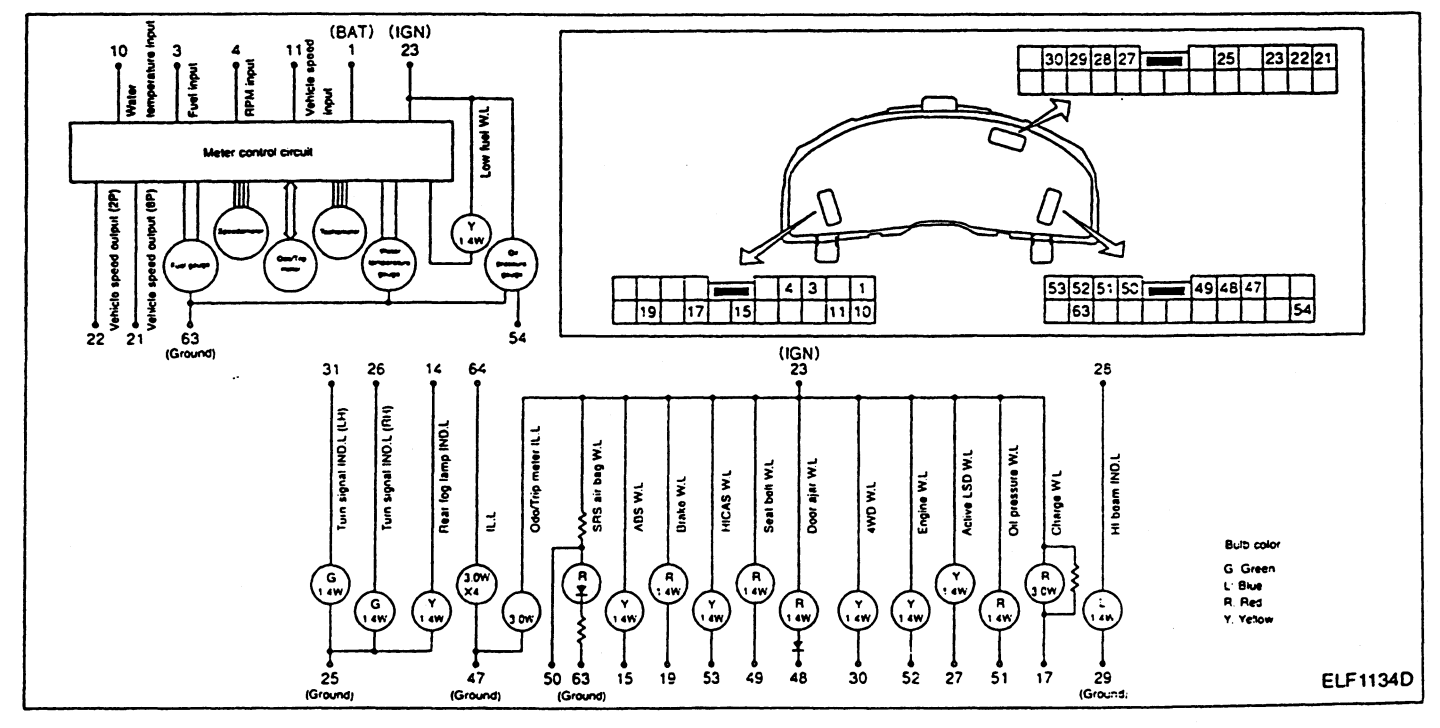

#### COMBINATION METER

#### Meter-related Circuit Diagram

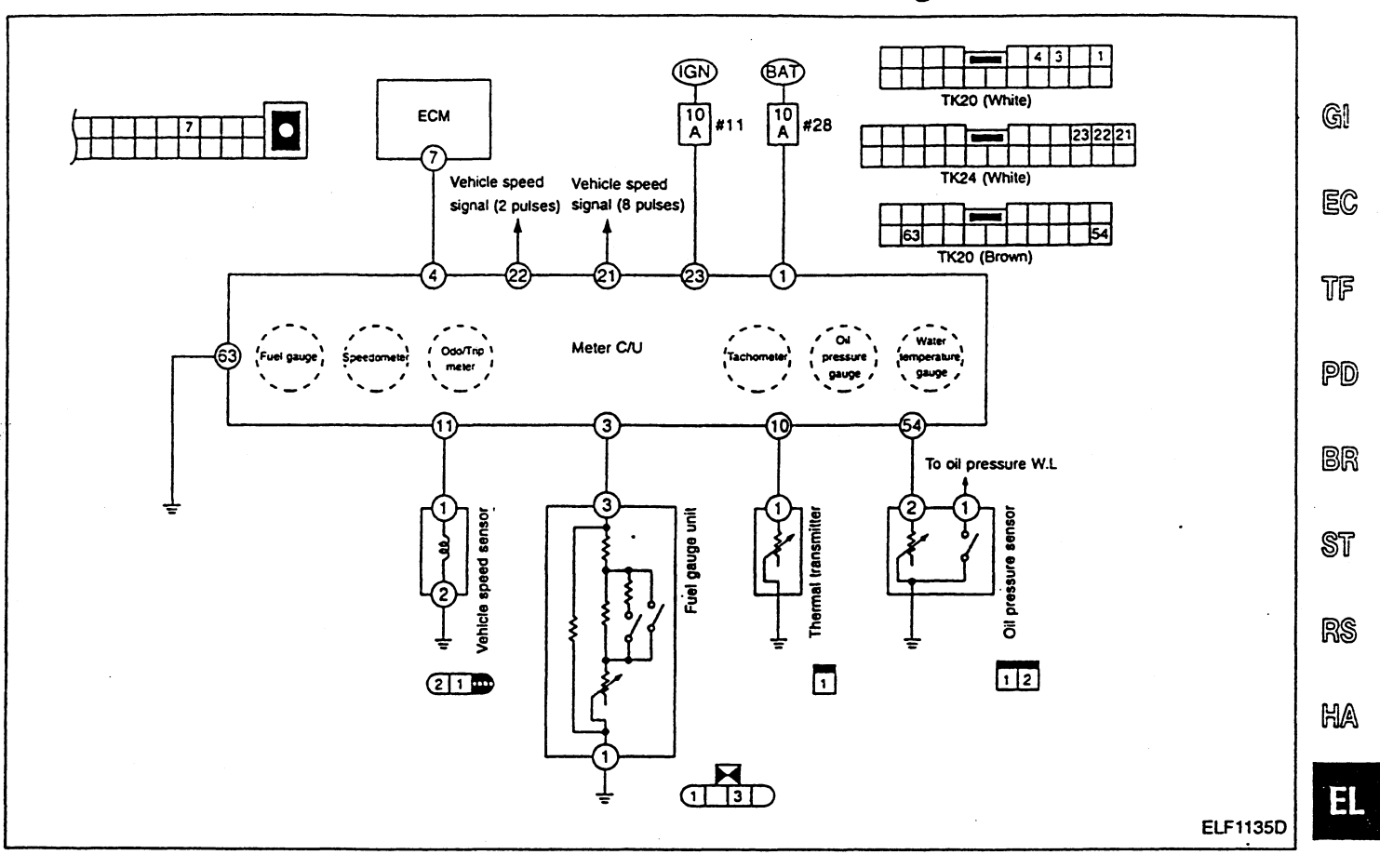

## Combination Meter Input/Output Signal Specifications

.

SD

Terminal No. Measuring condition Signal name Specification Ignition Operation or condition + switch 1 Battery OFF Approx. 12V Refer to EL section in R34 Service Manual (SM8E-3 Fuel gauge signal 0R34J0). At 2,000 rpm: Approx. 1.8V At idling: Approx. 1.0V 1 10 Engine is idling and running Body 4 Tachometer drive signal ON at approx. 2,000 rpm. ground <u>- 5</u>ms . ELF1136D Approx. 60°C Approx. 5.6V 10 Water temperature signal ON Approx. 80°C Approx. 3.6V Approx. 100°C Approx. 2.3V

#### **COMBINATION METER**

## Combination Meter Input/Output Signal Specifications (Cont'd)

| Termin | nal No.        |                                    | Measuring condition |                                                                                                    |                                                                                                    |  |
|--------|----------------|------------------------------------|---------------------|----------------------------------------------------------------------------------------------------|----------------------------------------------------------------------------------------------------|--|
| +      | -              | Signal name                        | Ignition<br>switch  | Operation or condition                                                                                           | Specification                                                                                                    |  |
| 11     |                | Vehicle speed input sig-<br>nal    | ON                  | Speedometer is in operation.<br>(Vehicle speed is approx. 40<br>km/h.)<br>(Vehicle speed is approx. 60<br>km/h.) | Vehicle speed:<br>Approx. 40 km/h         Vehicle speed:<br>Approx. 60 km/h           (V)<br>15<br>10<br>-5<br>-5<br>-15<br>-15<br>-15<br>-15<br>-15<br>-15<br>-15<br>-15<br>- |  |
|        |                |                                    |                     | Speedometer is not in opera-<br>tion.                                                                            | Approx. 4.5V                                                                                                    |  |
| 21     | Body<br>ground | Vehicle speed signal (8<br>pulses) | ON                  | Speedometer is in operation.<br>(Vehicle speed is approx. 40<br>km/h.)                                           | Vehicle speed is approx. 40 km/h: Approx. 1.4V                                                                                                    |  |
|        |                |                                    |                     | Speedometer is not in opera-<br>tion.                                                                            | Approx. 4.5V                                                                                                    |  |
| 22     |                | Vehicle speed signal (2<br>pulses) | ON                  | Speedometer is in operation.<br>(Vehicle speed is approx. 40<br>km/h.)                                           | Vehicle speed is approx. 40 km/h: Approx. 2.2V                                                                                                    |  |
| 23     |                | Ignition power supply              | ON                  |                                                                                                    | Approx. 12V                                                                                                    |  |
| 54     |                | Oil pressure signal                |                     |                                                                                                    | Refer to EL section in R34 Service Manual (SM8E-<br>0R34J0).                                                                                                    |  |
| 63     |                | Ground                             | ON                  | -                                                                                                    | Approx. 0V                                                                                                    |  |

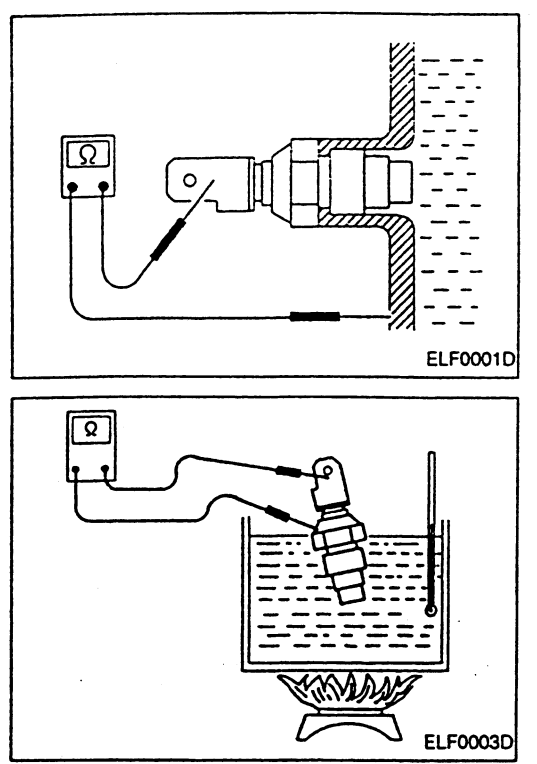

#### **Component Parts Inspection**

#### THERMAL TRANSMITTER

When the engine has warmed up to approx. 80°C, measure resistance between thermal transmitter and body ground.
 Specification: Approx. 130Ω

ec

TF

• If the measured resistance is out of the specification with the thermal transmitter on vehicle, remove the thermal transmitter pp from the vehicle and measure resistance as shown left.

| Water temperature °C | Resistance $\Omega$ | ଗଡ |
|----------------------|---------------------|----|
| Approx. 60           | Approx. 225         | ØN |
| Approx. 80           | Approx. 130         |    |
| Approx. 100          | Approx. 71          | st |

HA

RS

EL

SD

#### **Component Parts**

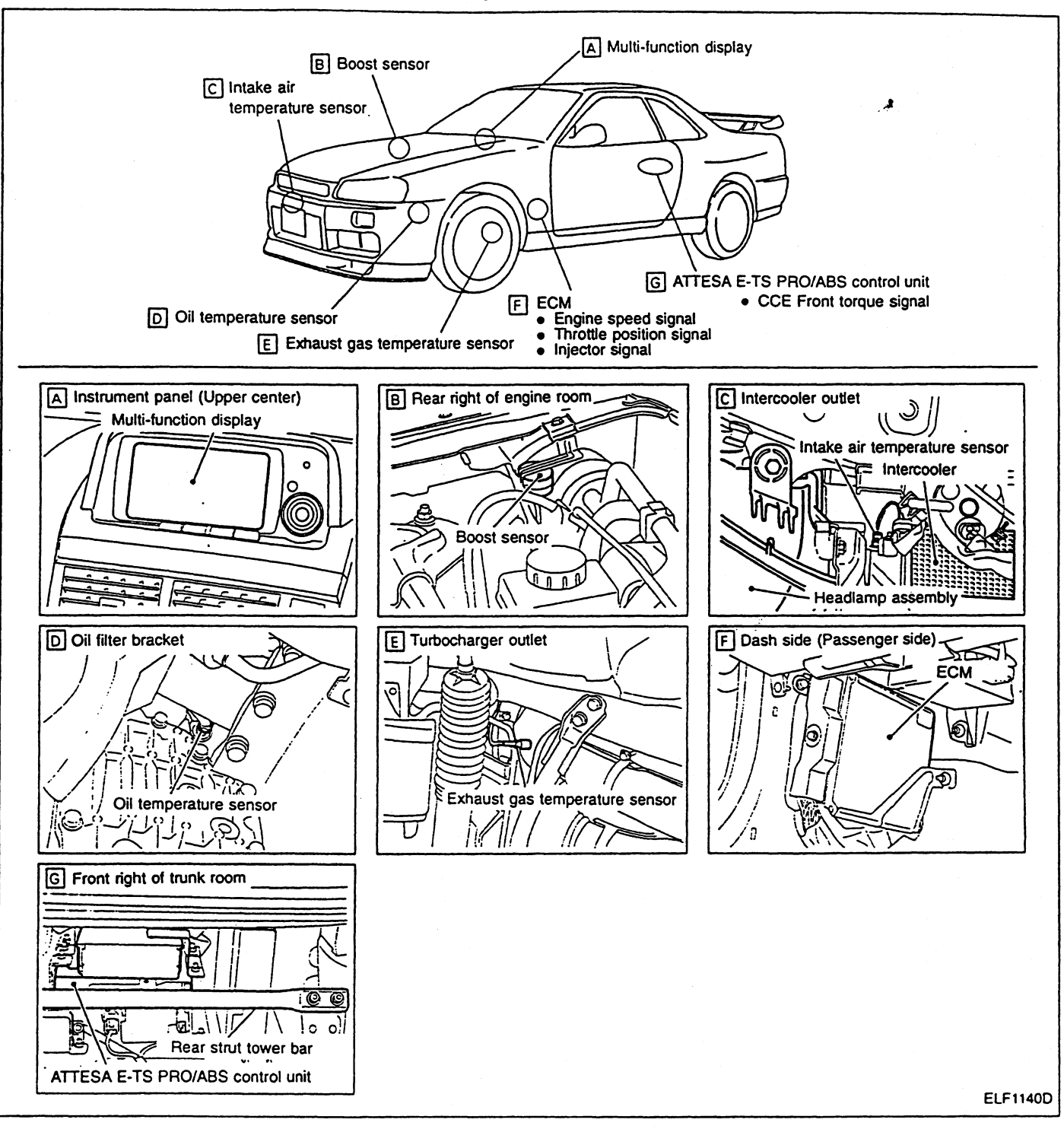

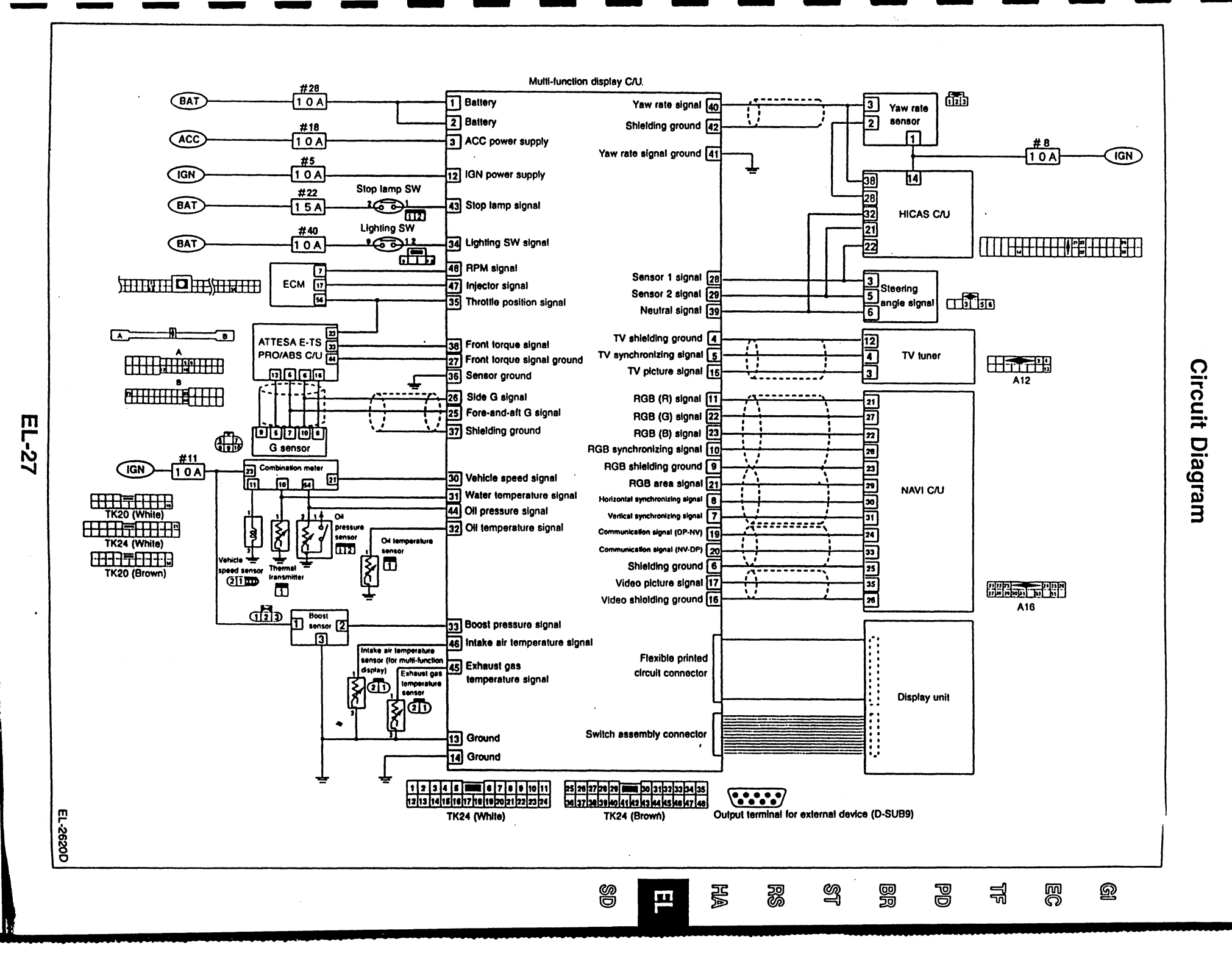

MULTI-FUNCTION DISPLAY

#### Multi-function Display Control Unit Input/Output Signal Specification

| Termin   | nal No.        | Sizzal zonza                                 |                 | Measuring condition                                                                                 |                                                                                                    |
|----------|----------------|----------------------------------------------|-----------------|----------------------------------------------------------------------------------------------------|----------------------------------------------------------------------------------------------------|
| +        | -              | Signal name                                  | Ignition switch | Operation or condition                                                                              | Specification                                                                                                    |
| 1 2      |                | Battery                                      | OFF             | —                                                                                                   | Approx. 12V                                                                                                    |
| 3        |                | ACC power supply                             | ACC             |                                                                                                    | Approx. 12V                                                                                                    |
| 4        |                | Shielding ground (TV signal)                 | ON              |                                                                                                    | Approx. OV                                                                                                    |
| 5        |                | TV synchronizing signal                      | ON              | Receive TV broadcast signal.                                                                        | TV synchronizing signal: Approx.<br>2.0V                                                                                           |
| 6        |                | Shielding ground (communi-<br>cation signal) | ON              | -                                                                                                   | Approx. OV                                                                                                    |
| 7        |                | Vertical synchronizing signal                | ON              | Press on-screen switch during TV broadcast signal reception.                                        | Vertical synchronizing signal: Approx.<br>5.0V                                                                                     |
| 8        | Body<br>ground | Horizontal synchronizing sig-<br>nal         | ON              | Press on-screen switch during TV broadcast signal reception.                                        | Horizontal synchronizing signal:<br>Approx. 0.6V<br>(V)<br>6<br>2<br>0<br>0<br>0<br>0<br>0<br>0<br>0<br>0<br>0<br>0<br>0<br>0<br>0 |
| 9        |                | Shielding ground (RGB sig-<br>nal)           | ON              | -                                                                                                   | Approx. 0V                                                                                                    |
| 10       |                | RGB synchronizing signal                     | ON              | Change display screen to "color bal-<br>ance" screen using on-screen check/<br>adjustment function. | RGB synchronizing signal: Approx.<br>4.4V                                                                                          |
| 11       |                | RGB signal (R: Red)                          | ON              | Change display screen to "color bal-<br>ance" screen using on-screen check/<br>adjustment function. | RGB synchronizing signal (R: Red):<br>Approx. 0.1V<br><br><br><br><br><br><br>                                                     |
| 12       |                | Ignition power supply                        | ON              | -                                                                                                   | Approx. 12V                                                                                                    |
| 13<br>14 |                | Ground                                       | ON              |                                                                                                    | Approx. 0V                                                                                                    |

# MULTI-FUNCTION DISPLAY Multi-function Display Control Unit Input/Output Signal Specification (Cont'd)

| Termi | nal No.        | Signal name                          | Signal name Measuring condition |                                                                                                    | Specification                                                                                                    |                |
|-------|----------------|--------------------------------------|---------------------------------|----------------------------------------------------------------------------------------------------|----------------------------------------------------------------------------------------------------|----------------|
| +     | -              | Signar name                          | Ignition switch                 | Operation or condition                                                                              |                                                                                                    |                |
| 15    |                | TV picture signal                    | ON                              | Receive TV broadcast signal.                                                                        | TV picture signal: Approx. 0V<br>1.5<br>1.0<br>0.5<br>1.0<br>0.5<br>1.0<br>1.0<br>1.0<br>1.0<br>1.0<br>1.0<br>1.0<br>1.0 | GI<br>EC<br>TE |
| 16    |                | Shielding ground (video sig-<br>nal) | ON                              | _                                                                                                   | Approx. 0V                                                                                                    | UU             |
| 17    |                | Video picture signal                 | ON                              | Play back video.                                                                                    | Video picture signal: Approx. 0V                                                                                                    | PD<br>BR<br>ST |
| 19    |                | Communication signal (DP-<br>NV)     | ON                              | Turn ignition switch from OFF to ON.<br>(Meter screen on display)                                   | Communication signal (DP-NV):<br>Approx. 4.4V                                                                                                    | rs<br>Ha       |
| 20    | Body<br>ground | Communication signal (NV-<br>DP)     | ON                              | Press DISP switch. (NAVI screen on<br>display)                                                      | Communication signal (NV-DP):<br>Approx. 3.4V                                                                                                    | SD             |
| 21    |                | RGB area signal                      | ON                              | Press DISP switch. (TV screen on dis-<br>play)                                                      | RGB area signal: Approx. 0.7V                                                                                                    |                |
| 22    |                | RGB signal (G: Green)                | ON                              | Change display screen to "color bal-<br>ance" screen using on-screen check/<br>adjustment function. | RGB signal (G: Green): Approx. 0.1V                                                                                                    |                |
| 23    |                | RGB signal (B: Blue)                 | ON                              | Change display screen to "color bal-<br>ance" screen using on-screen check/<br>adjustment function. | RGB signal (B: Blue): Approx. 0.1V                                                                                                    |                |

#### MULTI-FUNCTION DISPLAY

#### Multi-function Display Control Unit Input/Output Signal Specification (Cont'd)

| Terminal No. Measuring co |        | ng condition                         | 0               |            |                                  |                                                                                                    |  |
|---------------------------|--------|--------------------------------------|-----------------|------------|----------------------------------|----------------------------------------------------------------------------------------------------|--|
| +                         | -      | Signal name                          | Ignition switch | (          | Operation or condition           | Specification                                                                                         |  |
| 25                        | 26     | Fore-and-aft G signal                |                 | 1.000      | to vohicle on flat outland       |                                                                                                    |  |
| 26                        |        | Side G signal                        | ON              | LUCa       | ne venicie on hat sonace.        | Αρριοχ. 2.50                                                                                          |  |
| 28                        |        | Steering angle signal 1              | ON              | Turn stee  | ering wheel from Neutral to left |                                                                                                    |  |
| 29                        |        | Steering angle signal 2              | ON              | a          | nd right more than 20°.          |                                                                                                    |  |
| 30                        |        | Vehicle speed signal (8<br>pulses)   | _               |            | -                                | Refer to "Combination Meter Input/<br>Output Signal Specifications", "COM-<br>BINATION METER", EL-23. |  |
| 31                        |        | Water temperature signal             | -               |            | -                                | Refer to "Combination Meter Input/<br>Output Signal Specifications", "COM-<br>BINATION METER", EL-23. |  |
|                           |        |                                      |                 |            | Approx. 70                       | Approx. 4.0V                                                                                          |  |
| 32                        |        | Oil temperature signal               | ON              |            | Approx. 90                       | Approx. 3.3V                                                                                          |  |
|                           |        |                                      |                 |            | Approx. 110                      | Approx. 2.5V                                                                                          |  |
| 33                        | Body   | Boost pressure signal                | -               |            |                                  | Refer to EL section in R34 Service<br>Manual (SM8E-0R34J0).                                           |  |
| 24                        | ground | Lighting switch signal               | OFF             | Lighting   | ON                               | Approx. 12V                                                                                           |  |
| 34                        |        | Lighting switch signal OFF switch OF | OFF             | Approx. 0V |                                  |                                                                                                    |  |
|                           |        |                                      |                 |            | 0%                               | Approx. 0.5V                                                                                          |  |
| 35                        |        | Throttle position signal             | ON              |            | 50%                              | Approx. 3V                                                                                            |  |
|                           |        |                                      |                 |            | 100%                             | Approx. 4V                                                                                            |  |
| 37                        |        | Shielding ground (G sensor)          | ON              |            |                                  | Approx. 0V                                                                                            |  |
|                           |        |                                      |                 |            | 0 kg-m                           | Approx. 0.6V                                                                                          |  |
| 38                        |        | Front torque signal                  | ON              | 10 kg-m    |                                  | Approx. 2.5V                                                                                          |  |
|                           |        |                                      |                 |            | 30 kg-m                          | Approx. 3.5V                                                                                          |  |
| 39                        |        | Steering angle signal (Neu-<br>tral) | ON              | Set        | steering wheel to Neutral.       | Approx. 5V                                                                                            |  |
| 40                        | 41     | Yaw rate signal                      | ON              | Loca       | te vehicle on flat surface.      | Approx. 2.5V                                                                                          |  |
| 42                        |        | Shielding ground (yaw rate sensor)   | ON              |            | _                                | Approx. 0V                                                                                            |  |
| 43                        |        | Stop Jamp switch signal              | 055             |            | Depress brake pedal.             | Approx. 12V                                                                                           |  |
|                           |        | Stop lamp switch signal              | OFF             |            | Release brake pedal.             | Approx. 0V                                                                                            |  |
| 44                        | Body   | Oil pressure signal                  | -               |            |                                  | Refer to EL section in R34 Service<br>Manual (SM8E-0R34J0).                                           |  |
|                           | ground |                                      |                 |            | Approx. 400°C                    | Approx. 5V                                                                                            |  |
| 45                        |        | Exnaust gas temperature signal       | ON              |            | Approx. 500°C                    | Approx. 4.5V                                                                                          |  |
|                           |        | - •                                  |                 |            | Approx. 600°C                    | Approx. 3.5V                                                                                          |  |
|                           |        |                                      |                 |            | Approx. 20°C                     | Approx. 4V                                                                                            |  |
| 46                        |        | Intake air temperature signal        | ON              |            | Approx. 30°C                     | Approx. 3.7V                                                                                          |  |
|                           |        |                                      |                 |            | Approx. 40°C                     | Approx. 3.3V                                                                                          |  |

#### **MULTI-FUNCTION DISPLAY**

#### Multi-function Display Control Unit Input/Output Signal Specification (Cont'd)

| Termin | hal No.                     | Signal name                                  |                 | Measuring condition                                                                                                    | Specification                                                                                |          |
|--------|-----------------------------|----------------------------------------------|-----------------|----------------------------------------------------------------------------------------------------|----------------------------------------------------------------------------------------------|----------|
| +      | -                           | Signal hame                                  | Ignition switch | Operation or condition                                                                                                    | Specification                                                                                |          |
| 47     | Body <sup>-</sup><br>ground | Injector signal<br>(fuel injection<br>pulse) | ON              | Engine at idle (throttle valve open-<br>ing rate: approx. 1.3%)<br>Engine operating at 2,000 rpm<br>(throttle valve opening rate: approx.<br>3.0%) | At idling:Approx. 13V At 2,000 rpm: Approx. 12.5V                                            | gi<br>Ec |
| 48     |                             | Tachometer<br>drive signal                   | _               | _                                                                                                    | Refer to "Combination Meter Input/Output Signal Specifications", "COMBINATION METER", EL-23. | ØN       |

#### Trouble Diagnoses Using Self-diagnostic Functions

#### DESCRIPTION

- The self-diagnostic function is mainly capable of checking whether or not the interconnecting circuits between the multidisplay control unit, individual control units, sensors, etc. are shorted or otherwise faulty (poor contacts, etc.)
- If meter gauges become inoperative during vehicle operation, perform self-diagnostic procedures.

HA

BR

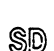

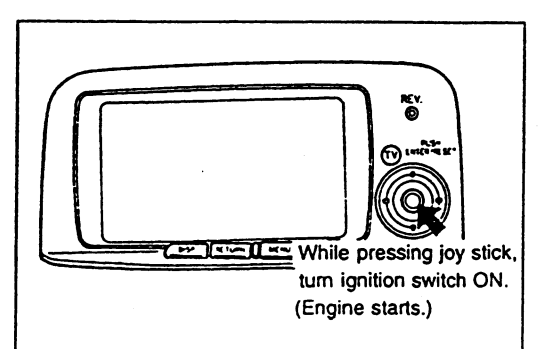

| W/T-TEMP  | R.P.M.    | YAWRATE  |
|-----------|-----------|----------|
| DIL-TEMP  | INJECTOR  | STRG     |
| DIL-PRESS | THROTTLE  | BRAKE    |
| BOOST     | FR-G.LR-G | INT-TEMP |
| TORQUE    | SPEED     | EXH-TEMP |
| 統確認が経了    | したらIGN SW | OFFLTTEN |

#### SELF-DIAGNOSTIC PROCEDURE

- 1. Using meter display screen, turn ignition switch OFF.
- 2. While pressing joy stick, turn ignition switch ON. (Engine starts.)
- 3. After opening screen (GT-R logo) has appeared on display for more than 1 second, set joy stick to OFF.
- 4. Within 3 seconds after GT-R logo has appeared on display, press joy stick 5 times.
- 5. The display screen will then be replaced by the screen shown in the figure at left. (At this point, shift-up indicator REV lamp also illuminates.)

#### CAUTION:

EL-2625D

Be sure to perform the procedures with vehicle at standstill.

#### DIAGNOSTIC RESULT DISPLAY

Following diagnostic procedure, items detected as "in good order" are shown in green while those identified as "out of order" do not change their colors. Thus, poor connection contacts or shorted circuits are clearly identified. (REV lamp remains illuminated.)

#### Trouble Diagnoses Using Self-diagnostic Functions (Cont'd)

#### CAUTION:

- Perform self-diagnostic procedures during engine warmup.
- If meter display screen does not appear before ignition switch is turned OFF, self-diagnostic function cannot be performed. Before performing self-diagnostic function, make sure that meter display screen appears on display.

#### INPUT SIGNAL DETERMINATION CONDITIONS

Multi-display control unit determines whether or not check items are in good order under individual conditions outlined in the Table below.

| Item                                                    | Specification                                                       | Operation or conditions                                           | Determination standard for faulty item                                                                     |
|---------------------------------------------------------|---------------------------------------------------------------------|-------------------------------------------------------------------|----------------------------------------------------------------------------------------------------|
| W/T-TEMP (Engine coolant tem-<br>perature)              | Approx. 10V or less                                                 | Specification has been detected for more than 1 second.           | Specification has not been detected for more than 1 second during engine warm-up.                          |
| OIL-TEMP (Engine oil tempera-<br>ture)                  | Approx. 4.9V or less                                                | Specification has been detected for more than 1 second.           | Specification has not been detected for more than 1 second during engine warm-up.                          |
| OIL-PRESS (Engine oil pres-<br>sure)                    | Approx. 8V or less                                                  | Specification has been detected for more than 1 second.           | Specification has not been detected for more than 1 second during engine warm-up.                          |
| BOOST (Engine turbocharger<br>pressure)                 | Approx. 0.8V or more                                                | Specification has been detected for more than 1 second.           | Specification has not been detected for more than 1 second during engine idle.                             |
| F-TORQUE (Front wheel rotat-<br>ing force distribution) | Approx. 0.5V or more                                                | Specification has been detected for more than 1 second.           | With vehicle located on flat surface, specifica-<br>tion has not been detected for more than 1<br>second.  |
| R.P.M. (Engine speed)                                   | Approx. 600 rpm or more                                             | During idling                                                     | Engine speed lower than specification has been detected.                                                   |
| INJECTOR (Fuel injection)                               | 2% or more                                                          | Lightly depress accelerator pedal. (Engine at idle: approx. 1.3%) | Throttle opening rate is less than 2% mea-<br>sured with accelerator pedal depressed.                      |
| THROTTLE (Throttle opening position)                    | 0.5V or more                                                        | Specification has been detected for more than 0.1 second.         | With accelerator pedal fully released, specifi-<br>cation has not been detected for more than 1<br>second. |
| FR-G. LR-G (Fore-and aft G,<br>side G)                  | 2V or more                                                          | Specification has been detected for more than 1 second.           | With vehicle located on flat surface, specifica-<br>tion has not been detected for more than 1<br>second.  |
| SPEED (Vehicle speed)                                   | 2 km/h or more                                                      | Drive at a speed of more than 6 km/h.                             | Vehicle speed pulse signal has not been received while vehicle is being driven more than 6 km/h.           |
| YAWRATE (Yaw rate)                                      | 2V or more                                                          | Specification has been detected for more than 1 second.           | With vehicle located on flat surface, specifica-<br>tion has not been detected for more than 1<br>second.  |
| STRG (Steering angle)                                   | 5V or less                                                          | Turn steering wheel in either direction.                          | Pulse signal has not been received when steering wheel is turned more than 20° from Neutral.               |
| BRAKE (Brake pedal ON/OFF)                              | 8V or more                                                          | Depress brake pedal.                                              | Specification has not been detected when<br>brake pedal is depressed.                                      |
| INT-TEMP (Intake air tempera-<br>ture)                  | 4.5V or less<br>(at intake air temperatures of<br>more than 0°C)    | Specification has been detected for more than 1 second.           | Specification has not been detected for more than 1 second during engine warm-up.                          |
| EXH-TEMP (Exhaust gas tem-<br>perature)                 | 4.9V or less<br>(at exhaust gas temperatures of<br>more than 400°C) | Specification has been detected for more than 1 second.           | Specification has not been detected for more than 1 second during engine warm-up.                          |
| Shift-up indicator (REV lamp)                           | ON                                                                  |                                                                   | _                                                                                                    |

#### MULTI-FUNCTION DISPLAY

# Trouble Diagnoses Using Self-diagnostic Functions (Cont'd)

#### SELF-DIAGNOSTIC CODE CHART

| ltem                                               | Malfunctioning unit                                           | Probable cause                                                                                                    |    |
|----------------------------------------------------|---------------------------------------------------------------|----------------------------------------------------------------------------------------------------|----|
| W/T-TEMP (Engine coolant<br>temperature)           | Combination meter (Thermal transmitter)                       | <ul> <li>Multi-display control unit-to-thermal transmitter harness is faulty.</li> <li>Thermal transmitter connector is loose (poor contacts) or thermal transmitter is faulty. (Refer to "Component Parts Inspection", EL-25.)</li> </ul>                     | GI |
| OIL-TEMP (Engine oil tem-<br>perature)             | Combination meter (Oil tem-<br>perature sensor)               | <ul> <li>Multi-display control unit-to-oil temperature sensor harness is faulty.</li> <li>Oil temperature sensor connector is loose (poor contacts) or oil temperature sensor is faulty.</li> </ul>                                                            | EC |
| OIL-PRESS (Engine oil pres-<br>sure)               | Combination meter (Oil pres-<br>sure sensor)                  | <ul> <li>Multi-display control unit-to-oil pressure sensor harness is faulty.</li> <li>Oil pressure sensor connector is loose (poor contacts) or oil pressure sensor is faulty. Refer to EL section in R34 Service Manual (SM8E-0R34J0).</li> </ul>            | 37 |
| BOOST (Engine turbocharger<br>pressure)            | Boost sensor                                                  | <ul> <li>Multi-display control unit-to-boost sensor harness is faulty.</li> <li>Boost sensor connector is loose (poor contacts) or boost sensor is faulty. Refer to EL section in R34 Service Manual (SM8E-0R34J0).</li> </ul>                                 | PD |
| F-TORQUE (Front wheel rotating force distribution) | ATTESA E-TS PRO/ABS con-<br>trol unit (Wheel sensor)          | <ul> <li>Multi-display control unit-to-ATTESA E-TS PRO/ABS control unit harness is faulty.</li> <li>ATTESA E-TS PRO/ABS control unit connector is loose (poor contacts) or control system is faulty. Refer to BR section.</li> </ul>                           | BR |
| R.P.M. (Engine speed)                              | ECM (Crankshaft position sen-<br>sor)                         | <ul> <li>Multi-display control unit-to-ECM harness is faulty.</li> <li>ECM connector is loose (poor contacts) or control system is faulty. Refer to EC section.</li> </ul>                                                                                     | ST |
| INJECTOR (Fuel injection)                          | ECM (Injector)                                                | <ul> <li>Multi-display control unit-to-ECM harness is faulty.</li> <li>ECM connector is loose (poor contacts) or control system is faulty. Refer to EC section.</li> </ul>                                                                                     | RS |
| THROTTLE (Throttle opening position)               | ECM (Throttle position sensor)                                | <ul> <li>Multi-display control unit-to-ECM harness is faulty.</li> <li>ECM connector is loose (poor contacts) or control system is faulty. Refer to EC section.</li> </ul>                                                                                     | HA |
| FR-G. LR-G (Fore-and-aft G,<br>side G)             | ATTESA E-TS PRO/ABS con-<br>trol unit (G sensor)              | <ul> <li>Multi-display control unit-to-G sensor harness is faulty.</li> <li>G sensor connector is loose (poor contacts) or G sensor is faulty. Refer to BR section.</li> </ul>                                                                                 | El |
| SPEED (Vehicle speed)                              | Combination meter (vehicle speed sensor)                      | <ul> <li>Multi-display control unit-to-combination meter hamess is faulty.</li> <li>Combination meter connector is loose (poor contacts) or control system is faulty.<br/>(Refer to "Combination Meter Input/Output Signal Specifications", EL-23.)</li> </ul> | SD |
| YAWRATE (Yaw rate)                                 | HICAS control unit (Yaw rate sensor)                          | <ul> <li>Multi-display control unit-to-yaw rate sensor harness is faulty.</li> <li>Yaw rate sensor connector is loose (poor contacts) or yaw rate sensor is faulty.<br/>Refer to BR section.</li> </ul>                                                        |    |
| STRG (Steering angle)                              | HICAS control unit (Steering angle sensor)                    | <ul> <li>Multi-display control unit-to-steering angle sensor harness is faulty.</li> <li>Steering angle sensor connector is loose (poor contacts) or steering angle sensor is faulty. Refer to ST section.</li> </ul>                                          |    |
| BRAKE (Brake pedal<br>ON/OFF)                      | Stop lamp switch                                              | <ul> <li>Multi-display control unit-to-stop lamp switch harness is faulty.</li> <li>Stop lamp switch connector is loose (poor contacts) or stop lamp is faulty. (Refer to "Multi-display Control Unit Input/Output Signal Specifications", EL-28.)</li> </ul>  |    |
| INT-TEMP (Intake air tem-<br>perature)             | Intake air temperature sensor<br>(for multi-function display) | <ul> <li>Multi-display control unit-to-intake air temperature sensor hamess is faulty.</li> <li>Intake air temperature sensor connector is loose (poor contacts) or intake air temperature sensor is faulty.</li> </ul>                                        |    |
| EXH-TEMP (Exhaust gas tem-<br>perature)            | Exhaust gas temperature sen-<br>sor                           | <ul> <li>Multi-display control unit-to-exhaust gas temperature sensor harness is faulty.</li> <li>Exhaust gas temperature sensor connector is loose (poor contacts) or exhaust gas temperature sensor is faulty.</li> </ul>                                    |    |
| Shift-up indicator (REV lamp)                      | _                                                             | <ul> <li>Multi-display control unit-to-switch assembly harness is faulty.</li> <li>Multi-display control or unit switch assembly is faulty.</li> </ul>                                                                                                    |    |

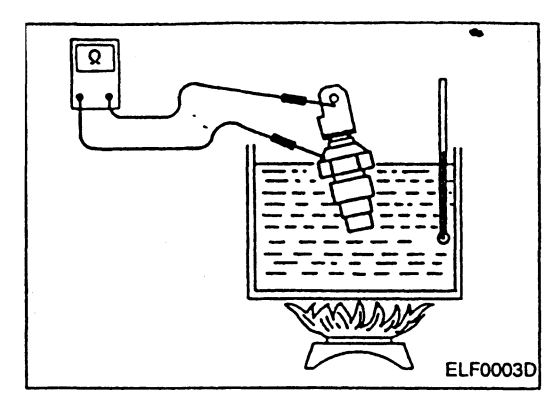

#### **Component Parts Inspection**

#### **OIL TEMPERATURE SENSOR**

Remove oil temperature sensor from vehicle and check it using the following table as a guide.

| Oil temperature °C | Resistance $\Omega$ |
|--------------------|---------------------|
| Approx. 70         | Approx. 105 - 121   |
| Approx. 90         | Approx. 57          |
| Approx. 110        | Approx. 31          |

CAUTION:

Make sure that new engine oil is used in engine lubricating system.

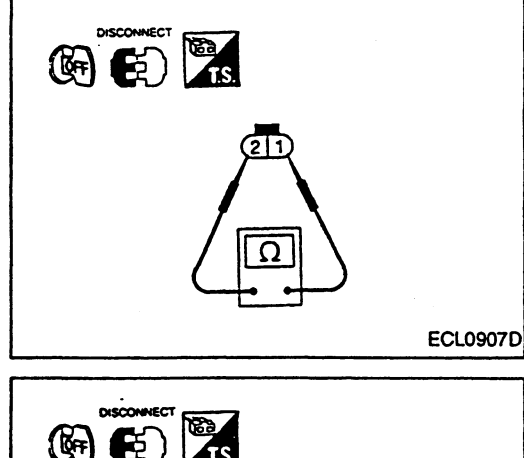

#### INTAKE AIR TEMPERATURE SENSOR

- Remove connector from intake air temperature sensor.
- Remove intake air temperature sensor from vehicle. Measure resistance between terminals ① and ②.

| Intake air temperature °C | Resistance $\Omega$ |
|---------------------------|---------------------|
| Approx. 20                | Approx. 2.5         |
| Approx. 30                | Approx. 1.7         |
| Approx. 40                | Арргох. 1.2         |

#### **EXHAUST GAS TEMPERATURE SENSOR**

- Make sure that exhaust gas temperature sensor is at approximately room temperature.
- Remove connector from exhaust gas temperature sensor.
- Remove exhaust gas temperature sensor from vehicle. Measure resistance between terminals (1) and (2).

#### WARNING:

Exhaust gas temperature sensor and its surrounding area are hot immediately after engine has stopped. Allow exhaust gas temperature sensor to cool before removing it from vehicle. Standard resistance:

Approx. 16 k $\Omega$  (at approx. 400°C) -  $\infty$  (when engine is cold)

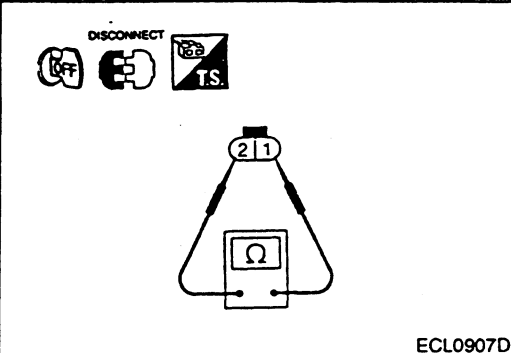

#### MULTI-FUNCTION DISPLAY

### Behind display unit To multi-display control unit Flexible printed circuit connector Inspection location Blue harness Switch assembly White harness ELF1181D

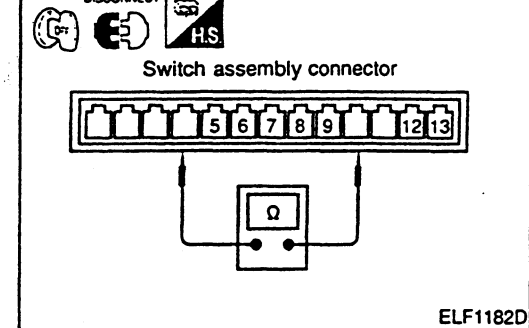

#### **Component Parts Inspection (Cont'd)**

#### MULTI-FUNCTION DISPLAY SWITCH

- Remove multi-function display unit.
- Separate control unit from display unit.
- Turn each switch ON and check continuity between its corresponding terminals on rear side of display unit.

| It        | em    | Operation | Terminal No. | Continuity |
|-----------|-------|-----------|--------------|------------|
| DISP      | ·     |           | 12 - 13      |            |
| RETURN    |       | ] [       | 9 - 13       |            |
| MODE      |       | ] [       | 7 - 13       |            |
| MENU      |       | ] [       | 8 - 13       |            |
|           | UP    |           | 6 - 7        | Voo        |
|           | DOWN  |           | 6 - 12       | 165        |
| Joy stick | LEFT  | ] [       | 6 - 9        |            |
|           | RIGHT | ] [       | 6 - 8        | 7          |
|           | PRESS | ] [       | 5 - 8        | 7.         |
| TV        |       | 1 Г       | 5 - 7        | 7          |

RS

łį,

Parameter and

HA

SD

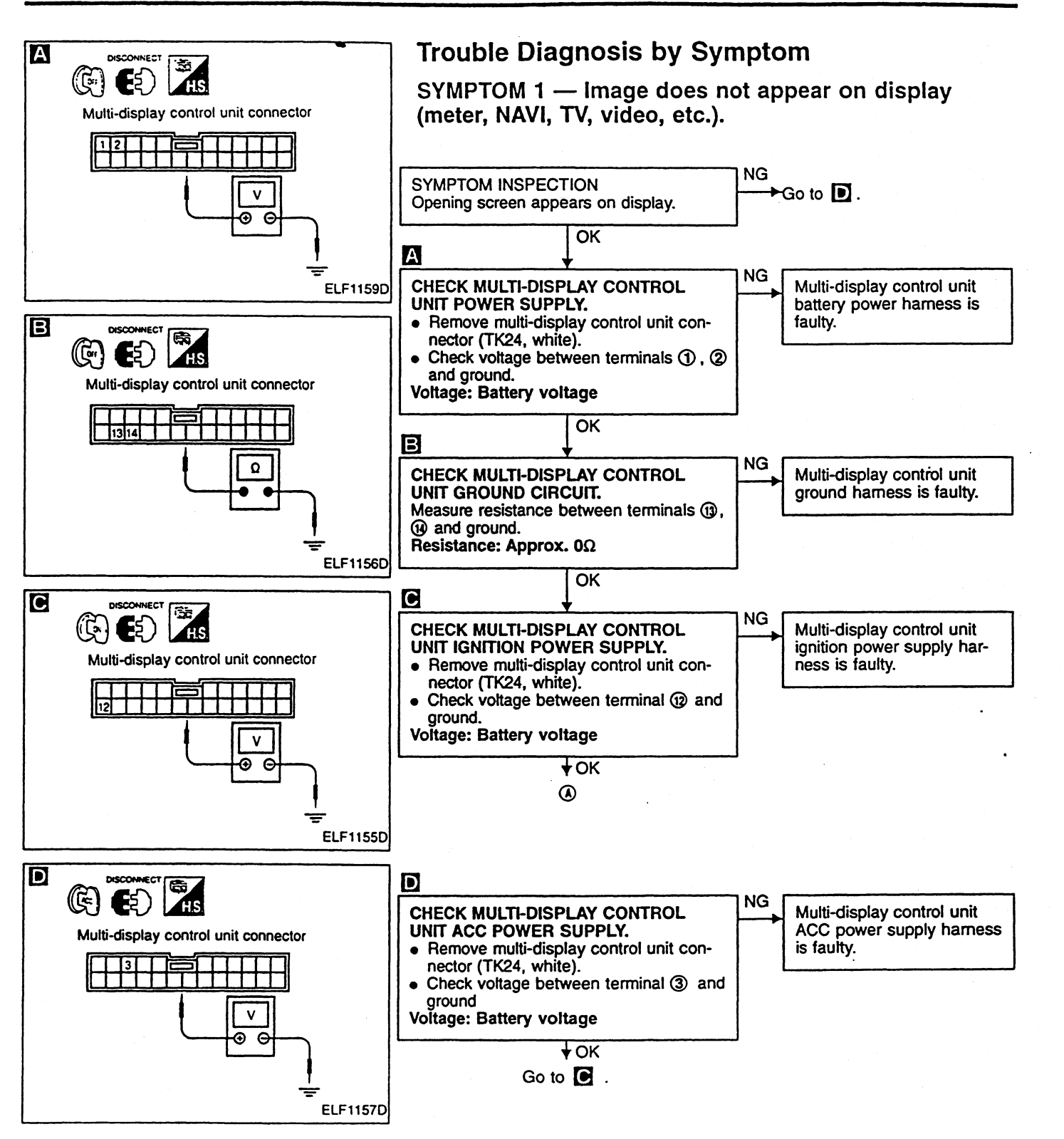
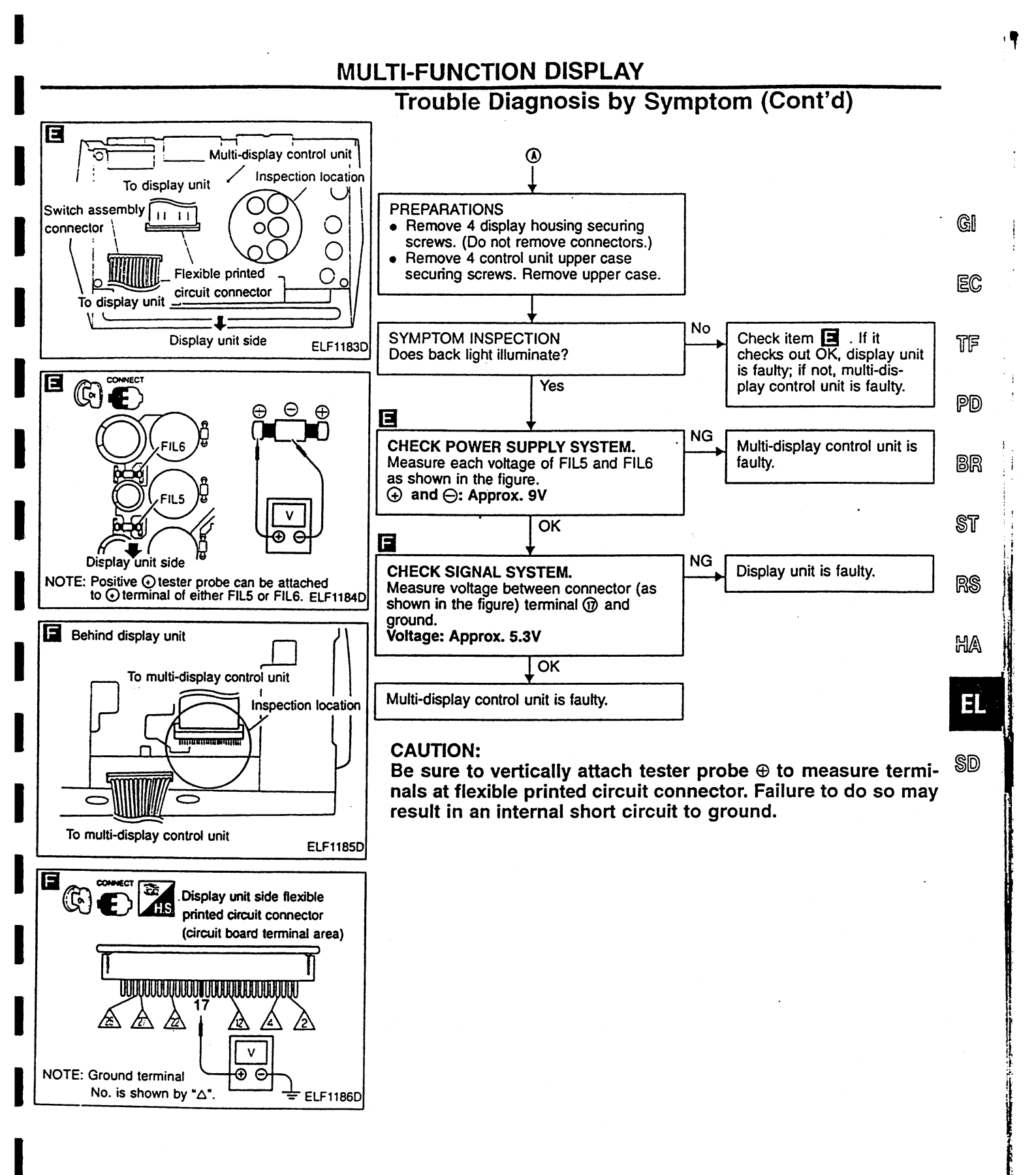

.

#### MULTI-FUNCTION DISPLAY

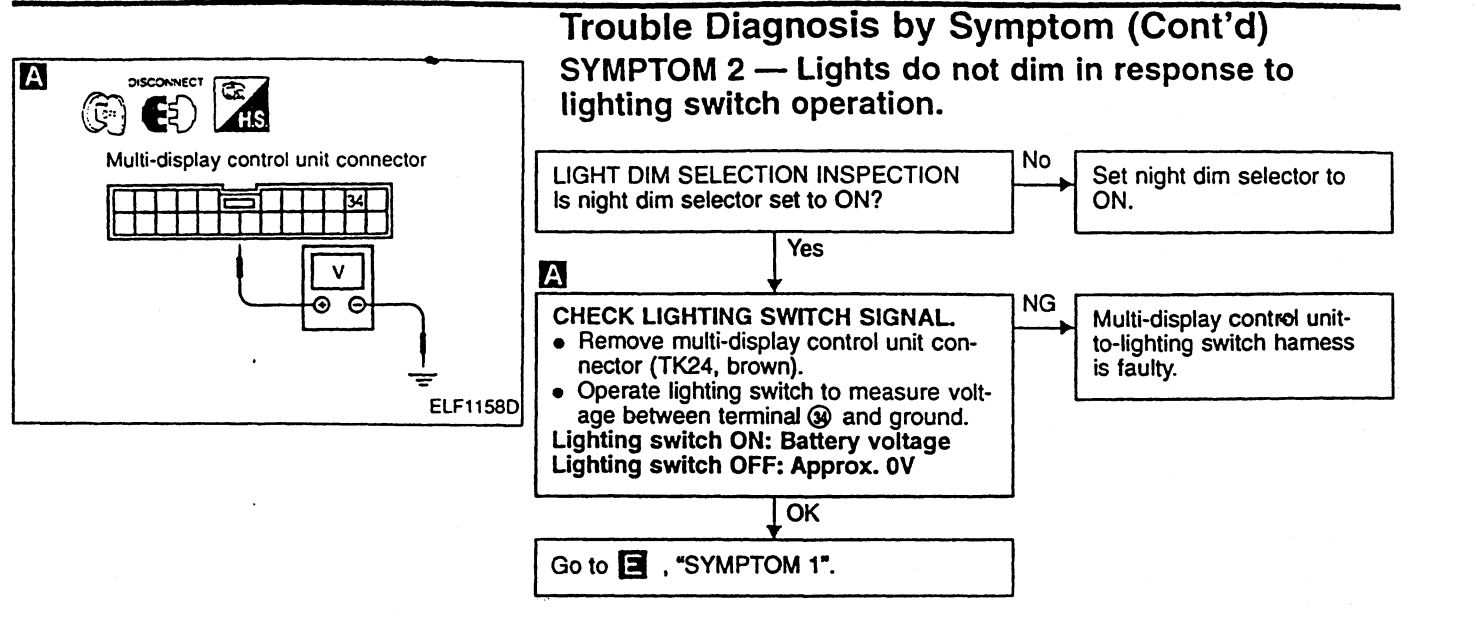

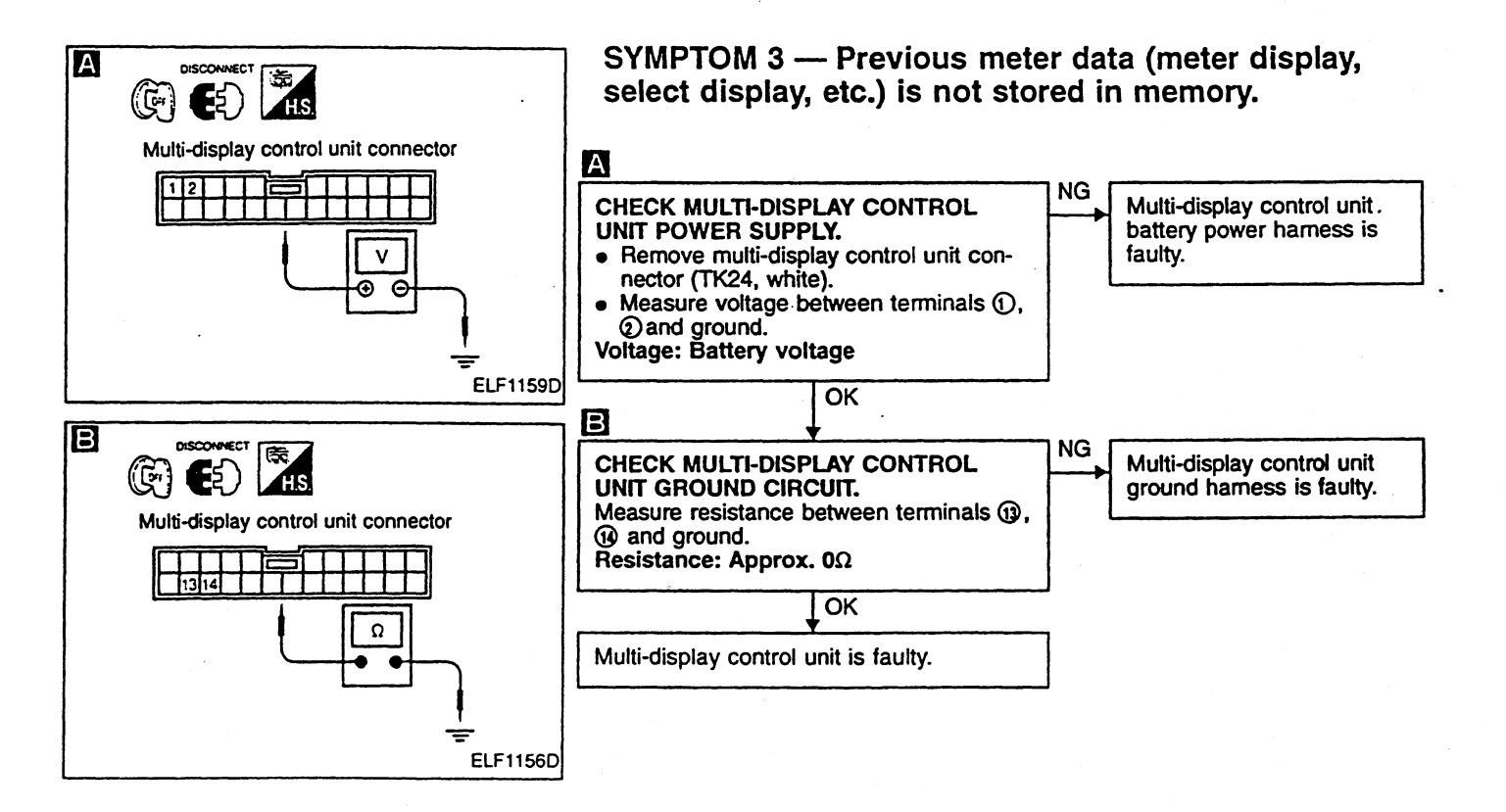

#### **MULTI-FUNCTION DISPLAY**

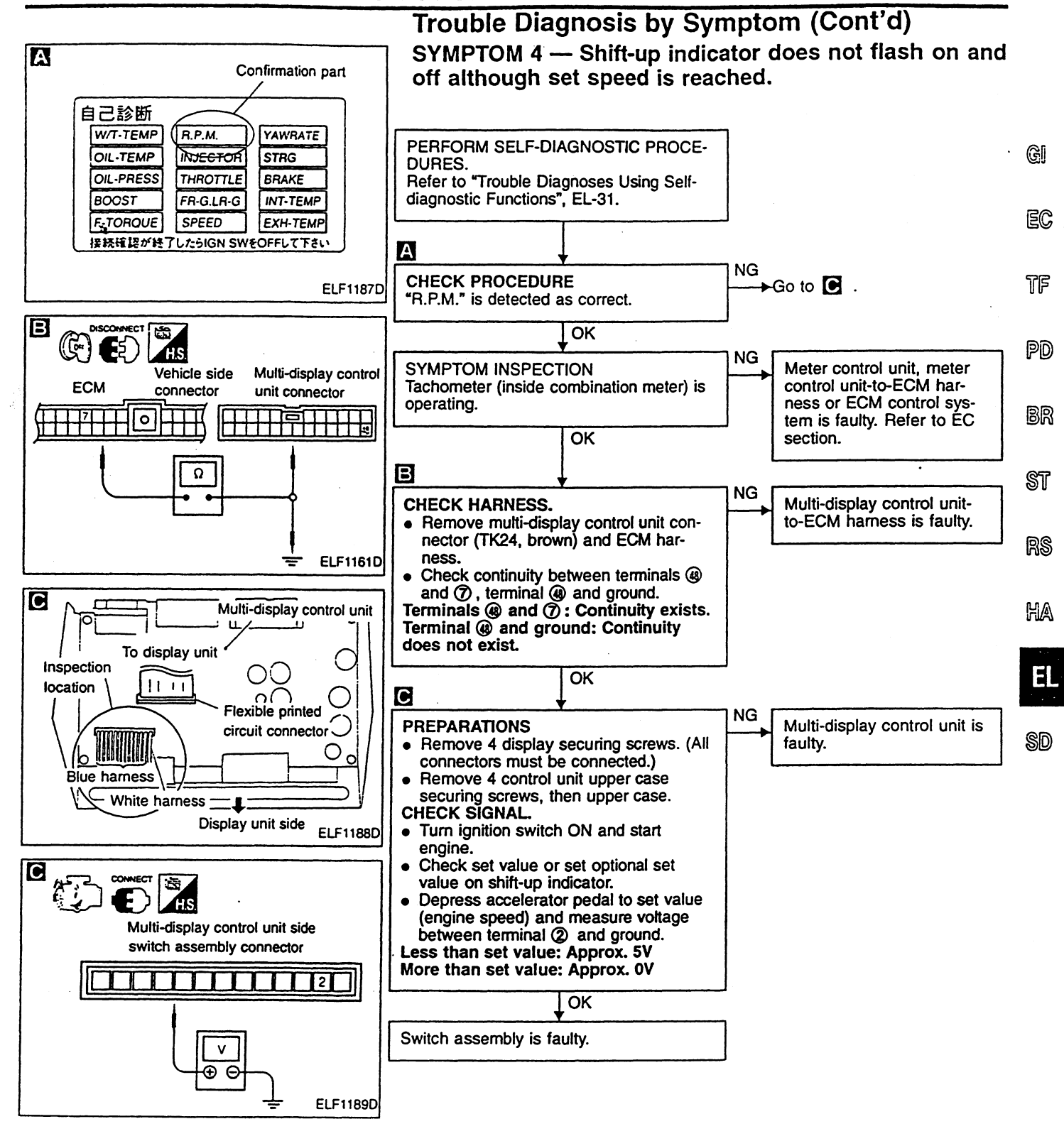

**EL-39** 

#### **MULTI-FUNCTION DISPLAY**

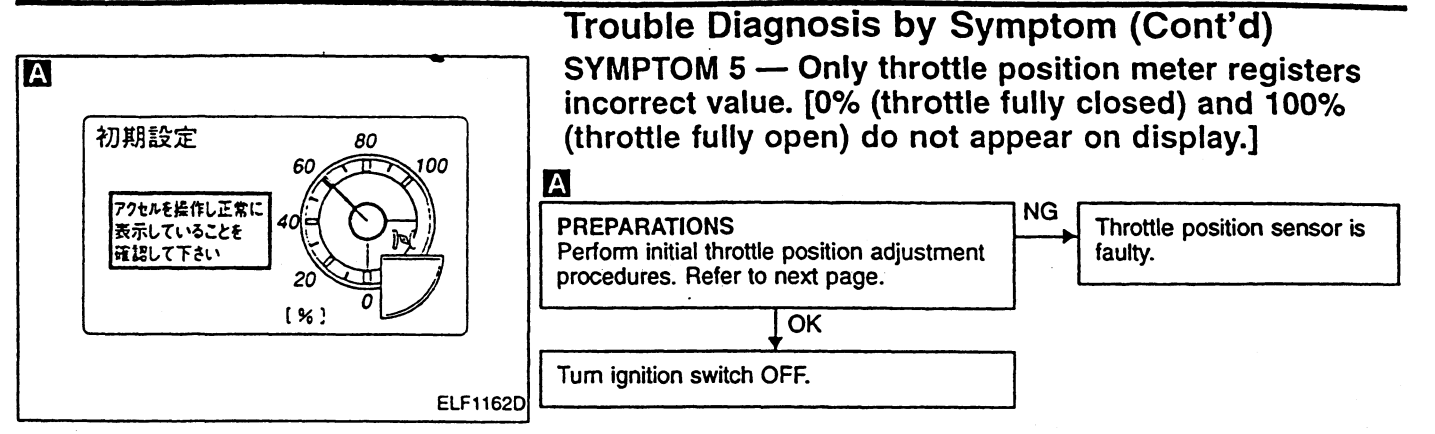

# SYMPTOM 6 — Display is not set in self-diagnosis or initial throttle position adjustment mode.

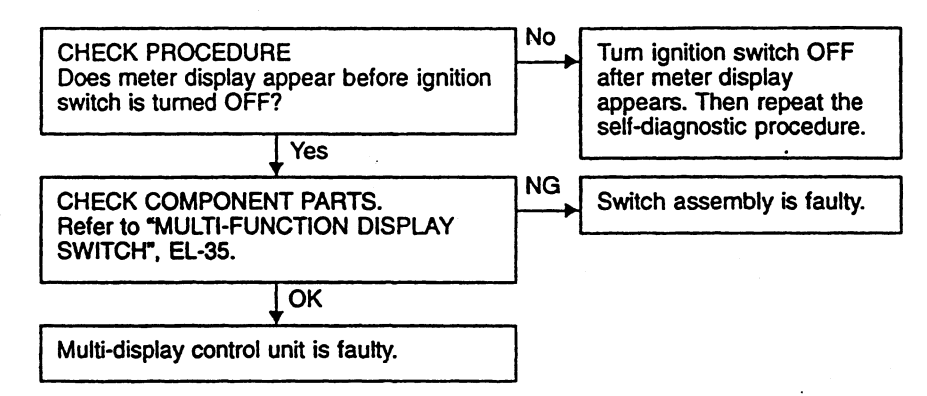

**EL-40** 

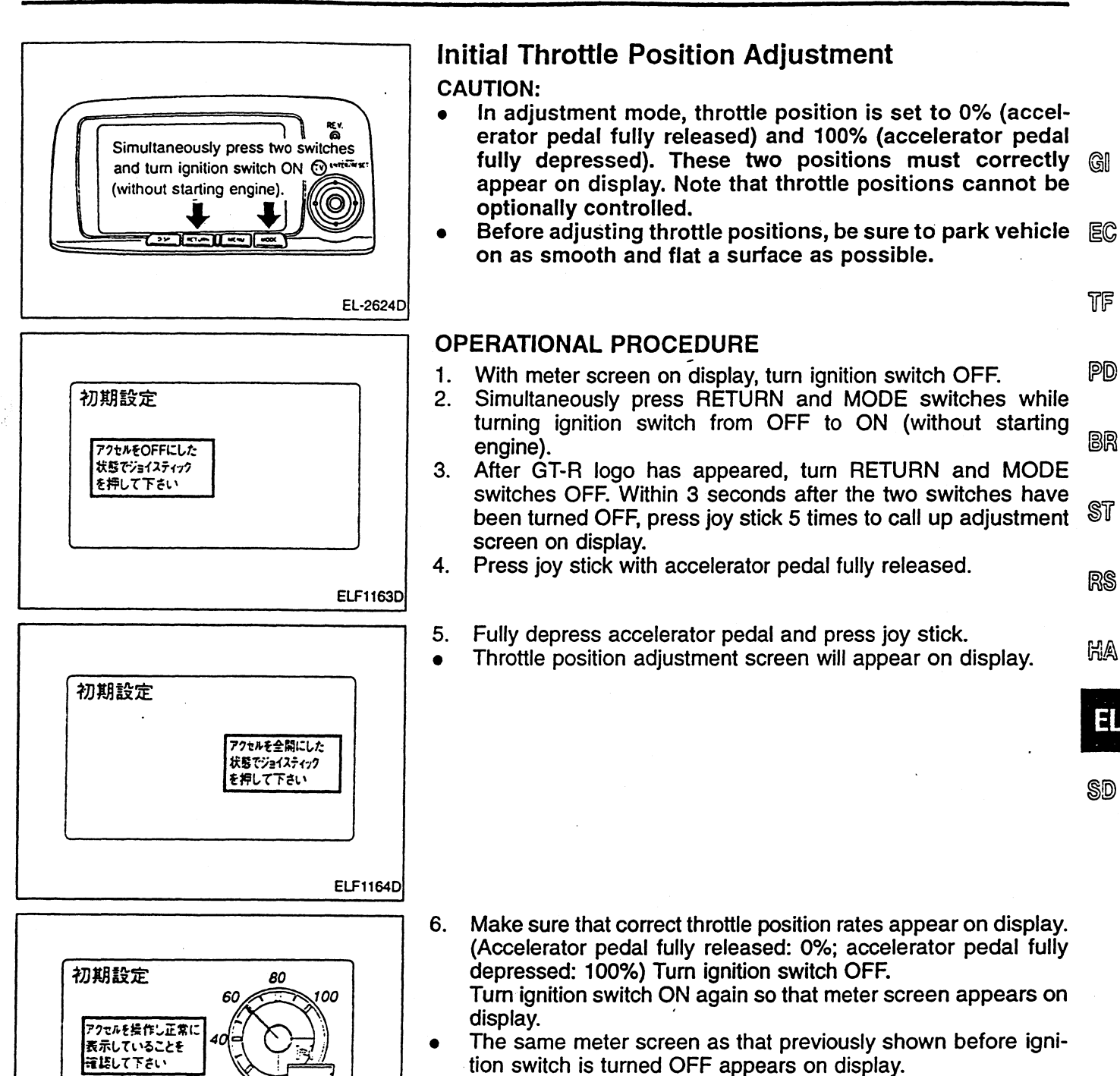

Initial throttle position adjustments can be made only when meter screen appears on display before ignition switch is turned OFF. Before initial throttle position adjustments, make sure that meter screen appears on display.

21

1%1

ELF1162D

## **IGNITION KEY WARNING BUZZER AND LIGHT WARNING BUZZER**

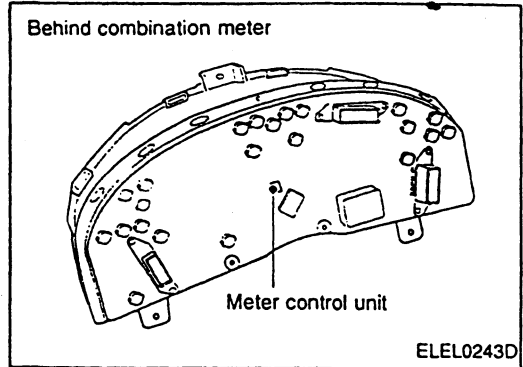

## **Component Parts Location**

#### **REMOVAL AND INSTALLATION**

Parts included in this procedure:

- Column cover •
- Cluster lid A •
- Lighting switch or wiper/washer switch

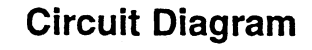

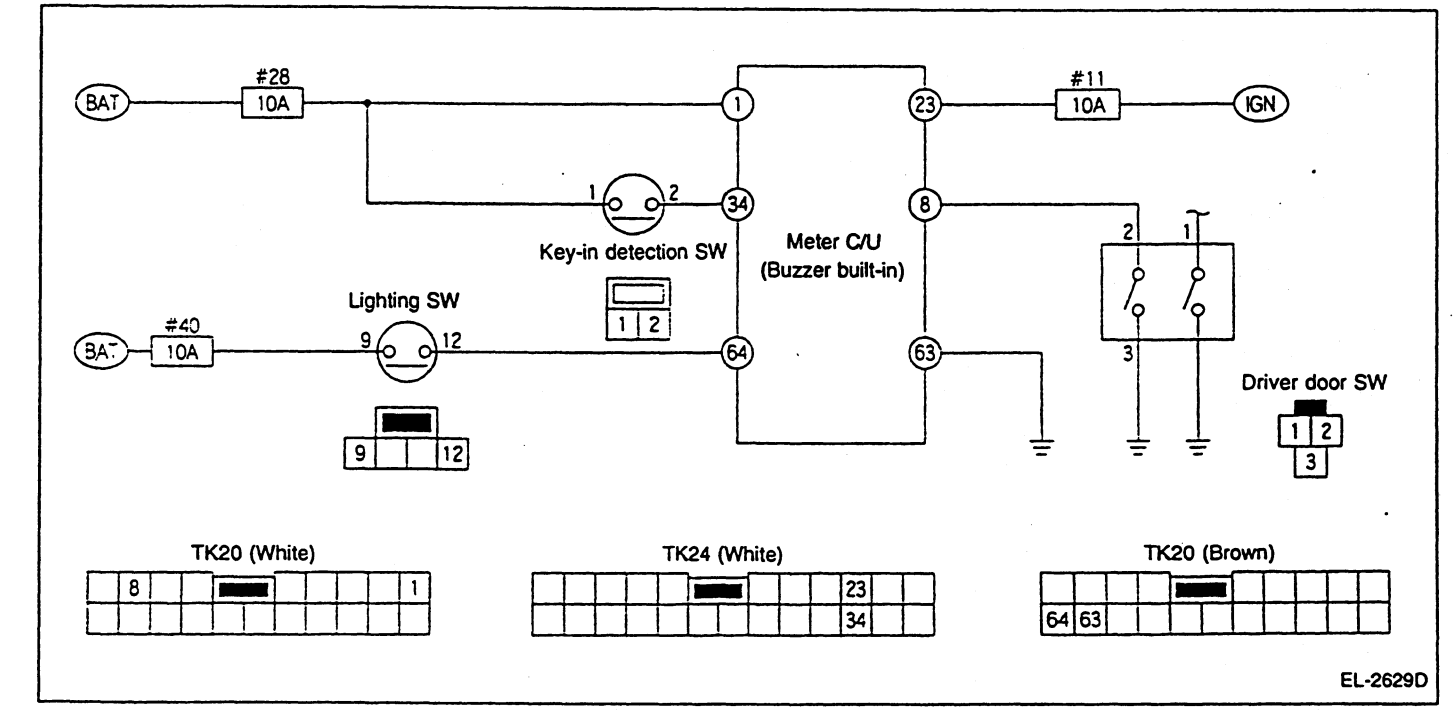

# Meter Control Unit Input/Output Signal Specifications

ł

| Terminal   |                         |                           | Measuring condition      |              | Specification |  |
|------------|-------------------------|---------------------------|--------------------------|--------------|---------------|--|
| No.        | Signal name             | Ignition switch           | Operation                | or condition | Specification |  |
| 1          | Battery                 | OFF                       |                          |              | Approx. 12V   |  |
| 0          | Driver door switch sig- | OFF                       | Driver dess switch       | ON (Open)    | Approx. 0V    |  |
| o nal      | UFF                     | Driver door switch        | OFF (Closed)             | Approx. 12V  |               |  |
| 23         | Ignition power supply   | ON                        |                          |              | Approx. 12V   |  |
| 24         | Key-in detection switch | 055                       | Remove the ignition key. |              | Approx. 0V    |  |
| 34         | signal                  | OFF                       | Insert the ignition key. |              | Approx. 12V   |  |
| 63         | Ground                  | ON                        |                          |              | Approx. 0V    |  |
| 64 Lightin |                         | ighting switch signal OFF | Lighting switch: 1ST     | ON           | Approx. 12V   |  |
|            | Lighting switch signal  |                           |                          | OFF          | Approx. 0V    |  |

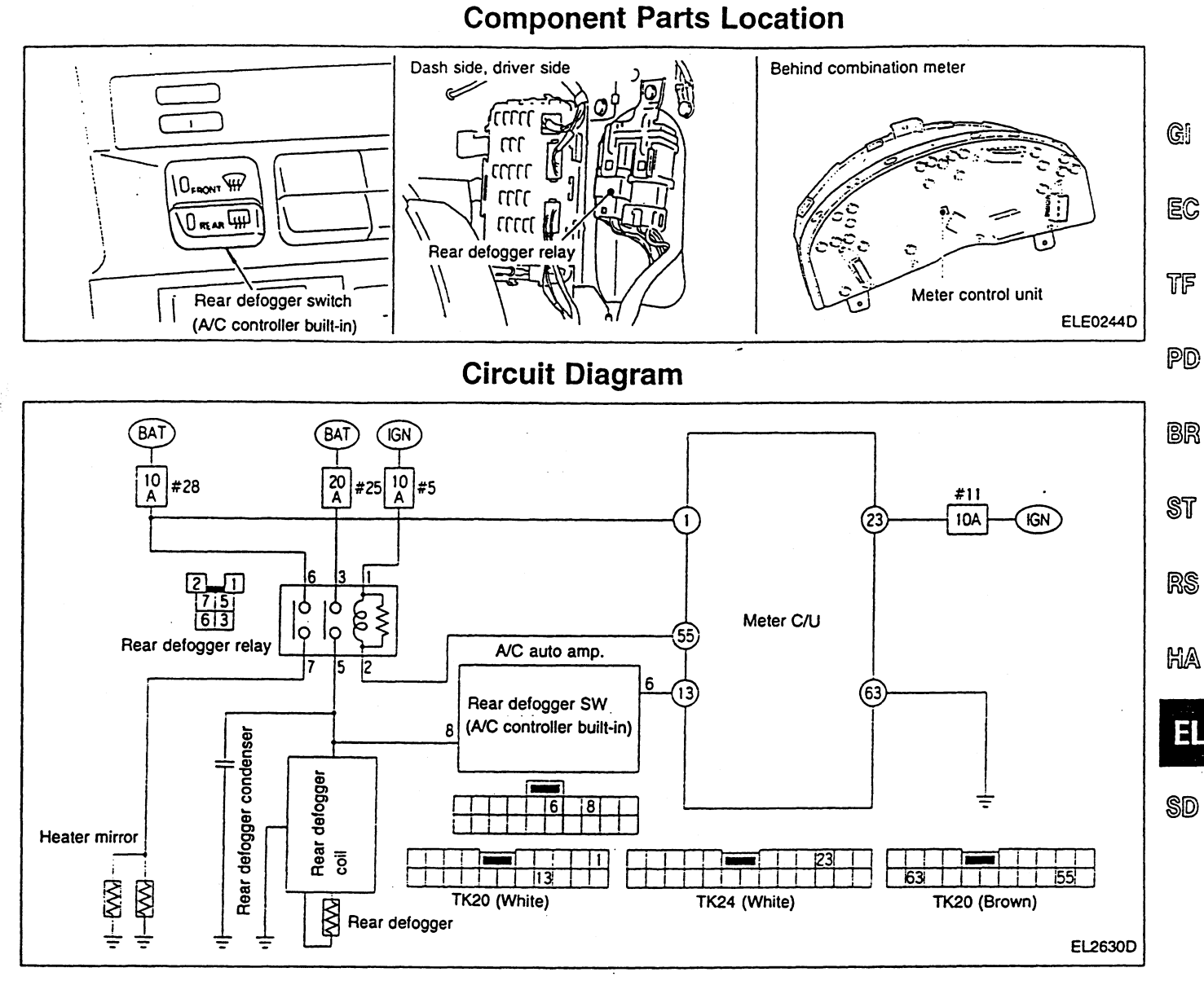

# Meter Control Unit Input/Output Signal Specifications

| Terminal No. | Signal name                             |                 | Specification          |                                                              |               |  |
|--------------|-----------------------------------------|-----------------|------------------------|--------------------------------------------------------------|---------------|--|
| Terminar NO. | Signar name                             | Ignition switch | Operation or condition |                                                              | Specification |  |
| 1            | Battery                                 | OFF             |                        |                                                              | Approx. 12V   |  |
|              | Rear delogger switch sig-<br>nal        | ON              | Rear defogger switch   | ON (with switch pushed)                                      | Approx. 0V    |  |
| 13           |                                         |                 |                        | OFF (including when A/C<br>auto amplifier is con-<br>nected) | Approx. 5V    |  |
| 23           | Ignition power supply                   | ON              |                        | -                                                            | Approx. 12V   |  |
| 55           | Rear defogger relay con-<br>trol signal | ON              |                        | ON                                                           | Approx. 0V*   |  |
| 55           |                                         |                 | Hear delogger switch   | OFF                                                          | Approx. 12V   |  |
| 63 Ground    |                                         | ON              |                        |                                                              | Approx. 0V    |  |

\*: Approx. 12V over 15 minutes after the switch is ON.

EL-43

# **SERVICE DATA**

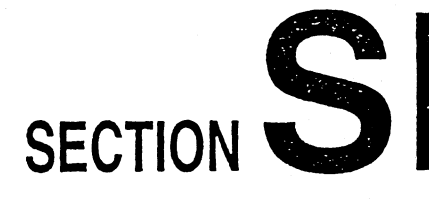

# MODIFICATION NOTICE:

GT-R model has been added.

# CONTENTS

| RECOMMENDED FLUIDS AND LUBRICANIS | 2 |
|-----------------------------------|---|
| Fluids and Lubricants             | 2 |
| SAE Viscosity Number              | 2 |
| ENGINE MECHANICAL                 | 3 |
| CLUTCH                            | 5 |
| MANUAL TRANSMISSION               | 6 |
| TRANSFER                          | 7 |
|                                   |   |

| REAR FINAL DRIVE    | 8  | SI  |
|---------------------|----|-----|
| DRIVE SHAFT         | 10 |     |
| AXLE & SUSPENSION   | 11 | RS  |
| ROAD WHEEL AND TIRE | 13 | 110 |
| BRAKE               | 14 |     |
| STEERING            | 15 | HA  |
| SUPER HICAS         | 16 |     |
|                     |    |     |

SD

EL

GI

EC

TF

PD

BR

Fluids and Lubricants

#### For turbo model: API SG, SH or SJ\*1 Engine oil Except for turbo model: API SE, SF, SG, SH or SJ\*1 Cooling system Anti-freeze coolant (Ethylene glycol base) For GT-R: Nissan Mission Oil BNR34 special only Manual transmission gear oil Except for GT-R: API GL-4, Viscosity SAE 75W-90 Automatic transmission fluid Genuine Nissan ATF or equivalent\*2 Transfer part: Nissan Matic "D" only 4WD transfer fluid (ATTESA E-TS) Control part: Nissan Power Steering Fluid Special only Front, Rear: API GL-5\*1 Differential gear oil Type Dexron<sup>™</sup>III or equivalent<sup>•</sup>2 Power steering fluid Brake and clutch fluid DOT3 (US FMVSS No. 116) Multi-purpose grease NLGI No. 2 (Lithium soap base)

\*1: For further details, see "SAE Viscosity Number".

\*2: For more information regarding suitable fluids, contact a NISSAN dealership for correct brand of DEXRON™IIE or DEXRON™III.

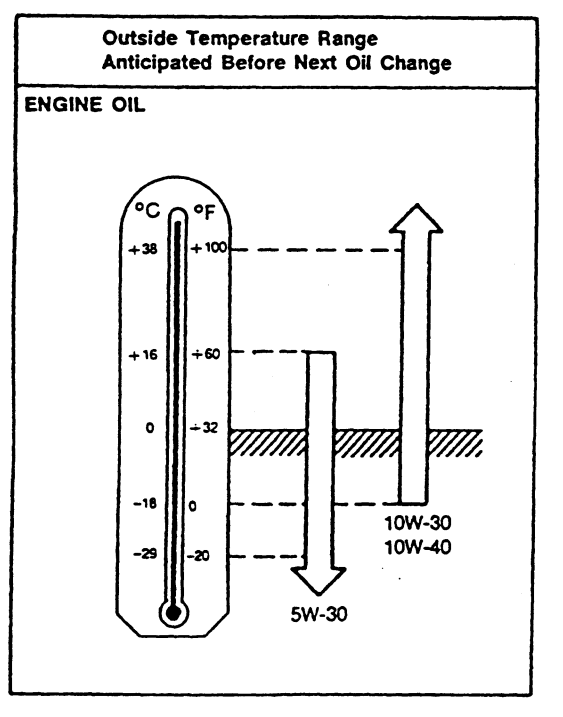

T10002

 10W-30 is preferable for ambient temperature above -20°C (-4°F).
For turbocharger models, 5W-30 should be used only extremely cold conditions.

## **SAE Viscosity Number**

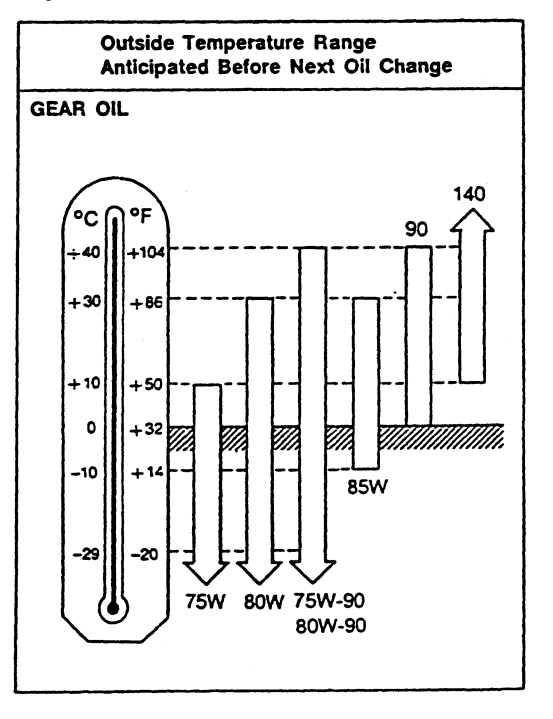

T10003

• 80W-90 for front, rear differential are preferable.

## ENGINE MECHANICAL

#### STANDARD AND REPAIR LIMIT

| Standard     1.18 (12.0)/300       Compression pressure<br>MPa (kg/cm <sup>2</sup> /rpm<br>Limit     0.88 (9.0)/300     @l       Limit     0.88 (9.0)/300     @l       Distortion limit     Intake manifold collector     0.1 (1.0)/300     @l       Distortion limit     mm     Exhaust manifold collector     0.1     Exhaust manifold collector     0.1       Cylinder block     0.1     With filter     Standard vehicles     Approx. 4.2     PID       Engine oil capacity     €     With filter     Standard vehicles     Approx. 4.2     PID       Spark plug     Make/Type/Spark plug gap     Make/Type/Spark plug gap     PM     NGK/PFR6A-11/1.0 - 1.1     BR       Ignition advance device     Engine idling speed     pm     960     ST     ST       Idle base speed (during no feed back control)     pm     900     ST     ST     ST       Ignition timing (during no feed back control)     BTDC*/rpm     20±1900     ST     ST       Ignition timing (during no feed back control)     BTDC*/rpm     20±1900     ST     ST       Ide base speed (during no feed back control)     ETDC*/rpm </th <th>Firing order</th> <th></th> <th>1-5-3-6-2-4</th> <th></th> <th>-</th>                                                                                                    | Firing order                                         |                            | 1-5-3-6-2-4               |                                            | -                          |            |       |
|----------------------------------------------------------------------------------------------------|------------------------------------------------------|----------------------------|---------------------------|--------------------------------------------|----------------------------|------------|-------|
| Compression pressure     MPa (kg/cm <sup>2</sup> )/pm     Limit     0.88 (9.0)/300     Gi       Initiate manifold     0.1     0.1     0.1     0.1     0.1     0.1     0.1     0.1     0.1     0.1     0.1     0.1     0.1     0.1     0.1     0.1     0.1     0.1     0.1     0.1     0.1     0.1     0.1     0.1     0.1     0.1     0.1     0.1     0.1     0.1     0.1     0.1     0.1     0.1     0.1     0.1     0.1     0.1     0.1     0.1     0.1     0.1     0.1     0.1     0.1     0.1     0.1     0.1     0.1     0.1     0.1     0.1     0.1     0.1     0.1     0.1     0.1     0.1     0.1     0.1     0.1     0.1     0.1     0.1     0.1     0.1     0.1     0.1     0.1     0.1     0.1     0.1     0.1     0.1     0.1     0.1     0.1     0.1     0.1     0.1     0.1     0.1     0.1     0.1     0.1     0.1     0.1                                                                                                    | Standard                                             |                            |                           | 1.18 (12.0)/300                            |                            |            |       |
| Limit of variation between cylinders       Limit of variation between cylinders     0.1 (1.0)/300     (11)       Intake manifold     0.1     (11)     (11)     (11)     (11)     (11)     (11)     (11)     (11)     (11)     (11)     (11)     (11)     (11)     (11)     (11)     (11)     (11)     (11)     (11)     (11)     (11)     (11)     (11)     (11)     (11)     (11)     (11)     (11)     (11)     (11)     (11)     (11)     (11)     (11)     (11)     (11)     (11)     (11)     (11)     (11)     (11)     (11)     (11)     (11)     (11)     (11)     (11)     (11)     (11)     (11)     (11)     (11)     (11)     (11)     (11)     (11)     (11)     (11)     (11)     (11)     (11)     (11)     (11)     (11)     (11)     (11)     (11)     (11)     (11)     (11)     (11)     (11)     (11)     (11)     (11)     (11)     (11)     (11)     (11)     (11)     (11)     (11)     (1                                                                                                    | Compression pressure<br>MPa (ko/cm <sup>2</sup> )/mm | Limit                      |                           | 0.88 (9.0)/300                             |                            | @1         |       |
| Intake manifold     0.1       Distortion limit     Intake manifold collector     0.1       Exhaust manifold     0.3       Cylinder head     0.2       Cylinder block     0.1       Engine oil capacity     Without filter       Without filter     Standard vehicles     Approx. 4.2       With filter     Standard vehicles     Approx. 4.6       NT spec. vehicles     Approx. 4.6       NT spec. vehicles     Approx. 4.6       Spark plug     Maker/Type/Spark plug gap     mm       Upinition advance device     Electronically-controlled ignition advance     ST       Ignition advance device     rpm     900       Density of CO/HC at idling speed     %/ppm     Less than 0.1/Less than 50     ST       Ignition timing (during no feed back control)     BTDC*/rpm     20±1/900     ST       Valve clearance (INT/EXH)     mm     Cold engine (at ambient temperature)     0.45±0.030.04±0.03     MM       Fuel tank capacity     ref     Approx. 65     Engine coolant total capacity (with reservoir tank (max. level))     c     Approx. 9.0     Electroni.0     St                                                                                                    |                                                      | Limit of variation be      | etween cylinders          | 0.1 (1.0)/300                              |                            |            |       |
| Distortion limit     Intake manifold collector     0.1     Eff       Distortion limit     Exhaust manifold     0.3                                                                                                    |                                                      | Intake manifold            |                           |                                            | 0.1                        |            | -     |
| Distortion limit   mm   Exhaust manifold   0.3     Cylinder head   0.2   TF     Cylinder block   0.1   TF     Engine oil capacity   Vithout filter   Standard vehicles   Approx. 4.2   PD     Without filter   Standard vehicles   Approx. 4.5   PD     Spark plug   Maker/Type/Spark plug gap   mm   NGK/PFR6A-11/1.0 - 1.1   PD     Ignition advance device   Electronically-controlled ignition advance   Electronically-controlled ignition advance   ST     Ignition advance device   Figure diamage from 900   Standard vehicles   Approx. 4.9   Standard vehicles     Lignition advance device   Electronically-controlled ignition advance   Electronically-controlled ignition advance   Standard vehicles   Approx. 4.9   Standard vehicles     Ignition advance device   Tpm   Standard vehicles   Approx. 4.9   Standard vehicles   Standard vehicles   Approx. 4.9   Standard vehicles   Approx. 4.9   Standard vehicles   Approx. 4.9   Standard vehicles   Approx. 4.9   Standard vehicles   Approx. 4.9   Standard vehicles   Approx. 4.9   Standard vehicles   Approx. 4.9   Standard vehicles   Approx.90                                                                                                    |                                                      | Intake manifold coll       | ector                     |                                            | 0.1                        |            | EC    |
| Cylinder head     0.2     TF       Cylinder block     0.1     0.1     TF       Engine oil capacity     Standard vehicles     Approx. 4.2     PD       Without filter     N1 spec. vehicles     Approx. 4.5     PD       Spark plug     Maker/Type/Spark plug gap     mm     NGK/PFR6A-11/1.0 - 1.1     PD       Ignition advance device     Electronically-controlled ignition advance     Electronically-controlled ignition advance     ST       Engine idling speed     rpm     950450     ST     ST       Idle base speed (during no feed back control)     rpm     900     ST     ST       Density of CO/HC at idling speed     %/ppm     Less than 0.1/Less than 50     RS     ST       Ignition timing (during no feed back control)     BTDC*/rpm     20±1/900     ST     ST       Valve clearance (INT/EXH)     mm     Cold engine (at ambient temperature)     0.45±0.03/0.38±0.03     MA       Fuel tank capacity     c     Approx. 65     Engine coolant total capacity [with reservoir tank (max. level]]     C     Approx. 9.0     ST       Radior cap opening temperature [start to open - full open]     <                                                                                                    | Distortion limit mm                                  | Exhaust manifold           |                           |                                            | 0.3                        |            | -     |
| Cylinder block     0.1     3*       Engine oil capacity     Without filter     Standard vehicles     Approx. 4.5     PI       Vifner     N1 spec. vehicles     Approx. 4.6     NI     PI       Spark plug     Maker/Type/Spark plug gap     MN spec. vehicles     Approx. 4.9     BR       Ignition advance device     Electronically-controlled ignition advance     Electronically-controlled ignition advance     ST       Ignition advance device     m     NS     Standard vehicles     Approx. 4.9     BR       Ignition advance device     Electronically-controlled ignition advance     ST     ST     ST       Idle base speed (during no feed back control)     mm     900     ST     ST       Density of CO/HC at idling speed     %/ppm     Less than 50     RS       Ignition trining (during no feed back control)     BTOC*/rpm     20:1900     RS       Valve clearance (INT/EXH)     mm     Cold engine (at ambient temperature)     0.45±0.03/0.38±0.03     HA       Fuel tank capacity      K     Approx. 65     Electronical capacity (with reservoir tank (max. level)]     C     76:5 - 90     R                                                                                                    |                                                      | Cylinder head              |                           |                                            | 0.2                        | :          | . 773 |
| $ \begin{array}{c c c c c c c } \medskip \medskip $ |                                                      | Cylinder block             |                           |                                            | 0.1                        |            |       |
| Engine oil capacity   Immode metric   N1 spec. vehicles   Approx. 4.5   PD     Spark plug   Maker/Type/Spark plug gap   Mm   NGK/PFR6A-11/1.0 - 1.1   BR     Ignition advance device   Electronically-controlled ignition advance   Electronically-controlled ignition advance   Standard vehicles   Approx. 4.9   BR     Ignition advance device   Electronically-controlled ignition advance   Electronically-controlled ignition advance   Standard vehicles   Approx. 4.9   Standard vehicles   Approx. 4.9   BR     Ignition advance device   Electronically-controlled ignition advance   Electronically-controlled ignition advance   Standard vehicles   Approx. 4.9   Standard vehicles   Standard vehicles   Approx.   Standard vehicles   Approx.   Approx.   Standard vehicles   Approx.   Approx.   Standard vehicles   Standard vehicles   Approx.   Standard vehicles   Standard vehicles   Approx.   Standard vehicles   Standard vehicles   Approx.   Approx.   Standard vehicles   Standard vehicles   Standard vehicles   Approx.   Standard vehicles   Ma   Standard vehicles   Approx.   Standard vehicles   Approx.   Standard vehicles   Approx.   Standard vehicles   Appr                                                                                                    |                                                      | Without filter             | Standard vehicles         |                                            | Approx. 4.2                |            |       |
| Lingine on oppacity     Vith fitter     Standard vehicles     Approx. 4.6       N1 spec. vehicles     Approx. 4.9     Spark plug     Maker/Type/Spark plug gap     mm     NGK/PFR6A-11/1.0 - 1.1     Image: the special special specin specin special special special special specin special special                                                                                                    | Engine oil canacity                                  | without miter              | N1 spec. vehicles         |                                            | Approx. 4.5                |            | . Pd  |
| Vill nite:     N1 spec. vehicles     Approx. 4.9     Image: Control (Control (Contret)))      Net (Conteted (Control (Control (                                                                                                |                                                      | With filter                | Standard vehicles         |                                            | Approx. 4.6                |            |       |
| Spark plug     Maker/Type/Spark plug gap     mm     NGK/PFR6A-11/1.0 - 1.1     Call       Ignition advance device     Electronically-controlled ignition advance     Engine idling speed     pm     950±50     ST       Idle base speed (during no feed back control)     rpm     900      ST       Density of CO/HC at idling speed     %/ppm     Less than 0.1/Less than 50     RS       Ignition timing (during no feed back control)     BTDC*/rpm     20±1/900     RS       Valve clearance (INT/EXH)     mm     Cold engine (at ambient temperature)     0.45±0.03/0.38±0.03     MA       Fuel tank capacity      Cold engine (at ambient temperature)     0.51±0.03/0.44±0.03     MA       Fuel tank capacity      Kmax. level)]     ć     Approx. 65     Engine coolant total capacity [with reservoir tank (max. level)]     ć     Approx. 9.0     Thermostat opening pressure     MPa (kg/cm²)     0.06 - 0.10 (0.6 - 1.0)     MA       Deflection amount of accessory V-belt     Power steering pump belt     667 - 757     555 - 645     289 (29.5)     289 (29.5)     Aternator water pump belt     (68.1 - 77.1)     (56.7 - 65.7)     289 (29.5)     Aternator water pump be                                                                                                    |                                                      | with inter                 | N1 spec. vehicles         |                                            | Approx. 4.9                |            | BB    |
| Ignition advance device     Electronically-controlled ignition advance       Engine idling speed     rpm     950±50     ST       Idle base speed (during no feed back control)     rpm     900     ST       Density of CO/HC at idling speed     %/ppm     Less than 0.1/Less than 50     RS       Ignition timing (during no feed back control)     BTDC*/rpm     20±1/900     RS       Ignition timing (during no feed back control)     BTDC*/rpm     20±1/900     RS       Valve clearance (INT/EXH)     Cold engine (at ambient temperature)     0.45±0.03/0.38±0.03     MA       Fuel tank capacity     €     Approx.65     Engine coolant total capacity [with reservoir tank (max. level]]     €     Approx.65     Engine coolant total capacity [with reservoir tank (max. level]]     €     Approx.65     Engine coolant total capacity [with reservoir tank (max. level]]     €     Approx.65     Engine coolant total capacity [with reservoir tank (max. level]]     €     Approx.65     Engine coolant total capacity [with reservoir tank (max. level]]     €     Approx.90     Thermostat opening pressure     MPA (kg/cm <sup>2</sup> )     0.06 - 0.10 (0.6 - 1.0)     Engine (667 - 757     555 - 645     289 (29.5)     (68.1 - 77.1)     (56.7 - 65.7)     289 (29                                                                                                    | Spark plug                                           | Maker/Type/Spark p         | olug gap mm               | NGI                                        | K/PFR6A-11/1.0 ·           | - 1.1      |       |
| Engine idling speed     rpm     950±50     ST       Idle base speed (during no feed back control)     rpm     900     900     Persity of CO/HC at idling speed     %/ppm     Less than 0.1/Less than 50     RS       Ignition timing (during no feed back control)     BTDC*/rpm     20±1/900     RS     RS       Valve clearance (INT/EXH)     mm     Cold engine (at ambient temperature)     0.45±0.03/0.38±0.03     RS       Fuel tank capacity      Cold engine (at ambient temperature)     0.45±0.03/0.38±0.03     RS       Fuel tank capacity       Approx.65     RS       Engine coolant total capacity [with reservoir tank (max. level)]      Approx.9.0     RAdiator cap opening temperature [start to open - full open]     °C 76.5 - 90       Radiator cap opening pressure     MPa (kg/cm²)     0.06 - 0.10 (0.6 - 1.0)     RS       Deflection amount of accessory V-belt     Power steering pump belt     667 - 757     555 - 645     289 (29.5)       Measured with tension gauge     N (kg)     A/C compressor belt     667 - 757     555 - 645     289 (29.5)       Measured by pushing at 98.1 N (10     Power steering pump belt     667 - 757                                                                                                    | Ignition advance device                              |                            |                           | Electronically-controlled ignition advance |                            |            |       |
| Idle base speed (during no feed back control)     rpm     900       Density of CO/HC at idling speed     %/ppm     Less than 0.1/Less than 50     RS       Ignition timing (during no feed back control)     BTDC*/rpm     20±1/900     RS       Valve clearance (INT/EXH)     mm     Cold engine (at ambient temperature)     0.45±0.03/0.38±0.03     MA       Fuel tank capacity     €     Approx.65     Approx.65     Engine coolant total capacity [with reservoir tank (max.level]]     €     Approx.9.0     RS       Thermostat opening temperature [start to open - full open]     °C     76.5 - 90     Radiator cap opening pressure     MPa (kg/cm²)     0.06 - 0.10 (0.6 - 1.0)     RS       Deflection amount of accessory V-beit     Power steering pump belt     667 - 757     555 - 645     289 (29.5)     A/C compressor belt     667 - 757     555 - 645     289 (29.5)     A/C compressor belt     (68.1 - 77.1)     (56.7 - 65.7)     289 (29.5)     A/C compressor belt     667 - 757     555 - 645     289 (29.5)     A/C compressor belt     667 - 757     555 - 645     289 (29.5)     A/C compressor belt     667 - 757     555 - 645     289 (29.5)     A/C compressor belt     667 - 757                                                                                                    | Engine idling speed rpm                              |                            |                           | 950±50                                     |                            | Sī         |       |
| Density of CO/HC at idling speed     %/ppm     Less than 0.1/Less than 50     RS       Ignition timing (during no feed back control)     BTDC*/rpm     20±1/900     Ho       Valve clearance (INT/EXH)     mm     Cold engine (at ambient temperature)     0.45±0.03/0.38±0.03     Ho       Fuel tank capacity     c     Approx. 65     Approx. 65     Engine coolant total capacity [with reservoir tank (max. level)]     c     Approx. 9.0     File     Approx. 9.0     File     Approx. 9.0     File     Approx. 9.0     File     Approx. 9.0     File     Approx. 9.0     File     File     Approx. 9.0     File     File     Approx. 9.0     File     File     File     Approx. 9.0     File     File     File     File     Approx. 9.0     File     File     File     File     File     File     File     File     File     File     File     File     File     File     File     File     File     File     File     File     File     File     File     File     File     File     File     File     File     File     File<                                                                                                    | Idle base speed (during no feed back con             | itrol)                     | rpm                       | 900                                        |                            |            |       |
| Ignition timing (during no feed back control)     BTDC*/rpm     20±1/900     Control of the temperature     Control of temperature     Control of temperature     Contro of temperature     Control of temperature </td <td>Density of CO/HC at idling speed</td> <td colspan="2">Less than 0.1/Less than 50</td> <td>RS</td>                                                                                                    | Density of CO/HC at idling speed                     | Less than 0.1/Less than 50 |                           | RS                                         |                            |            |       |
| Valve clearance (INT/EXH)     Cold engine (at ambient temperature)     0.45±0.03/0.38±0.03       Hot engine     0.51±0.03/0.44±0.03     Hot       Fuel tank capacity     (     Approx. 65     Approx. 9.0     Image: Cold engine (at ambient temperature)     Cold engine (at ambient temperature)     0.45±0.03/0.44±0.03     Image: Cold engine (at ambient temperature)     Cold engine (at ambient temperature)     0.51±0.03/0.44±0.03     Image: Cold engine (at ambient temperature)     Cold engine (at ambient temperature)     Mage: (at ambient temperature)     Cold engine (at ambient temperature)     Cold engine (at ambient temperature)     Cold engine (at ambient temperature) </td <td>Ignition timing (during no feed back control</td> <td>ol)</td> <td>BTDC°/rpm</td> <td colspan="2">20±1/900</td> <td></td>                                                                                                    | Ignition timing (during no feed back control         | ol)                        | BTDC°/rpm                 | 20±1/900                                   |                            |            |       |
| Value clearance (INTEAN)     Hot engine     0.51±0.03/0.44±0.03     Mag       Fuel tank capacity     (     Approx. 65     Approx. 65     Engine coolant total capacity [with reservoir tank (max. level]]     (     Approx. 9.0     Imit     Thermostat opening temperature [start to open - full open]     *C     76.5 - 90     76.5 - 90     Thermostat opening pressure     MPa (kg/cm <sup>2</sup> )     0.06 - 0.10 (0.6 - 1.0)     Imit     S     S                                                                                                    |                                                      | Cold engine (at am         | bient temperature)        | 0.45±0.03/0.38±0.03                        |                            |            |       |
| Fuel tank capacity     ℓ     Approx. 65       Engine coolant total capacity [with reservoir tank (max. level])     ℓ     Approx. 9.0       Thermostat opening temperature [start to open - full open]     °C     76.5 - 90       Radiator cap opening pressure     MPa (kg/cm²)     0.06 - 0.10 (0.6 - 1.0)       Radiator cap opening pressure     MPa (kg/cm²)     0.06 - 0.10 (0.6 - 1.0)       Deflection amount of accessory V-belt     Power steering pump belt     667 - 757     555 - 645     289 (29.5)       A/C compressor belt     667 - 757     555 - 645     289 (29.5)     289 (29.5)       Alternator water pump belt     667 - 757     555 - 645     289 (29.5)     289 (29.5)       Measured by pushing at 98.1 N (10     Power steering pump belt     667 - 757     555 - 645     289 (29.5)       Measured by pushing at 98.1 N (10     Power steering pump belt     8 - 10     10 - 12     16       A/C compressor belt     6 - 8     7 - 9     12     16       Mc compressor belt     6 - 8     7 - 9     12     16                                                                                                    |                                                      | Hot engine                 |                           | 0.51±0.03/0.44±0.03                        |                            |            | . H/4 |
| Engine coolant total capacity [with reservoir tank (max. level)]     ¢     Approx. 9.0     Image: Coolant total capacity [with reservoir tank (max. level)]     ¢     Approx. 9.0     Image: Coolant total capacity [with reservoir tank (max. level)]     ¢     Approx. 9.0     Image: Coolant total capacity [with reservoir tank (max. level)]     ¢     Approx. 9.0     Image: Coolant total capacity [with reservoir tank (max. level)]     °     76.5 - 90     76.5 - 90     76.5 - 90     76.5 - 90     76.5 - 90     76.5 - 90     76.5 - 90     76.5 - 90     76.5 - 90     76.5 - 90     76.5 - 90     76.5 - 90     76.5 - 90     76.5 - 90     76.5 - 90     76.5 - 90     76.5 - 90     76.5 - 90     76.5 - 90     76.5 - 90     76.5 - 90     76.5 - 90     76.5 - 90     76.5 - 90     76.5 - 90     76.5 - 90     76.5 - 90     76.5 - 90     76.5 - 90     76.5 - 90     76.5 - 90     76.5 - 90     76.5 - 90     76.5 - 90     76.5 - 90     76.5 - 90     76.5 - 90     76.5 - 90     76.5 - 90     76.5 - 90     76.5 - 90     76.5 - 90     76.5 - 90     76.5 - 90     76.5 - 90     76.5 - 90     76.5 - 90     76.5 - 90     76.5 - 90     76.5 - 90     76.5 - 90     76.5 - 90 <t< td=""><td>Fuel tank capacity</td><td></td><td>ę</td><td colspan="2">Approx. 65</td><td></td></t<>                                                                                                    | Fuel tank capacity                                   |                            | ę                         | Approx. 65                                 |                            |            |       |
| Thermostat opening temperature [start to open - full open]     °C     76.5 - 90       Radiator cap opening pressure     MPa (kg/cm²)     0.06 - 0.10 (0.6 - 1.0)     Imit       Radiator cap opening pressure     MPa (kg/cm²)     0.06 - 0.10 (0.6 - 1.0)     Imit       Deflection amount of accessory V-belt     Power steering pump belt     667 - 757     555 - 645     289 (29.5)       Measured with tension gauge     N (kg)     A/C compressor belt     667 - 757     555 - 645     289 (29.5)       Measured by pushing at 98.1 N (10 kg)     Power steering pump belt     8 - 10     10 - 12     16       A/C compressor belt     8 - 10     10 - 12     16       A/C compressor belt     6 - 8     7 - 9     12       Measured by pushing at 98.1 N (10 kg)     Power steering pump belt     8 - 10     10 - 12     16       A/C compressor belt     6 - 8     7 - 9     12     16     12                                                                                                    | Engine coolant total capacity (with reserve          | oir tank (max. level)]     | ł                         |                                            | Approx. 9.0                |            | EL    |
| Radiator cap opening pressure     MPa (kg/cm <sup>2</sup> )     0.06 - 0.10 (0.6 - 1.0)     S       Image: constraint of accessory V-belt     Power steering pump belt     667 - 757     555 - 645     289 (29.5)       Measured with tension gauge     N (kg)     A/C compressor belt     667 - 757     555 - 645     289 (29.5)       Measured by pushing at 98.1 N (10 kg)     Power steering pump belt     667 - 757     555 - 645     289 (29.5)       Measured by pushing at 98.1 N (10 kg)     Power steering pump belt     8 - 10     10 - 12     16       Measured by pushing at 98.1 N (10 kg)     Power steering pump belt     6 - 8     7 - 9     12       Measured by pushing at 98.1 N (10 kg)     Power steering pump belt     6 - 8     7 - 9     12       Measured by pushing at 98.1 N (10 kg)     Power steering pump belt     8 - 10     10 - 12     16       Alternator water pump belt     6 - 8     7 - 9     12     16                                                                                                    | Thermostat opening temperature [start to             | open - full open]          | °C                        | 76.5 - 90                                  |                            |            |       |
| New     Used     Limit     O       Deflection amount of accessory V-belt     Power steering pump belt     667 - 757     555 - 645     289 (29.5)       Measured with tension gauge     A/C compressor belt     667 - 757     555 - 645     289 (29.5)       Measured by pushing at 98.1 N (10     Power steering pump belt     667 - 757     555 - 645     289 (29.5)       Measured by pushing at 98.1 N (10     Power steering pump belt     8 - 10     10 - 12     16       A/C compressor belt     A/C compressor belt     6 - 8     7 - 9     12       Measured by pushing at 98.1 N (10     Power steering pump belt     8 - 10     10 - 12     16       A/C compressor belt     6 - 8     7 - 9     12       Measured by pushing at 98.1 N (10     Power steering pump belt     3 - 5     4 - 6     7.5                                                                                                    | Radiator cap opening pressure                        |                            | MPa (kg/cm <sup>2</sup> ) | 0.0                                        | 06 - 0.10 (0.6 - 1         | .0)        | . 0   |
| Deflection amount of accessory V-beltPower steering pump belt                                                                                                    |                                                      |                            |                           | New                                        | Used                       | Limit      | 6     |
| Measured with tension gauge     A/C compressor belt     667 - 757<br>(68.1 - 77.1)     555 - 645<br>(56.7 - 65.7)     289 (29.5)       Measured by pushing at 98.1 N (10<br>kg)     Power steering pump belt     667 - 757<br>(68.1 - 77.1)     555 - 645<br>(56.7 - 65.7)     289 (29.5)       Measured by pushing at 98.1 N (10<br>kg)     Power steering pump belt     8 - 10     10 - 12     16       A/C compressor belt     6 - 8     7 - 9     12       Alternator water pump belt     3 - 5     4 - 6     7.5                                                                                                    | Deflection amount of accessory V-belt                | Power steering pump belt   |                           | 667 - 757<br>(68.1 - 77.1)                 | 555 - 645<br>(56.7 - 65.7) | 289 (29.5) |       |
| N (kg)     Alternator water pump belt     667 - 757<br>(68.1 - 77.1)     555 - 645<br>(56.7 - 65.7)     289 (29.5)       Measured by pushing at 98.1 N (10<br>kg)     Power steering pump belt     8 - 10     10 - 12     16       A/C compressor belt     6 - 8     7 - 9     12       Alternator water pump belt     3 - 5     4 - 6     7.5                                                                                                    | Measured with tension gauge                          | A/C compressor belt        |                           | 667 - 757<br>(68.1 - 77.1)                 | 555 - 645<br>(56.7 - 65.7) | 289 (29.5) | _     |
| Measured by pushing at 98.1 N (10Power steering pump belt8 - 1010 - 1216kg)A/C compressor belt6 - 87 - 912mmAlternator water pump belt3 - 54 - 67.5                                                                                                    | N (kg)                                               | Alternator water pump belt |                           | 667 - 757<br>(68.1 - 77.1)                 | 555 - 645<br>(56.7 - 65.7) | 289 (29.5) | -     |
| kg)     A/C compressor belt     6 - 8     7 - 9     12       mm     Alternator water pump belt     3 - 5     4 - 6     7.5                                                                                                    | Measured by pushing at 98.1 N (10                    | Power steering purr        | np belt                   | 8 - 10                                     | 10 - 12                    | 16         | _     |
| mm Alternator water pump belt 3 - 5 4 - 6 7.5                                                                                                    | kg)                                                  | A/C compressor belt        |                           | 6 - 8                                      | 7 - 9                      | 12         | _     |
|                                                                                                    | mm                                                   | Alternator water pur       | np belt                   | 3 - 5                                      | 4 - 6                      | 7.5        |       |

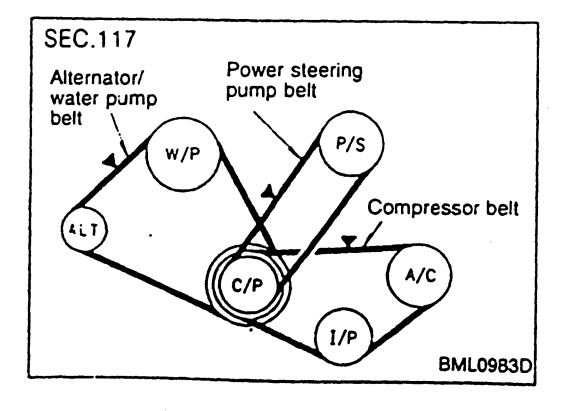

SD-3

#### **ENGINE MECHANICAL**

•

#### **TIGHTENING TORQUE**

|                                           | Unit: N·m (kg-m)                                   |                                                 | Unit: N·m (kg-m)                    |  |
|-------------------------------------------|----------------------------------------------------|-------------------------------------------------|-------------------------------------|--|
| Mass air flow sensor                      | 5.1 - 6.5 (0.52 - 0.66)                            | *Cylinder head bolt                             | 1) 29.4 (3.0)<br>2) 108 (11 0)      |  |
| Inter cooler                              | 15.7 - 20.6 (1.6 - 2.1)                            |                                                 | 3) 0 (0)                            |  |
| Inter cooler mount bracket                | 15.7 - 20.6 (1.6 - 2.1)                            |                                                 | 4) 24.5 - 34.5 (2.5 - 3.5)          |  |
| Recirculation valve<br>Pressure regulator | 15.7 - 20.6 (1.6 - 2.1)<br>2.3 - 3.0 (0.23 - 0.31) |                                                 | 5) 85 - 90° (Angle tight-<br>ening) |  |
| Fuel tube & injector assembly             | 15.7 - 20.6 (1.6 - 2.1)                            | *Main bearing cap                               | 46.1 - 52.0 (4.7 - 5.3)             |  |
| *Intake manifold collector                | 15.7 - 20.6 (1.6 - 2.1)                            | Baffie plate                                    | 15.7 - 20.6 (1.6 - 2.1)             |  |
| Accelerator operating unit                | 6.3 - 8.3 (0.64 - 0.85)                            | Connecting rod nut                              | 1) 13.7 - 15.7 (1.4 - 1.6)          |  |
| IACV-AAC valve assembly                   | 6.3 - 8.3 (0.64 - 0.85)                            |                                                 | 2) 60 - 65° (Angle tight-           |  |
| Throttle sensor                           | 2.0 - 2.4 (0.20 - 0.24)                            | Rear oil seal retainer                          | 6 3 - 8 3 (0 64 - 0 85)             |  |
| *Intake manifold                          | 15.7 - 20.6 (1.6 - 2.1)                            | Flywheel                                        | 127 - 137 (13.0 - 14.0)             |  |
| Air chamber                               | 15.7 - 20.6 (1.6 - 2.1)                            | Knock sensor                                    | 15.7 - 20.6 (1.6 - 2.1)             |  |
| Air regulator                             | 6.3 - 8.3 (0.64 - 0.85)                            | Badiator mounting bracket                       | 3.8 - 4.5 (0.39 - 0.46)             |  |
| Balance tube                              | 6.3 - 8.3 (0.64 - 0.85)                            | Auxiliary electric fan assembly                 | 38-45 (039-046)                     |  |
| Water by-pass connector                   | 15.7 - 20.6 (1.6 - 2.1)                            | Cooling fan                                     | 59-98 (06-10)                       |  |
| Turbocharger                              | 22.6 - 29.4 (2.3 - 3.0)                            | Oil numn assembly                               | 98 - 11.8 (1.0 - 1.2)               |  |
| Exhaust outlet                            | 22.6 - 29.4 (2.3 - 3.0)                            | Oil pump cover                                  | 37-50 (0.38-0.51)                   |  |
| *Exhaust manifold                         | 17.7 - 23.5 (1.8 - 2.4)                            | Oil filter bracket                              | 15.7 - 20.6 (1.6 - 2.1)             |  |
| Exhaust manifold cover                    | 3.7 - 5.0 (0.38 - 0.51)                            | Water-cooled oil cooler                         | 34.3 - 44.1 (3.5 - 4.5)             |  |
| Oxygen sensor                             | 40.2 - 50.0 (4.1 - 5.1)                            | Air-cooled oil cooler                           | 6.3 - 8.3 (0.64 - 0.85)             |  |
| Ignition coil                             | 2.3 - 3.0 (0.23 - 0.31)                            | Water pump (M6 bolt)                            | 6.3 - 8.3 (0.64 - 0.85)             |  |
| Ignition coil bracket                     | 12.7 - 15.7 (1.3 - 1.6)                            | (M8 bolt)                                       | 15.7 - 20.6 (1.6 - 2.1)             |  |
| Spark plug                                | 19.6 - 29.4 (2.0 - 3.0)                            | (M10 bolt)                                      | 31.4 - 42.2 (3.2 - 4.3)             |  |
| *Rocker cover                             | 2.0 - 3.9 (0.2 - 0.4)                              | Water inlet                                     | 15.7 - 20.6 (1.6 - 2.1)             |  |
| *Oil pan (M6 bolt)                        | 6.3 - 8.3 (0.64 - 0.85)                            | Water outlet                                    | 15.7 - 20.6 (1.6 - 2.1)             |  |
| (M8 bolt, nut)                            | 31.4 - 42.2 (3.2 - 4.3)                            | Thermal transmitter                             | 14.7 - 19.6 (1.5 - 2.0)             |  |
| Oil pan drain plug                        | 29.4 - 39.2 (3.0 - 4.0)                            | Water temperature sensor                        | 19.6 - 29.4 (2.0 - 3.0)             |  |
| Oil strainer (M6 bolt)<br>(M8 bolt)       | 6.3 - 8.3 (0.64 - 0.85)<br>15.7 - 20.6 (1.6 - 2.1) | Accelerator cable lock nut (throttle drum side) | 7.8 - 10.8 (0.8 - 1.1)              |  |
| Camshaft position sensor                  | 15.7 - 20.6 (1.6 - 2.1)                            | Fuel tank strap                                 | 26.5 - 36.3 (2.7 - 3.7)             |  |
| Timing belt cover (upper)                 | 2.9 - 4.9 (0.3 - 0.5)                              | Fuel sender unit                                | 30.4 - 35.3 (3.1 - 3.6)             |  |
| Crankshaft nulley                         | 2.9 - 4.9 (0.3 - 0.5)<br>446 - 544 (45.5 - 55.5)   | Exhaust system                                  |                                     |  |
| Timing belt tensioner pulley              | 43 1 - 57 9 (4 4 - 5 9)                            | Exhaust outlet to front tube                    | 45.1 - 59.8 (4.6 - 6.1)             |  |
| Idler pulley                              | 43 1 - 57 9 (4 4 - 5 9)                            | Front tube to catalytic con-                    | 43.1 - 54.9 (4.4 - 5.6)             |  |
| Cam timing nulley                         | 13.7 - 18.6 (1.4 - 1.9)                            | Catalutic converter to                          | 51 0 - 64 7 (5 2 - 6 6)             |  |
| Camshaft position sensor bracket          | 20.6 - 26.5 (2.1 - 2.7)                            | sender tube                                     | 31.0 · 04.7 (0.2 · 0.0)             |  |
| *Camshaft bracket                         | 1) 2.0 (0.2)                                       | *Sender tube to main muf-                       | 30.4 - 39.2 (3.1 - 4.0)             |  |
|                                           | 2) 5.9 (0.6)                                       | fler                                            |                                     |  |
|                                           | 3) 9.0 - 11.8 (0.92 - 1.2)                         | Starter motor                                   | 41.2 - 52.0 (4.2 - 5.3)             |  |
|                                           |                                                    | Starter motor terminal B                        | 12.7 - 15.7 (1.3 - 1.6)             |  |
|                                           |                                                    | Alernator (upper)                               | 15.7 - 20.6 (1.6 - 2.1)             |  |
|                                           |                                                    | (lower)                                         | 40.1 - 09.0 (4.0 - 0.1)             |  |

\*: Tighten as specified tightening order.

1) - 5): Tighten separately in several times.

....

#### CLUTCH PEDAL

| Pedal height                           | mm | 169 - 179          |   |
|----------------------------------------|----|--------------------|---|
| Pedal height at clutch released        | mm | More than 81       |   |
| Pedal free play (clevis pin clearance) | mm | 5 - 12 (1.0 - 3.0) | G |

#### CLUTCH DISC

| Size                                   | mm | 250 dia.                 | - EC |
|----------------------------------------|----|--------------------------|------|
| Wear limit (depth to rivet head)       | mm | 0.3                      |      |
| Runout limit / diameter at measurement | mm | Less than 0.7 / 240 dia. |      |
| Maximum backlash at spline             | mm | 1.0                      |      |
|                                        |    |                          | - PD |

#### **CLUTCH COVER**

| Size                                       | mm | 250 dia.      |   | BR |
|--------------------------------------------|----|---------------|---|----|
| Diaphragm spring lever height              | mm | 48.2 - 50.2   |   |    |
| Variation in diaphragm spring lever height | mm | Less than 0.6 | • | ST |

#### CHECK VALVE

|                                                                     |                                                                                                    | 6        |
|---------------------------------------------------------------------|----------------------------------------------------------------------------------------------------|----------|
| Vacuum leakage<br>[At the vacuum pressure of -26.7 kPa (-200 mmHg)] | Booster side: Within the vacuum pressure of 1.3 kPa (10 mmHg)<br>for 15 seconds<br>Intake manifold side: No vacuum pressure is applied. | rs<br>Ha |
|                                                                     |                                                                                                    |          |

## **CLUTCH BOOSTER**

| Vacuum leakage<br>[At the vacuum pressure of -66.7 kPa (-500 mmHg)] | Within the vacuum pressure of 3.3 kPa (25 mmHg) for 15 sec-<br>onds | S |
|---------------------------------------------------------------------|---------------------------------------------------------------------|---|
| Push rod installation standard                                      | 9.6                                                                 |   |
| Operating rod installation standard                                 | 93.5 - 94.5                                                         |   |

#### **TIGHTENING TORQUE**

Unit: N·m (kg-m)

D

| Clutch cover fixing bolt           | 35 - 44 (3.5 - 4.5)  |
|------------------------------------|----------------------|
| Clutch master cylinder fixing bolt | 9.9 - 15 (1.0 - 1.6) |

## MANUAL TRANSMISSION

#### TIGHTENING TORQUE

Unit: N·m (kg-m)

| Transmission to engine mounting bolt | T/M side to engine side | 40 - 49 (4.0 - 5.0) |
|--------------------------------------|-------------------------|---------------------|
|                                      | Engine side to T/M side | 30 - 39 (3.0 - 4.0) |

## END PLAY

| Designation          | Standard mm |   |
|----------------------|-------------|---|
| Clutch hub           | 0.2 - 0.35  |   |
| Multiple disc clutch | 0.2 - 0.5   | G |

### CLUTCH HUB BEARING ADJUSTING SHIM

| Thickness mm | Parts number | Thickness mm | Parts number | EC |
|--------------|--------------|--------------|--------------|----|
| 0.40         | 33112 AA400  | 0.70         | 33112 AA403  |    |
| 0.50         | 33112 AA401  | 0.80         | 33112 AA404  | TF |
| 0.60         | 33112 AA402  | 0.90         | 33112 AA405  |    |

PD

#### **RETAINER PLATE**

| Thickness m | m Parts number | Thickness mm | Parts number |      |
|-------------|----------------|--------------|--------------|------|
| 4.8         | 31537 1P400    | 6.0          | 31537 1P406  | BR   |
| 5.0         | 31537 1P401    | 6.2          | 31537 1P407  |      |
| 5.2         | 31537 1P402    | 6.4          | 31537 1P408  | ବଙ୍କ |
| 5.4         | 31537 1P403    | 6.6          | 31537 1P409  | 91   |
| 5.6         | 31537 1P404    | 6.8          | 31537 1P410  |      |
| 5.8         | 31537 1P405    | 7.0          | 31537 1P411  | RS   |

#### **CLUTCH SPECIFICATIONS**

| Drive plate  | Number of plates | 7             | HA |
|--------------|------------------|---------------|----|
|              | Parts number     | 31532 05U00   |    |
|              | Thickness mm     | 2.0           | ٤L |
|              | Wear limit mm    | 1.8           |    |
|              | Number of plates | 12            | SI |
| Driven plate | Parts number     | · 31536 1P400 |    |
|              | Thickness mm     | 2.0           |    |

### **REAR FINAL DRIVE**

#### DRIVE GEAR RUNOUT

| Туре         | Amount of runout at reverse side of drive gear mm |
|--------------|---------------------------------------------------|
| R200H, R200Z | Less than 0.05                                    |

## ADJUSTMENT OF SIDE GEAR CLEARANCE

| Туре  | Clearance at reverse side of side gear mm |
|-------|-------------------------------------------|
| R200Z | 0.05 - 0.15                               |

#### Thrust washer for adjustment of clearance at reverse side of side gear

| Туре          | R200Z        |              |  |
|---------------|--------------|--------------|--|
|               | Thickness mm | Parts number |  |
|               | 0.75         | 38424 81X00  |  |
|               | 0.80         | 38424 81X01  |  |
|               | 0.85         | 38424 81X02  |  |
| Thrust washer | 0.90         | 38424 81X03  |  |
|               | 0.95         | 38424 81X04  |  |
|               | 1.00         | 38424 81X05  |  |
|               | 1.05         | 38424 81X06  |  |
|               | 1.10         | 38424 81X07  |  |
|               | 1.15         | 38424 81X08  |  |

#### ADJUSTMENT OF DRIVE PINION HEIGHT

## Adjusting washer for adjustment of drive pinion height

| Туре                | R200 (Strengthened), R200V (Strengthened) |                                                                         |                                      |                                                                                        |                                      |                                                                         |                                      |                                                                         |
|---------------------|-------------------------------------------|-------------------------------------------------------------------------|--------------------------------------|----------------------------------------------------------------------------------------|--------------------------------------|-------------------------------------------------------------------------|--------------------------------------|-------------------------------------------------------------------------|
|                     | Thickness mm                              | Parts number                                                            | Thickness mm                         | Parts number                                                                           | Thickness mm                         | Parts number                                                            | Thickness mm                         | Parts number                                                            |
| Adjusting<br>washer | 3.09<br>3.12<br>3.15<br>3.18<br>3.21      | 38154 P6017<br>38154 P6018<br>38154 P6019<br>38154 P6020<br>38154 P6021 | 3.24<br>3.27<br>3.30<br>3.33<br>3.36 | 38154 P6022<br>38154 P6023<br>38154 P6023<br>38154 P6024<br>38154 P6025<br>38154 P6026 | 3.39<br>3.42<br>3.45<br>3.48<br>3.51 | 38154 P6027<br>38154 P6028<br>38154 P6029<br>38154 P6030<br>38154 P6031 | 3.54<br>3.57<br>3.60<br>3.63<br>3.66 | 38154 P6032<br>38154 P6033<br>38154 P6034<br>38154 P6035<br>38154 P6036 |

### ADJUSTMENT OF DRIVE PINION PRE-LOAD

| Туре                  |            | R200H                   | R200Z                   |  |
|-----------------------|------------|-------------------------|-------------------------|--|
| Drive pinion pre-load | N·m (kg-m) | 1.1 - 1.6 (0.11 - 0.17) | 1.1 - 1.4 (0.11 - 0.14) |  |

#### Adjusting washer for adjustment of drive pinion pre-load

| R200H, R200Z |                                                                                                    |                                                                                                    |                                                                                                    |
|--------------|----------------------------------------------------------------------------------------------------|----------------------------------------------------------------------------------------------------|----------------------------------------------------------------------------------------------------|
| Thickness mm | Parts number                                                                                                    | Thickness mm                                                                                                    | Parts number                                                                                                    |
| 3.81         | 38125 61001                                                                                                    | 3.97                                                                                                    | 38133 61001                                                                                                    |
| 3.83         | 38126 61001                                                                                                    | 3.99                                                                                                    | 38134 61001                                                                                                    |
| 3.85         | 38127 61001                                                                                                    | 4.01                                                                                                    | 38135 61001                                                                                                    |
| 3.87         | 38128 61001                                                                                                    | 4.03                                                                                                    | 38136 61001                                                                                                    |
| 3.89         | 38129 61001                                                                                                    | 4.05                                                                                                    | 38137 61001                                                                                                    |
| 3.91         | 38130 61001                                                                                                    | 4.07                                                                                                    | 38138 61001                                                                                                    |
| 3.93         | 38131 61001                                                                                                    | 4.09                                                                                                    | 38139 61001                                                                                                    |
| 3.95         | 38132 61001                                                                                                    |                                                                                                    |                                                                                                    |
|              | Thickness     mm       3.81     3.83       3.85     3.85       3.87     3.89       3.91     3.93       3.95     3.95 | Thickness     mm     Parts number       3.81     38125 61001       3.83     38126 61001       3.85     38127 61001       3.87     38128 61001       3.89     38129 61001       3.91     38130 61001       3.93     38131 61001       3.95     38132 61001 | Thickness     mm     Parts number     Thickness     mm       3.81     38125 61001     3.97     3.97       3.83     38126 61001     3.99     3.99       3.85     38127 61001     4.01       3.87     38128 61001     4.03       3.89     38129 61001     4.05       3.91     38130 61001     4.07       3.93     38131 61001     4.09       3.95     38132 61001     4.09 |

## Adjusting spacer for adjustment of drive pinion pre-load

| Туре                | R200H, R200Z |              |         |  |
|---------------------|--------------|--------------|---------|--|
|                     | Thickness mm | Parts number |         |  |
|                     | 45.6         | 38165 10V05  | <br>(G[ |  |
| Adjusting spacer    | 45.9         | 38165 10V06  |         |  |
|                     | 46.2         | 38165 10V07  |         |  |
|                     | 46.5         | 38165 10V00  | E       |  |
|                     | 46.8         | 38165 10V01  |         |  |
|                     |              |              |         |  |
| AD WOTHENT OF ODE D |              |              | 576     |  |

#### ADJUSTMENT OF SIDE BEARING PRE-LOAD

| Туре                  |            | R200H                     | R200Z                       |    |
|-----------------------|------------|---------------------------|-----------------------------|----|
| Side bearing pre-load | N·m (kg-m) | 0.30 - 1.47 (0.03 - 0.15) | 1.45 - 2.04 (0.145 - 0.205) | PD |

#### Adjusting washer for adjustment of side bearing pre-load

| Туре            | R20          | юн           |              | R2           | DOZ          |              |   |
|-----------------|--------------|--------------|--------------|--------------|--------------|--------------|---|
|                 | Thickness mm | Parts number | Thickness mm | Parts number | Thickness mm | Parts number |   |
|                 | 2.00         | 38453 N3100  | 1.01         | 38453 15U00  | 1.52         | 38453 15U17  |   |
|                 | 2.05         | 38453 N3101  | 1.04         | 38453 15U01  | 1.55         | 38453 15U18  |   |
|                 | 2.10         | 38453 N3102  | 1.07         | 38453 15U02  | 1.58         | 38453 15U19  | 5 |
|                 | 2.15         | 38453 N3103  | 1.10         | 38453 15U03  | 1.61         | 38453 15U20  | - |
|                 | 2.20         | 38453 N3104  | 1.13         | 38453 15U04  | 1.64         | 38453 15U21  |   |
|                 | 2.25         | 38453 N3105  | 1.16         | 38453 15U05  | 1.67         | 38453 15U22  | ŀ |
|                 | 2.30         | 38453 N3106  | 1.19         | 38453 15U06  | 1.70         | 38453 15U23  |   |
|                 | 2.35         | 38453 N3107  | 1.22         | 38453 15U07  | 1.73         | 38453 15U24  |   |
| djusting washer | 2.40         | 38453 N3108  | 1.25         | 38453 15U08  | 1.76         | 38453 15U60  |   |
|                 | 2.45         | 38453 N3109  | 1.28         | 38453 15U09  | 1.79         | 38453 15U61  |   |
|                 | 2.50         | 38453 N3110  | 1.31         | 38453 15U10  | 1.82         | 38453 15U62  |   |
|                 | 2.55         | 38453 N3111  | 1.34         | 38453 15U11  | 1.85         | 38453 15U63  |   |
|                 | 2.60         | 38453 N3112  | 1.37         | 38453 15U12  | 1.88         | 38453 15U64  |   |
|                 | 2.65         | 38453 N3113  | 1.40         | 38453 15U13  | 1.91         | 38453 15U65  |   |
|                 |              |              | 1.43         | 38453 15U14  | 1.94         | 38453 15U66  |   |
|                 |              |              | 1.46         | 38453 15U15  | 1.97         | 38453 15U67  |   |
|                 |              |              | 1.49         | 38453 15U16  | 2.00         | 38453 15U68  |   |
|                 |              |              | 1            |              |              |              |   |

#### ADJUSTMENT OF TOTAL PRE-LOAD

| Туре                                              | R200H                   | R200Z                   |
|---------------------------------------------------|-------------------------|-------------------------|
| Total pre-load with oil seal installed N·m (kg-m) | 1.4 - 3.1 (0.14 - 0.32) | 1.5 - 2.1 (0.15 - 0.21) |
| Drive gear backlash mm                            | 0.13                    | - 0.18                  |

## ADJUSTMENT OF PRESSURE RING CLEARANCE (R200Z)

| Pressure | ring | clearance |
|----------|------|-----------|
|----------|------|-----------|

mm

0 - 0.05

BR

۶D

## Pressure ring shim

| Thickness mm | Parts number | Thickness mm | Parts number | Thickness mm | Parts number |
|--------------|--------------|--------------|--------------|--------------|--------------|
| 1.27         | 38414 15U00  | 1.35         | 38414 15U02  | 1.43         | 38414 15U04  |
| 1.31         | 38414 15U01  | 1.39         | 38414 15U03  | 1.47         | 38414 15U05  |

SD-9

## FRONT

#### Z80T70C

| laint hing                     |                   | Final drive side | T70C        |
|--------------------------------|-------------------|------------------|-------------|
| Joint type                     |                   | Wheel side       | Z80         |
| Amount of groups               |                   | Final drive side | 110 - 120   |
| Amount of grease               | = y               | Wheel side       | 75 - 85     |
| Dest leasth at inc             | stelled mm        | Final drive side | 95.5 - 97.5 |
| Boot length at ins             | staneo mm         | Wheel side       | 90.5 - 92.5 |
|                                | Stamped<br>number | Parts number     | Туре        |
| Spider                         | 00                | 39720 51E00      |             |
| assembly<br>(final drive side) | 01                | 39720 51E01      | TTOC        |
|                                | 02                | 39720 51E02      | 1700        |
|                                | 03                | 39720 51E03      |             |

•

.

## Z80T82F

| laint tona                  |                   | Final drive side | T82F        |
|-----------------------------|-------------------|------------------|-------------|
| Joint type                  |                   | Wheel side       | Z80         |
| Amount of groop             |                   | Final drive side | 95 - 105    |
| Amount of grease g          |                   | Wheel side       | · 75 - 85   |
| Boot length at installed mm |                   | Final drive side | 95 - 97     |
|                             |                   | Wheel side       | 90.5 - 92.5 |
| Coidea                      | Stamped<br>number | Parts number     | Туре        |
| assembly                    | 00                | 39720 10V10      |             |
| (final drive side)          | 01                | 39720 10V11      | T82F        |
| 02                          |                   | 39720 10V12      |             |

# REAR

## B100D100F

| loint two          | Final drive side | D100F     |
|--------------------|------------------|-----------|
|                    | Wheel side       | B100      |
| Amount of groace   | Final drive side | 170 - 200 |
| Amount of grease g | Wheel side       | 170 - 190 |
| Boot length at     | Final drive side | 103.5     |
| installed mm       | Wheel side .     | 102       |

## **TIGHTENING TORQUE**

|                                                       |                                           | Unit: N·m (kg-m)           |
|-------------------------------------------------------|-------------------------------------------|----------------------------|
| <b>F</b> 4                                            | Drive shaft to side flange<br>(left side) | 28 - 37<br>(2.8 - 3.8)     |
| FION                                                  | Drive shaft nut                           | 236 - 313<br>(24.0 - 32.0) |
| Drive shaft to side flange<br>Rear<br>Drive shaft nut | Drive shaft to side flange                | · 69 - 78<br>(7.0 - 8.0)   |
|                                                       | 206 - 274<br>(21.0 - 28.0)                |                            |

## WHEEL ALIGNMENT

|       | Camber                          |    | -0°50′±45′    |        |
|-------|---------------------------------|----|---------------|--------|
|       | Caster                          |    | 3°55′±45′     |        |
| Front | King pin inclination            |    | 15°20′±45′    | Ğ      |
|       | Toe-in                          | mm | 0 to In 2     | Q      |
|       | Amount of side slip (Reference) | mm | In 5 to Out 5 | <br>E@ |
|       | Camber                          |    | -1°15′±30′    |        |
| Rear  | Toe-in                          | mm | O to In 4     | 572    |
|       | Amount of side slip (Reference) | mm | In 5 to Out 5 | UC     |
|       |                                 |    |               |        |

PD

#### WHEEL BEARING

| Location                  |            | Front axle                | Rear axle                     |          |
|---------------------------|------------|---------------------------|-------------------------------|----------|
| Rotating torque           | N·m (kg-m) | 0.40 - 2.54 (0.04 - 0.26) | 0.324 - 1.529 (0.033 - 0.156) | BR       |
| Spring scale measurement  | N (kg)     | 2.0 - 13 (0.2 - 1.4)      | 1.97 - 8.60 (0.20 - 0.88)     | st       |
|                           |            | Length "A" mm             |                               |          |
|                           |            | 190                       |                               | RS       |
| Spring scale set position |            |                           |                               | ha<br>El |
|                           |            | FAC1161D                  | ð<br>RAC0998D                 | SD       |
| End play                  | mm         | 0                         |                               |          |

## **BALL JOINT**

| Oscillating torque                            | N∙m (kg-m) | 0.50 - 3.40 (0.05 - 0.35) |
|-----------------------------------------------|------------|---------------------------|
| Spring scale measurement (at cotter pin hole) | N (kg)     | 7.95 - 55.3 (0.81 - 5.64) |
| Sliding torque                                | N·m (kg-m) | 0.50 - 3.40 (0.05 - 0.35) |
| End play                                      | mm         | 0                         |

-

#### TIGHTENING TORQUE

Unit: N·m (kg-m)

| Wheel bearing lock nut<br>Arm A to suspension member (Ball joint portion)<br>Arm A to steering knuckle (Ball joint portion) |                                                                                                    | 236 - 313 (24.0 - 32.0)                                                                                                    |  |
|----------------------------------------------------------------------------------------------------|----------------------------------------------------------------------------------------------------|----------------------------------------------------------------------------------------------------|--|
|                                                                                                    |                                                                                                    | 96.2 - 119 (9.80 - 12.2)                                                                                                    |  |
|                                                                                                    |                                                                                                    | 96.2 - 119 (9.80 - 12.2)                                                                                                    |  |
| Steering knuckle to third link                                                                                              |                                                                                                    | 98.1 - 117 (10.0 - 12.0)                                                                                                    |  |
| Third link to upper link                                                                                                    |                                                                                                    | 89.0 - 107 (9.00 - 11.0)                                                                                                    |  |
| Stabilizer to connecting rod                                                                                                |                                                                                                    |                                                                                                    |  |
| Stabilizer connecting rod to mounting bracke                                                                                | t                                                                                                    | 42 - 47 (4.2 - 4.8)                                                                                                    |  |
| Stabilizer clamp fixing bolt                                                                                                |                                                                                                    |                                                                                                    |  |
| Stabilizer clamp fixing nut                                                                                                 |                                                                                                    | 40 - 49 (4.0 - 5.0)                                                                                                    |  |
| Shock absorber assembly to third link                                                                                       |                                                                                                    | 89.0 - 107 (9.00 - 11.0)                                                                                                    |  |
| Shock absorber assembly to underbody                                                                                        |                                                                                                    | 40 - 53 (4.0 - 5.5)                                                                                                    |  |
| Shock absorber piston rod lock nut                                                                                          |                                                                                                    | 18 - 23 (1.8 - 2.4)                                                                                                    |  |
| Wheel hub lock nut                                                                                                    |                                                                                                    | 206 - 274 (21.0 - 28.0)                                                                                                    |  |
| Lower arm to suspension member                                                                                              |                                                                                                    | 78.0 - 98.0 (7.90 - 10.0)                                                                                                    |  |
| Lower arm to axle housing                                                                                                   |                                                                                                    | 79 - 93 (8.0 - 9.5)                                                                                                    |  |
| Lower arm connecting rod                                                                                                    |                                                                                                    | 8.9 - 11 (0.9 - 1.2)                                                                                                    |  |
| Front upper link fixing nut                                                                                                 |                                                                                                    | 78.0 - 98.0 (7.90 - 10.0)                                                                                                    |  |
| Deserves light                                                                                                    | Bolt                                                                                                    | 78.0 - 98.0 (7.90 - 10.0)                                                                                                    |  |
| Rear upper link                                                                                                    | Nut                                                                                                    | 69 - 88 (7.0 - 9.0)                                                                                                    |  |
| Connecting rod to stabilizer                                                                                                |                                                                                                    | 8.9 - 11 (0.9 - 1.2)                                                                                                    |  |
| Stabilizer clamp                                                                                                    |                                                                                                    | 44 - 54 (4.4 - 5.6)                                                                                                    |  |
| Shock absorber assembly to axle housing                                                                                     |                                                                                                    | 88.3 - 107 (9.00 - 10.0)                                                                                                    |  |
| Shock absorber assembly to underbody                                                                                        |                                                                                                    | 16 - 18 (1.6 - 1.9)                                                                                                    |  |
| Shock absorber piston rod lock nut                                                                                          |                                                                                                    | 18 - 23 (1.8 - 2.4)                                                                                                    |  |
|                                                                                                    | Wheel bearing lock nut<br>Arm A to suspension member (Ball joint port<br>Arm A to steering knuckle (Ball joint portion)<br>Steering knuckle to third link<br>Third link to upper link<br>Stabilizer to connecting rod<br>Stabilizer connecting rod to mounting bracke<br>Stabilizer clamp fixing bolt<br>Stabilizer clamp fixing nut<br>Shock absorber assembly to third link<br>Shock absorber assembly to underbody<br>Shock absorber piston rod lock nut<br>Wheel hub lock nut<br>Lower arm to suspension member<br>Lower arm to axle housing<br>Lower arm connecting rod<br>Front upper link fixing nut<br>Rear upper link<br>Connecting rod to stabilizer<br>Stabilizer clamp<br>Shock absorber assembly to underbody<br>Shock absorber of to stabilizer<br>Stabilizer clamp<br>Shock absorber assembly to underbody<br>Shock absorber assembly to underbody<br>Shock absorber assembly to underbody<br>Shock absorber assembly to underbody<br>Shock absorber assembly to underbody<br>Shock absorber assembly to underbody | Wheel bearing lock nut     Arm A to suspension member (Ball joint portion)     Arm A to steering knuckle (Ball joint portion)     Steering knuckle to third link     Third link to upper link     Stabilizer to connecting rod     Stabilizer connecting rod to mounting bracket     Stabilizer clamp fixing bolt     Stabilizer clamp fixing nut     Shock absorber assembly to third link     Shock absorber assembly to underbody     Shock absorber piston rod lock nut     Wheel hub lock nut     Lower arm to axle housing     Lower arm connecting rod     Front upper link fixing nut     Rear upper link fixing nut     Rear upper link fixing nut     Shock absorber assembly to axle housing     Shock absorber assembly to axle housing     Shock absorber assembly to underbody |  |

#### ROAD WHEEL

| Wheel type                        |                              | Aluminum                |
|-----------------------------------|------------------------------|-------------------------|
| Runout limit                      | Lateral                      | Less than 0.3           |
| mm                                | Vertical                     | Less than 0.3           |
| Permissible amount<br>of residual | Dynamic<br>(measured at lug) | Less than 10 (one side) |
| imbalance<br>g                    | Static<br>(measured at lug)  | Less than 20            |

#### TIGHTENING TORQUE

|           | Unit: N⋅m (kg-m)        |
|-----------|-------------------------|
| Wheel nut | 103 - 122 (10.5 - 12.5) |

TIRE

|            | Tire air pressure kPa (kg/cm <sup>2</sup> )                                                                    |            |  |
|------------|----------------------------------------------------------------------------------------------------|------------|--|
| lire size  | Front wheel                                                                                                    | Rear wheel |  |
| 245/40ZR18 | 230 (2.3)                                                                                                    | 230 (2.3)  |  |
| T145/70D17 | 420 (4.2)                                                                                                    | 420 (4.2)  |  |
|            | the second second second second second second second second second second second second second second second s |            |  |

GI

EC

TF

PD

BR

ST

R\$

HA

EL

SC

#### **BRAKING FORCE**

| Total braking force of rear wheels             | More than 10% of axle<br>weight                 |  |
|------------------------------------------------|-------------------------------------------------|--|
| Variation between right and left of each wheel | Less than 8% of axle weight                     |  |
| Total braking force                            | More than 50% of vehicle<br>weight at inspected |  |

Note: The braking force when both front wheels are locked up can be considered to meet the total braking force.

#### **BRAKE PEDAL**

| Free play (at pedal top surface) mm                                                                      | 3 - 11       |
|----------------------------------------------------------------------------------------------------|--------------|
| Brake pedal height<br>(from top surface of floor panel melt<br>sheet)                                    | 163 - 173    |
| mm                                                                                                    |              |
| Depressed pedal height under force<br>of 490 N (50 kg)<br>(from top surface of dash panel melt<br>sheet) | More than 75 |
| mm                                                                                                    |              |
| Clearance between the edge of stop<br>lamp switch screw and pedal stopper<br>mm                          | 0.3 - 1.0    |

#### **BRAKE BOOSTER**

| Vacuum leakage<br>[at vacuum of 66.7 kPa (-500<br>mmHg)] | Within 3.3 kPa (25 mmHg) of<br>vacuum for 15 seconds |  |
|----------------------------------------------------------|------------------------------------------------------|--|
| Input rod standard length at installed mm                | 140                                                  |  |

#### FRONT DISC BRAKE

| Brake type                  |                               |      | OPB27V         |
|-----------------------------|-------------------------------|------|----------------|
| Standard thickness (New) mm |                               | 11.9 |                |
| pad                         | Wear limit of<br>thickness mm |      | 2.0            |
|                             | Standard thickness (New) mm   |      | 30             |
| Disc rotor                  | Wear limit of thickness       | mm   | 28.4           |
| <del></del>                 | Runout limit                  | mm   | Less than 0.05 |

#### **REAR DISC BRAKE**

| Brake type                     |                             | OPB13V, OPB13VA |
|--------------------------------|-----------------------------|-----------------|
| Brake                          | Standard thickness (New) mn | 9.6             |
| pad Wear limit of thickness mm |                             | 2.0             |
|                                | Standard thickness (New) mn | 22              |
| Disc rotor                     | Wear limit of thickness mr  | 20              |
|                                | Runout limit mn             | Less than 0.07  |

#### PARKING BRAKE

| Туре                     |                                     | DS17HD         |  |
|--------------------------|-------------------------------------|----------------|--|
| Brake                    | Standard thickness (New) mm         | 3.0            |  |
| lining                   | Wear limit of thickness<br>mm       | 1.5            |  |
| Dava                     | Standard inner diameter<br>(New) mm | 172 dia.       |  |
| Diam                     | Wear limit of inner diameter<br>mm  | 173 dia.       |  |
| Operating<br>[under forc | stroke<br>e of 196 N (20 kg)]       | 5 - 7 notches  |  |
| Maximum                  | stroke                              | 19 notches     |  |
| Number of<br>lamp turns  | notches when brake warning<br>on    | Within 1 notch |  |

## TIGHTENING TORQUE

#### Unit: N·m (kg-m)

| Front caliper mounting bolt | 151 - 152 (15.3 - 15.6) |
|-----------------------------|-------------------------|
| Rear caliper mounting bolt  | 39 - 50 (3.9 - 5.2)     |

## STEERING WHEEL

| Steering wheel end play  | mm | 0      |
|--------------------------|----|--------|
| Steering wheel free play | mm | 0 - 35 |

#### STEERING ANGLE

| Inner wheel | 36° |
|-------------|-----|
| Outer wheel | 30° |

#### STEERING COLUMN

Steering column length "L" mm

610

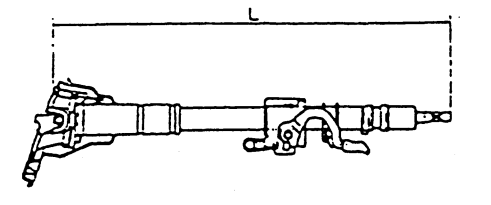

STC0720D

#### STEERING LINKAGE

| Steering gear type                 |                                                                           |                   | PR26AF                       |
|------------------------------------|---------------------------------------------------------------------------|-------------------|------------------------------|
|                                    | Oscillating torque                                                        | N∙m (kg-m)        | 0.30 - 2.90<br>(0.04 - 0.29) |
| Tie-rod ball joint outer socket    | Spring scale measu<br>(at stud bolt hole)                                 | urement<br>N (kg) | 4.71 - 45.3<br>(0.48 - 4.64) |
|                                    | Sliding torque                                                            | N·m (kg-m)        | 0.30 - 2.90<br>(0.04 - 0.29) |
|                                    | End play                                                                  | mm                | Less than 0.5                |
|                                    | Oscillating torque                                                        | N∙m (kg-m)        | 1.0 - 7.8<br>(0.1 - 0.8)     |
| Tie-rod ball joint<br>inner socket | Spring scale measurement (at<br>arrow position in figure below)<br>N (kg) |                   | 24.1 - 186<br>(2.45 - 19.0)  |
|                                    | End play                                                                  | mm                | Less than 0.2                |
| Tie-rod length "L"                 |                                                                           | mm                | 151.6                        |

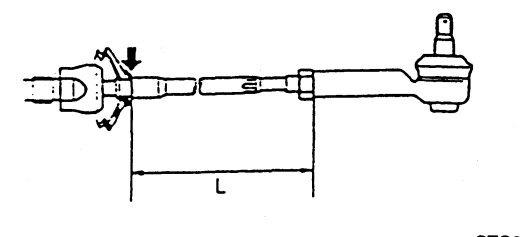

STC0973D

#### STEERING GEAR

| Steering gear type           | PR26AF |
|------------------------------|--------|
| Rack neutral position "L" mm | 62.0   |

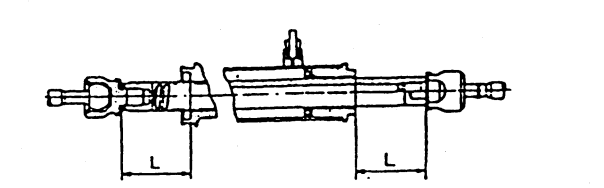

ଞା

ΞC

TF F

SD

|                            |                                                                                                    |                               | STC0101D                         | PD |
|----------------------------|----------------------------------------------------------------------------------------------------|-------------------------------|----------------------------------|----|
|                            | Screw lock nut ti                                                                                     | 40 - 58<br>(4.0 - 6.0)        |                                  |    |
| Retainer                   | Primary tightening torque<br>N-m (kg-m)<br>Re-tightening torque after loosening<br>once<br>N-m (kg-m) |                               | 5.0 - 5.8<br>(0.5 - 0.6)         | BR |
| adjustment                 |                                                                                                    |                               | 5.0 - 5.8<br>(0.5 - 0.6)         | st |
|                            | Adjusting screw back-off                                                                              |                               | 60° - 80°                        | ୭ଡ |
|                            | Range within<br>±11.5 mm from                                                                         | Area mean value<br>N (kg)     | 166.7 - 225.5<br>(17.00 - 23.19) | 50 |
| Rack sliding (at power ON) |                                                                                                    | Range of variations<br>N (kg) | Less than 39<br>(4.0)            | HA |
| force<br>Full range        | Full range                                                                                            | Peak value<br>N (kg)          | Less than 294<br>(30.0)          |    |
| (at power OFF)             |                                                                                                    | Range of variations<br>N (kg) | Less than 147<br>(15.0)          | er |

#### **OIL PUMP**

| Maximum oil p | ump relief | oil | pressure              |
|---------------|------------|-----|-----------------------|
|               | N          | 1Pa | (kg/cm <sup>2</sup> ) |

8.0-0.45 (81.6-4.5)

Fluid capacity

**STEERING FLUID** 

Approx. 1.0

#### TIGHTENING TORQUE

|                                                    |                    | Unit: N⋅m (kg-m)                                                                                               |
|----------------------------------------------------|--------------------|----------------------------------------------------------------------------------------------------|
| Steering wheel nut                                 |                    | 30 - 39 (3.0 - 4.0)                                                                                            |
| Steering gear to suspension member                 |                    | Mounting bolt for vehicle LH<br>62 - 76 (6.3 - 7.8)<br>Mounting bolt for vehicle RH<br>154 - 163 (15.7 - 16.7) |
| Steering gear to steering column                   |                    | 24 - 29 (2.4 - 3.0)                                                                                            |
| Outer socket to steering knuckle                   |                    | 30 - 39 (3.0 - 4.0)                                                                                            |
| Tie-rod lock nut                                   |                    | 79 - 98 (8.0 - 10.0)                                                                                           |
| Oil pump fixing                                    | Large              | 32 - 42 (3.2 - 4.3)                                                                                            |
| bolt                                               | Small              | 14 - 17 (1.4 - 1.8)                                                                                            |
| Hydraulic tube (high pressure side) to<br>oil pump |                    | 50 - 68 (5.0 - 7.0)                                                                                            |
| Hydraulic tube to                                  | High pressure side | 15 - 24 (1.5 - 2.5)                                                                                            |
| steering gear                                      | Low pressure side  | 28 - 39 (2.8 - 4.0)                                                                                            |

ł

SD-15

## POWER CYLINDER

| Power cylinder ball | Oscillating torque<br>N·m (kg-m) |    | 0.98 - 7.80<br>(0.1 - 0.8) |  |
|---------------------|----------------------------------|----|----------------------------|--|
| joint               | End play                         | mm | 0                          |  |

## POWER CYLINDER LOWER LINK

| Power cylinder lower link lengt | Power | cylinder | lower | link | length |
|---------------------------------|-------|----------|-------|------|--------|
|---------------------------------|-------|----------|-------|------|--------|

mm 290.4±1.0

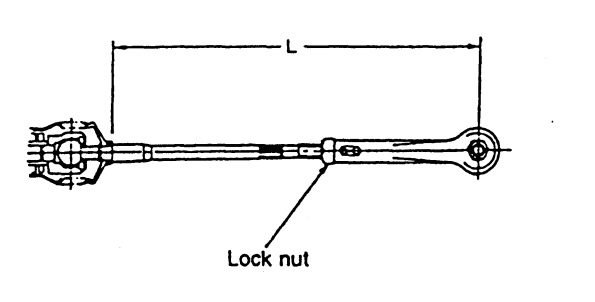

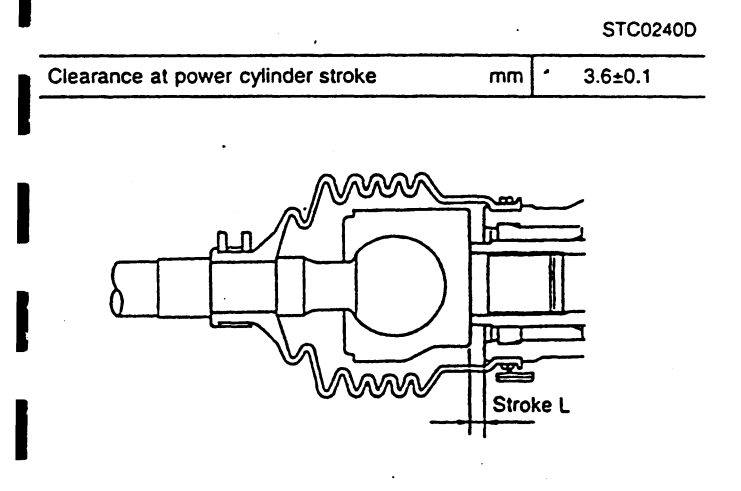

STC0602D

#### **TIGHTENING TORQUE**

|                                     | Unit: N⋅m (kg-m)            |
|-------------------------------------|-----------------------------|
| HICAS actuator assembly fixing bolt | 84.4 - 107<br>(8.60 - 11.0) |
| Outer link to axle housing          | 46 - 59 (4.6 - 6.1)         |

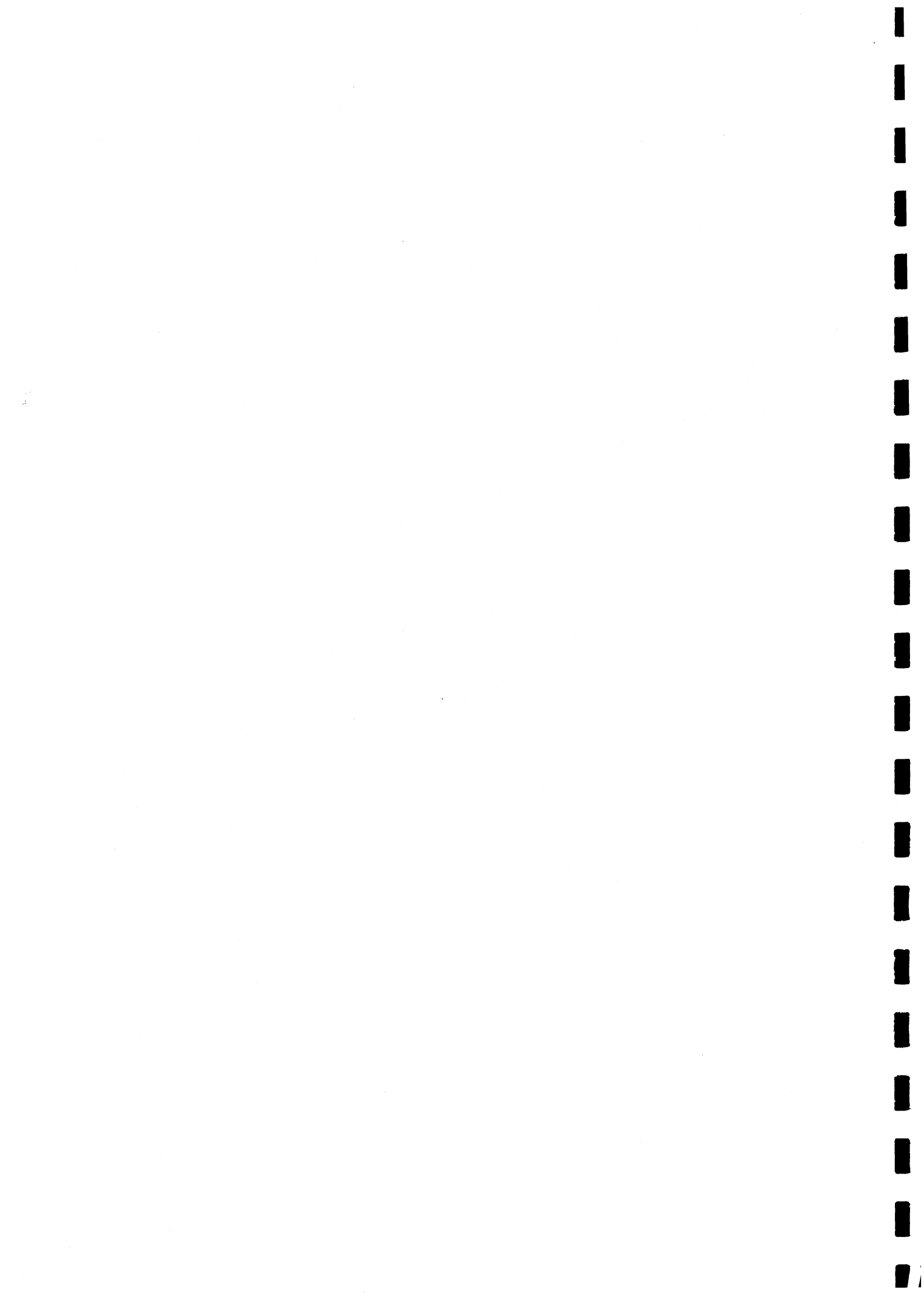